53-1002144-01 2011 באוגוסט 5

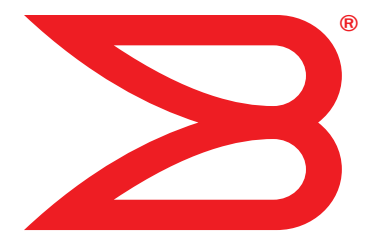

# Brocade מתאמי

# מדריך להתקנה וחומר עזר

תומך בדגמי ה-1741 CNA, 1020, 1010, 1007, 1007 תומך בדגמי ה-825 HBA, 815, 804, 425, 415 תומך בדגם 1860 של מתאם מארג

BROCADE

. כל הזכויות שמורות. Copyright © 2011 Brocade Communications Systems, Inc

ServerIron ,SAN Health ,NetIron ,IronView ,FastIron ,Fabric OS ,DCX ,DCFM ,BigIron ,B-wing אסמי, Brocade ,Brocade One ,Brocade NET Health ,Brocade Assurance - הם סימנים מסחריים רשומים ו- TurboIron Brocade Communications Systems, Inc הם סימנים מסחריים לעכז אין ערשים ערשים ערשים אין ערשים אין אין גערשים אין אין גערשים אין אין גערשים אין אין גערשים אין אין גערשים אין אין גערשים אין אין גערשים אין אין גערשים אין אין גערשים אין אין גערשים אין אין גערשים אין גערשים אין גערשים אין גערשים אין גערשים אין אין גערשים אין גערשים אין גערשים אי ערשים אין גערשים אין גערשיים גערשים אין גערשיים אין גערשיים אין גערשיים אין גערשים אין גערשיים אין גערשיים אין אין גערשים אין גערשים אין אין גערשים אין אין גערשים אין גערשים אי ערשים אין גערשים אין גערשים אין גערשים אין גערשים אין גערשיים אין גערשיים אין גערשיים אין גערשיים אין אין גערשים

המוצר המתואר במסמך זה עשוי להכיל תוכנת "מקור פתוח" שמכוסה ברשיון ציבורי כללי של GNU או בהסכמי רשיון אחרים של מקור פתוח. כדי לברר איזו תוכנת קוד פתוח כלולה במוצרי Brocade, להציג את תנאי הרישוי הישימים לתוכנות מקור פתוח ולהשיג העתק של קוד מקור התכנות, בקר בכתובת http://www.brocade.com/support/oscd.

### **Brocade Communications Systems, Incorporated**

| מטה ארגוני ומטה אמריקה הלטינית          | מטה אסיה האוקיינוס השקט                                  |
|-----------------------------------------|----------------------------------------------------------|
| Brocade Communications Systems, Inc.    | Brocade Communications Systems China HK, Ltd.            |
| 130 Holger Way                          | No. 1 Guanghua Road                                      |
| San Jose, CA 95134                      | Chao Yang District                                       |
| טל: 1-408-333-8000                      | Units 2718 and 2818                                      |
| פקס: 1-408-333-8101                     | Beijing 100020, China                                    |
| info@brocade.com :דוא"ל                 | טל: 8888 8888 +8610+8610                                 |
|                                         | פקס: 89999 8580 8610+8610                                |
|                                         | china-info@brocade.com דוא"ל:                            |
| מטה אירופה                              | מטה אסיה האוקיינוס השקט                                  |
| Brocade Communications Switzerland Sarl | Brocade Communications Systems Co., Ltd. (Shenzhen WFOE) |
| Centre Swissair                         | Citic Plaza                                              |
| Tour B - 4ème étage                     | No. 233 Tian He Road North                               |
| Route de l'Aéroport, 29                 | Unit 1308 – 13th Floor                                   |
| Case Postale 105                        | Guangzhou, China                                         |
| CH-1215 Genève 15                       | +8620 3891 2000 טל:                                      |
| שוויץ                                   | פקס: 1111 8620 3891 2111                                 |
| טל: 441 22 799 5640                     | china-info@brocade.com דוא"ל:                            |
| פקס: 6641 22 799 5641                   |                                                          |
| emea-info@brocade.com דוא"ל:            |                                                          |

#### היסטוריית מסמך

| תאריך        | סיכום שינויים                | מספר פרסום    | כותרת                     |
|--------------|------------------------------|---------------|---------------------------|
| יוני 2009    | מסמך חדש                     | 53-1001254-01 | מדריך להתקנה וחומר עזר של |
|              |                              |               | מתאמי Brocade             |
| ספטמבר 2009  | עדכונים למהדורה 2.1          | 53-1001254-02 | מדריך להתקנה וחומר עזר של |
|              |                              |               | Brocade מתאמי             |
| מאי 2010     | עדכון למהדורה 2.2            | 53-1001254-03 | מדריך להתקנה וחומר עזר של |
|              |                              |               | Brocade מתאמי             |
| יוני 2010    | עדכונים לתמיכה במהדורה 2.1.1 | 53-1001581-01 | מדריך להתקנה וחומר עזר של |
|              | Brocade 804 ובמתאם           |               | מתאמי Brocade             |
| ספטמבר 2010  | Brocade אדכון למתאם 1007     | 53-1001254-04 | מדריך להתקנה וחומר עזר של |
|              |                              |               | מתאמי Brocade             |
| אוקטובר 2010 | עדכונים לתמיכה במהדורה 2.3   | 53-1001926-01 | מדריך להתקנה וחומר עזר של |
|              |                              |               | Brocade מתאמי             |

| תאריך       | סיכום שינויים               | מספר פרסום    | כותרת                     |
|-------------|-----------------------------|---------------|---------------------------|
| נובמבר 2010 | עדכונים לתמיכה במתאם        | 53-1001926-02 | מדריך להתקנה וחומר עזר של |
|             | Brocade 1741                |               | Brocade מתאמי             |
| אוגוסט 2011 | עדכונים לתמיכה במהדורת מתאם | 53-1002144-01 | מדריך להתקנה וחומר עזר של |
|             | Brocade 1860 ובמתאם 3.0     |               | Brocade מתאמי             |

#### אודות מסמך זה

| xi                                                                                                    |
|----------------------------------------------------------------------------------------------------|
| xiii       חומרה ותוכנה נתמכת של מתאמים         xiii       מתאמי מארג         xiii       CNA         xiii       HBA         xiii       HBA         xiv       Haris         xiv       Constant         xv:       הפעלה Saran         xv       תמיכה במערכת הפעלה מארחת                                                                                                    |
| xv       ארחת עבור מנהלי התקן של מתאם         xv       תמיכה בערוץ סיבי         xvi       FCoE         xvii       Ethernet         xvii       תמיכה ב-Sthernet         xvii       תמיכה ב-Sthernet         xvii       תמיכה ב-Sthernet         xvii       תמיכה ב-Sthernet                                                                                                    |
| xviii HCM תמיכה במערכת הפעלה מארחת עבור                                                                                                    |
| מה חדש במסמך זה                                                                                                    |
| xix גמסמך<br>אעיצוב טקסט<br>גix מוסכמות של תחביר פקודה<br>גix גמאות לפקודות<br>גגמאות לפקודות<br>גגמיות, התראות ואזהרות<br>גגמיתח                                                                                                    |
| xx                                                                                                    |
| xxi                                                                                                    |
| xxii       מסירת פרטים לצורך תמיכה         xxv       סקירה של שמירת תמיכה         xxvii       HCM         ביצוע שמירת תמיכה באמצעות HCM         xxvii       BCU         xxvii       BCU         xxvii       BCU         xxvii       BCU         xxvii       BCU         xxvii       BCU         xxvii       BCU         xxvii       BCU         xxviii       BCU         xxviii       BCU         xxyxi       BCU         xxyxi       BCU         xxyx |

סקירת מוצר

| בפרק זה                                                                                                    |
|----------------------------------------------------------------------------------------------------|
| מתאמי מארג                                                                                                    |
| 5<br>6<br>מתאמים אנכיים<br>8<br>מתאמי מזאנין<br>10<br>מגבלות WoL ו-SoL מגבלות Wol                                                                                                    |
| 12                                                                                                    |
| 16                                                                                                    |
| 31.       תכונות ניהול מתאם.         32.       ניהול מתאם כללי.         33.       ניהול מתאם מארג.         33.       CNA         35.       NIC         ניהול HBA       ניהול מתאם מארג.         36.       HBA         ניהול מתאם מארג       36.         ניהול מתאם מארג       36.         ניהול מתאם מארג       36. |
| 37.       תוכנת מתאם         37.       חבילות מנהלי התקנים         38.       כלי שירות לניהול         42.       מנהל הקישוריות להתקן         42.       תוסול         43.       CIM Provider         43.       CIM Provider         43.       הודעות אירועי מתאם         43.                                         |
| 48                                                                                                    |
| חבילות התקנה לאתחול                                                                                                    |
| הורדת תוכנות ופרסומים                                                                                                    |
| 53 BCU שימוש בפקודות BCU שימוש בפקודות                                                                                                    |

### פרק 2

התקנת חומרה

| 55 | בפרק זה                               |
|----|---------------------------------------|
| 55 | הקדמה                                 |
| 55 | אמצעי זהירות לפריקה אלקטרוסטטית (ESD) |

| מתאמים אנכיים                        |
|--------------------------------------|
| התקנת מתאם                           |
| סיבור מתאם למתג או אחסון בחיבור ישיר |
| הסרה והתקנה של מקמ"שי SFP 59.        |
| החלפת מתאם                           |
| מתאמי מזאנין                         |
| 61Brocade 804 HBA                    |
| 62Brocade 1007 CNA                   |
| 62 Brocade 1741 CNA                  |
|                                      |

### התקנת תוכנה

פרק 3

| 65                                                     |
|--------------------------------------------------------|
| 65                                                     |
| 66                                                     |
| 68.       Brocade שימוש במתקין התוכנות של מתאם Brocade |
| <ul> <li>89</li></ul>                                  |
| <ul> <li>104</li></ul>                                 |
| וידוא התקנה של מתאם                                    |
| התקנת סוכן משנה של SNMP                                |
| 111                                                    |
| 112 HCM Agent- במארח מ-HCM א התקנת HCM                 |
| 113                                                    |

| 116<br>116 | נתוני תצורת HCM                                 |
|------------|-------------------------------------------------|
| 116        | שחזור נתוני תצורה                               |
| 117<br>117 | הגדרת כתובת IP ומסיכת רשת-משנה ב-CNA<br>Windows |
| 117<br>117 | Linux                                           |

 119.

 119.

 תמיכה באתחול.

 120.

 121.

 122.

 121.

 122.

 122.

 123.

 123.

 123.

 124.

 125.

 126.

 127.

 128.

 129.

 120.

 121.

 122.

 123.

 124.

 125.

 125.

 126.

 127.

 128.

 129.

 120.

 121.

 122.

 123.

 124.

 125.

 125.

 126.

 127.

 128.

 129.

 120.

 121.

 122.

 123.

 124.

 125.

 125.

 126.

 127.

 128.

 129.

 120.
 </

| קוד אתחול |
|-----------|
|-----------|

פרק 4

פרק 5

| 126                                                                  | קביעת תצורה של אתחול רשת                                                                                                    |
|----------------------------------------------------------------------|----------------------------------------------------------------------------------------------------|
| 130 SA<br>131 SA<br>132 SA<br>133<br>134<br>134<br>135<br>151<br>167 | אתחול דרך SAN אתחול דרך SAN עבור אתחול דרך NA<br>תמיכת BIOS של Broacde עבור אתחול דרך NA<br>תמיכת UEFI של Broacde עבור אתחול דרך SAN<br>דרישות מערכת מארחת לאתחול דרך SAN<br>השבתת ריבוי ערוצים ב-N_Port<br>קביעת תצורה של אתחול דרך SAN<br>התקנת מערכת הפעלה ומנהלי התקנים ב-LUN ג<br>התקנים ב-LUN אתחול |
| 168                                                                  | גילוי LUN אתחול מבוסס-מארג                                                                                                    |
| 169<br>171                                                           | קב עונדוצו חיסל ג'לד EON אונחות<br>מבוסס-מארג (מארגי Brocade)<br>קביעת תצורה של גילוי LUN אתחול<br>מבוסס-מארג (מארגי Cisco)                                                                                                    |
| מקומי<br>174<br>175                                                  | אתחול מערכות דרך SAN ללא מערכת הפעלה או כונן<br>שימוש בתמונת LiveCD                                                                                                    |
| 176                                                                  | עדכון מנהל התקן ב-Windows עבור<br>מתאם המשמש לאתחול דרך SAN                                                                                                    |
|                                                                      | מפרט                                                                                                    |
| 177                                                                  | בפרק זה                                                                                                    |
| 177<br>177<br>178<br>182<br>183                                      | מתאמי מארג                                                                                                    |

| אתאמי רשת מתכנסת              | נ |
|-------------------------------|---|
| 93                            | נ |
| עאימות לסטנדרטים של ערוץ סיבי | ١ |
| 99                            | ۱ |

### נספח A קביעת תצורת מתאם

| רשימת ראשי תיבות                                                                                                    | C |
|----------------------------------------------------------------------------------------------------|---|
| בנספח זה                                                                                                    |   |
| הפניות MIB                                                                                                    | В |
| 217.       Windows         217.       Windows         223.       Linux         226.       VMware         231.       Solaris         231.       Solaris |   |
| פרמטרים ברמת מנהל ההתקן של אחסון 212.<br>פרמטרים לקביעת תצורת מנהלי<br>התקנים ב-Linux ו- Linux על Windows                                              |   |
| פרמטרים מתמידים ספציפיים למופע של אחסון 209<br>ניהול פרמטרים מתמידים ספציפיים למופע 211                                                                |   |
| בנספח זה                                                                                                    |   |
| 000                                                                                                    |   |

אינדקס

נספח

נספח

### בפרק זה

| <b>xi</b>               | • כיצד מסמך זה בנוי                               |
|-------------------------|---------------------------------------------------|
| xiii                    | • חומרה ותוכנה נתמכת של מתאמים                    |
| r מנהלי התקן של מתאם xv | <ul> <li>תמיכה במערכת הפעלה מארחת עבוו</li> </ul> |
| xviii                   | <ul> <li>תמיכה במערכת הפעלה מארחת עבוו</li> </ul> |
| xviii                   | • מה חדש במסמך זה                                 |
| xix                     | • מוסכמות במסמך                                   |
| xx                      | • הערה לקורא                                      |
| xxi                     | • מידע נוסף                                       |
| xxii                    | • מסירת פרטים לצורך תמיכה                         |
| xxviii                  | • משוב על המסמך                                   |
|                         |                                                   |

### כיצד מסמך זה בנוי

מדריך זה מספק מידע התקנה ועיון אודות מתאמי אפיק של מארח (HBA), מתאמי רשת מתכנסת (CNA) ומתאמי מארג של Brocade. מבנה המסמך נועד לעזור לך למצוא את המידע הדרוש הרצוי במהירות ובקלות.

המסמך מכיל את הרכיבים הבאים:

- פרק 1, "סקירת מוצר", מספק סקירה ותיאור מפורטים של המוצר. מידע אודות תאימות חומרה ותוכנה של המתאם כלול גם הוא.
- פרק 2, "התקנת חומרה", מספק הליכים להתקנת חומרת המתאם ולחיבורה למארג או למתג.
   נכללים גם הליכים לווידוא ההתקנה של החומרה והתוכנה.
- פרק 3, "התקנת תוכנה", מספק הליכים להתקנת תוכנה, כגון מנהל הקישוריות למארח (HCM)
   של Brocade וחבילות מנהלי התקנים. נכללות גם הוראות לווידוא ההתקנה של התוכנה והחומרה.
   השתמש בפרק זה כדי להתקין תוכנה במערכת המארחת שבה התקנת את המתאם.
- פרק 4, "קוד אתחול", מתאר תמיכה באתחול מארח הזמינה במתאם ומספק מבוא לאתחול דרך SAN. הפרק כולל גם הליכים לעדכון קוד אתחול של מתאם, קביעת תצורה של אתחול דרך SAN וקביעת תצורה של אתחול מבוסס-מארג דרך SAN. השתמש בפרק זה בעת קביעת תצורת מארח לאתחול מערכת ההפעלה המארחת מהתקן אתחול הנמצא במיקום כלשהו ב-SAN, במקום מדיסק מקומי של המארח או אחסון ערוץ סיבי בחיבור ישיר.
- פרק 5, "מפרט", כולל פירוט של מאפיינים פיזיים של מתאם, פעולת נוריות LED, דרישות סביבה ודרישות חשמל. כלול גם מידע אודות סטנדרטי ערוץ סיבי, תקינה ובטיחות.

- נספח A, "קביעת תצורת מתאם", הינו נספח אופציונלי עבור מנהלי רשת מומחים, שברצונם
   לשנות ערכים עבור פרמטרי תצורה מתמידים ספציפיים למופע של מתאם וברמת מנהל ההתקן.
  - נספח B, "רשימת קיצורים", מספק רשימה של קיצורים המשמשים בפרסום זה, ואת פירושם.
- י נספח C, "מדריך MIB", מספק מידע אודות קבוצות ואובייקטים של MIB התומכים ב-CNA בCNA ויציאות מתאם (SNMP) Simple Network Management Protocol ויציאות מתאם מארג שתצורתן נקבעה במצב CNA.

### כיצד להשתמש במסמך זה להתקנת מתאמים

איור 1 מתאר תרשים זרימה לשימוש בפרקים במדריך זה להתקנה וקביעה תצורה של מתאמים.

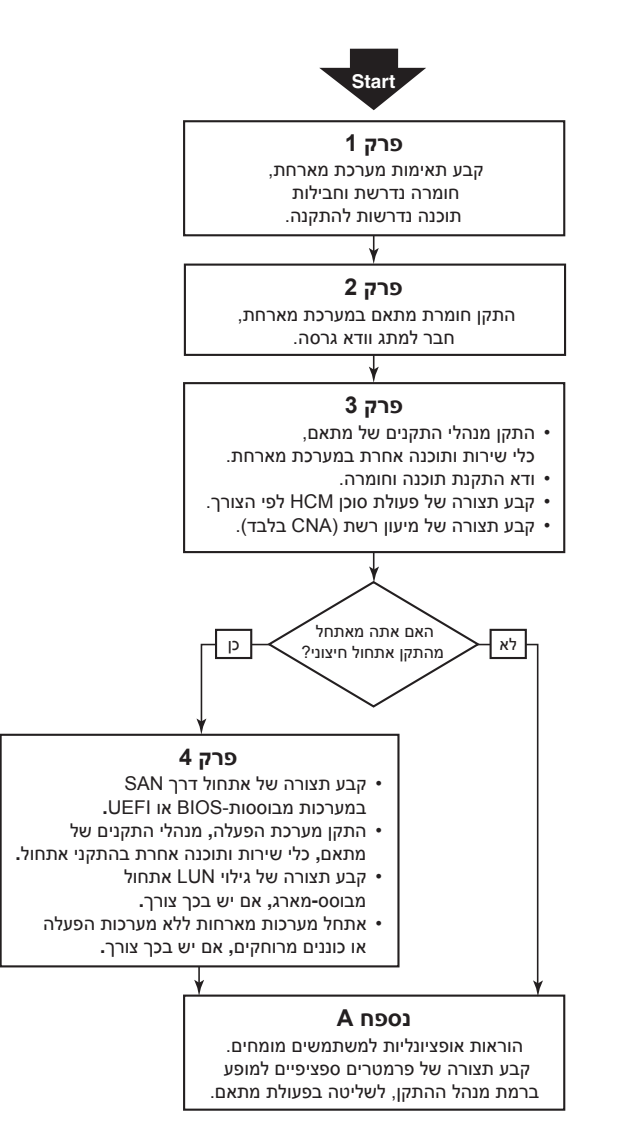

איור 1 התקנת מתאמים באמצעות מסמך זה

# חומרה ותוכנה נתמכת של מתאמים

פרק זה מספק סקירה של החומרה והתוכנה הנתמכות על-ידי המתאם של Brocade.

### מתאמי מארג

ניתן לקבוע את התצורה של יציאות מתאם מארג Brocade לפעולת NIC ,CNA או HBA באמצעות פקודות כלי השירות לפקודות Brocade (BCU) או Brocade). ליציאות שתצורתן נקבעה במצב CNA או NIC או NIC דרושים SFP מתאימים של 10GbE או SFP+ בחיבור ישיר עם כבלי נחושת, והן פועלות בקצב מרבי של 10 Gbps (ג ליציאות שנקבעו במצב HBA דרושים SFP מתאימים של 8 או 16 Gbps של ערוץ סיבי, והן פועלות בקצב מרבי של 8 או 8 Gbps, בהתאם למקלט Small-Form-Factor Pluggable (SFP+) המותקן.

Brocade 1860 הוא מתאם אנכי עם יציאה בודדת או כפולה הנשלח בתצורות הבאות.

- דגם יציאה בודדת 16 Gbps SFP של ערוץ סיבי, 10GbE SFP או בלי אופטיקה.
- דגם יציאה כפולה שתי יציאות ערוץ סיבי של Gbps, שני SFP של 10GbE או בלי אופטיקה.

שים לב שלמרות שניתן לשלוח את המתאם עם התקנה של אופטיקה ספציפית (או ללא אופטיקה), תוכל להחליף באופטיקה תואמת, כגון FC SFP בקצב SFP ,8 Gbps של גל ארוך וכבלי נחושת בחיבור ישיר של +SFP. לקבלת מידע נוסף, ראה <mark>"תאימות חומרה"</mark> בעמוד 4.

# CNA

ה-CNA הבאים של ערוץ סיבי דרך FCoE) Ethernet (דמכים:

- CNA .Brocade 1007 מזאנין עם יציאה כפולה עם קצב מרבי של 10 Gbps ליציאה. זהו מתאם CNA .Brocade 1007 מסוג מזאנין של IBM, המותקן בלהבי שרת נתמכים.
  - CNA .Brocade 1010 אנכי עם יציאה בודדת, עם קצב מרבי של 10 Gbps ליציאה.
  - CNA .Brocade 1020 אנכי עם יציאה כפולה, עם קצב מרבי של Gbps ליציאה.
- CNA .Brocade 1741 של כרטיס מזאנין עם יציאה כפולה עם קצב מרבי של 10 Gbps ליציאה.
   זהו כרטיס מזאנין מסוג (SFF) small-form-factor) הנטען בשרת להב.

#### הערה

התקן אך ורק מקלטי SFP) Small Form Factor Pluggable (SFP) של המותג Brocade ב-CNA אנכיים. ל-CNA של מזאנין אין SFP ומחברי יציאה חיצונית, אך הם משתמשים ביציאות וחיבורים פנימיים למתג ומודולי קלט/פלט המותקנים במארז מערכת הלהב.

# HBA

מתאמי אפיק המארח (HBA) הבאים של ערוץ סיבי נתמכים:

- HBA .Brocade 415 אנכי של יציאה בודדת עם מקסימום של Gbps ליציאה באמצעות
   4 Gbps של SFP
- אנכי של יציאה באמצעות 4 Gbps אנכי של יציאה כפולה עם מקסימום של 4 Gbps ליציאה באמצעות HBA .Brocade 425 של Gbps של SFP

- HBA .Brocade 804 מזאנין עם יציאה כפולה עם קצב מרבי של 6 Gbps ליציאה. HBA זה מותקן בשרתי להב של Hewlett Packard המותקנים במארזים נתמכים של מערכת להב.
  - HBA .Brocade 815 אנכי של יציאה בודדת עם מקסימום של 8 Gbps ליציאה באמצעות
     SFP+
  - HBA .Brocade 825 אנכי של יציאה כפולה עם מקסימום של 8 Gbps ליציאה באמצעות של SFP+

#### הערה

התקן אך ורק מקלטי Brocade ב-BRA אנכיים. (SFP) Small Form Factor Pluggable ב-HBA אנכיים. ל-HBA של מזאנין אין SFP ומחברי יציאה חיצונית, אך הם משתמשים ביציאות וחיבורים פנימיים למתג ומודולי קלט/פלט המותקנים במארז מערכת הלהב.

### שים לב למידע הבא אודות תמיכה ב-HBA

- - למרות שתוכל להתקין +SFP של BBA ב-BBA של Brocade 415 או 425, המהירות
     המרבית האפשרית ביציאה היא Gbps.

### תמיכה במערכת ההפעלה Fabric ומתגים

מתאמי Brocade תומכים במערכת ההפעלה Fabric ומתגים.

### מתאמי מארג

תמיכה ביציאות מתאם מארג תלויה במצב הבא (HBA ,CNA או NIC) שבו התצורה נקבעה:

- יציאות במתאמי מארג שתצורתן נקבעה במצב CNA מסוגלות להתחבר ל-SAN של ערוץ סיבי ולרשתות נתונים של Ethernet דרך מתג FCoE תואם. ניתן לחבר יציאות אלה גם למתג Ethernet LAN סטנדרטי. לרשימה עדכנית של מתגים תואמים, עיין במטריצות של יכולת פעולה Ethernet LAN.
  - יציאות שתצורתן נקבעה במצב HBA תומכות במערכת ההפעלה Fabric ומתחברות לרשתות SAN באמצעות מתגי מארג, או מתחברות ישירות למערכי האחסון של ערוץ סיבי. לרשימה עדכנית של מתגים תואמים, עיין במטריצות של יכולת פעולה הדדית באתר האינטרנט של המתאמים בכתובת www.brocade.com/adapters.
  - י יציאות שתצורתן נקבעה במצב NIC תומכות באופן מלא בפרוטוקול ה-Ethernet, ומתחברות ישירות ל-Ethernet LAN.

### CNA

CNA של Brocade חייבים להתחבר ל-SAN של ערוץ סיבי ולרשתות נתוני Ethernet באמצעות מתג FCoE תואם. לרשימה עדכנית של מתגים תואמים, עיין במטריצות של יכולת פעולה הדדית באתר האינטרנט של המתאמים בכתובת www.brocade.com/adapters.

### HBA

HBA של Brocade מתחברים ל-SAN של ערוץ סיבי באמצעות מתגי מארג תואמים, או מתחברים ישירות למערכי אחסון של ערוץ סיבי. לרשימה עדכנית של מתגים תואמים, עיין במטריצות של יכולת פעולה הדדית באתר האינטרנט של המתאמים בכתובת www.brocade.com/adapters.

### תמיכה במערכת הפעלה מארחת

ראה <mark>"תמיכה במערכת הפעלה מארחת עבור מנהלי התקן של מתאם"</mark> בעמוד xv למידע אודות מערכות ההפעלה התומכות במנהל הקישוריות למארח (HCM) של Brocade, בכלי השירות של שורת הפקודה (BCU) של Brocade ובמנהלי ההתקנים של המתאמים.

# תמיכה במערכת הפעלה מארחת עבור מנהלי התקן של מתאם

פרק זה מציין תמיכה במערכות הפעלה עבור כל הדגמים של הסוגים הבאים של מתאמי Brocade:

- י מתאמי מארג עיין בפרקי המשנה הבאים, בהתאם לתצורות מצב היציאה וה-SFP שלך:
- "תמיכה ב-FCoE" בעמוד xvi ו-"תמיכה ב-thernet" בעמוד xvii עבור יציאות שתצורתן נקבעה במצב CNA.
  - . דעמיכה בערוץ סיבי" בעמוד xv, עבור יציאות שתצורתן נקבעה במצב HBA. יידמיכה בערוץ סיבי
  - .NIC תמיכה ב-Ethernet בעמוד xvii עבור יציאות שתצורתן נקבעה במצב NIC
    - עיין במקטעי המשנה הבאים: CNA •
    - "תמיכה ב-FCoE" בעמוד xvi.
    - .xvii "תמיכה ב-Ethernet" -
    - .xv ראה "תמיכה בערוץ סיבי" בעמוד HBA •

#### הערה

רמות שחרור ספציפיות של מערכות הפעלה, רמות של חבילות שירותים ודרישות תיקון אחרות מפורטות בהערות המוצר הנוכחיות של המתאמים.

#### הערה

עיין גם במטריצות האחרונות של יכולת פעולה הדדית של Brocade באתר האינטרנט של Brocade בכתובת האינטרנט של בכתובת בכתובת המארחות ומערכות ההפעלה הנתמכות.

### תמיכה בערוץ סיבי

הרשימה הבאה מציגה את מערכות ההפעלה התומכות בפעולת ערוץ סיבי עבור HBA ועבור יציאות של מתאמי מארג שתצורתן נקבעה במצב HBA:

- (x64-i x86) Windows 2003 R2/SP2 •
- (x64-i x86) (Longhorn) Windows Server 2008
  - (x64) Windows Server 2008 R2/SP1 •

- x64 ,x86 Microsoft Hyper V for Windows 2008
  - (x64-i x86) Windows 7 •
- (x64-i x86) Windows Server Core for Windows 2008 •
- (x64-i x86) Microsoft WinPE 3.0 for Windows 2008
  - 6.1 ,6.0 ,5.6 ,5.5 ,4.9 Linux RHEL
    - (x64-i x86) 11-i 10 Linux SLES •
    - (SPARC-I x64 ,x86) Solaris 10 •

#### הערה

.1007 אינה נתמכת על-ידי מתאמי Solaris אינה נתמכת או Solaris

(x64) 5.0 ,4.1 ,4.0 VMware ESX Server •

#### הערה

מנהלי התקנים ו-BCU נתמכים בפלטפורמות VMware ESX. HCM נתמך רק במערכת אורחת ב-VMware.

• Oracle VM 3.0 ,(x64-i x86) 6.0 ,5.6 (OEL) Oracle Enterprise Linux

# תמיכה ב-FCoE

להלן פירוט של מערכות ההפעלה התומכות בפעולת FCoE עבור CNA של Brocade ויציאות מתאם מאגר שתצרותן נקבעה במצב CNA:

- (x64-ı x86) Windows Server 2008 •
- (x64) Windows Server 2008 R2/SP1 •
- x64 ,x86 Microsoft Hyper V for Windows 2008
  - (x64-i x86) Windows 7 •
- (x64-i x86) Windows Server Core for Windows 2008
  - (x64-i x86) Microsoft WinPE 3.0 for Windows 2008
    - (x64-ı x86) 6.1 ,6.0 ,5.6 ,5.5 ,4.9 Linux RHEL
      - (x64-ı x86) 11-ı 10 Linux SLES •
      - (SPARC-I x64 ,x86) Solaris 10 •

#### הערה

.1007 אינה נתמכת על-ידי מתאמי Brocade או Solaris

(x64) 5.0 ,4.1 ,4.0 VMware ESX Server •

### הערה

מנהלי התקנים ו-BCU נתמכים בפלטפורמות VMware ESX. HCM נתמך רק במערכת אורחת ב-VMware.

(x64-i x86) 6.0 ,5.6 (OEL) Oracle Enterprise Linux •

# תמיכה ב-Ethernet

להלן פירוט של מערכות ההפעלה התומכות בפעולת Ethernet עבור CNA של Brocade ויציאות מתאם מאגר שתצרותן נקבעה במצבי CNA או NIC:

- (x64-i x86) Windows Server 2008
  - (x64) Windows 2008 R2/SP1 •
- (x64-i x86) Windows Server Core for Windows 2008
  - (x64-i x86) Windows 7 •
  - (x64-i x86) Microsoft WinPE 3.0 for Windows 2008
    - (x64-ı x86) 6.1 ,6.0 ,5.6 ,5.5 ,4.9 Linux RHEL
      - (x64-i x86) 11-i 10 Linux SLES •
      - (SPARC-ı x64 ,x86) Solaris 10 •

#### הערה

.1007 אינה נתמכת על-ידי מתאמי Brocade או Solaris

- (x64-ו x86) Xen Hypervisor ראה "תמיכה ב-Hypervisor" בעמוד xvii
- (x64) 5.0-I 4.1 ,4.0 VMware ESX Server •

#### הערה

מנהלי התקנים ו-BCU נתמכים בפלטפורמות HCM .VMware ESX נתמך רק במערכת אורחת ב-VMware. מנהלי התקנים של רשת אינם נתמכים במערכות IA-64.

(x64-i x86) 6.0 ,5.6 (OEL) Oracle Enterprise Linux •

# תמיכה ב-Hypervisor

הרשימה הבאה מציגה את מערכות ההפעלה התומכות בפעולות Hypervisor עבור מתאמי Brocade:

- (x64) Windows Server 2008 Hyper-V
  - (x64) Linux RHEVH 6.x
    - (x64-i x86) Linux XEN
      - (x64) Linux KVM •
  - (x64) 5.0-i 4.1 ,4.0 VMware ESX
    - (x64) Oracle VM 3.0 •
    - (x64) Citrix XenServer 6.0
      - •

# תמיכה במערכת הפעלה מארחת עבור HCM

מערכות ההפעלה הבאות תומכות בניהול HCM עבור מתאמים.

- (x64-i x86) Windows Server 2008
- (x64-i x86) Windows Server 2008 R2/SP1
  - (x64) Windows SBS 2011
    - Windows XP
    - Windows Vista •
  - (x64-i x86) Windows 7 SP1 •
  - (x64-ı x86) 6.1 ,6.0 ,5.6 ,5.5 ,4.9 Linux

#### הערה

HCM הוא יישום 32 סיביות. כדי להשתמש ב-HCM במערכות Linux RHEL 6.0 x64, עליך להתקין ספריות התואמות ל-x32, משום שהן אינן מותקנות כברירת מחדל.

- (x64-i x86) 11-i 10 Linux SLES •
- - (x64) 5.0 ,4.1 ,4.0 VMware ESX Server •

#### הערה

.ESXi אינו נתמך במערכות HCM

#### הערה

.VMware נתמך רק במערכת הפעלה אורחת ב-HCM

(x64-i x86) 6.0 ,5.6 (OEL) Oracle Enterprise Linux •

#### הערה

רמות תיקון שירות של מערכות הפעלה ספציפיות ודרישות תיקון אחרות מפורטות בהערות המוצר הנוכחיות עבור גרסת התוכנה של המתאם שלך.

### מה חדש במסמך זה

מסמך זה מוסיף פירוט אודות שחרור תוכנת מתאם 3.0 ומתאם המארג Brocade 1860. לקבלת מידע נוסף אודות תכונות חדשות שאינן מכוסות במסמך זה ובעדכוני התיעוד, עיין בהערות המוצר עבור גרסת התוכנה של המתאם שלך.

# מוסכמות במסמך

פרק זה מתאר מוסכמות של עיצוב טקסט ותבניות חשובות של הודעות המשמשות במסמך זה.

### עיצוב טקסט

מוסכמות העיצוב של טקסט הנרטיב המשמשות במסמך הן:

| טקסט <b>מודגש</b> | מזהה שמות של פקודות                                 |
|-------------------|-----------------------------------------------------|
|                   | מזהה שמות של רכיבי GUI המטופללים על-ידי המשתמש      |
|                   | מזהה מילות מפתח ואופרנדים                           |
|                   | ממשק שורת CLI (ממשק המשתמש הגרפי) או CLI (ממשק שורת |
|                   | הפקודה)                                             |
| טקסט <i>נטוי</i>  | מספק הדגשה                                          |
|                   | מזהה משתנים                                         |
|                   | מזהה נתיבים וכתובות אינטרנט                         |
|                   | מזהה כותרות מסמכים                                  |
| <b>טקסט</b> קוד   | מזהה פלט CLI                                        |
|                   | מזהה דוגמאות לתחביר פקודה                           |

לשם נוחות הקריאה, שמות הפקודות בקטעי הנרטיב של המדריך מוצגים בשילוב של אותיות גדולות וקטנות: לדוגמה, **switchShow**. בדוגמאות של ממש, הפקודות בדרך כלל מופיעות רק באותיות קטנות.

# מוסכמות של תחביר פקודה

תחביר הפקודות במדריך זה עומד במוסכמות אלה:

| פקודה                  | פקודות מודפסות בגופן מודגש.                                                                               |
|------------------------|----------------------------------------------------------------------------------------------------|
| option, option         | אפשרויות פקודה מודפסות בגופן מודגש.                                                                       |
| - <b>argument,</b> arg | ארגומנטים.                                                                                                |
| []                     | רכיב אופציונלי.                                                                                           |
| משתנה                  | משתנים מודפסים בגופן נטוי. בדף העזרה, הערכים <u>מסומנים בקו תחתון</u> או<br>מוקפים בסוגריים זוויתיים < >. |
|                        | חזרה על הרכיב הקודם, לדוגמה "member[;member]                                                              |
| ערך                    | ערכים קבועים המופיעים לאחר ארגומנטים מופיעים בגופן רגיל. לדוגמה,<br><b>show</b> WWN                       |
|                        | show -mode egress   ingress : בוליאני. הרכיבים הינם בלעדיים. לדוגמה                                       |

### דוגמאות לפקודות

חוברת זו מתארת את אופן הביצוע של משימות קביעת תצורה באמצעות ממשק BCU וממשק שורת הפקודה של מערכת ההפעלה Fabric, אך לא מתארת את הפקודות בתיאור. לתיאורים מלאים של כל Brocade Fabric OS Command, אך לא מתארת את הפקודות בתיאור. לתיאורים מלאים של כל Reference Manual ו- Reference Guide (מדריך למנהל מערכת של מתאמי Brocade).

### הערות, התראות ואזהרות

ההודעות וההצהרות הבאות משמשות במדריך זה. הן מוצגות למטה בסדר של רמת חומרה עולה של סכנות אפשריות.

#### הערה

הערה מספקת עצה, הנחיה או ייעוץ, תוך הדגשת מידע חשוב, או מספקת הפניה למידע קשור.

#### שים לב

הצהרת "שים לב" מציינת נזק אפשרי לחומרה או לנתונים.

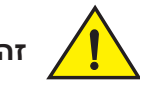

### זהירות

הצהרת "זהירות" מתריעה בפניך על מצבים שעשויים להוות סכנה לך או לגרום נזק לחומרה, לקושחה, לתוכנה או לנתונים.

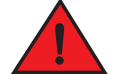

### סכנה

הצהרת "סכנה" מציינת תנאים או מצבים שעשויים להיות קטלניים או מסוכנים ביותר עבורך. תוויות בטיחות מצורפות גם ישירות למוצרים, כדי להזהיר מפני תנאים ומצבים אלה.

### מונחי מפתח

להגדרות הספציפיות ל-Brocade וערוץ סיבי, עיין במילונים הטכניים על-ידי כניסה אל http://my.brocade.com.

להגדרות הספציפיות למסמך זה, ראה נספח C, "רשימת קיצורים".

להגדרות של מונחים הספציפיים ל-SAN, בקר במילון המקוון של Storage Networking Industry. בקר במילון המקוון של Association,

http://www.snia.org/education/dictionary

# הערה לקורא

מסמך זה עשוי להכיל אזכורים לסימנים מסחריים של התאגידים הבאים. סימנים מסחריים אלה הם רכושם של החברות והתאגידים המחזיקים בהם.

אזכורים אלה נעשו לתכלית אינפורמטיבית בלבד.

| תאגיד                     | סימנים מסחריים ומוצרים מאוזכרים                                                                                                    |
|---------------------------|----------------------------------------------------------------------------------------------------|
| Microsoft Corporation     | Windows Server 2008 ,Windows Server 2003 ,Windows,<br>Hyper V for Windows ,PE for Windows ,XP ,Vista,<br>Windows 7-۱ ,Windows Automated Installation Kit (WAIK) |
| Oracle Corporation        | Solaris                                                                                                    |
| Red Hat Inc.              | Red Hat Enterprise Linux (RHEL)                                                                                                    |
| Novell, Inc.              | SUSE Linux Enterprise Server (SLES)                                                                                                    |
| VMware Inc.               | ESX Server                                                                                                    |
| SPARC International, Inc. | SPARC                                                                                                    |
| Hewlett Packard Corp.     | BladeSystem                                                                                                    |
| IBM                       | BladeCenter                                                                                                    |
| Dell                      | PowerEdge                                                                                                    |

### מידע נוסף

פרק זה מציין תיעוד נוסף של Brocade וספציפי לתעשייה, שעשוי להועיל לך.

# Brocade משאבי

כדי לקבל מידע עדכני בזמן אמת, עבור אל http://my.brocade.com כדי להירשם ללא תשלום ולקבל מזהה משתמש וסיסמה. משאבים מגוונים זמינים עבור מוצרי Brocade.

### מתאמים

למשאבים עבור מתאמים, כגון מידע מוצר, תוכנה, קושחה ותיעוד, בקר באתר האינטרנט של המתאמים בכתובת www.brocade.com/adapters.

לקבלת מידע נוסף אודות מתאמי Brocade, עיין בפרסומים הבאים:

- *The Brocade Quick Installation Guide* (מדריך ההתקנה המהירה של Brocade, מסופק עם דגם המתאם שלך)
  - Brocade מדריך פתרון בעיות למתאמי •
  - Brocade מדריך למנהל מערכת של מתאמי
  - CIM Provider for Brocade Adapters Installation Guide •

### מתג FCoE

לקבלת מידע אודות מתג ה-FCoE של Brocade עבור חיבור של CNA אנכיים ויציאות מתאם מארג שתצורתן נקבעה במצב CNA, עיין בפרסומים הבאים:

- (Brocade 8000 מדריך עיון לחומרת Brocade 8000 Hardware Reference Manual
  - (מדריך כלי האינטרנט למנהל המערכת) WebTools Administrator's Guide •
  - (מדריך EZSwitchSetup Administrator's Guide
    - ספר עזר לפקודות מערכת ההפעלה Fabric

### רכיבים של מארז מערכת להב ושרת להב

מתאמי המזאנין של Brocade תואמים לשרת להב, מודולי מתגים, מודולי חברור, מודולי קלט/פלט ורכיבים אחרים המותקנים במארזי מערכת להב נתמכים. לקבלת מידע אודות תאימות, בקר באתר האינטרנט של יצרן שרת הלהב ומארז מערכת הלהב התואמים. ראה גם "תאימות חומרה" בעמוד 10.

### SAN מידע

מסמכים טכניים, הדגמות מקוונות וגיליונות נתונים זמינים דרך אתר האינטרנט של Brocade בכתובת:

http://www.brocade.com/products-solutions/products/index.page

לקבלת תיעוד נוסף של Brocade, בקר באתר האינטרנט של Brocade:

http://www.brocade.com

### משאבי תעשייה אחרים

לקבלת מידע נוסף אודות משאבים, בקר באתר האינטרנט של Technical Committee T11. אתר זה מספק סטנדרטי ממשק עבור יישומי ביצועים גבוהים ואחסון בנפח גדול עבור ערוץ סיבי, ניהול אחסון ויישומים אחרים:

#### http://www.t11.org

לקבלת מידע אודות תעשיית הערוצים הסיביים, בקר באתר האינטרנט של ה-Fibre Channel Industry Association:

http://www.fibrechannel.org

# מסירת פרטים לצורך תמיכה

פנה לספק התמיכה שלך עבור מתאמי Brocade לקבלת תמיכה בחומרה, קושחה ותוכנה, בכלל זה תיקוני מוצר והזמנת חלקים. ספק את הפרטים הבאים:

- 1. פרטים כלליים:
- מספר דגם של מתאם Brocade.
- גרסת מערכת הפעלה של המארח.
- שם תוכנה וגרסת תוכנה, אם ישים.
  - יומני הודעות של יומן מערכת.
    - פלט שמירת תמיכה.

כדי לזרז את שיחת התמיכה שלך, השתמש בתכונה של שמירת התמיכה כדי לאסוף מידע לאיתור באגים ממנהל ההתקן, הספריות הפנימיות והקושחה. תוכל לשמור מידע חשוב במערכת הקבצים המקומית שלך ולשלוח אותו לצוות התמיכה, לבדיקה נוספת. לקבלת פרטים אודות השימוש בתכונה זו, ראה "סקירה של שמירת תמיכה" בעמוד xxv.

- תיאור מפורט של הבעיה, כולל אופן הפעולה של המתג או המארג מיד לאחר הבעיה וכן שאלות ספציפיות.
  - תיאור של שלבים כלשהם לפתרון בעיות שכבר בוצעו ותוצאתם.

2. מספר סידורי של המתאם:

המספר הסידורי של המתאם והברקוד התואם מוצגים בתווית המספר הסידורי, כמתואר למטה. תווית זו נמצאת על לכרטיס המתאם.

```
FT00X0054E9
```

תוכל גם להציג את המספר הסידורי באמצעות תיבות דו-שיח של HCM ופקודות BCU:

- הכרטיסייה Properties (מאפיינים) של המתאם ב-HCM.
   בחר מתאם בעץ ההתקנים, ולאחר מכן לחץ על הכרטיסייה Properties (מאפיינים) בחלונית הימנית.
  - פקודת ה-BCU adapter --list.

פקודה זו מציגה את כל מתאמי Brocade במערכת, ומידע כגון מספרי דגם ומספרים סידוריים.

.(PWWN) של יציאה (PWWN).

קבע את ה-PWWN אמצעות המשאבים הבאים:

- . תווית על כרטיס המתאם כוללת את ה-PWWN של כל יציאה.
  - כלי השירות לקביעת תצורת BIOS של Brocade.

בחר את יציאת המתאם המתאימה מהמסך של כלי השירות לקביעת התצורה הראשונית, ולאחר מכן בחר ב-**Adapter Settings** (הגדרות מתאם) כדי להציג את ה-WNN וה-PWWN עבור היציאה. לקבלת פרטים, ראה "<mark>קביעת תצורת BIOS באמצעות כלי השירות</mark> לקביעת תצורה של Brocade" בעמוד 139.

הכרטיסייה **Properties** (מאפיינים) של היציאה ב-HCM.

בחר יציאה עבור מתאם ספציפי בעץ ההתקנים, ולאחר מכן לחץ על הכרטיסייה **Properties** (מאפיינים) בחלונית הימנית.

• פקודות ה-BCU הבאות:

| פקודה                | פונקציה                                                                                       |
|----------------------|-----------------------------------------------------------------------------------------------|
| portquery<br>port_id | מציגה מידע יציאה, כולל PWWN עבור יציאת<br>ה-FCoE. הפרמטר <port_id> הוא מספר היציאה.</port_id> |
| portlist             | מציגה את כל היציאות הפיזיות במתאם, עם<br>התכונות הבסיסיות שלהן, כגון PWWN.                    |

וליציאות מתאם מארג CNA. כתובות בקרת גישה למדיה (MAC). פקודות אלה רלוונטיות ל-CNA וליציאות מתאם מארג שתצורתן נקבעה במצב CNA בלבד.

ניתן למצוא את כתובת ה-MAC ב-HCM על-ידי בחירת המתאם בעץ ההתקנים ולחיצה על הכרטיסייה **Properties** (מאפיינים) בחלונית הימנית כדי להציג את הלוח **Properties** (מאפיינים) של המתאם. חפש את השדה **MAC Address** (כתובת MAC).

לכל יציאה יש כתובת MAC "צרובה" של יציאה מקומית. זהו MAC המקור עבור תקשורת LLDP בין המתאם למתג FCoE. כדי למצוא כתובת MAC, בחר יציאת DCB בעץ ההתקנים של HCM, ולאחר מכן לחץ על הכרטיסייה **Properties** (מאפיינים) בחלונית הימנית כדי להציג את הלוח P**roperties** (מאפיינים) של היציאה. חפש את השדה MAC) (Dcal port MAC יציאה מקומית). כתובת MAC של Ethernet משמשת לפעולות Ethernet רגילות. כדי למצוא כתובת MAC זו באמצעות HCM, בחר יציאת Ethernet בעץ ההתקנים של HCM, ולאחר מכן לחץ על הכרטיסייה MOR (מאפיינים) בחלונית הימנית כדי להציג את הלוח Properties (מאפיינים) של היציאה. חפש את השדות Current MAC address (כתובת MAC נוכחית) ו-MAC של יצרן). address (כתובת MAC (כתובת MAC (כתובת MAC).

לכל רישום enode במארג באמצעות יציאת מתאם מקומית מוקצית כתובת MAC במהלך הפעולות של פרוטוקול אתחול FCoE (FIP). MAC זה מוקצה לתקשורת ה-FCoE הנוכחית בלבד. כדי למצוא כתובת MAC זו, בצע אחת מהפעולות הבאות:

- בחר יציאת FCoE בעץ ההתקנים של HCM, ולאחר מכן לחץ על הכרטיסייה
   Properties (מאפיינים) בחלונית הימנית כדי להציג את החלון Properties (מאפיינים)
   של היציאה. חפש את השדה FCoE MAC.
  - .FCoE MAC הזן את פקודת ה-port\_id port --query BCU. חפש PCOE.

#### הערה

לא ניתן לשנות באמצעות יישומי ניהול ההתקנים כתובות MAC שהוקצו במהלך פעולות אתחול של FCoE.

כתובת ה-MAC של מעביר ה-FCoF) FCoE) היא הכתובת של מתג ה-FCoE המחובר. בחר יציאת FCoE בעץ ההתקנים של HCM, ולאחר מכן לחץ על הכרטיסייה **Properties** (מאפיינים) בחלונית הימנית כדי להציג את החלון **Properties** (מאפיינים) של היציאה. חפש את השדה FCF MAC.

תוכל גם לקבוע כתובות MAC של יציאות באמצעות פקודות ה-BCU הבאות:

| פקודה                        | פונקציה                                                                             |
|------------------------------|-------------------------------------------------------------------------------------|
| <pre>portquery port_id</pre> | מציגה מידע יציאה, כולל כתובות MAC.<br>הפרמטר <port_id> הוא מספר היציאה.</port_id>   |
| portlist                     | מציגה את כל היציאות הפיזיות ב-CNA, עם<br>כתובות ה-MAC של המתאם, Ethernet<br>ו-FCoE. |

#### הערה

לקבלת פרטים אודות השימוש ב-HCM ובפקודות BCU, עיין ב-BCB (מדריך למנהל מערכת של מתאמי Brocade Adapters).

### סקירה של שמירת תמיכה

התכונה **Support Save** היא כלי חשוב לאיסוף מידע איתור באגים ממנהל ההתקן, ספריות פנימיות וקושחה. תוכל לשמור מידע זה במערכת הקבצים המקומית ולשלוח אותו לצוות התמיכה, לבדיקה נוספת. השתמש באחת מהאפשרויות הבאות כדי להפעיל תכונה זו:

- ב-HCM, הפעל את Support Save (שמירת תמיכה) באמצעות התפריט Tools (כלים).
- ביישומי ניהול, השתמש בתיבת הדו-שיח **Technical Support Save** (שמירת תמיכה טכנית).
  - .bfa\_supportsave עבור BCU, הזן את הפקודה

#### הערה

עבור מערכות VMware ESX 5.0 ומעלה, פקודות BCU משולבות בתשתית ה-esxcli. כדי לבצע BCU את פקודת ה-ESX 5.0 לשמירת תמיכה, הזן BCU את פקודת ה-BCU

- באמצעות דפדפן האינטרנט שלך (Firefox 2.0 ומעלה או Firefox 2.0 ומעלה), תוכל לאסוף פלט של שמירת תמיכה אם אין לך גישת בסיס, אם אין לך גישה לשיטות להעברת קבצים כגון SCP) Secure Copy), או אם אין לך גישה למנהל הקישוריות למארח (HCM)
  - איסוף של שמירת תמיכה עשוי גם להתרחש באופן אוטומטי עבור אירוע של קריסת יציאה.

הפעלת שמירת תמיכה באמצעות HCM ,BCU ובמהלך אירוע של קריסת יציאה שומרת את המידע הבא:

- דגם ומספר סידורי של מתאם
  - גרסת קושחת מתאם •
- מהדורת חומרה ודגם של המארח
  - כל מידע התמיכה
  - נתוני תצורת מתאם •
- כל המידע אודות מערכת ההפעלה והמתאם, הדרוש לאבחון בעיות שדה
  - מידע אודות כל המתאמים במערכת
    - מעקבי מנהל התקן וקושחה
    - יומני הודעות של יומן מערכת •
  - קובץ evt. של יומן אירועי מערכת של
    - יומני הנדסה הקשורים ל-GUI של GUI
      - אירועים •
      - נתוני תצורת מתאם 🔹
        - מידע סביבתי
      - קובץ נתונים מסוג xml.
      - וירטואלי, זיכרון, משאבי רשת CPU
        - (יומנים, תצורה) HCM Agent
          - יומני מנהל התקן
            - יומני התקנה
              - קובצי ליבה
- פרטים אודות ממשק CNA או Ethernet של מתאם מארג, כולל כתובת IP ומסיכה

- ומתאמי מארג DCB ,Ethernet המצבים של כל יציאות המתאמים, כולל יציאות אות המצבים של כל יציאות היא המתאמים יו המצבים של כל יציאות המתאמים ארג
  - ארג DCB מצב וסטטיסטיקת DCB אבור אמצ ימארג
- מידע אודות מנהל התקן רשת, סטטיסטיקת Ethernet, פרמטרי העברה ופרמטרי מיזוג של בקרת
   זרימה עבור CNA ומתאמי מארג
  - פרמטרי העברה ובקרת זרימה של Ethernet עבור CNA ומתאמי מארג

#### הערה

לפני איסוף נתונים באמצעות התכונה 'שמירת תמיכה', ייתכן שתרצה להשבית את השחזור האוטומטי במערכת המארחת. כאשר המתאמים מתאפסים לאחר שחזור אוטומטי מכשל, ייתכן שמעקבים שהופעלו לפני הכשל יאבדו או יוחלפו.

כדי להשבית את השחזור האוטומטי, השתמש בפקודות הבאות:

- עבור Linux, השתמש בפקודות הבאות, ולאחר מכן אתחל מחדש את המערכת.
- כדי להשבית את השחזור האוטומטי עבור מנהל ההתקן של הרשת (BNA).
   כדי להשבית את השחזור האוטומטי עבור מנהל ההתקן של הרשת (BNA).
- כדי להשבית את השחזור האוטומטי עבור מנהל ההתקן של האחסון (BFA). insmod bfa.o ioc auto recover=0
  - עבור VMware, השתמש בפקודות הבאות.
- כדי לבטל טעינה של מנהל התקן רשת (BNA) ולטעון אותו כאשר שחזור אוטומטי של IOC
   מושבת, השתמש בפקודות הבאות:

```
esxcfg-module -u bna
esxcfg-module bna bnad ioc auto recover=0
```

 - כדי להשבית שחזור אוטומטי של IOC עבור מנהל התקן הרשת (BNA) באתחולים מחדש, השתמש בפקודה הבאה:

esxcfg-module -s "bnad ioc auto recover=0" bna

- כדי להשבית שחזור אוטומטי של IOC עבור מנהל התקן האחסון (BFA) באתחולים מחדש,
 השתמש בפקודה הבאה:

```
esxcfg-module -s "ioc_auto_recover=0" bfa
```

עבור Windows, השתמש בכלי העריכה של מערכת הרישום (regedt32) או בפקודת ה-BCU
 להלן הפקודה drvconf --key.

bcu drvconf --key ioc\_auto\_recover --val 0

• עבור Solaris, ערוך את /kernel/drv/bfa.conf באמצעות הפקודה הבאה: ioc-auto-recover=0

#### הערה

.Solaris מתאמי 804 Brocade ו-1007 אינם נתמכים במערכות

# HCM ביצוע שמירת תמיכה באמצעות

הפעלת התכונה של שמירת תמיכה ב-HCM אוספת נתוני יישומים של HCM. הפעל את שמירת הפעלת התכונה של סירת המיכה ב-HCM (כלים > שמיכת תמיכה).

במהלך הפעולה של שמירת התמיכה, מוצגות הודעות המספקות את מיקום הספרייה שבה נתונים נשמרים. אם אתה מבצע שמירת תמיכה מתחנת ניהול מרוחקת ומקבל הודעת אזהרה שלפיה לא ניתן לאסוף יומני סוכן וקובצי תמיכה, סוכן ה-HCM אינו זמין במארח המרוחק. בחר ב-**Tools > Backup** (כלים > גיבוי) כדי לגבות נתונים וקובצי תצורה באופן ידני.

> לקבלת מידע ואפשרויות נוספים עבור השימוש בתכונה זו, עיין ב-Brocade Adapters Administrator's Guide (מדריך למנהל מערכת של מתאמי Brocade).

### ביצוע שמירת תמיכה באמצעות פקודות BCU

השתמש בפקודה bfa\_supportsave כדי לבצע שמירת תמיכה באמצעות BCU:

- bfa\_supportsave •
- · יוצרת ושומרת את פלט שמירת התמיכה תחת הספרייה tmp/ במערכות Linux ו-Solaris.
  - יוצרת ושומרת את פלט שמירת התמיכה תחת הספרייה הנוכחית במערכות Windows.
    - bfa\_supportsave <dir> יוצרת ושומרת את קלט שמירת התמיכה תחת שם ספרייה שאתה מספק.
- bfa\_supportsave <dir> <ss\_file\_name</li>
   יוצרת ושומרת את קלט שמירת התמיכה תחת שם ספרייה ושם קובץ שאתה מספק. אם הספרייה כבר קיימת, היא תוחלף.

#### הערה

אם אתה מציין ספרייה, ודא שהספרייה אינה קיימת כבר, כדי למנוע את החלפת הספרייה. אל תסתפק בציון כונן (כגון :C:\Program Files או C:\Program Files.

הודעות מוצגות בעוד המערכת אוספת מידע. בסיום, קובץ פלט וספרייה יוצגו. שם הספרייה מציין את תאריך שמירת הקובץ.

לקבלת מידע נוסף אודות הפקודה bfa\_supportsave, עיין ב-Bfa\_supportsave, עיין ב-Host Connectivity Manager. לקבלת מידע נוסף אודות הפקודה (HCM) Administrator's Guide

### VMware ESX מערכות

עבור מערכות VMware ESX 5.0 ומעלה, פקודות BCU משולבות בתשתית ה-esxcli. כדי לבצע את פקודת ה-BCU לשמירת תמיכה, הזן BCUיה מערכת מיכה:

### ביצוע שמירת תמיכה מדפדפן האינטרנט

. בצע bfa\_supportsav דרך דפדפן אינטרנט

1. פתח דפדפן אינטרנט, והקלד את כתובת ה-URL הבאה:

https://localhost:34568/JSONRPCServiceApp/SupportSaveController.do

בכתובת URL זו, localhost הוא כתובת ה-IP של השרת שממנו ברצונך לאסוף מידע של פקודת bfa\_supportsave.

היכנס באמצעות שם המשתמש (admin) והסיסמה (password) המהווים ברירת מחדל של
 היצרן. השתמש בשם המשתמש והסיסמה הנוכחיים אם הם שונים מברירת המחדל.

תיבת הדו-שיח File Download (הורדת קובץ) מוצגת, ומנחה אותך לשמור את הקובץ supportSaveController.do

- 3. לחץ על Save (שמור), ודפדף אל המיקום שבו ברצונך לשמור את הקובץ.
  - 4. שמור את הקובץ, אך שנה את הסיומת שלו ל-zip. לדוגמה:

.supportSaveController.zip

5. פתח את הקובץ וחלץ את התוכן באמצעות כלי שירות כלשהו לדחיסת קבצים.

### ביצוע שמירת תמיכה דרך אירוע של קריסת יציאה

אם היציאה קורסת ומפעילה אירוע של קריסת יציאה, נתוני שמירת תמיכה נאספים ברמת המערכת כולה. הודעה ביומן היישומים נוצרת עם ההודעה הבאה:

(שמירת תמיכה של התרסקות יציאה הושלמה) Port Crash Support Save Completed

לאירועים של התרסקות יציאה יש רמת חומרה קריטית, ותוכל לצפות בפרטים בטבלאות Master Log (יומן ראשי) ו-Application Log (יומן יישומים) ב-HCM.

### הבדלים בשמירת תמיכה

להלן הבדלים באיסוף נתונים עבור יישומי BCU ,HCM ודפדפן של BCU, HCM:

- BCU אוסף יומנים הקשורים למנהל ההתקן, מידע סוכן HCM וקובצי תצורה.
- דפדפן אוסף יומנים הקשורים למנהל ההתקן, יומני סוכן HCM וקובצי תצורה.
- HCM אוסף מידע יישום HCM, מידע מנהל התקן, יומני סוכן של HCM וקובצי תצורה.

#### הערה

יומנים ראשיים ויומני יישומים נשמרים בעת ביצוע שמירת תמיכה באמצעות HCM, אך לא כאשר היא מתבצעת באמצעות BCU.

# משוב על המסמך

האיכות נמצאת בעדיפות עליונה עבורנו ב-Brocade, ואנו עושים כל מאמץ כדי להבטיח את הדיוק והשלמות של מסמך זה. עם זאת, אם תמצא שגיאה או השמטה, או אם נושא מסוים זקוק לדעתך לפירוט נוסף, נשמח לשמוע ממך. העבר את המשוב שלך אל:

#### documentation@brocade.com

ספק את הכותרת ומספר הגרסה של המסמך, ופרט ככל שתוכל בנוגע להערתך, כולל כותרת הנושא ומספר העמוד ואת הצעותיך לשיפור.

### בפרק זה

| 1                         |
|---------------------------|
| • מתאמי רשת מתכנסת        |
| • מתאמי אפיק מארח         |
| • תכונות מתאם             |
| • תכונות ניהול מתאם 31    |
| • תוכנת מתאם              |
| • פריטים הנשלחים עם המתאם |
| • חבילות התקנה לאתחול     |
| • הורדת תוכנות ופרסומים   |
| • שימוש בפקודות BCU 53    |

### מתאמי מארג

מתאם המארג האנכי Brocade 1860 הוא כרטיס PCI Express) במארז MD2 בפרופיל נמוך המותקן במערכות סטנדרטיות של מחשבים מארחים. איור 2 מתאר רכיבים עיקריים במתאם מארג Brocade 1860 עם יציאה כפולה. דגמי מתאם Brocade 1860 עם יציאה בודדת או כפולה עשויים להישלח עם התצורות הבאות של מקמ"שי SFP) small form factor pluggable):

- . דגם יציאה בודדת +16 Gbps SFP של ערוץ סיבי, +10GbE SFP או ללא אופטיקה.
- דגם יציאה כפולה שניי +SFP ערוץ סיבי של Gbps, שני +SFP של 10GbE או בלי אופטיקה.

למרות שניתן לשלוח את המתאם עם התקנה של אופטיקה ספציפית (או ללא אופטיקה), תוכל להחליף באופטיקה תואמת, כגון FC SFP בקצב SFP ,8 Gbps של גל ארוך וכבלי נחושת בחיבור ישיר של +SFP. לקבלת מידע נוסף, ראה "תאימות חומרה" בעמוד 4.

שים לב שהאיור הבא הינו מייצג, וייתכנו הבדלים פיזיים קטנים בינו לכרטיס שרכשת.

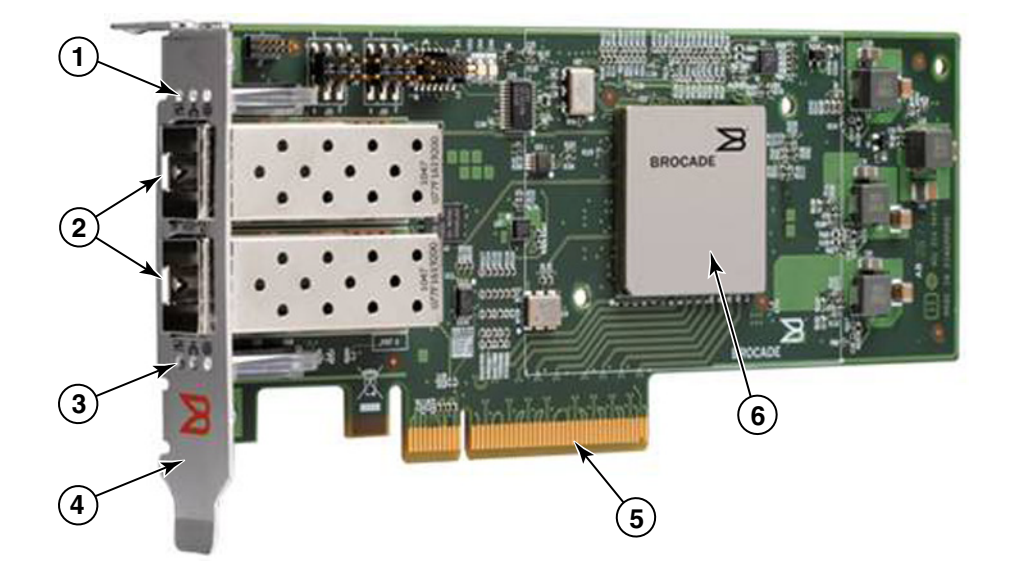

### (גוף קירור הוסר) Brocade איור 2 מתאם מארג 2

- 1 נוריות LED עבור SFP יציאה 1
- (מוצג SFP מחברי כבלים עבור SFP של יציאה 1 ויציאה 0 (מוצג SFP סיב אופטי) 2
  - 0 נוריות LED עבור SFP 3
- 4 תושבת הרכבה של פרופיל נמוך. **הערה:** המתאם נשלח עם תושבת הרכבה סטנדרטית (גובה מלא) מותקנת.
  - PCle x8 מחבר 5
    - ASIC 6

#### שים לב

השתמש רק במקמ"שי לייזר של +SFP ממותג Brocade המסופקים עם מתאמי המארג האנכיים.

# אטכנולוגיית AnylO

למרות ש-Brocade 1860 עשוי להישלח עם מגוון תצורות SFP, תוכל לשנות את תפקוד היציאות למצבים הבאים, באמצעות טכנולוגיית Brocade AnyIO, בהנחה שה-SFP המתאים ליציאה מותקן:

מצב HBA או ערוץ סיבי. מצב זה משתמש במנהל התקן האחסון של ערוץ סיבי של Brocade. ניתן Host Bus Adapter. עבור היציאה SFP ערוץ סיבי של 8 או 16. היציאה מספקת פונקציות SAN של ערוץ SAN.
 אם אין הארחת שלך להתקנים ב-SAN של ערוץ (HBA) ביציאה יחידה, כך שתוכל לחבר את המערכת המארחת שלך להתקנים ב-SAN של ערוץ (HBA).
 8 Gbps של 8 שתצורתן נקבעה במצב HBA מסוגלות לפעול ב-2, 4 או SGP מיבי. יציאות עם SFP של 8 של 2012.
 יציאות עם SFP של 8 שתצורתן נקבעה במצב HBA מסוגלות לפעול ב-2, 4 או SFP מיבי. יציאות עם SFP של 8 של 2012.
 יציאות עם SFP של 16 שתצורתן נקבעה במצב HBA מסוגלות לפעול ב-4, 8 או SFP.
 יציאות מתאם מארג שתצורתן נקבעה במצב HBA מופיעות כיציאות "FC HBA" בעת גילוין ב-HCM.

#### הערה

המונחים בעלי המשמעות הזהה "מצב ערוץ סיבי" ו"מצב HBA" עשויים להופיע במדריך זה לסירוגין.

מצב Ethernet או NIC. מצב זה משתמש במנהל התקן הרשת של Brocade. יש להתקין עבור היציאה SFP של 10 GbE או כבל נחושת מחובר של +SFP. מצב זה תומך בפרוטוקלים בסיסיים של DCB) Data Center Bridging, Ethernet (DCB) ובפרוטוקולים אחרים הפועלים דרך DCB כדי לספק ביציאה פונקציות, שבאופן רגיל מסופקות על-ידי Network Interface Card) של Ethernet. יציאות שתצורתן נקבעה במצב זה מסוגלות לפעול במהירות של עד MIC). מתאמי מארג הנשלחים מהמפעל כאשר SFP של 10 GbP מותקנים בהם או ללא התקנה של SFP, מוגדרים במצב לה מחדל.

יציאות מתאם מארג שתצורתן נקבעה במצב NIC מופיעות כיציאות Ethernet בעת גילוין ב-HCM. יציאות אלה מופיעות כ-"HC GbE NIC" בפני מערכת ההפעלה.

#### הערה

המונחים Ethernet ומצב NIC שמשמעותם זהה עשויים להופיע במסמך זה לסירוגין.

מצב CNA. מצב זה מספק את כל הפונקציות של Ethernet או מצב NIC, וכן מוסיף תמיכה עבור מצב זה מספק את כל הפונקציות של FCoE או מצב Ercoade. יש להתקין עבור היציאה הכונות FCoE של FCoE. יש להתקין עבור היציאה CNA של OGbE של SFP של OGE של SFP של 10 GbE של SFP מתחברות למתג FCoE. יציאות שתצורתן נקבעה במצב ACN מתחברות למתג FCoE. יציאות אלה מספקות את כל פונקציות ה-CNA הרגילות המאפשרות מתחברות למתג FCoE. יציאות אלה מספקות את כל פונקציות ה-CNA כינוס של MEC של OGDE. יש להתקין עבור היציאה מתחברות למתג SFP או כבל נחושת מחובר של PCoE. יציאות שתצורתן נקבעה במצב SFP מתחברות למתג FCoE. יציאות אלה מספקות את כל פונקציות ה-CNA הרגילות המאפשרות מתחברות למתג BCOE. יציאות אלה מספקות את כל פונקציות ה-CNA כינוס של תעבורת ערוץ סיבי לרשתות DCB של Gbps DES היציאות גם מופיעות בפני המארח כבקרי ממשק רשת (NIC) ומתאמי ערוץ סיבי. פעולות ECOE ו-FCoE ו-TOG BCD פועלות בו-זמנית.

יציאות מתאם מארג שתצורתן נקבעה במצב CNA מופיעות כיציאות FCoE בעת גילוין ב-HCM. יציאות אלה מופיעות כ-"10 GbE NIC" בפני מערכת ההפעלה.

#### שינוי מצב היציאה

תוכל לשנות את המצב של יציאות נפרדות במתאם באמצעות פקודות ה-BCU הבאות:

- הפקודה bcu port --mode מאפשרת לך לשנות את המצב של יציאות נפרדות במתאם.
- הפקודה bcu adapter --mode מאפשרת לך לשנות את כל היציאות במתאם למצב ספציפי.

לקבלת מידע אודות פקודות אלה, עיין ב-Brocade Adapters Administrator's Guide (מדריך למנהל מערכת של מתאמי Brocade).

כשלבים כלליים לשינוי מצב הפעולה של יציאה, בצע את השלבים הבאים:

- .bcu adapter --mode או bcu port --mode BCU. שנה את המצב באמצעות פקודות ה-1.
- וחבילות מנהלי ההתקנים המתאימים להפעלת FC) SFP. הקפד להתקין את ה-FC (SFP או 20 BE) היציאה במצב הנבחר, אם לא הותקנו כבר. ראה טבלה 9 בעמוד 44 למידע אודות מנהלי התקנים.
  - בצע מחזור הפעלה של המערכת המארחת.
     שינוי דינאמי של מצב היציאה הינו שווה ערך לחיבור להתקן אחר במערכת. לכן, יש לבצע מחזור הפעלה של המערכת כדי להחיל שינוי תצורה זה.

#### הערה

עבור מערכות Windows עליך להתקין את מנהלי ההתקנים עבור המצב החדש לאחר אתחול מחדש של המערכת. אין צורך בכך אם מנהל ההתקן המתאים מותקן מראש במערכת.

בעת שינוי מצב היציאה, היציאה מתאפסת לברירות המחדל של היצרן עבור פונקציות פיזיות (PF) המשויכות לדגם (ראה <mark>"תצורות יצרן של ברירת מחדל של PF"</mark> בעמוד 16). לקבלת פרטים אודות קביעת תצורת היציאות עבור מצבי פעולה שונים, עיין ב-*Brocade Adapters Administrator's Guide* (מדריך למנהל מערכת של מתאמי Brocade).

### תאימות חומרה

סעיף זה מתאר מידע חשוב אודות תאימות.

### מקמ"שי SFP

השתמש רק במקמ"שי Brocade המתוארים בסעיף (SFP) small form factor pluggable המתוארים בסעיף זה עבור מתאמי מארג אנכיים של Brocade.

#### NIC יציאות שתצורתן נקבעה במצב CNA או

טבלה 1 מספקת סוג, תיאור ופרטי תאימות מתג עבור SFP נתמכים שניתן להתקין ביציאות שתצורתן נקבעה במצב CNA או NIC.

| נקבעה במצב CNA או NIC | תואמים עבור יציאות שתצורתן SFP | טבלה 1 |
|-----------------------|--------------------------------|--------|
|-----------------------|--------------------------------|--------|

| סוג                                          | תיאור                                                                    | תאימות מתג         |
|----------------------------------------------|--------------------------------------------------------------------------|--------------------|
| (טווח קצר) SR 10 Gbps<br>1490 NM ,SFP+       | +SFP אופטי לטווח קצר.<br>המרחק תלוי בסוג הכבל.<br>ראה "חיווט" בעמוד 182. | כל מתג התואם למתאם |
| (טווח רחוק), LR 10 Gbps<br>1310 NM ק"מ. SFP+ | אופטי לטווח ארוך SFP+<br>עבור כבל סיב אופטי 10 ק"מ<br>(6.2 מייל)         | כל מתג התואם למתאם |
| כבל נחושת +SFP באורך<br>1 מטר בחיבור ישיר    | עבור כבל נחושת SFP+<br>twinaxial באורך מרבי של<br>1 מטר (3.2 רגל)        | כל מתג התואם לכבל. |
| כבל נחושת +SFP באורך<br>3 מטר בחיבור ישיר    | עבור כבל נחושת SFP+<br>twinaxial באורך מרבי של<br>3 מטר (9.8 רגל)        | כל מתג התואם לכבל. |
| כבל נחושת +SFP באורך<br>5 מטר בחיבור ישיר    | עבור כבל נחושת SFP+<br>twinaxial באורך מרבי של<br>5 מטר (16.4 רגל)       | כל מתג התואם לכבל. |

#### יציאות שתצורתן נקבעה במצב HBA

טבלה 2 מספקת סוג, תיאור ופרטי תאימות מתג עבור SFP נתמכים שניתן להתקין ביציאות שתצורתן נקבעה במצב HBA.

HBA טבלה SFP 2 תואמים עבור יציאות שתצורתן נקבעה במצב

| סוג                                             | תיאור                                                                      | תאימות מתג         |
|-------------------------------------------------|----------------------------------------------------------------------------|--------------------|
| # SFP של SFP של SFP<br>SWL (לייזר בגל קצר)      | אבור כבל סיב אופטי SFP+<br>המרחק תלוי בסוג הכבל.<br>ראה "חיווט" בעמוד 182. | כל מתג התואם למתאם |
| 8 Gbps של SFP+<br>LWL (לייזר בגל ארוך)<br>10 km | עבור כבל סיב אופטי<br>המרחק תלוי בסוג הכבל.<br>ראה "חיווט" בעמוד 182.      | כל מתג התואם למתאם |

| סוג                                             | תיאור                                                                 | תאימות מתג         |
|-------------------------------------------------|-----------------------------------------------------------------------|--------------------|
| ל SFP+ של SFP<br>SWL (לייזר בגל קצר)            | עבור כבל סיב אופטי<br>המרחק תלוי בסוג הכבל.<br>ראה "חיווט" בעמוד 182. | כל מתג התואם למתאם |
| של SFP+ של SFP<br>LWL (לייזר בגל ארוך)<br>10 km | עבור כבל סיב אופטי<br>המרחק תלוי בסוג הכבל.<br>ראה "חיווט" בעמוד 182. | כל מתג התואם למתאם |

HBA טבלה SFP 2 תואמים עבור יציאות שתצורתן נקבעה במצב

### חיבורי PCI express

מתאמי מארג של Brocade תואמים לחיבורי PCI express) עם המפרט הבא:

- ממשק העברה של נתיב x8 ומעלה
- .(1.1-I 1.01a ,1.0 PCI Base Specification) Gen1
  - .(PCI Express Base Specification 2.0) Gen2
  - (PCI Express Base Specification 3.0) Gen 3

#### הערה

התקן מתאמים במחברי PCI express עם ממשק העברה של נתיב x8 ומעלה לביצועים מיטביים. לא תוכל להתקין מתאמי מארג במחברי PCI-X או PCI-X.

### מערכות מארחות ומתגים

לקבלת רשימה עדכנית של מתגים, שרתים ויישומים התואמים למתאמים אנכיים של Brocade, עיין במטריצות האחרונות של יכולת הפעולה ההדדית באתר האינטרנט של Brocade, בכתובת www.brocade.com/adapters.

### מערכות אחסון

באמצעות יציאות מתאם מארג שתצורתן נקבעה במצב HBA, תוכל לחבר שרת (מערכת מארחת) ל-SAN של ערוץ סיבי בטופולוגיית נקודה-לנקודה ומארג ממותג, או ישירות למערך אחסון בטופולוגיית נקודה-לנקודה.

באמצעות יציאות מתאם מארג שתצורתן נקבעה במצב CNA, תוכל לחבר שרת (מערכת מארחת) ל-SAN של ערוץ סיבי, באמצעות חיבור למתג SAN תואם.

עיין במטריצות האחרונות של יכולת הפעולה ההדדית של Brocade לקבלת רשימה של דגמי שרת נתמכים באתר האינטרנט של Brocade בכתובת www.brocade.com/adapters.

### מתאמי רשת מתכנסת

טבלה 3 מתארת מתאמי Brocade זמינים של רשת מתכנסת (CNA) של FCoE PCIe עבור ממשקי אפיק מארח x8 של PCle, המכונים להלן CNA של Brocade. מתאמים אלה מספקים קישוריות מארח מהימנה בעלת ביצועים גבוהים עבור סביבות SAN למשימות קריטיות. בטבלה מוצגים מספר הדגם, מהירות היציאה, מספר היציאות וסוג המתאם עבור כל CNA.

|   | סוג מתאם | מספר יציאות | מהירות יציאה      | מספר דגם |
|---|----------|-------------|-------------------|----------|
|   | מזאנין   | 2           | 10 Gbps לכל היותר | 1007     |
| - | אנכי     | 2           | 10 Gbps לכל היותר | 1020     |
| - | אנכי     | 1           | 10 Gbps לכל היותר | 1010     |
| - | מזאנין   | 2           | 10 Gbps לכל היותר | 1741     |

טבלה CNA 3 ערוץ סיבי של CNA

קיימים שני סוגים זמינים של CNA:

• מתאמים אנכיים.

אינץ' על 2.714 PCI Express בפרופיל נמוך, בגודל 6.6 אינץ' על 2.714 אינץ' MD2 בפרופיל נמוך, בגודל 6.6 אינץ' על 16.76 אינץ' PCIe אינץ' 16.765 ס"מ), המותקנים במחברי PCIe במערכות מארחות סטנדרטיות.

 מתאמי מזאנין.
 אלה הם כרטיסים קטנים יותר המותקנים בלהבי שרת המותקנים במארזי מערכת להב. המארזים מכילים להבי מערכת אחרים, כגון מודולי מתג ומעבר.

יציאות CNA מתחברות למתג FCoE. CNA משלבים את הפונקציות של מתאם אפיק מארח (HBA) וכרטיס ממשק רשת (NIC) בכרטיס x8 של PCIe. CNA גם מופיעים בפני המארח כבקרי ממשק רשת (NIC) ומתאמי ערוץ סיבי. CNA אלה תומכים באופן מלא בפרוטוקולי FCoE ומאפשרים כינוס של תעבורת ערוץ סיבי לרשתות CDB של גישור מרכז נתונים (DCB). פעולות FCoE ו-FCoE ו-TO Gbps DCB פועלות בו-זמנית.

השילוב בין הביצועים הגבוהים למהימנות המוכחת של תכנון ASIC בודד הופך CNA אלה לאידיאליים לחיבור מערכות מארחות ברשתות Ethernet למארגי SAN המבוססים על מארג Brocade או מערכות הפעלה של M-Enterprise.

### מתאמים אנכיים

CNA מסוג אנכי, כגון 1010 ו-1020, הם כרטיסי PCI Express) במארז MD2 בפרופיל נמוך המותקנים במערכות סטנדרטיות של מחשבים מארחים. איור 3 בעמוד 7 מתאר רכיבים עיקריים ב-CNA אנכי Brocade 1020 עם שני מקמ"שי SFP) small form factor pluggable (SFP) מותקנים של סיב אופטי. שני ה-CNA האנכיים תומכים גם בכבלי נחושת בחיבור ישיר של -SFP.

שים לב שהאיור הבא הינו מייצג, וייתכנו הבדלים פיזיים קטנים בינו לכרטיס שרכשת.

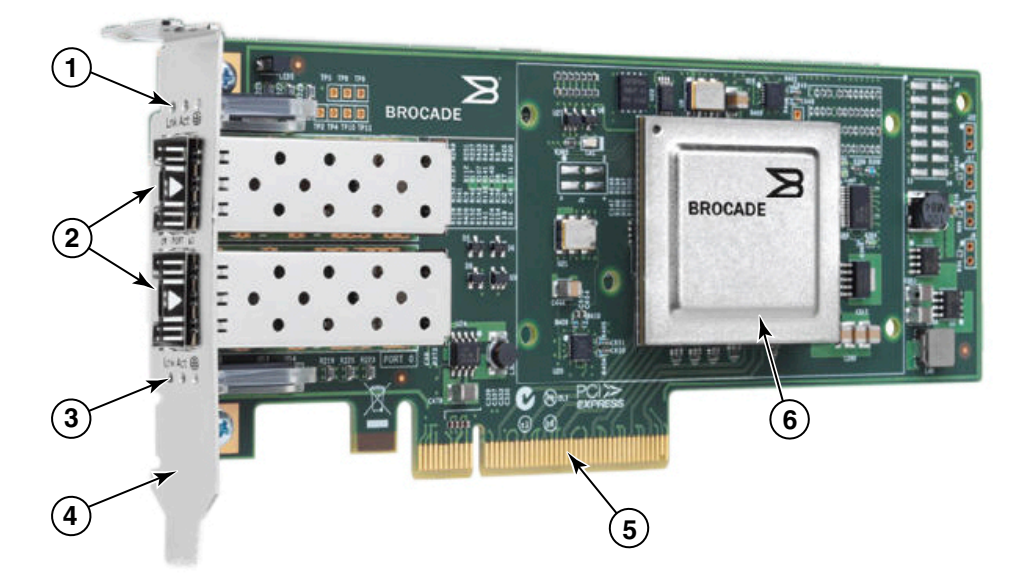

הערה: תמונה זו מתארת מיקומי חלקים בלבד. ייתכן שה-CNA לא נראה בדיוק כמו הדגם שלך.

- 1 נוריות LED עבור SFP 1
- 2 מחברי כבלים עבור SFP של יציאה 1 ויציאה 0 (מוצג SFP סיב אופטי)
  - 0 נוריות LED עבור SFP 3
- 4 תושבת הרכבה של פרופיל נמוך. הערה: ה-CNA נשלח עם תושבת הרכבה מותקנת של פרופיל נמוך.
  - PCle x8 מחבר 5
    - ASIC 6

#### אנכי Brocade 1020 עם תושבת הרכבה בפרופיל נמוך (גוף קירור הוסר) איור 3 CBA איור 3

#### שים לב

השתמש רק במקמ"שי לייזר של +SFP ממותג Brocade המסופקים עם CNA אנכיים.

### מתאמי מזאנין

מתאמי מזאנין הם מודולים קטנים יחסית לדגמים האנכיים. המתאמים מותקנים בלהבי שרת המותקנים במארזי מערכת להב.

### 1007

איור 4 מתאר רכיבים עיקריים ב-Brocade 1007, שהינו Brocade CNA מאיור 4 מתאר רכיבים עיקריים ב-Brocade 1007, שים לב שהאיור הבא הינו מייצג, (CFFh) של IBM המכיל שתי יציאות הפועלות בקצב של 10 Gbps. שים לב שהאיור הבא הינו מייצג, וייתכנו הבדלים פיזיים קטנים בינו לכרטיס שרכשת.

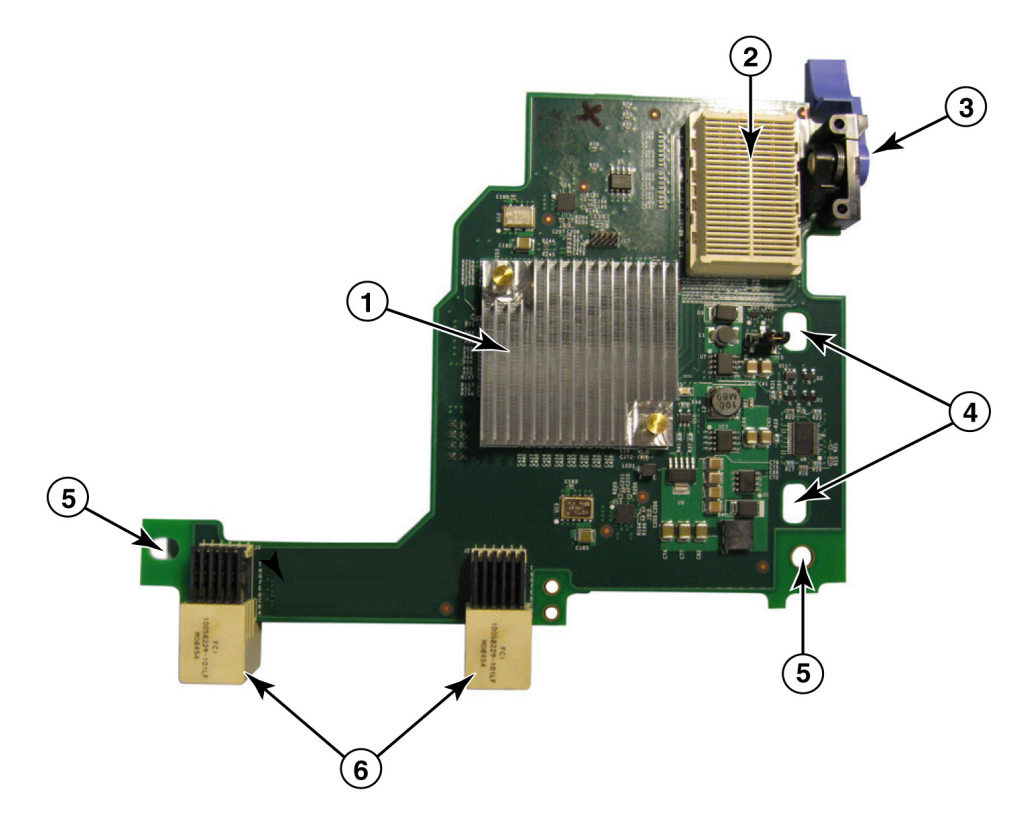

- עם גוף קירור ASIC 1
- 2 מחבר ממשק x8 של PCIe.
- 3 ידית שחרור. משוך כדי לשחרר את המתאם משרת הלהב.
- 4 חורים להנחיית הכרטיס להתקנה של לוח במערכת שרת הלהב.
- 5 חורים להנחיית הכרטיס להתקנה של לוח במערכת שרת הלהב.
  - 6 מחברי לוח ביניים

#### Brocade 1007 CNA 4 איור

#### הערה

תוויות מציגות את מספר החלק, PWWN, כתובות MAC של יציאה, מספר דגם ומספר סידורי עבור Brocade 1007 CNA נמצאות בצד הנגדי (העליון) של הכרטיס.
Brocade 1007 מורכב בלהב שרת המותקן במארז BBM BladeCenter®. המתאם משתמש ב-FCoE כדי לכנס נתונים סטנדרטיים ונתוני רשת אחסון לקישור Ethernet משותף. תקשורת Ethernet וערוץ סיבי מנותבת דרך יציאות ה-DCB במתאם אל לוח הביניים במארז מערכת הלהב, ולאחר מכן אל מודולי המתג המותקנים במארז.

לקבלת מידע אודות התקנה של Brocade 1007 CNA בלהב שרת, ראה <mark>פרק 2, "התקנת חומרה".</mark> לקבלת מידע נוסף בנוגע לשרת להב, מארז מערכת הלהב והתקנים נתמכים אחרים המותקנים במארז כגון מודולי מתג וקלט/פלט, עיין בהוראות ההתקנה המסופקות עם מוצרים אלה.

# 1741

כרטיס Brocade 1741 א פרטיס מזאנין של Brocade® BR1741M-k 2P Mezz, המכונה גם כרטיס מזאנין של Brocade 1741M-k 2P Mezz, הוא כרטיס מזאנין של SFF) small-form factor (SFF) המכיל שתי יציאות הפועלות בקצב של 10 Gbps ומורכב בשרת להב של Dell. איור 5 מתאר רכיבים עיקריים במתאם 1741. שים לב שהאיור הבא הינו מייצג, וייתכנו הבדלים פיזיים קטנים בינו לכרטיס שרכשת.

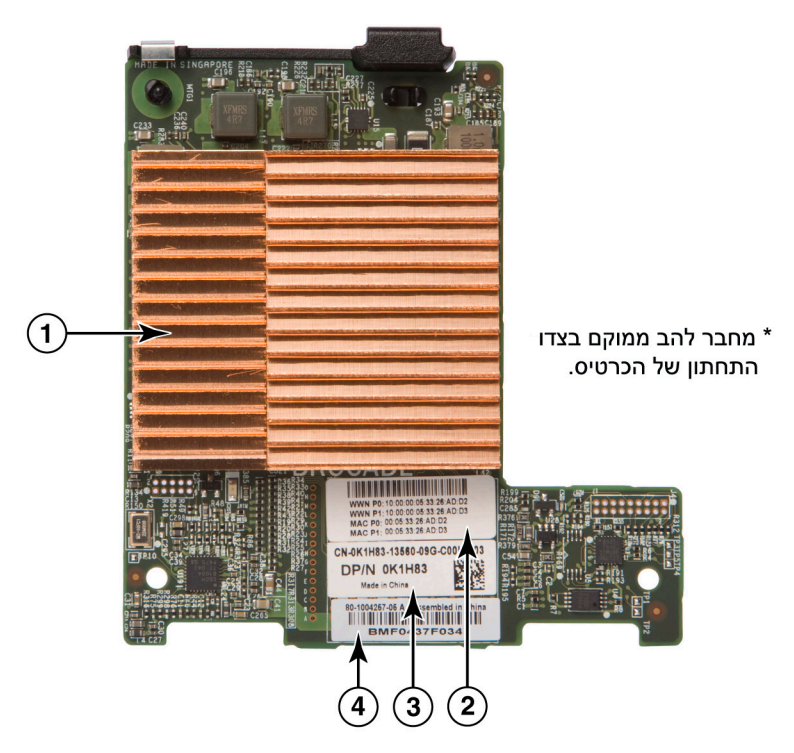

- עם גוף קירור ASIC 1
- MAC תווית PWWN יציאה וכתובת 2
  - 3 תווית OEM PPID ומספר חלק
  - Brocade תווית מספר סידורי של

### Brocade 1741 איור 5 כרטיס מזאנין של

Brocade 1741 מורכב בשרת להב נתמך המותקן במערכות להב מודולריות של ™Dell PowerEdge™ M1000e. הוא משמש בשילוב עם מודולי קלט/פלט תואמים, המותקנים גם הם במארז הלהב. המתאם משתמש ב-FCoE כדי לכנס נתונים סטנדרטיים ונתוני רשת אחסון לקישור Ethernet משותף. תקשורת של Ethernet וערוץ סיבי מנותבת דרך יציאות ה-DCB במתאם אל הלוח האחורי של המארז, ומשם למודול הקלט/פלט.

לקבלת מידע אודות התקנה של Brocade 1741 CNA בשרת להב, ראה <mark>פרק 2, "התקנת חומרה".</mark> לקבלת מידע נוסף בנוגע ללהב שרת, מארז מערכת הלהב והתקנים נתמכים אחרים המותקנים במארז כגון מודולי מתג וקלט/פלט, עיין בהוראות ההתקנה המסופקות עם מוצרים אלה.

## תאימות חומרה

סעיף זה מתאר מידע חשוב אודות תאימות.

## מקמ"שי SFP (מתאמים אנכיים)

4 המתוארים בטבלה Brocade המתוג (SFP) small form factor pluggable המתוארים בטבלה SFP) אנכיים של Brocade הטבלה מספקת סוג, תיאור ופרטי תאימות מתג עבור SFP נתמכים.

טבלה SFP 4 תואמים עבור CNA טבלה SFP 4 טבלה

| (טווח קצר) SR 10 Gbps<br>1490 NM ,SFP+     | +SFP אופטי לטווח קצר.<br>המרחק תלוי בסוג הכבל.<br>ראה "חיווט (מתאמים<br>אנכיים)" בעמוד 189. | כל מתג התואם למתאם. |
|--------------------------------------------|---------------------------------------------------------------------------------------------|---------------------|
| (טווח רחוק) LR 10 Gbps<br>1310 NM ק"מ, SFP | +SFP אופטי לטווח ארוך<br>עבור כבל סיב אופטי 10 ק"מ<br>(6.2 מייל)                            | כל מתג התואם למתאם. |
| כבל נחושת +SFP באורך<br>1 מטר בחיבור ישיר  | אבור כבל נחושת SFP+<br>twinaxial באורך מרבי של<br>1 מטר (3.2 רגל)                           | כל מתג התואם לכבל.  |
| כבל נחושת +SFP באורך<br>3 מטר בחיבור ישיר  | +SFP עבור כבל נחושת<br>twinaxial באורך מרבי של<br>3 מטר (9.8 רגל)                           | כל מתג התואם לכבל.  |
| כבל נחושת +SFP באורך<br>5 מטר בחיבור ישיר  | +SFP עבור כבל נחושת<br>twinaxial באורך מרבי של<br>5 מטר (16.4 רגל)                          | כל מתג התואם לכבל.  |

## מערכות מארחות ומתגים (מתאמים אנכיים)

לקבלת רשימה עדכנית של מתגים, שרתים ויישומים התואמים למתאמים אנכיים של Brocade, עיין במטריצות האחרונות של יכולת הפעולה ההדדית באתר האינטרנט של Brocade, בכתובת www.brocade.com/adapters.

# להבי שרת ומארזי מערכת להב (מתאמי מזאנין)

שקול את הנקודו הבאות בעת התקנת מתאמי מזאנין בשרתי להב ומארזי מערכת להב:

- לקבלת מידע אודות להבי שרת ומארזי מערכות להב התואמים למתאמים, עיין בסעיף Adapters www.brocade.com/adapters ב- Resources
- לקבלת מידע אודות מארזים, להבי שרת, מודולי קלט/פלט, מודולי מתג והתקנים אופציונליים התואמים למתאם זה, בקר באתרי האינטרנט של היצרן עבור מוצרים אלה. תוכל גם לפנות לנציג או למפיץ מוסמך של להבי השרת או מארז מערכת הלהב.
  - כדי לתמוך בכל מודול קלט/פלט שאתה מתקין במארז מערכת הלהב, ייתכן שיהיה עליך גם להתקין מתאם תואם בכל להב שרת שברצונך לקיים תקשורת בינו למודול הקלט/פלט. כמו כן, ייתכן שהמתאם תומך רק במודולי מתג או בלהבים הנמצאים במפרצי קלט/פלט ספציפיים של המארז. לקבלת מידע נוסף, עיין במדריכי ההתקנה והשימוש ובמדריכי יכולת הפעולה ההדדית המסופקים עבור שרת הלהב ומארז מערכת הלהב.
- מתאם המזאנין של Brocade תואם לסוגי המודולים הבאים כשהם מותקנים במארז של מערכת להב נתמכת:
  - מודולי מעבר
  - מודולי קלט/פלט
    - מודולי מתג

### הערה

לקבלת מידע מפורט אודות מודולים אלה, עיין במדריכי ההתקנה והשימוש ובמדריכי יכולת הפעולה ההדדית המסופקים עבור מודולים אלה ומארז מערכת הלהב.

ייתכן שתוכל להתקין מתאם מזאנין אחד בלבד לכל להב שרת. מספר המתאמים המרבי שניתן להתקין במארז מערכת הלהב משתנה בהתאם לסוג המארז שבו אתה משתמש, משום שכל סוג מארז עשוי לתמוך במספר שונה של להבי שרת. לקבלת מידע תאימות נוסף, עיין במדריכי ההתקנה והשימוש ובמדריכי יכולת הפעולה ההדדית המסופקים עבור שרת הלהב ומארז מערכת הלהב.

## חיבורי PCI express

CNA של Brocade תואמים לחיבורי PCI express (PCIe) עם המפרט הבא:

- ממשק העברה של נתיב x8 ומעלה
- (PCI Base Specification 1.0, 1.01a I-1.1). Gen1
  - .(PCI Express Base Specification 2.0) Gen2 •
  - .(PCI Express Base Specification 3.0) Gen3 •

### הערה

התקן CNA במחברי PCI express עם ממשק העברה של נתיב x8 ומעלה לביצועים מיטביים. לא תוכל להתקין CNA במחברי PCI או PCI-X.

## מערכות אחסון

באמצעות SAN של Drocade תוכל לחבר שרת (מערכת מארחת) ל-SAN של ערוץ סיבי באמצעות חיבור למתג FCoE תואם. לרשימה עדכנית של מתגים, שרתים ויישומים תואמים, עיין במטריצות של יכולת פעולה הדדית באתר האינטרנט של Brocade בכתובת www.brocade.com/adapters.

### הערה

ניתן לחבר את ה-CNA למתג רשת ולבצע פונקציות NIC עבור תעבורת רשת.

# מגבלות WoL ו-SoL

להלן מתוארות מגבלות התמיכה ב-SoL) Serial over LAN) ו(WoL) Wake on LAN) עבור מתאם :Brocade 1007

- WoL. המתאם אינו תומך ב-WoL דרך קישורי 10GbE שלו. WoL נתמך באמצעות NIC של IBM BladeCenter הכלול בלהבי השרת של IBM.
- SoL. המתאם אינו תומך ב-SoL דרך קישורי 10GbE שלו. SoL נתמך באמצעות NIC של SoL. של IBM הכלול בלהבי השרת של IBM.

# מתאמי אפיק מארח

טבלה 5 של Brocade מספקת את מספר הדגם, מהירות היציאה, מספר היציאות וסוג המתאם עבור ה-HBA הנוכחיים של PCIe של ערוץ סיבי (של Brocade). מתאמים אלה מספקים קישוריות מארח מהימנה בעלת ביצועים גבוהים עבור סביבות SAN למשימות קריטיות.

|          |             | פרטי דגם HBA         | טבלה 5   |
|----------|-------------|----------------------|----------|
| סוג מתאם | מספר יציאות | Port Speed           | מספר דגם |
| אנכי     | 2           | 4 Gbps לכל היותר     | 425      |
| אנכי     | 1           | 4 Gbps לכל<br>היותר¹ | 415      |
| מזאנין   | 2           | 8 Gbps לכל היותר     | 804      |
| אנכי     | 1           | 8 Gbps לכל היותר     | 815      |
| אנכי     | 2           | 8 Gbps לכל<br>היותר² | 825      |

#### 

Gbps 4 או 825 או BA- המותקן ב-BBA של 815 או SFP מאפשר 4, 2 או SFP .1

-ABAs 415 המותקן ב-HBA של Brocade 425 או Brocade 425 או SFP+ מאפשר 4 או SFP+ בלבד. .2

:HBA קיימים שני סוגים זמינים של

מתאמים אנכיים.

אינץ' על 2.714 MD2 בפרופיל נמוך, בגודל 6.6 אינץ' על 2.714 אלה הם כרטיסי אינץ' (16.765 ס"מ על 6.89 ס"מ), המותקנים במחברי PCIe במערכות מארחות סטנדרטיות.

מתאמי מזאנין. ٠

אלה הם כרטיסים קטנים יותר המותקנים בלהבי שרת המותקנים במארזי מערכת להב. תקשורת של ערוץ סיבי מנותבת דרך יציאות המתאם בשרת הלהב אל לוח הביניים במארז מערכת הלהב, ולאחר מכן אל מודולי המתג המותקנים במארז. באמצעות HBA של Brocade, תוכל לחבר את המערכת המארחת שלך להתקנים ב-SAN של ערוץ סיבי. השילוב בין הביצועים הגבוהים למהימנות המוכחת של תכנון ASIC בודד הופך HBA אלה לאידיאליים לחיבור מארחים למארגי SAN המבוססים על מארג Brocade או מערכות הפעלה של M-Enterprise.

#### הערה

פרסום זה תומך רק בדגמי ה-HBA המופיעים בטבלה 5, ואינו מספק מידע אודות HBA ערוץ סיבי של Brocade 400 ו-420, הידועים גם כ-HBA ערוץ סיבי של Brocade 400.

## דגמים אנכיים

איור 6 בעמוד 13 מתאר רכיבים עיקריים במתאם בדגם HBA אנכי של Brocade 825. שים לב שהאיור הבא הינו מייצג, וייתכנו הבדלים פיזיים קטנים בינו ל-HBA שרכשת.

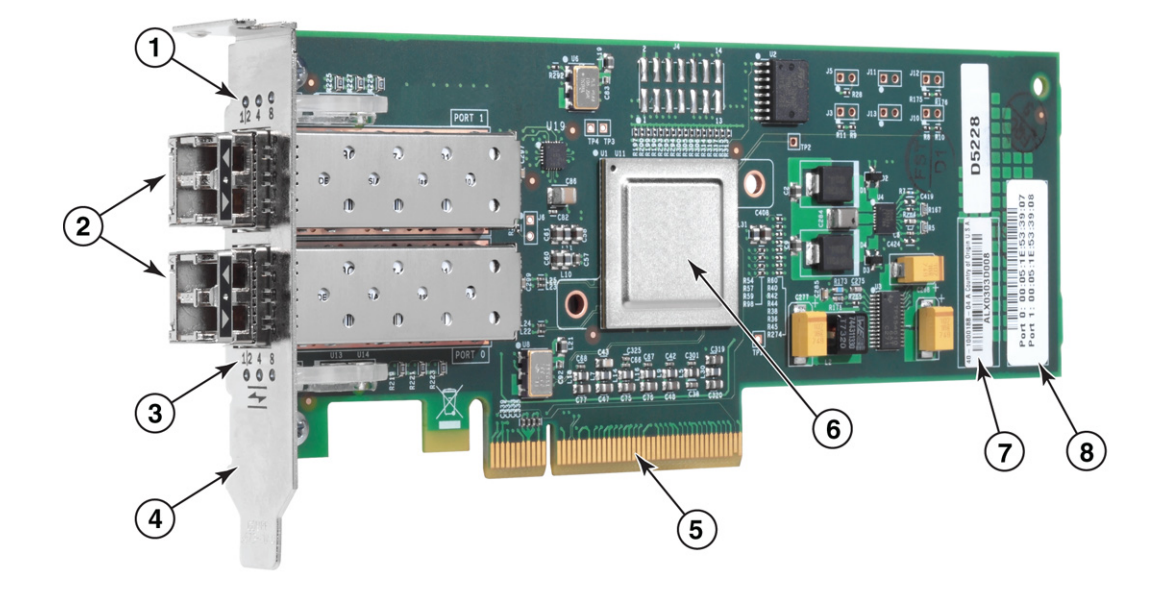

- 1 נוריות LED עבור SFP יציאה
- .0 מחברי כבל סיב אופטי עבור SFP של יציאה 1 ויציאה 0
  - 0 נוריות LED עבור SFP 3
- 4 תושבת הרכבה של פרופיל נמוך. **הערה:** ה-HBA נשלח עם תושבת הרכבה מותקנת של פרופיל נמוך.
  - 5 מחבר PCle x8 PCle
    - ASIC 6
    - 7 תווית מספר סידורי
  - . תווית מציגה PWWN עבור כל יציאה.

### איור Brocade 825 איור 6 עם תושבת הרכבה בפרופיל נמוך (גוף קירור הוסר)

## שים לב

השתמש רק במקמ"שי לייזר של SFP ממותג Brocade במתאמים אנכיים המסופקים עם המתאם.

# דגמי מזאנין

איור 7 בעמוד 14 מתאר רכיבים עיקריים במתאם בדגם HBA מזאנין של 804 Brocade. כרטיס מזאנין זה מותקן בשרתי להב נתמכים, המותקנים במארזי Hewlett Packard BladeSystem שרכשת. c-Class. שים לב שהאיור הבא הינו מייצג, וייתכנו הבדלים פיזיים קטנים בינו ל-HBA שרכשת.

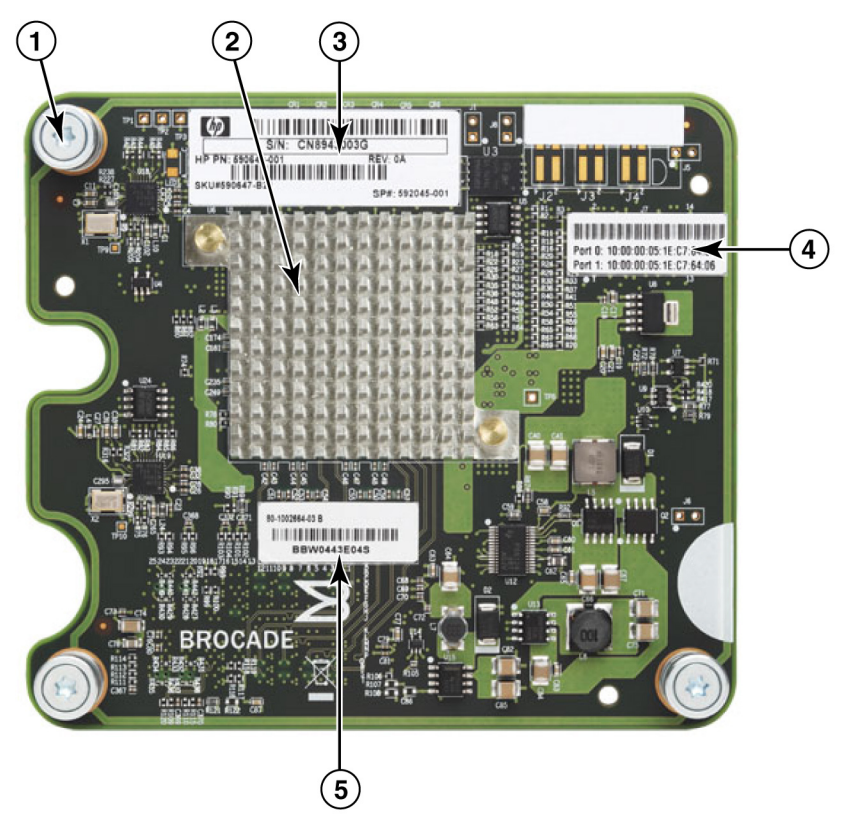

- 1 בורגי הרכבה
  - ASIC 2
- OEM מספר סידורי ומספר חלק של
  - עבור יציאות מתאם PWWN 4
- Brocade מספר סידורי ומספר חלק של

### 804 איור HBA 7 איור 7

## תאימות חומרה

סעיף זה מתאר מידע חשוב אודות תאימות.

# מקמ"שי SFP (מתאמים אנכיים)

השתמש השתמש רק במקמ"שי Brocade אל סיב (SFP) small form factor pluggable של סיב אופטי עבור 4 Gbps ו-BBA אנכיים של ערוץ סיבי של Brocade.

### הערה

כל ה-815 HBA ו-825 של Brocade נשלחים עם +SFP של Gbps, ו-415 HBA ו-425 של Brocade נשלחים עם SFP של SFP.

## מערכות מארחות ומתגים (מתאמים אנכיים)

עיין במטריצות האחרונות של יכולת פעולה הדדית של Brocade בכתובת www.brocade.com/adapters לקבלת רשימה של דגמי השרת והמתגים הנתמכים.

## להבי שרת ומארזי מערכת להב (מתאמי מזאנין)

HBA המזאנין Brocade 804 תואם לשרת להב, מודולי מתגים, מודולי חברור ורכיבים אחרים המותקנים במארזי מערכת להב נתמכים. לקבלת פרטים אודות שרתי להב ומארזי מערכת התואמים למתאם זה, ראה:

- המטריצות של יכולת הפעולה ההדדית באתר האינטרנט של Brocade בכתובת
   www.brocade.com/adapters
  - אתרי אינטרנט של יצרנים עבור מוצרים אלה. •
  - נציג או מפיץ מוסמך של שרת הלהב או מארז מערכת הלהב שלך.
  - . תיעוד המסופק עבור שרת הלהב, מארז מערכת הלהב ורכיבי המארז שלך.

## חיבורי PCI express

HBA של ערוץ סיבי של Brocade תואמים למחברי PCIe) PCI express אשל ערוץ סיבי של HBA

- ממשק העברה של נתיב x8 ומעלה •
- .(PCI Base Specification 1.0, 1.01a I-1.1) Gen1
  - .(PCI Express Base Specification 2.0) Gen2 •
  - .(PCI Express Base Specification 3.0) Gen 3 •

### הערה

התקן HBA במחברי PCI express (PCIe) עם ממשק העברה של נתיב x8 ומעלה לביצועים מיטביים. לא תוכל להתקין HBA בחריצי PCI או PCI.

## מערכות אחסון

באמצעות HBA של Brocade, תוכל לחבר שרת (מערכת מארחת) ל-SAN של ערוץ סיבי בטופולוגיית נקודה-לנקודה ומארג ממותג, או ישירות למערך אחסון בטופולוגיית נקודה-לנקודה. עיין במטריצות האחרונות של יכולת הפעולה ההדדית של Brocade לקבלת רשימה של דגמי שרת נתמכים באתר האינטרנט של Brocade בכתובת www.brocade.com/adapters.

# תכונות מתאם

סעיף זה מתאר את התכונות המשויכות לכל הדגמים של הסוגים הבאים של מתאמי Brocade:

- מתאמי מארג עיין בפרקי המשנה הבאים, בהתאם לתצורות מצב היציאה וה-SFP:
  - "תכונות כלליות" בעמוד 16.
  - "תכונות FCoE" בעמוד 20, עבור יציאות שתצורתן נקבעה במצב CNA.
- "תכונות Ethernet-ו Data Center Bridging בעמוד 22, עבור יציאות שתצורתן נקבעה NIC או NIC.
  - "תכונות HBA" בעמוד 27, עבור יציאות שתצורתן נקבעה במצב HBA.
    - : עיין במקטעי המשנה הבאים CNA
      - "תכונות כלליות" בעמוד 16.
      - "תכונות FCoE" בעמוד 20.
    - . 22 דעמוד Ethernet ו- Data Center Bridging תכונות
      - HBA עיין בסעיפי המשנה הבאים:
        - "תכונות כלליות" בעמוד 16.
        - .27 "תכונות HBA" בעמוד -

## תכונות כלליות

מתאמי Brocade תומכים בתכונות הכלליות הבאות לשיפור ביצועים וקישוריות ברשתות Ethernet ו-SAN.

## וירטואליזציה של קלט/פלט

מתאמי Brocade תומכים בוירטואליזציה של קלט/פלט המבוססת על פונקציה פיזית (PF) להשגת בידוד נתונים ושיתוף של משאבי רוחב פס. בהתאם לדגם המתאם או למצב הפעולה (HBA ,CNA או NIC) שהוקצה ליציאות מתאם מארג, ניתן לתמוך באחת עד שמונה פונקציות לכל יציאה באפיק ה-PCI. מערכת ההפעלה המארחת או Hypervisor עשויים לראות PF אלה כמתאמים מרובים.

#### PF תצורות יצרן של ברירת מחדל של

לכל סוג של מתאם, לכל יציאה מוגדר PF של בסיס או ברירת מחדל באופן הבא:

- אחת. (FC) Fibre Channel עבור דגמי, לכל יציאה יש פונקציית (FC).
- עבור דגמי CNA, לכל יציאה יש פונקציית FC אחת ופונקציית Ethernet אחת.
- עבור מתאמי מארג, מספר ברירת המחדל של PF תלוי במצב שבו נקבעה תצורת היציאה.
   ראה טבלה 6.

| תצורת PF<br>לכל יציאה | PF שנקבעו<br>לכל יציאה | מצב |
|-----------------------|------------------------|-----|
| FC                    | 1                      | HBA |
| FCoE-I Ethernet       | 2                      | CNA |
| Ethernet              | 1                      | NIC |

### טבלה 6 תצורות ברירת מחדל של יצרן לפונקציה פיזית (PF) עבור יציאות מתאם מארג.

### vHBA

HBA וירטואליים (vHBA) הם מחיצות יציאה וירטואליות המופיעות כ-HBA וירטואלי או לוגי בפני מערכת ההפעלה המארחת. vHBA נתמכים ב-CNA, HBA ויציאות מתאם מארג שתצורתן נקבעה במצב HBA או CNA של Brocade. אין תמיכה ב-HBA מרובים, ולכן לא תוכל ליצור או למחוק אותן ממתאם. PF ברירת המחדל המשויך ליציאת HBA, פונקציית ה-FCoE ביציאת CNA או יציאת מתאם מארג שתצורתה נקבעה במצב CNA או יציאת מתאם מארג שתצורתה נקבעה במצב HBA הם *vHBA.* 

HCM מגלה ומציג את כל ה-VHBA כ-"FC". עבור יציאות מתאם מארג המוגדרות במצב CNA, VHBA מוצגים כ-"FCoE".

המגבלות הבאות חלות על vHBA:

- .v3.0 ליציאה אינם נתמכים ב-v4BAs •
- מגבלת קצב יעד (TRL) ואיכות שירות (QoS) אינן נתמכות ברמת ה-VHBA (רק ברמת היציאה הפיזית).
  - אתחול דרך SAN אינו נתמך ברמת ה-VHBA (רק ברמת היציאה הפיזית).

#### vNIC

VIICs) Virtual Network Interface Cards (vNICs) הם מחיצות יציאה וירטואליות המופיעות כ-NIC וירטואליים או לוגיים בפני מערכת ההפעלה המארחת. VNIC נתמכים ב-CNA של Brocade וביציאות מתאם מארג של 10 GbE שתצורתן נקבעה במצב CNA או NIC. לא תוכל ליצור או למחוק VNIC עבור דגמי CNA של Brocade, כגון 1010 ו-1020. VNIC מרובים נתמכים רק ביציאות מתאם מארג (פונקציות יצירה ומחיקה של VNIC נתמכות).

עבור יציאות של מתאם מארג, תוכל ליצור עד ארבעה PF של Ethernet לכל יציאה, באמצעות פקודת ה-**vnic -create** BCU. לכן, עבור מתאם מארג עם שתי יציאות, ניתן ליצור שמונה vNIC לכל היותר. עקב מגבלות זיכרון של ESX, קיימת תמיכה ב-vNIC במערכת VMware ESX אחת.

לכל vNIC, תוכל לקבוע רוחב פס במרווחים של 100 Mpbs. רוחב הפס המזערי הוא 100 Mbps. ורוחב הפס המרבי ל-vNIC הוא 10,000 Mbps. גם רוחב הפס המרבי ליציאה הוא 10,000 Mbps. לכן, תוכל לחלק את רוחב הפס של 10,000 Mbps בין כל ה-PF שנקבעו בתצורה. לדוגמה, אם תקבע את התצורה של ארבעה PF של thernet עבור יציאת מתאם מארג, תוכל להקצות 1,250 Mbps לכל PF, עד ערך מרבי של 10,000 Mbps.

HCM מגלה ומציג את כל ה-VNIC עבור יציאה פיזית מסוימת כ-"Eth".

להלן המגבלות על vNIC:

- VNIC אינם נתמכים במודולי HBA של Brocade.
- VNIC מרובים אינם נתמכים בדגמי CNA של NIC, כגון 1010 ו-1020.
  - Teaming אינו נתמך בין VNIC שתצורתם נקבעה באותה היציאה.

### vNIC- פקודות BCU של BCU ו-

בין אם התצורה של יציאה מסוימת נקבעה עבור פונקציה יחידה או במקרה של VNIC, פונקציות מרובות, לכל PF מוקצה מזהה פונקציית PCI (pcfid). pcfid משמש כפרמטר בפקודות BCU לקביעת התצורה של תכונות נוספות או להצגת פרטים אודות PF ספציפי. לדוגמה, ניתן להשתמש לקביעת התצורה של BCU מסוימות של איתור באגים, אימות, אבחון, יציאות rport ,Ethernet, rport ,Ethernet, רקרות עצורה VLAN ומצב מאתחל של FCP; פקודות BCU ספציפיות של VNIC ו-VHBA זמינות לקביעת תצורה של VLAN ו- להלן דוגמאות לפקודות:

- . אווירטואלי **vhba --query <pcifn** מבצעת שאילתת מידע אודות ה-HBA הווירטואלי.
- . אצוינה. PCI איית מתאם שצוינה עבור פונקציית PCI איית מתאם שצוינה עבור פונקציית vHBA --disable <pcifn
  - vhba --stats <pcifn מציגה סטטיסטיקה עבור ה-HBA הווירטואלי.</li>
  - . אפסת סטטיסטיקה עבור ה-HBA מאפסת מאפסת אבור ה-HBA הווירטואלי.

לקבלת פרטים אודות השימוש בפקודות אלה, עיין ב-Brocade Adapters Administrator's Guide (מדריך למנהל מערכת של מתאמי Brocade).

להלן פקודות vNIC זמינות:

- vnic --create <port\_id>[-b <bandwidth>] 
   מתאם נתונה. תוכל לציין את רוחב הפס המרבי עבור VNIC זה.
  - . אטירה מופע VNIC אטירה מופע vnic --delete <pcifn> •
  - . אווירטואלי. NIC- מבצעת שאילתת מידע אודות ה-vhba --query <pcifn> •
- vnic --enable <pcifn ביציאת מתאם שצוינה עבור פונקציית PCI שצוינה.</p>
- vnic --disable <pcifn ביציאת מתאם שצוינה עבור פונקציית PCI שצוינה.</p>
  - אווירטואלי. HBA מציגה סטטיסטיקה עבור ה-HBA אווירטואלי.
    - .vNIC מאפסת סטטיסטיקת vnic --statsclr <pcifn> •
  - <vnic --bw <pcifn> <bandwidth מסוים. vnic --bw <pcifn> <bandwidth

לקבלת פרטים אודות השימוש בפקודות אלה, עיין ב-Brocade Adapters Administrator's Guide (מדריך למנהל מערכת של מתאמי Brocade).

## תכונות כלליות אחרות של מתאמים

להלן תיאורים קצרים של תכונות כלליות נוספות הנתמכות ב-HBA ,CNA ומתאמי מארג של Brocade:

- תמיכה ב-BIOS:
- x64-ı x86 של BIOS) Basic Input/Output System -
  - (UEFI) Unified Extensible Firmware Interface -
    - (Human Interface Infrastructure) UEFI HII
      - PCI BIOS 2.1 ומעלה
- תמיכה בתפריט Human Interaction Interface). תפריטים אלה משולבים בדפדפן התצורה של UEFI. האפשרויות בתפריטים אלה מאפשרות לך להפעיל ולהשבית יציאות מתאם ולהגדיר עבורן מהירות יציאה.
  - כלי ניהול של התקן HCM) Host Connectivity Manager (HCM) ו-Brocade Command). (BCU) Line Utility

- Hyper-V. תכונה זו מאחדת תפקידי שרתים מרובים כמחשבים וירטואליים (VM) נפרדים
   באמצעות מערכת ההפעלה Windows Server 2008, ומספק כלי ניהול משולב לניהול המשאבים
   הפיזיים והווירטואליים.
  - API ניהול לשילוב עם יישום ניהול, כגון Network Advisor, ומסגרות ניהול אחרות.
  - מסוגלים CNA טופולוגיית מארג מתג CNA ויציאות מתאם מארג שתצורתן נקבעה במצב FCA מסוגלים להתחבר למתג FCoE דרך יציאת 10 GbE.
- ממשק PCIe עם שמונה נתיבים. המתאם פועל במחברי שרת של Gen 1 ו-Gen 2 עם המפרטים הבאים לכל נתיב:
- מחבר PCIe Gen 2. קצב העברה של Gigatransfers 5 לשנייה (GT/s) לנתיב. קצב נתונים של 500 Mbps לנתיב.
- מחבר PCIe Gen 1. קצב העברה של GT/s 2.5 לנתיב. קצב נתונים של 250 Mbps לנתיב.
  - Plug-n-play וניהול חשמל עבור כל מערכות ההפעלה הנתמכות.
- European Union Restriction of Hazardous Substances Directive אישור לפי RoHS-6. (RoHS) כי רכיבי חמרת המתאם אינם מכילים אף אחד מששת החומרים המוגבלים. חומרים אלה (RoHS) הם כספית, כרומיום VI, קדמיום, פוליברומין דיפניל אתר, עופרת ופוליברומין דיפניל.
  - אופטיקה של SFP+) Small form-factor pluggable (+SFP) במתאמים אנכיים לשירות משופר (מתאמים אנכיים בלבד).
  - א SMI-S) Storage Management Initiative Specification). מפרט התומך בספק ה-CIM Common Information Model, המאפשר לכל תוכנת ניהול סטנדרטית המבוססת על SMI-S (CIM) Common Information Model ו-SMI-S לנהל מנהלי Brocade מותקנים.

#### הערה

למרות שהמונחים SMI-S Provider ו-CIM Provider עשויים להחליף זה את זה, CIM הוא המונח הגנרי יותר, ואילו SMI-S הינו ספציפי לאחסון.

- .(WMI) Windows Management Implementation •
- Windows Preinstallation Environment (WinPE) אערכת הפעלה מינימלית עם שירותים (WinPE) Windows Preinstallation Environment מוגבלים עבור Windows Server או Windows Vista המשמשת לפריסה ללא פיקוח של תחנות עבודה ושרתים.
   Windows Vista נועד לשמש כסביבת קדם-התקנה עצמאית וכרכיב בטכנולוגיית הגדרה Windows עבודה ושרתים.
   Windows נועד לשמש לסביבת קדם-התקני עצמאית וכרכיב בטכנולוגיית הגדרה Windows עבודה ושרתים.
   Windows נועד לשמש לסביבת קדם-התקני עצמאית וכרכיב בטכנולוגיית הגדרה עבודה ושרתים.
  - SUSE Linux Enterprise ,(RHEL) Windows Server 2008, RedHat Enterprise Linux
     לקבלת (OEL) Oracle Enterprise Linux-ו Solaris ,VMware ESX Server ,(SLES)
     פרטים נוספים, ראה "תמיכה במערכת הפעלה" בעמוד 40.
- Windows Server Core אפשרות שרת מינימלית עבור מערכות הפעלה של Windows Server Core
   2008, המספקת סביבת שרת בדרישות תחזוקה נמוכות עם פונקציונליות מוגבלת. כל פעולות קביעת התצורה והתחזוקה מתבצעות באמצעות חלונות של ממשק שורת פקודה או על-ידי
   התחברות למערכת מרוחקת באמצעות יישום ניהול.
  - Windows 2008 x86 נתמך על-ידי מנהלי התקנים של Windows 7. Windows 7 x86
     Windows 2008 R2 X64 נתמך על-ידי מנהלי התקנים של Windows 2008 R2 X64

# תכונות FCoE

Fibre ויציאות מתאם מארג שתצורתן נקבעה במצב CNA תומכים בתכונות הבאות של CNA (Fibre נקבעה במצב CNA): FCoE) Channel over Ethernet:

CNA של Brocade תומכים בתכונות הבאות:

- . IOPS 500,000 ליציאה לקצבי העברה מרביים של IOPS
  - הספק של Gbps ליציאה (דופלקס מלא)
- . אספק אימות התקנים באמצעות ניהול מפתחות. (FC-SP) Fibre Channel-Security Protocol
- אתחול דרך SAN. תכונה זו מספקת את היכולת לאתחל את מערכת ההפעלה המארחת מהתקן אתחול הנמצא במיקום כלשהו ב-SAN, במקום מדיסק מקומי של המארח או אחסון ערוץ סיבי בחיבור ישיר. באופן ספציפי, "התקן אתחול" זה הוא מספר יחידה לוגית (LUN) הממוקם בהתקן אחסון. אתחול מהתקן בחיבור ישיר נתמך גם הוא.
  - גילוי LUN אתחול מבוסס-מארג, תכונה המאפשרת למארח לקבל פרטי LUN אתחול ממסד הנתונים של אזורי מארג.

```
הערה
תכונה זו עונה זמוני
```

תכונה זו אינה זמינה עבור יעדים בחיבור ישיר.

- איגוד מתמיד. תכונה זו מאפשרת לך להקצות מזהה יעד של SCSI מערכת לצמיתות להתקן ספציפי של ערוץ סיבי.
- . אספק אימות התקנים באמצעות ניהול מפתחות. (FC-SP) Fibre Channel-Security Protocol
  - תמיכה ב-FIP) FCoE Initialization Protocol) עבור:
    - FIP 2.0 -
    - FIP 1.03-ı preFIP -
  - פרוטוקול גילוי FIP עבור גילוי FCF דינאמי וניהול קישורי
    - FPMA כניסת מארג FIP מסוג -
    - עבור מסגרות FIP איוג או עם תיוג עדיפות VLAN גילוי
      - בקשת גילוי FIP וגילוי FCP
        - כניסה (FIP ו-FCoE)
      - טיפול בקישור FIP מושבת.
        - FIP תאימות גרסאות -
          - FIP keep alive -
      - FIP ניקוי קישורים וירטואליים של

#### הערה

הלוגיקה של CNA FIP מסתגלת באופן אוטומטי לגרסת ה-FIP וה-PreFIP המתאימה כדי לאפשר תאימות לאחור.

• מיזוג פסיקה

תכונה זו מספקת דרך להשהיית היצירה של פסיקות מארח, ובכך לשלב (למזג) עיבוד של אירועים מרובים. פעולה זו מפחיתה את שיעור עיבוד הפסיקה ומפחיתה את הזמן שה-PCU משקיע במיתוג הקשר. תוכל לקבוע את תצורת הפרמטרים הבאים לכל יציאה כדי לכוונן מיזוג פסיקה:

- השהיית זמן לפסיקה. קיימת השהיה שבמהלכה המארח יוצר פסיקות. תוכל להגדיל השהיה
   זו וכך למזג אירועים מרובים של פסיקה לאירוע אחד. התוצאה היא פחות הפסקות עבור
   אירועי פסיקה.
  - קוצב זמן להשהיית פסיקה. פסיקה נוצרת כאשר אין בקשות חדשות להודעת תגובה לאחר
     פרק זמן ספציפי. תוכל לכוונן פרק זמן זה ובכך למזער השהיית קלט/פלט.
    - מנהל התקן IPFC) Internet Protocol over Fibre Channel) מנהל התקן זה תומך בשידור של תעבורת IP דרך קישורי ערוץ סיבי. הוא כלול רק בחבילת ה-noarch" RPM" של brocade\_driver\_linux\_<version>.tar.gz).
      - הסתרת LUN.

הסתרת LUN יוצרת בקרת גישה אל אחסון משותף, כדי לבודד תעבורה בין מאתחלים שונים שנקבעו באזור עם אותו יעד אחסון. הסתרת LUN דומה לחלוקה לאזורים, כאשר התקן באזור ספציפי מסוגל לתקשר רק עם התקנים אחרים המחוברים למארג באותו האזור. עם הסתרת LUN, יציאת מאתחל מסוגלת לגשת רק ל-LUN שזוהו עבור יעד ספציפי.

הפעל הסתרת LUN ביציאה פיזית של מתאם באמצעות תיבת הדו-שיח LUN ביציאה פיזית של מתאם באמצעות תיבת הדו-שיח LUN ביציאה על Configuration של HCM ופקודת ה-HCM ופקודת ה-Brocade Adapter כדי לזהות את היציאה הלוגית (מאתחל) וה-WWN הווירטואלי (יעד) עבור מספר ה-LUN. עיין ב-Brocade Adapter (מדריך למנהל מערכת של מתאמי Brocade) לקבלת מידע נוסף אודות קביעת תצורה.

על תכונה זו חלות המגבלות הבאות.

- רק 16 ערכים של הסתרת LUN מותרים לכל יציאה פיזית. -
- מופעים מרובים של BCU להוספה ומחיקה של הסתרת LUN אינם נתמכים.
  - תכונות אלה נתמכות ב-HBA ומתאמי מארג של Brocade בלבד.

תוכל לקבוע את התצורה של הסתרת LUN עבור מטרה מסוימת מבלי שההתקנים עצמם יהיו קיימים ברשת.

בעת קביעת תצורה של אתחול דרך SAN, הסתר את LUN האתחול כך שלמאתחל תהיה גישה בלעדית אל LUN האתחול. עיין ב-Brocade Administrator's Guide (מדריך למנהל מערכת של Brocade) לקבלת מידע נוסף.

- N\_Port ID Virtualization (NPIV). תכונה זו מאפשרת ל-N\_Port D Virtualization פיזית אחת.
   פיזית אחת. תכונה זו מאפשרת למאתחלים מרובים של ערוץ סיבי להשתמש ביציאה פיזית אחת ולהפחית דרישות חומרה של SAN.
  - SNMP) Simple Network Management Protocol (SNMP) היא שיטה סטנדרטית בתעשייה לניטור וניהול של התקני רשת. מתאמי CNA ויציאות SNMP היא שיטה סטנדרטית בתעשייה לניטור וניהול של התקני רשת. מתאמי SNMP.
     מספקים תמיכת MIB וסוכן עבור CNA של Brocade מספקים תמיכת SIMP וסוכן עבור SNMP.
- מגבלת קצב יעד. תוכל להפעיל או להשבית תכונה זו ביציאות ספציפיות. מגבלת קצב יעד מסתמכת על מנהל ההתקן של האחסון כדי לקבוע את קיבולת המהירות של יציאות מרוחקות שהתגלו, ולאחר מכן משתמשת במידע זה כדי לווסת את קצב תעבורת ה-FCP ליעדים איטיים. תכונה זו מפחיתה או מחסלת את העומס ברשת, ומקלה על האטות קלט/פלט ביעדים מהירים יותר.

מגבלת קצב יעד נאכפת בכל היעדים הפועלים במהירות הנמוכה מזו של היעד המהיר ביותר. אם

למנהל ההתקן אין אפשרות לקבוע מהירות של יציאה מרוחקת, המערכת מניחה מהירות של 1 Gbps. תוכל לשנות את מהירות ברירת המחדל באמצעות פקודות BCU. מגבלת קצב יעד מגנה על תעבורת כתיבה של FCP בלבד.

vHBA •

HBA וירטואליים (vHBA) הם מחיצות יציאה וירטואליות המופיעות כ-HBA וירטואלי או לוגי בפני מערכת ההפעלה המארחת. אין תמיכה ב-vHBA מרובים, ולכן לא תוכל ליצור או למחוק אותן ממתאם. לקבלת מידע נוסף, ראה "וירטואליזציה של קלט/פלט" בעמוד 16.

# Ethernet-I Data Center Bridging תכונות

CNA ויציאות מתאם מארג שתצורתן נקבעה במצב CNA או NIC של Brocade תומכים בתכונות הבאות של גישור מרכז נתונים (DCB) ורשת Ethernet

- הספק של Gbps ליציאה (דופלקס מלא)
- (Jumbo) מסגרות של 1500 או 9600 בתים

מסגרות אלה מאפשרות העברת נתונים בפחות מאמץ, מפחיתות ניצול CPU ומגבירות את התפוקה. מסגרות Mini-jumbo נדרשות לאיסוף מסגרות FCoE ב-DCB. מנהלי מערכת של רשת יכולים לשנות את גודל המנות העצום (Jumbo) מהגדרת ברירת המחדל באמצעות פקודות של מערכת ההפעלה המארחת, כמתואר בנספח A, "קביעת תצורת מתאם". שים לב שגודל MTU מתייחס ל-MTU עבור תצורת רשת בלבד. באופן פנימי, תצורת החומרה תמיד תיקבע לתמיכה במסגרות FCoE שלהן דרושות מסגרות בגודל Mini-jumbo.

### הערה

גודל המסגרות העצום (Jumbo) המוגדר עבור מנהל התקן הרשת אינו יכול להיות גדול מההגדרה במתג ה-FCoE המחובר. אחרת, המתג לא יוכל לקבל מסגרות Jumbo.

(SNMP) Simple Network Management Protocol

SNMP היא שיטה סטנדרטית בתעשייה לניטור וניהול של התקני רשת. CNA ויציאות מתאם שתצורתן נקבעה במצב CNA או NIC של Brocade מספקים תמיכת MIB וסוכן עבור SNMP. לקבלת מידע נוסף, ראה "Simple Network Management Protocol" בעמוד 34.

• העברות של בדיקת סיכום/CRC עבור מנות FCoE, מנות IPv4/IPv6 TCP ו-UDP, וכותרת IPv4.

העברה של בדיקת סיכום תומכת בהעברות של בדיקת סיכום עבור מנות TCP ו-UDP וכותרת IPv4. תכונה זו מאפשרת ל-CNA לחשב את בדיקת הסיכום, ובכך לחסוך במחזורי CPU מארח. החיסכון בניצול UCP עבור העברת בדיקת סיכום של TCP עשוי לנוע בין אחוזים בודדים עם MTU של 1500 ל-15% עבור מושג עבור מנות גדולות יותר.

- (B02.1) (DCBCXP) Data Center Bridging Capability Exchange Protocol
   משמש בין CNA או יציאת מתאם מארג שתצורתה נקבעה במצב CNA למתג FCoE כדי להעביר
   תצורה בין עמיתים בחיבור ישיר. משתמש ב-LLDP לחילופי פרמטרים בין שני עמיתים מקושרים.
  - בחירת שידור משופרת (802.1Qaz)

מספק הנחיות ליצירה של קבוצות עדיפות כדי לאפשר רוחב פס מובטח לקבוצה. ניתן להקצות לתעבורת נתוני אחסון חשובה יותר עדיפות גבוהה יותר ורוחב פס מובטח גדול יותר, כך שלא תעוכב על-ידי תעבורה חשובה פחות.

• בקרת זרימת Ethernet

בקרת זרימת Ethernet היא מנגנון לניהול של שידור נתונים בין שני צמתי רשת כדי למנוע הצפה של מקבל איטי על-ידי שולח מהיר. כאשר מקבל מוצף יוצר מסגרת PAUSE, השידור נעצר למשך פרק זמן שצוין. התעבורה תימשך בתום פרק הזמן שצוין או בקבלת אפס PAUSE.

- כתובת MAC גמישה
  - Hypervisor •

Hypervisor הוא פלטפורמת וירטואליזציה הספציפית למעבד, המאפשרת למערכות הפעלה מרובות לחלוק פלפטורמת שרת יחידה. ראה "תמיכה ב-Hypervisor" בעמוד xvii לרשימת מערכות הפעלה התומכות בפעולת Hypervisor עבור מתאמי Brocade:

(BNI) Brocade Network Intermediate Driver

מספק תמיכה בריבוי VLAN ביציאות וצוותים במערכות Windows. מנהל התקן זה מותקן עם תוכנת המתאם.

.DCB דרך (iSCSI) Internet Small Computer System Interface •

תכונה זו מנצלת תכונות של בקרת זרימה מבוססת עדיפות קדם (PFC) ובחירת שידור משופרת (ETS) המסופקות על-ידי גישור מרכז נתונים (DCB) ל-Ethernet כדי לאפשר יותר מסירות ללא אובדן של תעבורת iSCSI, בסביבות של מרכזי נתונים. תכונה זו מאפשרת קביעת תצורה לכלל המארג עבור תעבורת iSCSI. יכולת זו מושגת על-ידי קביעת התצורה של פרמטרי תעבורת iSCSI במתגים, המפיצים פרמטרים אלה לשרתי ויעדי iSCSI בחיבור ישיר עם תמיכה ב-DCB. קושחת המתאם מקבלת את תצורת ה-iSCSI מהמתג באמצעות ה-iSCSI. המתאם ישתמש קושחת המתאם מקבלת את העצורה על מנהל התקן הרשת לסיווג תעבורת ה-iSCSI. המתאם ישתמש בעדיפות זו עבור כל תעבורת הרשת.

שים לב לדברים הבאים עבור דגמי המתאמים השונים:

- במתאמי CNA ויציאות מתאם מארג שתצורתן נקבעה במצב CNA, תמיכת ETS תיתמך רק
   בין רשת לעדיפות FCoE או רשת ועדיפות iSCSI
- במתאמי מארג, תור שידור נפרד יהיה זמין עבור תעבורת iSCSI. תכונה זו מאפשרת שליחה
   של תעבורת ISCSI בתור ועדיפות נפרדים, מבלי להתחרות בתעבורת רשת.

תכונה זו אינה נתמכת במערכות Solaris.

(NIC Teaming) מצבור קישורים

"צוות" של ממשק רשת הוא אוסף של ממשקי Ethernet פיזיים (יציאות CNA ויציאת מתאם מארג שתצורתה נקבעה במצב CNA אן NIC) הפועל כממשק יחיד. Teaming מתגבר על בעיות במגבלת רוחב פס ויתירות הקשורות לעתים קרובות לחיבורי Ethernet. שילוב (מצבור) של יציאות עשוי להגביר את מהירות הקישור מעבר למגבלות של יציאה אחת ולספק יתירות. תוכל ליצור צוות של שמונה יציאות לכל היותר ב-CNA מרובים (ויציאות מתאם מארג שתצורתן נקבעה ליצור צוות של שמונה יציאות לכל היותר ב-CNA מרובים (ויציאות מתאם מארג שתצורתן נקבעה במצב CNA או CNA או CNA הער מצבים: failback ,failover או B02.3ad, באמצעות פקודות HCM ותיבות דו-שיח של HCM.

- מצב failover מספק עמידות בפני תקלות. רק יציאה אחת בצוות מסוים פעילה בכל פעם (יציאה ראשית), ושאר היציאות נמצאות במצב המתנה. אם היציאה הראשית מושבתת, יציאה משנה נבחרת באמצעות אלגוריתם round-robin כיציאה הראשית הבאה. יציאה זו ממשיכה להיות היציאה הראשית, גם אם היציאה הראשית המקורית שבה לפעול.

- מצב failback הוא הרחבה של מצב failover. בנוסף לאירועים המתרחשים במעבר רגיל לגיבוי בעת כשל, אם היציאה הראשית המקורית שבה לפעול, יציאה זו הופכת שוב ליציאה הראשתי.
- B02.3ad הוא מפרט IEEE הכולל Link Aggregation Control Protocol אוא מפרט IEEE מאפשר להתקן לשליטה באופן שבו כמה יציאות פיזיות מאוחדות לכדי ערוץ לוגי יחיד. LACP מאפשר להתקן רשת לבצע משא ומתן אוטומטי של איחוד קישורים על-ידי שליחת מנות LACP לעמית (התקן המחובר ישירות להתקן ומיישם LACP גם הוא). מצב זה מספק רוחב פס גבוה יותר בעמידות בפני תקלות.

### נדרשת תצורה במתג כדי ש-NIC Teaming יתפקד.

שים לב שבעת קביעת תצורת יציאות עבור Teaming, תעבורת FCoE ורשת מתכנסת אינה נתמכת ביציאות המשתתפות בצוות מבוBEE 802.3ad-ool. על המשתמש לאכוף זאת, משום שאין מנגנון לשליטה בכך בתוכנה.

Teaming מיושם על-ידי Brocade במנהלי התקני ביניים עבור Windows 2008 x86\_64 ו-R2. וכן Windows 2003 x86\_64. Teaming נתמך ב-VMware ו-Solaris Linux בהתאם ליישום על-ידי מערכת ההפעלה הספציפית.

Look-ahead פיצול נתונים של

פיצול Look-ahead הוא תכונת אבטחה לשימוש בזיכרון המשותף של מחשב וירטואלי עבור תור מחשב וירטואלי, שבו המתאם מפצל את מנת הנתונים כך שנתוני Look-ahead ו--Post-look ו--ahead ו--ahead ahead ישודרו לזיכרון המשותף שהוקצה עבור נתונים אלה.

תורי שידור (Tx) מרובים של עדיפות תמיכה בתורי שידור מרובים של עדיפות במנהל התקן הרשת מאפשרת למנהל ההתקן ליצור תורי שידור מרובים ועדיפויות ספציפיות ב-ASIC. תכונה זו מאפשרת ל-CNA ויציאות מתאם מארג שתצורתן נקבעה במצב CNA של Brocade לקשר העברה של תעבורת שכבה באמצעות עדיפויות שידור מרובות, מבלי להפריע לעדיפות שהוקציתה העברה של תעבורת שכבה באמצעות עדיפויות שידור מרובות, מבלי להפריע לעדיפות שהוקציתה עבור תעבורת שכבה בממג ה-Brocade ג מבלי מרטיבות שידור מרובות, מבלי להפריע לעדיפות שהוקציתה עבור תעבורת שכבה באמצעות עדיפויות שידור מרובות, מבלי להפריע לעדיפות שהוקציתה עבור תעבורת שכבה באמצעות עדיפויות שידור מרובות, מבלי להפריע לעדיפות שהוקציתה עבור תעבורת ממתג ה-BCSI באותה יציאה. תכונה זו מאפשרת טיפול בשינויי עדיפות של FCOE העבור תעבור מחום ממתג ה-BCB או FCOE ממתג ה-BCB. עדיפויות תעבורה מרובות משמשות להבטיח כי איכות השירות (QOS) מושגת במחלקות תעבורה שונות. מנהל ההתקן תומך בתור שידור אחד ב-CNA ובשמונה במתאמי מארג. אם נקבעה תצורה של NIC מרובים במתאם מארג אחד, כל מופע של NIC מקבל אוסף משלו של שמונה תורי שידור. כדי לקבוע תצורה של תורים מרובים לשליחת מנות בתיוג עדיפות, ראה "פרמטרים של מנהל התקן רשת" בעמוד 217.

NetQueues של שידור עם עדיפויות מרובות מאפשרים ל-VMware (גרסה 4.1 ומעלה) להקצות עדיפויות שונות לשידור של NetQueues כדי להבטיח QoS עבור מחלקות שונות של תעבורה במארח ESX. עדיפויות שידור מרובות נתמכות באופנים הבאים במתאמי Brocade:

- ב- CNA וביציאות מתאם מארג שתצורתן נקבעה במצב NIC, ניתן להקצות את כל שמונה
   כארג שמצעות VMware שידור באמצעות VMware
- ב-CNA בלבד, כל בקשה להקצאת עדיפות השונה מעדיפות ברירת המחדל של הרשת
   תידחה. אם עדיפות אחסון נשמרה, ניתן להקצות עדיפות אחת בלבד שאינה מוגדרת כברירת
   מחדל ל-NetQueue שידור.
  - ביציאות מתאם רשת שתצורתן נקבעה במצב CNA, ניתן להקצות עדיפויות מותרות בלבד ל-NetQueues שידור באמצעות VMware. בקשות לעדיפות נדחות אם העדיפות תואמת לעדיפות אחסון שמורה.
    - מיזוג פסיקה

מונע הצפה של המערכת המארחת בפסיקות רבות מדי. תכונה זו מאפשרת למערכת להפחית את מספר הפסיקות הנוצר על-ידי יצירת פסיקה בודדת עבור מנות מרובות. הגדלת הערך "coalescing timer" אמורה להקטין את מספר הפסיקות ולהפחית ניצול CPU.

צמצום פסיקה

מיישם ערכים של מיזוג פסיקה בבחירה דינאמית לפי התעבורה ופרופילי הטעינה של המערכת. התעבורה מנוטרת ברציפות לסיווג בקטגוריות בין "high throughput sensitive" ל-"high" לlatency sensitive". באופן דומה, המערכת המארחת מנוטרת בקביעות לסיווג בקטגוריות בין "highly loaded" ל-"minimally loaded". מנהל ההתקן בוחר באופן דינאמי ערכים של מיזוג פסיקה לפי פרופילים אלה.

MSI-X •

זוהי גרסה מורחבת של MSI) Message Signaled Interrupts) המוגדרת במפרט .0. PCI 3.0 המוגדרת במפרט (MSI) Message Signaled Interrupts WIL-X עוזר לשפר את ביצועי המערכת הכלליים בכך שהוא תורם להשהיית פסיקה נמוכה יותר MSI-X ולניצול משופר של CPU המארח. MSI-X נתמך ב-Linux RHEL5 ו-SLES 10 ו-SLES 10 ו-4.1 2008 וכן ESX 4.0 ו-4.1

(UNDI-י אתחול רשת (PXE) •

מנגנון ה-CNA, מספק את (PXE) preboot execution environment, מספק את ה-SAN במקום דרך SAN במקום דרך SAN היכולת לאתחל את מערכת ההפעלה המארחת ממערכת הממוקמת ב-LAN במקום דרך SAN או מדיסק מקומי של המארח. (API) (ממשק התקן רשת אוניברסלי) הוא תכנית ממשק יישום (API) מדיסק מקומי של המארח. (API) (ממשק התקן רשת אוניברסלי) הוא תכנית ממשק יישום (API) המשמשת את פרוטוקול ה-PXE להפעלה של קלט/פלט ומבצעת משימות ניהול אחרות, כגון המשמשת את פרוטוקול ה-PXE נמטיסטיקה באמצעות המתאם. מנהלי התקנים של UNDI הגדרת כתובת ה-CNA מום עוברת ממערכת ממערכת מטיסטיקה באמצעות המתאם. מנהלי התקנים של UNDI מוטבעים בקושחת ה-CNA מוטבעים בקושחת ה-CNA מום מום עוברת ממערכת מטיסטיקה באמצעות המתאם. מנהלי התקנים של UNDI מוטבעים בקושחת ה-CNA

עדיפות רשת •

CNA ויציאת מתאם מארג שתצורתה נקבעה במצב CNA תומכים בתכונה זו, המספקת מנגנון המאפשר בקרת זרימת BCB (802.1p) DCB ורשת, כדי בתעבורת רשת. כמו כן, התכונה מבטיחה בלעדיות הדדית של עדיפויות FCoE ורשת, כדי להבטיח בחירת שידור משופרת (ETS) תקינה. תכונה זו אינה נתמכת ב-HBA או ביציאות מתאם מארג שתצורתן נקבעה במצב HBA.

אין צורך להפעיל תכונה זו ב-CNA, ביציאת מתאם מארג שתצורתה נקבעה במצב CNA או במתג. התצורה של תכונות DCB ספציפיות, כולל עדיפויות עבור תעבורת FCoE, נקבעת במתג ה-FCoE. תכונות אלה מופצות ליציאת ה-DCB של CNA באמצעות DCBCXP. קושחת המתאם מעבדת מידע זה וגוזרת ממנו עדיפויות לתעבורת רשת. המערכת מיידעת את מנהל התקן הרשת בנוגע לעדיפות רשת זו, והוא מתייג את מסגרות FCoE והרשת עם העדיפויות.

• בקרת זרימה מבוססת-עדיפות (802.1Qbb)

מגדירה שמונה רמות עדיפות כדי לאפשר שמונה נתיבים וירטואליים עצמאיים ללא אובדן. משהה תעבורה בהתאם לרמות עדיפות, ומפעילה תעבורה מחדש באמצעות אלגוריתם השהיה ברמה גבוהה.

תכונת שינוי קנה מידה של הצד המקבל (RSS) עבור שכבת קישור מתקדם
 מאפשרת איזון של עיבוד קליטה בין מעבדים מרובים תוך שמירה על מסירת נתונים לפי הסדר,
 ביצוע מקביל ואיזון עומסים דינאמי.

• תמיכה ב-VMQ) Team Virtual Machine Queue •

תמיכה ב-VMQ מסופקת על-ידי מנהל ההתקן Brocade Network Intermediate) עבור (BNI) Brocade Network ותמיכה ב-WMQ מאפשרת סיווג של מנות שהמתאם מקבל באמצעות כתובת ה-MAC של היעד, ולאחר מכן ניתוב המנות אל תורי קליטה שונים. ניתן לשדר מנות ישירות לזיכרון המשותף של מחשב וירטואלי באמצעות גישה ישירה לזיכרון (DMA). תכונה זו מאפשרת שינוי קנה מידה לפי מעבדים מרובים על-ידי עיבוד מנות עבור מחשבים וירטואליים שונים במעבדים שונים. תמיכה ב-VMQ מספקת את התכונות הבאות:

- תפוקת רשת משופרת על-ידי פיזור העיבוד של תעבורת הרשת עבור מחשבים וירטואליים (VM) מרובים בין מעבדים מרובים.
  - ניצול CPU מופחת על-ידי העברה של סינון מנות לחומרת NIC.
- . מניעת העתקה של נתוני רשת על-ידי שימוש ב-DMA להעברת נתונים ישירות לזיכרון VM.
  - פיצול נתוני רשת להשגת סביבה בטוחה.
    - תמיכה בהעברה חיה -

תמיכה ב-VMQ זמינה רק במערכות שבהן פועל Windows Server 2008 R2. לתמיכה במחשבים. וירטואליים נדרשת הפעלה של Windows SErver ,Windows Server 2008 R2 ,Windows 7 עם התקנה של 10. 2008 או Windows Vista עם התקנה של 2008

י העברת הקטעה של TSO) TCP (העברת שליחה גדולה (LSO)

יש לחלק גושי נתונים גדולים למקטעים קטנים יותר כדי להעביר אותם דרך רכיבי רשת. LSO מגדיל את התפוקה היוצאת על-ידי הפחתת תקורת CPU. העברה לכרטיס הרשת, שבו ניתן לבצע מקטוע באמצעות TCP) Transmission Control Protocol), נקראת מקטוע TCP.

(802.1Q) VLAN •

הוא קבוצה של מארחים Ethernet. VLAN הוא דרך למקטוע של רשת Ethernet. VLAN הוא קבוצה של מארחים עם אוסף משותף של דרישות, המתקשרת כאילו המארחים מחוברים לאותו מקטע LAN, ללא קשר למיקומם הפיזי. ל-VLAN יש אותן התכונות של LAN פיזי, אך הוא מאפשר קיבוץ לוגי של תחנות קצה.

VLAN מיושמים על-ידי Brocade במנהלי התקני ביניים עבור Windows 2008 x86\_64, וכן VLAN בהתאם ליישום Windows 2003 x86\_64. VLAN נתמכים ב-Solaris ,Linux ו-VMware בהתאם ליישום על-ידי מערכת ההפעלה הספציפית.

• סינון ותיוג של MAC ו-VLAN

מנגנון המאפשר שיתוף שקוף בין רשתות מרובות של אותו קישור רשת פיזי, ללא דליפת מידע בין הרשתות. חומרת המתאם מסננת מסגרות נתונים מהתקנים ב-LAN, כך שרק המסגרות התואמות ל-MAC ו-VLAN עבור ה-LAN המוגדר מועברות לאותו LAN.

VLAN דרך צוותים. ניתן לקבוע את התצורה של VLAN מסוימים לתקשורת דרך צוותים ספציפיים VLAN באמצעות WLAN ופקודות BCU. התפקוד של VLAN דרך צוות זהה לזה של HCM ביציאה
 בודדת. צוות אחד מסוגל לתמוך ב-VLAN 64, ול-VLAN אמורה להיות אותה כתובת MAC של הצוודת. שינוי כתובת VLAN של הצוות. שינוי כתובת VLAN של המוחיר. שינוי כתובת VLAN של המוחיר. שינוי כתובת VLAN של הצוות. שינוי כתובת VLAN של מוסיף את השם לקידומת שם התצוגה של ה-VLAN מסוימים לתקשורת דרך אות זהה לזה של מסויל אותה כתובת מסוגל לתמוך ב-WLAN אמורה להיות אותה כתובת MAC מסוגל לתמוך ב-VLAN מוסיל אמורה להיות אותה כתובת מסוגל ממויל של ה-VLAN מסויל אמורה לחיות אותה כתובת של מסויל אותה כתובת מסוגל לתמוך ב-WLAN מוסיל את היות אותה כתובת עם מסויל את מוסיל את מוסיל את הסויל לתמוך מסויל את מוסיל את השל מסויל את היות אותה מסוגל לתמוך מסויל את הכתובת של את השל ה-WLAN מוסיל את השל מסויל את השל ה-VLAN.

VLAN דרך צוותים נתמכים על-ידי מערכות Windows 2008 x86\_64 ו-R2 ומעלה בלבד. לקבלת פרטים נוספים אודות Teaming, ראה מצבור קישורים (NIC Teaming) בפרק זה. לקבלת פרטים נוספים אודות VLAN, ראה VLAN (802.1Q) בפרק זה. • הישמרות תצורה של VLAN ו-

ניתן לשמור תצורות של VLAN ו-Teaming בעת עדכון של מנהלי התקנים. התצורות נשמרות באופן אוטומטי במהלך שדרוג, וניתן לשחזר אותן באמצעות HCM או פקודות BCU.

VMware NetQueue •

תכונה זו משפרת את הביצועים בסביבות וירטואליות של 10 GbE בכך שהיא מספקת תורי שידור וקליטה מרובים, מה שמאפשר שינוי קנה מידה של העיבוד לפי מעבדים מרובים. מנהל התקן הרשת של מתאם Brocade (CNA בלבד) תומך ב-NetQueues של קליטה (Rx) ושידור (Tx). לתכונה זו נדרשת תמיכה ב-MSI-X במערכות המארחות.

- Network IO Resource) NetIORM או NetIOC, המכונה גם VMware Network IO Control פיזי (Management), הוא מנגנון QoS המאפשר קיום משותף של סוגי תעבורה שונים ב-NIC פיזי יחיד, באופן ניתן לחיזוי. יתרון מרכזי של NetIOC הוא שהוא מבטיח כי הגדרות שידור מסתגלות אינן עובדות באיפוס של התקן או נתיב נתונים.
  - קלט/פלט של נתיב ישיר של VMware VM

תכונה זו מאפשרת למערכות הפעלה לגשת ישירות להתקן קלט/פלט, תוך עקיפת שכבת הווירטואליזציה. יכולת זו עשויה לשפר את הביצועים עבור מערכות ESX המשתמשות בהתקני קלט/פלט מהירים, כגון 10 Gbps Ethernet.

. (NICs) או כרטיסי ממשק רשת וירטואליים, vNICs •

NIC-) אם מחיצות וירטואליות המופיעות כ-VNICs) Virtual Network Interface Cards וירטואליים או לוגיים בפני מערכת ההפעלה המארחת. VNIC נתמכים ב-CNA של Brocade וביציאות מתאם מארג של 10 GbE שתצורתן נקבעה במצב CNA או NIC. vNIC מרובים נתמכים ביציאות מתאם מארג בלבד.

באמצעות פקודות BCU, תוכל ליצור עד שמונה NIC לכל יציאת מתאם מארג שתצורתה נקבעה במצב CNA או NIC. תוכל לקבוע תצורות של תכונות, כגון Teaming של vNIC, עבור vNIC נפרדים. עבור מתאם מארג עם שתי יציאות, ניתן ליצור VNIC 16 לכל היותר. לקבלת מידע נוסף, ראה "וירטואליזציה של קלט/פלט" בעמוד 16.

# תכונות HBA

HBA ערוץ סיבי של Brocade ויציאות מתאם מארג שתצורתן נקבעה במצב HBA מספקים את התכונות הבעות לשיפור הביצועים והקישוריות ב-SAN.

- IOPS 500,000 ליציאה לקצבי העברה מרביים של IO.
  - הספק של 1,600 Mbps ליציאה (דופלקס מלא).
- כלי ניהול של התקן HCM) Host Connectivity Manager (HCM) ו-Brocade Command Line. (BCU) Utility
  - API ניהול לשילוב עם יישום ניהול, כגון Network Advisor, ומסגרות ניהול אחרות.
    - תמיכה ב-BIOS:
    - x64-ו x86 של BIOS) Basic Input/Output System -
    - (UEFI) Unified Extensible Firmware Interface

### הערה

Brocade 804 אינו נתמך במתאם UEFI

· PCI BIOS 2.1 ומעלה

• הסתרת LUN.

הסתרת LUN יוצרת בקרת גישה אל אחסון משותף, כדי לבודד תעבורה בין מאתחלים שונים שנקבעו באזור עם אותו יעד אחסון. הסתרת LUN דומה לחלוקה לאזורים, כאשר התקן באזור ספציפי מסוגל לתקשר רק עם התקנים אחרים המחוברים למארג באותו האזור. עם הסתרת LUN, יציאת מאתחל מסוגלת לגשת רק ל-LUN שזוהו עבור יעד ספציפי.

הפעל הסתרת LUN ביציאה פיזית של מתאם באמצעות תיבת הדו-שיח LUN ביציאה פיזית של מתאם באמצעות תיבת הדו-שיח LUN ביציאה על **Configuration** של HCM ופקודת ה-HCM ופקודת ה-Brocade Adapter כדי לזהות את היציאה הלוגית (מאתחל) וה-WWN הווירטואלי (יעד) עבור מספר ה-LUN. עיין ב-Brocade Adapter) לקבלת מידע נוסף אודות קביעת תצורה.

על תכונה זו חלות המגבלות הבאות.

- רק 16 ערכים של הסתרת LUN מותרים לכל יציאה פיזית.
- מופעים מרובים של BCU להוספה ומחיקה של הסתרת LUN אינם נתמכים.
- ה תכונה זו נתמכת ב-HBA ויציאות מתאם מארג שתצורתן נקבעה במצב HBA של Brocade בלבד.

תוכל לקבוע את התצורה של הסתרת LUN עבור מטרה מסוימת מבלי שההתקנים עצמם יהיו קיימים ברשת.

בעת קביעת תצורה של אתחול דרך SAN, הסתר את LUN האתחול כך שלמאתחל תהיה גישה בלעדית אל LUN האתחול. עיין ב-Brocade Administrator's Guide (מדריך למנהל מערכת של Brocade) לקבלת מידע נוסף.

להקצאה Brocade התכונה QoS (QoS) פועלת בשילוב עם התכונה QoS במתגי Brocade להקצאה של עדיפות תעבורה גבוהה, בינונית (ברירת מחדל) או נמוכה לזרימת תעבורה של מקור או יעד נתון.

יש להתקין את הרישיונות הבאים במתג הקצה המחובר לכל יציאת HBA או יציאות מתאם מארג שתצורתן נקבעה במצב HBA:

- . (AN) Adaptive Networking רישיון
- . (SAO) Server Application Optimization רישיון

כדי לקבוע אם רישיונות אלה מותקנים במתג המחובר, הפעל את הפקודה **licenseshow** של מערכת ההפעלה Fabric. לקבלת מידע נוסף אודות פקודות של מערכת ההפעלה Fabric ותמיכה ב-QoS, עיין ב-*Fabric OS Administrator's Guide* (מדריך למנהל מערכת של מערכת הפעלה Fabric).

• יצירת פרופיל קלט/פלט של FCP-IM

את התכונה הזו, הזמינה באמצעות HCM, ניתן להפעיל או להשבית ביציאה פיזית מסוימת. כאשר התכונה מופעלת, קושחת מנהל ההתקן מסווגת נתונים של השהיית קלט/פלט לקטגוריות ממוצע, מינימום ומקסימום. השתמש בתכונה זו כדי לנתח דפוסי תעבורה ולעזור בכוונון ה-HBA, יציאת מתאם מארג שתצורתה נקבעה במצב HBA, מארגים ויעדים, כדי לשפר את הביצועים. שים לב כי הפעלת תכונה זו משביעה על ביצועי פלט/קלט.

• מיזוג פסיקה

תכונה זו מספקת דרך להשהיית היצירה של פסיקות מארח, ובכך לשלב (למזג) עיבוד של אירועים מרובים. פעולה זו מפחיתה את שיעור עיבוד הפסיקה ומפחיתה את הזמן שה-PCU משקיע במיתוג הקשר. תוכל לקבוע את תצורת הפרמטרים הבאים לכל יציאה כדי לכוונן מיזוג פסיקה:

השהיית זמן לפסיקה. קיימת השהיה שבמהלכה המארח יוצר פסיקות. תוכל להגדיל השהיה
 זו וכך למזג אירועים מרובים של פסיקה לאירוע אחד. התוצאה היא פחות הפסקות עבור
 אירועי פסיקה.

- קוצב זמן להשהיית פסיקה. פסיקה נוצרת כאשר אין בקשות חדשות להודעת תגובה לאחר
   פרק זמן ספציפי. תוכל לכוונן פרק זמן זה ובכך למזער השהיית קלט/פלט.
- 16 ערוצים וירטואליים (VCs) ליציאה. בקרת זרימה של VC-RDY מסוגלת להשתמש בערוצים מרובים אלה עבור איכות שירות (QoS) ותעדוף תעבורה בסביבות רשת פיזיות ווירטואליות.
- י SMI-S) Storage Management Initiative Specification) מפרט התומך בספק ה-CIM, המאפשר לכל תוכנת ניהול סטנדרטית המבוססת על Common SMI-S, ו-CIM) וחformation Model מותקנים.

#### הערה

למרות שהמונחים SMI-S Provider ו-CIM Provider עשויים להחליף זה את זה, CIM למרות שהמונחים Provider הוא המונח הגנרי יותר, ואילו SMI-S הינו ספציפי לאחסון.

• מגבלת קצב יעד.

תוכל להפעיל או להשבית תכונה זו ביציאות ספציפיות. מגבלת קצב יעד מסתמכת על מנהל ההתקן של האחסון כדי לקבוע את קיבולת המהירות של יציאות מרוחקות שהתגלו, ולאחר מכן משתמשת במידע זה כדי לווסת את קצב תעבורת ה-FCP ליעדים איטיים. תכונה זו מפחיתה או מחסלת את העומס ברשת, ומקלה על האטות קלט/פלט ביעדים מהירים יותר.

מגבלת קצב יעד נאכפת בכל היעדים הפועלים במהירות הנמוכה מזו של היעד המהיר ביותר. אם למנהל ההתקן אין אפשרות לקבוע מהירות של יציאה מרוחקת, המערכת מניחה מהירות של 1 Gbps. תוכל לשנות את מהירות ברירת המחדל באמצעות פקודות BCU. מגבלת קצב יעד מגנה על תעבורת כתיבה של FCP בלבד.

.(NPIV) N\_Port ID Virtualization •

מאפשר ל-N\_Ports מרובות לחלוק ב-N\_Port פיזית אחת. מאתחלים מרובים של ערוץ סיבי מסוגלים לחלוק יציאה פיזית בודדת זו ולהפחית את דרישות החומרה של SAN.

- ריבוי ערוצים של ערוץ סיבי במתגי Brocade פועל בשילוב עם תכונת ריבוי הערוצים של ערוץ סיבי במתגי Brocade, כאשר מערכת ההפעלה של Fabric מספקת מנגנון לריבוי ערוצים של שתי יציאות מתג הנמצאות באשר מערכת ההפעלה של בשילוב ערוצים מופעל, שתי יציאות פיזיות השייכות לאותו באותה קבוצת יציאות בקישור אחד. כאשר ריבוי ערוצים מופעל, שתי יציאות פיזיות השייכות לאותו מתאם עם יציאה כפולה של Brocade יוצרות ביחד צינור יחיד. תכונה זו מספקת יתרונות כגון:
- אחד בלבד במקום שניים VM נדרש WWN אחד בלבד במקום שניים סניים אוד בלבד במקום שניים (כפי שקורה כאשר נעשה שימוש בשתי יציאות).
  - ניתן לפרוס יותר VM בשרת יחיד.
  - תפוקה גבוהה יותר עבור יישומים כגון זרימת וידאו. -
  - כשלים בודדים בקבוצת יציאות הינם שקופים לחלוטין ליישומים ברמות גבוהות יותר.

יש להתקין את הרישיונות הבאים במתג המחובר ליציאת HBA או יציאת מתאם מארג שתצורתה נקבעה במצב HBA. שים לב שזה בהתאם לרישיונות הנדרשים במתג עבור פעולה של QoS עם המתאם.

- . (SAO) Server Application Optimization רישיון
  - Trunking license

לפני ההפעלה של ריבוי ערוצים, שקול את הדרישות הבאות:

- כאשר ריבוי ערוצים מופעל, יציאה לוגית עם ריבוי ערוצים (Port 0) נוצרת ומדווחת לכל HBA או יציאת מתאם מארג שתצורתה נקבעה במצב HBA. רוב פקודות ה-BCU ישימות בהקשר זה של יציאה לוגית בלבד.
- עבור PWWN אעור השתמש ב-LUN עבור אחסון, השתמש ב-PWWN עבור יציאת מתאם 0.
  - על שתי יציאות המתאם להיות מחוברות לאותה קבוצת יציאות במתג.
  - רק שתי יציאות באותו המתאם יוכלו להשתתף בריבוי ערוצים, ועל שתיהן לפעול באותה המהירות.
  - שיתוף ערוצים של N\_Port נתמך ב-HBA ודגמי מתאמי מארג של יציאה כפולה בלבד.
- כדי להפעיל או להשבית ריבוי ערוצים במתאם, עליך לבצע משימות תצורה הן במתג
   EADT וב-BCU וב-BCU והן במתאם באמצעות פקודות BCC והן במתאם באמצעות פקודות BCC וב-BDTic OS Administrator's Guide של עיין ב-Brocade Fabric OS Administrator's Guide של (מדריך למנהל מערכת של Brocade Adapters Administrator's Guide) וב-Brocade מדריך למנהל מערכת של (Brocade adapters Administrator's Guide) העאמי Brocade פרטים.
- Server Application Optimization (SAO) Server Application Optimization שבהם מופעל רישוי BA,SAO ויציאות מתאם מארג שתצורתן נקבעה במצב HBA ,SAO שבהם מופעל רישוי Brocade על השתמש בתכונות Adaptive Networking מתקדמות, כגון QoS, של Brocade מסוגלים להשתמש בתכונות SLA) בסביבות שרת וירטואליות ארגוניות דינאמיות או בלתי-צפויות עם עומסי עבודה מעורבים של SLA).
  - איתות של קישור קצה-לקצה בין יציאת HBA או יציאת מתאם מארג שתצורתה נקבעה במצב HBA ליציאת מתג שאליה היא מחוברת. (דרוש Brocade Fabric OS 6.3x ומעלה.)
- אתחול דרך SAN. תכונה זו מספקת את היכולת לאתחל את מערכת ההפעלה המארחת מהתקן אתחול הנמצא במיקום כלשהו ב-SAN, במקום מדיסק מקומי של המארח או אחסון ערוץ סיבי בחיבור ישיר. באופן ספציפי, "התקן אתחול" זה הוא מספר יחידה לוגית (LUN) הממוקם בהתקן אחסון. אתחול מאחסון ערוץ סיבי בחיבור ישיר נתמך גם הוא.
  - אתחול ממסד LUN אתחול מבוסס-מארג, תכונה המאפשרת למארח לקבל פרטי LUN אתחול ממסד הנתונים של אזורי מארג.

#### הערה

תכונה זו אינה זמינה עבור יעדים בחיבור ישיר.

- תמיכה עבור Hyper-V .Hyper-V מאחד תפקידי שרתים מרובים כמחשבים וירטואליים (VM) נפרדים באמצעות מערכת ההפעלה Windows Server 2008, ומספק כלי ניהול משולב לניהול המשאבים הפיזיים והווירטואליים.
- תמיכה עבור Windows Preinstallation Environment או Windows Vista המשמשת לפריסה ללא עם שירותים מוגבלים עבור Windows Server או Windows Vista המשמשת לפריסה ללא פיקוח של תחנות עבודה ושרתים. WinPE נועד לשמש כסביבת קדם-התקנה עצמאית וכרכיב Brocade בטכנולוגיית הגדרה ושחזור אחרת. WinPE נתמך על-ידי מנהלי התקני מתאם של Windows עבור עבור 8008 2008.
- תמיכה עבור Windows Server Core, אפשרות שרת מינימלית עבור מערכות הפעלה של Windows Server 2008, המספקת סביבת שרת בדרישות תחזוקה נמוכות עם פונקציונליות מוגבלת. כל פעולות קביעת התצורה והתחזוקה מתבצעות באמצעות חלונות של ממשק שורת פקודה או על-ידי התחברות למערכת מרוחקת באמצעות יישום ניהול. Windows Server Core נתמך על-ידי מנהלי התקני מתאם של 2008 Server 2008.

- תמיכה ב-MSI-X, גרסה מורחבת של MSI-X (MSI) Message Signaled Interrupts) המוגדרת במפרט MSI-X. PCI 3.0 עוזר לשפר את ביצועי המערכת הכלליים בכך שהוא תורם להשהיית פסיקה MSI-X. PCI 3.0
   גמוכה יותר ולניצול משופר של CPU המארח. MSI-X נתמך על-ידי 5.0-4.1 ו-5.0.
  - טופולוגיית נקודה-לנקודה.
  - תמיכת ניהול עבור (SMI-S) Storage Management Initiative Specification).
- . אספק אימות התקנים באמצעות ניהול מפתחות. (FC-SP) Fibre Channel-Security Protocol
  - תמיכה ב-FIP) FCoE Initialization Protocol) עבור:
    - .FIP 2.0 -
    - .FIP 1.03-ı preFIP -
  - פרוטוקול גילוי FIP עבור גילוי FCF דינאמי וניהול קישורי
    - . כניסת מארג FPMA מסוג FPMA ו-SPMA.
      - .FIP VLAN גילוי
      - בקשת גילוי FIP וגילוי FCP.
        - כניסה (FIP ו-FCoE).
      - טיפול בקישור FIP מושבת.
        - . האימות גרסאות FIP
          - .FIP keep alive -
      - . דיקוי קישורים וירטואליים של FIP. -
    - Internet Protocol over Fibre Channel מנהל התקן

תומך בשידור של תעבורת IP דרך קישורי ערוץ סיבי. מנהל התקן זה כלול רק בחבילת ה-RPM "noarch" של brocade\_driver\_linux\_<version>.tar.gz) Linux, של noarch"

vHBA •

HBA וירטואליים (vHBA) הם מחיצות יציאה וירטואליות המופיעות כ-HBA וירטואלי או לוגי בפני מערכת ההפעלה המארחת. אין תמיכה ב-vHBA מרובים, ולכן לא תוכל ליצור או למחוק אותן ממתאם. לקבלת מידע נוסף, ראה "וירטואליזציה של קלט/פלט" בעמוד 16.

# תכונות ניהול מתאם

אם כלי הניהול (HCM) Host Connectivity Manager) ו-BCU) או Brocade Command Line Utility) או הם כלי הניהול (BCU) אים עבור HCM באמצעות מתקין העיקריים עבור HCM, אום מארג. תוכל לטעון את HCM כיישום אופציונלי באמצעות מתקין BASI העיקריים עבור של מתאם BASI). Brocade נטען עם חבילת מנהלי ההתקנים באמצעות BASI או התוכנות של מתאם HBA, CNA ניהול HBA, CNA ומתאמי מארג.

Brocade Network Advisor מספק גם תכונות ניהול עבור מתאמים, כגון גילוי מתאמים, הפעלת הקשר של HCM, אימות ותכונות אחרות. עיין במדריכים הבאים לקבלת פרטים נוספים:

- Brocade Network Advisor SAN User Manual •
- Brocade Network Advisor SAN and IP User Manual •

Simple Network Management Protocol מספק שיטה סטנדרטית בתעשייה לניטור וניהול של Simple Network או NIC. ראה "NIC ויציאות מתאם מארג שתצורתן נקבעה במצב CNA או CNA. ראה "Management Protocol "בעמוד 34 לפרטים. עבור BIOS, ה-Brocade 1007 CNA, ה-BIOS וקוד אתחול ה-UEFI תומכים בקישוריות BIOS) לקביעת (AMM) Management Module) וב-BOFM) וב-CAM ובן ויזואליזציה של BORN. לקבלת מידע נוסף, SAN ובחירת יעד SAN של חיבורי ראה "SAN ובחירת יעד SAN) של חיבורי BladeCenter Open Fabric Manager) בעמוד 34.

סעיף זה מתאר את התכונות המשויכות לכל הדגמים של הסוגים הבאים של מתאמי Brocade:

- מתאמי מארג עיין בפרקי המשנה הבאים, בהתאם לתצורות AnyIO ו-SFP של היציאה שלך:
  - ניהול מתאם כללי" בעמוד 32. -
  - NIC או CNA או CNA פיניהול CNA או CNA יניהול "ניהול או כאמוד 33
    - "ניהול HBA" בעמוד 36, עבור יציאות שתצורתן נקבעה במצב HBA
      - NIC אבור יציאות שתצורתן נקבעה במצב "NIC אבור יציאות שתצורתן "ניהול
        - ניהול מתאם מארג" בעמוד 36 -
        - : עיין במקטעי המשנה הבאים CNA
          - ניהול מתאם כללי" בעמוד 32 -
            - "ניהול CNA" בעמוד 33
          - : עיין בסעיפי המשנה הבאים HBA •
          - 32 ניהול מתאם כללי" בעמוד -
            - "ניהול HBA" בעמוד 36

# ניהול מתאם כללי

השתמש ב-HCM ופקודות BCU להתקנה, קביעת תצורה, פתרון בעיות וניטור של חיבורי ההתקנים והמתאם. פונקציות ניהול כלליות של HBA, HBA ויציאת מתאם כוללות:

- גילוי של מתאמים והתקני אחסון מחוברים
  - אבחון מתאם
- הודעות על אירועים עבור תנאים ובעיות של מתאמים
  - שמירת תמיכה
  - סטטיסטיקת יציאה
  - אימות אבטחת מארח •
  - קביעת תצורה של רמת רישום ביומן של יציאה 🔹
    - קביעת תצורת יציאה
    - קביעת תצורה של יציאה וירטואלית •
    - תצוגת סטטיסטיקה של יציאה וירטואלית
      - תצוגת סטטיסטיקה של יציאה לוגית
        - מיזוג בקרת פסיקה
          - ניטור ביצועים •

# ניהול מתאם מארג

השתמש ב-HCM, בפקודות BCU וב-SNMP) Simple Network Management Protocol וב-SNMP) לניהול של יציאות מתאם מארג. לקבלת סיכום של תכונות הניהול הזמינות באמצעות HCM ו-BCU, עיין באחד מהסעיפים הבאים, בהתאם לקביעת התצורה של יציאת מתאם המארג במצב HBA ,CNA או NIC.

- 33 ניהול CNA" •
- 36 ניהול **HBA**" •
- 35 ניהול "NIC" בעמוד •

# ניהול CNA

השתמש ב-HCM ובפקודות BCU כדי לנהל CNA ויציאות מתאם מארג שתצורתן נקבעה במצב CNA. כלי ניהול זמינים אחרים כוללים את Simple Network Management Protocol (מתאם CNAP) Simple בלבד). ואת Brocade 1007 בלבד).

# ניהול FCoE

HCM ו-BCU מספקים את הפונקציות הבאות עבור CNA ועבור יציאות מתאם מארג שתצורתן נקבעה במצב CNA.

- CNA תצוגת סטטיסטיקה של יציאת
  - קביעת תצורה של יציאות FCoE
- (FC-SP) Fibre Channel Security Protocol קביעת תצורה של
  - הפעלה של מגבלת קצב יעד
  - vHBA ניטור סטטיסטיקה של
  - (FCP) Fibre Channel Protocol- ניטור פעולה של יציאה, יעד ו
    - (FC-SP) FCoE תכונות אבטחה עבור תצורת גישה ל-
      - יצירה של יציאות FCoE וירטואליות
        - תצוגת סטטיסטיקה של FCoE
        - תצוגה של סטטיסטיקת VNIC
        - תצוגה של סטטיסטיקת מארג •
      - תצוגה של סטטיסטיקת מודול FCP IM
        - סטטיסטיקה היסטורית •

## ניהול של גישור מרכז נתונים

HCM ו-BCU מספקים את הפונקציות הבאות עבור CNA ועבור יציאות מתאם מארג שתצורתן נקבעה במצב CNA.

- סטטיסטיקה של יציאת DCB
  - DCB סטטיסטיקת
- סטטיסטיקת מודול FCP IM
  - סטטיסטיקה היסטורית

# ניהול Ethernet

פקודות HCM ו-BCU מספקות את הפונקציות הבאות עבור CNA ועבור יציאות מתאם מארג שתצורתן נקבעה במצב CNA:

- Teaming תצורת
- Ethernet תצוגת סטטיסטיקה של יציאת
  - תצוגה של סטטיסטיקת vNIC
    - תצורת VLAN
  - תצוגת סטטיסטיקה של VLAN
- Ethernet תצורת של רמת רישום ביומן עבור
  - Teaming תצורת VLAN דרך
    - תצורת איגוד מתמיד •
- ניטור של סטטיסטיקת VLAN ו-Teaming של NIC
- (PXE) Preboot eXecution Environment תצורת אתחול של

# (BOFM) BladeCenter Open Fabric Manager

ב-Brocade 1007 CNA, ה-BIOS וקוד אתחול ה-UEFI תומכים בקישוריות Advanced BOFM (AMM) וב-BOFM לקביעת תצורה של SAN ובחירת יעד SAN של חיבורי LAN וכן ויזואליזציה של WWN. לקבלת מידע נוסף, עיין ב*מדריך ההתקנה והשימוש* הנשלח עם המתאם שלך.

### הערה

עבור CNA, תמיכת BOFM ב-ROM האפשרות של Brocade מצפה לערכים שאינם אפס עבור PWWN ו-NWWN עבור יציאת ה-FCoE. אם ערכים כלשהם מאלה שווים לאפס, קישור ה-FCoE לא יופעל, ומצב היציאה יציג **Linkdown**. הקפד לקבוע ערכים חוקיים שאינם אפס עבור /PWWN NWWN בעת השימוש ב-BOFM.

# Simple Network Management Protocol

פרוטוקול ניהול רשת פשוט (SNMP) נתמך על-ידי CNA ויציאות מתאמי מארג שתצורתן נקבעה במצב CNA או NIC.

SNMP היא שיטה סטנדרטית בתעשייה לניטור וניהול של התקני רשת. פרוטוקול זה מקדם יכולת פעולה הדדית, משום שמערכות התומכות ב-SNMP עומדות באוסף משותף של כללי מסגרת ושפה. SNMP מבוסס על דגם מנהל-סוכן הכולל מנהל SNMP, סוכן ראשי של SNMP, מסד נתונים של מידע ניהול (MIB), התקני SNMP מנוהלים ופרוטוקול ה-SNMP.

CNA ומתאמי מארג של Brocade מספקים את הסוכן ואת בסיס מידע הניהול (MIB). הסוכן הראשי של SNMP מספק ממשק בין המנהל להתקנים הפיזיים המנוהלים, ומשתמש בפרוטוקול ה-SNMP כדי לחילופי מידע המוגדר ב-MIB. SNMP של מתאמי Brocade נתמך באמצעות הרחבה לסוכן הראשי, המכונה סוכן משנה, שמעבד שאילתות SNMP עבור מתאמי Brocade. סוכן המשנה נתמך במערכות Linux ו-Linux בלבד. הקבצים של סוכן המשנה של SNMP מועתקים למערכת המארחת שלך בעת התקנת תוכנת המתאם באמצעות HCM ומתקין התוכנות של מתאמי Brocade המארחת שלך בעת התקנת תוכנת המתאם באמצעות Brocade ומתקין התוכנות של מתאמי Brocade הנחשנה או או Windows. ביכות לבחור להתקין את סוכן המשנה באמצעות קובצי Windows. הסוכן ניגש למידע אודות המתאם, והופך אותו לזמין עבור תחנת ניהול רשת של SNMP. כאשר תחנת הניהול פעילה, היא מסוגלת לקבל מידע או להגדיר מידע בעת שליחת שאילתה לסוכן. הסוכן משתמש במשתנים (המכונים גם אובייקטים מנוהלים או אובייקטי MIB) כדי לדווח על נתונים, כגון:

- מספר דגם
- סוג מתאם •
- מספר סידורי
  - מצב נוכחי
- גרסת חומרה
- סטטיסטיקת יציאה
- תכונות וסטטיסטיקה של VLAN
  - תכונות וסטטיסטיקה של צוות

כל האובייקטים המנוהלים מוכלים ב-MIB המסופק על-ידי המתאם. לקבלת מידע אודות קבוצות ואובייקטים של MIB הנתמכים על-ידי המתאם, ראה נספח B, "הפניות MIB".

הסוכן הראשי של SNMP שולח גם הודעות שלא התבקשו (המכונות "לכידות") למנהל. לכידות אלה, הנוצרות על-ידי סוכן המשנה של SNMP של Brocade, נועדו לתנאי מתאם רשת שלהם נדרש טיפול של מנהל המערכת. לכידות של מתאם כוללות הודעות אודות אירועים של הוספה או הסרה של VLAN; הוספה או הסרה של חברי צוות; מעבר לגיבוי בעת כשל או חזרה מכשל של צוות; הוספה והסרה של צוות; וקישור פעיל או מושבת.

> לקבלת פרטים אודות קבוצות ואובייקטים של MIB הנתמכים על-ידי מתאמי Brocade, ראה נספח B, "הפניות MIB".

# ניהול NIC

ניתן להגדיר יציאות מארג לפעולה במצב NIC בלבד. יציאות אלה מופיעות כ-NIC של GbE בפני מערכת ההפעלה המארחת.

NIC ופקודות BCU מספקים תכונות עבור קביעת תצורה, פתרון בעיות וניטור של חיבורי NIC ל-LAN ה-Ethernet. לסקירה, ראה "ניהול Ethernet" בעמוד 34. לקבלת פרטים, עיין ב-*Brocade* ל-AN. (Brocade (מדריך למנהל מערכת של מתאמי Brocade) לקבלת מידע מלא.

בנוסף, HCM ופקודות BCU מספקים את התכונות הספציפיות הבאות עבור ניהול NIC כאשר התצורה של יציאות מתאם מארג נקבעה במצב NIC או CNA:

- (BCU זמינה רק באמצעות פקודות) vNIC קביעת תצורה של
  - vNIC אל Teaming של
    - vNIC סטטיסטיקת •
    - גילוי ותצוגה של VNIC ב-
      - הפעלה והשבתה של vNIC

SNMP מספק שיטה סטנדרטית בתעשייה לניטור וניהול של יציאות מתאם מארג שתצורתן נקבעה במצב NIC. לקבלת פרטים, ראה "Simple Network Management Protocol" בעמוד 34.

יישומי ניהול, כגון NIC, מספקים תמיכת ניהול עבור NIC, כולל גילוי מארח ו-NIC, הפעלת הקשר של HCM, תצוגת סטטיסטיקה, תצוגת מאפייני יציאה ומתאם ותכונות אחרות. עיין ב-Brocade Network Advisor SAN and או Brocade Network Advisor SAN User Manual. IP User Manual.

# ניהול HBA

HCM ופקודות BCU מספקים את התכונות הבאות עבור HBA ויציאות מתאם מארג שתצורתן נקבעה במצב HBA:

- תצוגה של סטטיסטיקת יציאה •
- SAN-גילוי מתאמים והתקני אחסון מחוברים ב-
  - קביעת תצורת מתאם 🔹
    - איגוד מתמיד •
    - QoS קצה-לקצה
    - מגבלת קצב יעד
  - ניטור ביצועים, כגון סטטיסטיקת יציאה ויעד
    - הפעלה של שמירת תמיכה
      - תצוגת אבחון של מתאם •
  - N\_Port- קביעת תצורה של ריבוי ערוצים -
- (FCP) Fibre Channel Protocol- ניטור פעולה של מתאם, יציאה, יעד ו
  - תכונות אבטחה עבור גישת מתאם.
  - הודעות על אירועים עבור תנאים ובעיות של מתאמים. 🔹
- ניטור וניתוח של תעבורה בין זוגות N\_Port דרך יציאה משוקפת במתג (HBA Analyzer)
  - יצירה של יציאות FC וירטואליות
    - תצוגה של סטטיסטיקת vHBA
  - תצוגה של סטטיסטיקת מודול FCP IM
    - תצוגה של סטטיסטיקת מארג 🔸
      - קביעת תצורת יציאה 🔹
      - תצורת הסתרת LUN
      - סטטיסטיקה היסטורית •

HCM ופקודות BCU מספקים את התכונות הבאות עבור יציאות מתאם מארג של Brocade שתצורתן נקבעה במצב HBA בלבד:

- גילוי ותצוגה של vHBA ב-HCM
  - הפעלה והשבתה של vHBA
  - שאילתה אודות נתוני VHBA
  - תצוגה של סטטיסטיקת vHBA

## ניהול מתאם מארג

תכונות ניהול ב-HCM ופקודות BCU עבור מתאמי מארג מסוכמות תחת הסעיפים הבאים, בהתאם למצב ההפעלה המוגדר עבור יציאת מתאם המארג:

- יציאה מוגדרת במצב CNA "ניהול CNA" בעמוד 33
- יציאה מוגדרת במצב HBA "ניהול HBA" בעמוד 36
  - י יציאה מוגדרת במצב NIC "ניהול NIC" בעמוד 35

בנוסף לתכונות המסוכמות בסעיפים הקודמים במדריך זה, קיימות כמה תכונות ניהול ייחודיות עבור מתאמי מארג, שאינן זמינות עבור HBA ו-CNA, כולל:

- קביעת תצורה של מצב יציאה (NIC ,HBA ,CNA)
  - י יצירה, מחיקה, הפעלה והשבתה של vNIC.
- שאילתת מידע, תצוגת סטטיסטיקה והגדרת רוחב פס עבור vNIC.
  - גילוי ותצוגה של VNIC
  - גילוי ותצוגה של vHBA
  - הפעלה והשבתה של vHBA
  - vHBA שאילתת מידע ותצוגת סטטיסטיקה עבור

## תוכנת מתאם

תוכנת המתאמים של Brocade כוללת את חבילת מנהלי ההתקנים המתאימה עבור המערכת המארחת שלך, כלי שירות לניהול ואת יישום ה-HCM. תוכל להתקין את כל הרכיבים האלה או רכיבים בודדים באמצעות היישום מבוסס ה-GUI של מתקין התוכנות של מתאם Brocade (BASI) או פקודות.

# חבילות מנהלי התקנים

לכל מערכת הפעלה ופלטפורמה מארחת, קיימת "חבילה" יחידה של מנהלי התקני מתאמים להתקנה. ראה <mark>"התקנת תוכנה וחבילות מנהלי התקנים</mark>" בעמוד 43 לקבלת רשימה של החבילות לתמיכה בכל מערכת מארחת.

שלושה סוגים של מנהלי התקנים של מתאמים מסופקים בחבילות ההתקנה:

• מנהל התקן אחסון (כל המתאמים)

מנהל התקן זה מספק תעבורת מסגרות בערוץ סיבי עבור HBA ויציאות מתאם מארג שתצורתן נקבעה במצב HBA של Brocade, כמו גם תעבורת FCoE עבור CNA של Brocade. הלוגיה של המתקין מזהה אם מדובר ברשת FCoe או ערוץ סיבי, ותמיכת מנהל ההתקן המתאים מסופקת באופן אוטומטי.

#### הערה

מנהל התקן האחסון ידרוש את כל מתאמי Brocade המותקנים במערכת. מנהל התקן זה ישמש במקום מנהל ההתקן המקורי שהותקן במתאמים אלה.

• מנהל התקן רשת (CNA ומתאמי מארג בלבד)

מנהל התקן עבור תעבורת מסגרות דרך Ethernet ושירותי Ethernet בסיסיים. מתאם התקן זה רלוונטי ל-CNA וליציאות מתאם מארג שתצורתן נקבעה במצב CNA בלבד.

מנהל התקן ביניים (CNA ומתאמי מארג בלבד)

עבור מערכות Windows בלבד, מנהל התקן זה מספק תמיכה עבור VLAN מרובים ביציאות וצוותים. מנהל התקן זה רלוונטי ל-CNA ויציאות מתאם מארג שתצורתן נקבעה במצב CNA או NIC. שים לב שהתקנה של מנהל התקן זה משנה את אופן הפעולה של מנהל התקן הרשת, משום שהיא משנה את האיגוד של מנהל ההתקן והפרוטוקולים במחסנית הרשת. לפני התקנת מנהל התקן הביניים, תעבורת הרשת עוברת ישירות משכבת הפרוטוקולים למנהל התקן הרשת. לאחר ההתקנה, LAN וירטואליים שנוצרו באמצעות פקודות BCU או אפשרויות HCM מאוגדים ישירות לפרוטוקולים עליונים. כל התעבורה עוברת משכבת הפרוטוקולים אל ה-VLAN, ומשם אל מנהל התקן הרשת. אין להפעיל IPV4, TCP או פרוטוקולים או שירותים אחרים עבור מנהל התקן הרשת לאחר ההתקנה של מנהל התקן הביניים. כל חבילה של מנהלי התקנים מכילה את הרכיבים הבאים:

- מנהל התקן עבור המערכת המארחת שלך. ברוב המקרים, מנהלי ההתקנים הדרושים של אחסון
   ורשת כלולים בחבילות ההתקנה. עבור מערכות שלא תומכות במנהלי התקנים של רשת, רק מנהל
   ההתקן של האחסון כלול.
  - קושחה

קושחה מותקנת בזיכרון ההבזק המובנה של המתאם ופועלת ב-CPU של המתאם. הקושחה מספקת ממשק למנהל ההתקן המארח ומבצעת העברות של משימות תכנות רבות ברמה נמוכה הספציפיות לחומרה, שבדרך כלל מתבצעות על-ידי מנהל ההתקן. הקושחה מספקת תמיכה מתאימה עבור מנהלי ההתקנים של האחסון והרשת לניהול החומרה. בהתאם לדגם המתאם, היא מספקת גם את הפונקציות הבאות:

- עבור CNA ועבור מתאמי מארג עם יציאות שתצורתן נקבעה במצב CNA, היא מנהלת את
   FCoE קישור ה-Ethernet כדי לספק ממשק Ethernet למנהל ההתקן של הרשת וקישור
   וירטואלי למנהל ההתקן של האחסון, לאחר שהעמידה בתנאי DCB נקבעה עבור הקישור.
  - עבור מתאמי מארג עם יציאות שתצורתן נקבעה במצב NIC, היא מנהלת את קישור
     ה-Ethernet הפיזי כדי לספק ממשק Ethernet למנהל ההתקן של הרשת.

### שים לב

מנוע LLDP/DCBCXP מיושם בקושחה. לכן, אין להשתמש בשום מופע אחר של סוכן או תוכנה LLDP/DCBCXP עם CNA או יציאת מתאם מארג שתצורתה נקבעה במצב CNA.

# כלי שירות לניהול

כלי השירות הבאים לניהול כלולים בכל חבילות מנהלי ההתקנים.

• כלי שורת הפקודה של Brocade (BCU)

יישום שממנו תוכל להזין פקודות כדי להתקין ולנטר מתאמי Brocade וכדי לקבוע את תצורתם.

מתקין התוכנות של מתאם Brocade).

בכלל זה המתקין מבוסס ה-GUI ומתקין שורת הפקודה המספק אפשרויות להתקנת כל מנהלי התקני המתאמים, כל מנהלי התקנים המתאמים ו-HCM או HCM בלבד עבור מערכת הפעלה ופלטפורמה ספציפית

• קובצי Script של התקנה.

אלה מאפשרים לך להתקין מנהלי התקנים, את סוכן HCM וכלי שירות במערכת המארחת שלך מבלי להשתמש במתקין התוכנות של מתאם Brocade.

עבור מערכות Windows, הורד את קובץ ה-exe. המתאים למערכת Windows שלך, חלץ את הקבצים, ולאחר מכן הפעל את הפקודה **brocade\_installer.bat**. עבור מערכות Linux, הורד וחלץ את קובץ tar.gz המתאים עבור המערכת שלך. לאחר חילוץ הקבצים, בצע את הפקודות הבאות, בהתאם למערכת שלך:

RHEL מערכות

### brocade\_install\_rhel.sh

- מערכות SLES

### brocade\_install\_sles.sh

עבור מערכות VMware ESX ו-ESXi וחלץ את קובץ ה-tar.gz המתאים עבור המערכת שלך. לאחר חילוץ הקבצים, בצע את הפקודות הבאות, בהתאם למערכת שלך:

VmWare ESX 4.X

## brocade\_install.sh

VmWare ESX 5.X -

## brocade\_install\_esxi.sh

- במערכות VmWare ESXi, השתמש בפקודות והליכי ה-vMA תחת "התקנה במערכות ו-1.11 בעמוד 101.

עבור מערכות Solaris, הורד וחלץ את קובץ tar.gz המתאים עבור המערכת שלך. לאחר חילוץ הקובץ solaris, הורד וחלץ את התוכנה. הקובץ, בצע את הפקודה

• оוכן MOH

הסוכן מספק ממשק לניהול המתאמים המותקנים במארח, באמצעות יישום ה-HCM.

CIM Provider •

חבילות CIM Provider המותקנות במערכת המארחת שלך מאפשרות לכל תוכנת ניהול סטנדרטית מבוססת CIM Information Model (CIM) ו-SMI-S לנהל מתאמי Brocade מותקנים. חבילת ה-rpm או ה-msi המתאימה של CIM Provider נטענת במערכת המארחת שלך בעת התקנת החבילה של מנהלי התקני הרשת באמצעות קובצי Script של התקנה או פקודות התקנה "ילידיות" למערכת המארחת שלך.

### הערה

קובצי CIM Provider אינם נטענים בעת השימוש במתקין התוכנות של מתאם BASI) Brocade( להתקנת חבילות של מנהלי התקנים.

## הערה

אם תרצה לשלב את הספק עם CIM OM) Common Information Model Object Manager אם תרצה לשלב את הספק עם SMI-S Provider for Brocade באמצעות ההוראות ב-SMI-S Provider for Brocade Adapters Installation Guide או CIM Provider for Brocade Adapters Installation Guide או CIM Provider for Brocade Adapters Installation Guide או CIM Provider for Brocade Adapters Installation Guide או Provider for Brocade Adapters Installation Guide או CIM Provider for Brocade Adapters Installation Guide

## הערה

למרות שהמונחים SMI-S Provider ו-CIM Provider עשויים להחליף זה את זה, CIM הוא המונח הגנרי יותר, ואילו SMI-S הינו ספציפי לאחסון.

• סוכן משנה של SNMP.

הקבצים של סוכן המשנה של SNMP מועתקים למערכת המארחת שלך בעת התקנת תוכנת המתאם באמצעות HCM ומתקין התוכנות של מתאמי Brocade (BASI). תוכל לבחור להתקין את סוכן המשנה באמצעות קובצי Script ההתקנה ב-Windows או Linux. ראה <mark>"התקנת סוכן</mark> משנה של SNMP" בעמוד 110.

## תמיכה במערכת הפעלה

הטבלה הבאה מספקת מידע כללי אודות מערכות הפעלה וסביבות של תוכנה התואמות עבור מנהלי התקנים של רשת ואחסון מתאם של Brocade.

טבלה 7 תמיכה במערכת הפעלה עבור מנהלי התקנים של רשת ואחסון

| IA-64                              | x64                                                                                                    | x86                                                                                                    | מערכת הפעלה                                                                                                    |
|------------------------------------|----------------------------------------------------------------------------------------------------|----------------------------------------------------------------------------------------------------|----------------------------------------------------------------------------------------------------|
|                                    |                                                                                                    |                                                                                                    | Windows <sup>1</sup>                                                                                                    |
| שני מנהלי ההתקנים<br>אינם נתמכים   | שני מנהלי ההתקנים<br>נתמכים - 64b                                                                                                    | שני מנהלי ההתקנים<br>נתמכים - 32b                                                                                                    | Windows Server 2003 <sup>2</sup>                                                                                                    |
| שני מנהלי ההתקנים<br>אינם נתמכים   | שני מנהלי ההתקנים<br>נתמכים - 64b                                                                                                    | שני מנהלי ההתקנים<br>נתמכים - 32b                                                                                                    | Windows Server 2008 <sup>3</sup>                                                                                                    |
| שני מנהלי ההתקנים<br>אינם נתמכים   | שני מנהלי ההתקנים<br>נתמכים - 64b                                                                                                    | שני מנהלי ההתקנים<br>אינם נתמכים - 32b                                                                                                    | Windows Server 2008 <sup>3</sup><br>R2/SP1 <sup>4</sup>                                                                                                    |
| שני מנהלי ההתקנים<br>- אינם נתמכים | שני מנהלי ההתקנים<br>נתמכים - 32b                                                                                                    | שני מנהלי ההתקנים<br>נתמכים - 32b                                                                                                    | Windows 7 <sup>4</sup>                                                                                                    |
| שני מנהלי ההתקנים<br>אינם נתמכים   | שני מנהלי ההתקנים<br>נתמכים - 64b                                                                                                    | שני מנהלי ההתקנים<br>נתמכים - 32b                                                                                                    | Microsoft WinPE 3.x<br>Windows 2008 עבור<br>Standard/Enterprise<br>Server                                                                                                    |
| שני מנהלי ההתקנים<br>- אינם נתמכים | שני מנהלי ההתקנים<br>- ⁵64b                                                                                                    | שני מנהלי ההתקנים<br>- 32b                                                                                                    | Windows Server Core<br>for Windows 2008                                                                                                    |
|                                    |                                                                                                    |                                                                                                    | Linux                                                                                                    |
| שני מנהלי ההתקנים<br>אינם נתמכים   | שני מנהלי ההתקנים<br>נתמכים - 32b, 64b                                                                                                    | שני מנהלי ההתקנים<br>נתמכים - 32b                                                                                                    | Red Hat Enterprise<br>Linux (RHEL) 4.9, 5.5,<br>5.6, 6.0, 6.1                                                                                                    |
| שני מנהלי ההתקנים<br>אינם נתמכים   | שני מנהלי ההתקנים<br>נתמכים - 32b, 64b                                                                                                    | שני מנהלי ההתקנים<br>נתמכים - 32b                                                                                                    | SUSE Linux Enterprise<br>Server (SLES) 10.3,<br>10.4, 11.0, 11.1                                                                                                    |
| שני מנהלי ההתקנים<br>אינם נתמכים   | שני מנהלי ההתקנים<br>נתמכים - 32b, 64b                                                                                                    | שני מנהלי ההתקנים<br>נתמכים - 32b                                                                                                    | Xen Hypervisor                                                                                                    |
|                                    | אינם נתמכים<br>שני מנהלי ההתקנים<br>שני מנהלי ההתקנים<br>שני מנהלי ההתקנים<br>שני מנהלי ההתקנים<br>שני מנהלי ההתקנים<br>שני מנהלי ההתקנים<br>שני מנהלי ההתקנים<br>אינם נתמכים<br>שני מנהלי ההתקנים<br>שני מנהלי ההתקנים<br>שני מנהלי ההתקנים<br>שני מנהלי ההתקנים | IA-64x64Wei attach and tiewei attach and tiewei attach and | IA-64x64x86שני מנהלי ההתקניםשני מנהלי ההתקנים |

| Solaris <sup>6</sup>                      |                                   |                                    |                                  |                      |
|-------------------------------------------|-----------------------------------|------------------------------------|----------------------------------|----------------------|
| Solaris 10.0                              | מנהל התקן רשת<br>נתמך - 32b       | מנהל התקן רשת<br>נתמך - 32b, 64b   | שני מנהלי ההתקנים<br>אינם נתמכים | שני מנהלי<br>ההתקנים |
|                                           | מנהל התקן אחסון<br>נתמך - 32b     | מנהל התקן אחסון<br>נתמך - 32b, 64b |                                  | נתמכים.              |
| VMware ESX/ESX                            |                                   |                                    |                                  |                      |
| ESX 4.0, 4.1, 5.0                         | לא ישים                           | שני מנהלי ההתקנים<br>נתמכים - 64b  | לא ישים                          | לא ישים              |
| Oracle Enterprise Linux<br>(OEL) 5.6, 6.0 | שני מנהלי ההתקנים<br>נתמכים - 32b | שני מנהלי ההתקנים<br>נתמכים - 64b  | לא ישים                          | לא ישים              |
| Oracle VM 3.0                             | מנהל התקן אחסון<br>נתמך - 32b     | לא ישים                            | לא ישים                          | לא ישים              |

### טבלה 7 🛛 תמיכה במערכת הפעלה עבור מנהלי התקנים של רשת ואחסון

1. עבור Windows, מנהל ההתקן של Storport Miniport נתמך (אין תמיכה עבור מנהל ההתקן של SCSI Miniport).

2. תמיכה עבור Windows 2003 מוגבלת ליציאות מתאם מארג שתצורתן נקבעה במצב HBA ול-HBA. התיקון החם (או מאוחר יותר) הוא דרישת המינימום, ומומלץ התיקון החם KB943545.

3. עבור Windows 2008, התיקונים החמים KB968675 ו-KB2490742 מומלצים. התיקון החם KB958015 מומלץ עבור CNA ויציאות מתאם מארג שתצורתן נקבעה במצב CNA. עבור CNA ויציאות מתאם מארג שתצורתן נקבעה במצב CNA. מומלץ עבור מומלץ עבור CNA ויציאות מתאם מארג שתצורתן נקבעה במצב CNA.

- Supported by Windows 2008 drivers .4
  - .5. לא נתמך במערכות IEM64T.
- עבור מערכות Solaris, רק מנהל התקן האחסון המבוסס על Leadville נתמך במתאמים התומכים במערכות Solaris.
   שים לב שמנהל ההתקן של Solaris אינו תומך ב-NPIV, אימות וממשק ניהול התקני מארג (FDMI). מתאמי Brocade אינו תומך ב-NPIV.

#### תמיכה ב-Hypervisor

טבלה 8 מתארת תמיכת Hypervisor עבור מתאמי Brocade.

### טבלה 8 תמיכת HYPERVISOR עבור מתאמי BROCADE

| (מערכת) System              | x86     | x84     | Intel IA64 | SPARC   |
|-----------------------------|---------|---------|------------|---------|
| VMware ESX 4.0, 4.1         | לא ישים | cl      | לא ישים    | לא ישים |
| VMware ESX 5.0              | לא ישים | לא ישים | לא ישים    | לא ישים |
| Windows Server 2008 Hyper-V | לא ישים | CI      | לא ישים    | לא ישים |
| RHEVH 6.x                   | לא ישים | CI      | לא ישים    | לא ישים |
| Linux XEN                   | cl      | CI      | לא ישים    | לא ישים |
| Linux KVM                   | לא ישים | CI      | לא ישים    | לא ישים |
| Oracle VM 3.0               | לא ישים | CI      | לא ישים    | לא ישים |
| Citrix XenServer 6.0        | לא ישים | CI      | לא ישים    | לא ישים |

#### הערה

לקבלת מידע התמיכה האחרון אודות רמות מהדורה של מערכת הפעלה, רמות חבילת שירות ודרישות תיקון ספציפיות אחרות, עיין בהערות המוצר האחרונות עבור המתאם שלך.

# מנהל הקישוריות להתקן

מנהל הקישוריות למארח (HCM) הינה תוכנת ניהול המבוססת על ממשק משתמש גרפי (GUI) להתקנה, קביעת תצורה, ניטור ופתרון בעיות של מתאמים מותקנים. HCM מבצע את פונקציית ה"לקוח" עבור תוכנת הניהול. עדיין תוכל להתקין את HCM באמצעות מתקין התוכנות של מתאם Brocade. סוכן ה-HCM מותקן עם חבילת מנהלי ההתקנים במערכות שבהן מתאמים מותקנים.

התקן את HCM במערכת המארחת המכילה את מתאמי Brocade לניהול מקומי, או התקן במערכת המחוברת לרשת לניהול מרוחק של מתאמים אלה. ראה "ניהול CNA" בעמוד 33 או "ניהול HBA" בעמוד 36 לקבלת מידע נוסף. HCM זמין עבור כל מערכות ההפעלה הנפוצות, כגון פלטפורמות Solaris ,Windows ו-Solaris נתמך ב-VMware בעמרכת הוא מותקן במערכת הפעלה "אורחת". HCM אינו נתמך במערכות וVMware ESX.

### הערה

HCM תואם לכל גרסה של חבילת מנהלי ההתקנים. HCM מסוגל לפעול גם עם הגרסה הנוכחית, וכן גרסאות קודמות של סוכן HCM.

## קוד אתחול

קוד האתחול של המתאם מכיל:

- PCI BIOS 2.1 ומעלה, קושחת 3.0 PCI BIOS קוד אתחול עבור מערכת PCI 3.0
  - BIOS •

x64-א ו-x86 קוד אתחול עבור פלטפורמות

(UEFI) Unified Extensible Firmware Interface • עבור מערכות UEFI

```
הערה
```

Brocade 804 אינו נתמך במתאם UEFI

קושחת מתאם •

קוד האתחול של המתאם נטען מהזיכרון של מתאם Brocade לזיכרון המערכת, ומשתלב ב-BIOS של המערכת המארחת (שרת) במהלך אתחול מערכת, כדי לסייע באתחול מ-LUN, המכונים גם "כוננים וירטואליים", "דיסקי אתחול" ו"התקני אתחול".

כדי לשמור על סינכרון של מנהלי ההתקנים וקוד האתחול, הקפד לעדכן את המתאם בתמונת האתחול האחרונה, באתר האינטרנט של המתאמים, באמצעות השלבים הבאים:

- .www.brocade.com/adapters בכתובת Brocade ב
  - 2. עבור אל הדף **Downloads** (הורדות) של המתאמים.
- בחר את מערכת ההפעלה שלך מהרשימה Downloads (הורדות) כדי להציג את קובצי ההורדה .3
   המתאימים או כדי להוריד את תמונת ה-ISO.

תוכל להוריד חבילות של מנהלי התקנים או קובצי תמונה של דיסק אופטי של ISO 9660 (.iso) כדי לקבוע את תצורת LUN אתחול ותמונות אתחול עבור המתאמים המותקנים במערכת ללא מערכת הפעלה או כוננים קשיחים. ראה פרק 4, "קוד אתחול" לקבלת מידע מלא.

# **CIM Provider**

CIM Provider מאפשר לתוכנת ניהול מבוססת CIM ו-SMI-S של צד שלישי לנהל מתאמי Brocade המותקנים במערכת המארחת.

חבילת ה-msi או ה-msi המתאימה של CIM Provider נטענת במערכת המארחת שלך בעת התקנה ידנית של החבילה של מנהלי התקנים באמצעות ההוראות תחת "שימוש בקובצי Script של התקנה ובפקודות מערכת" בעמוד 89. קובצי CIM Provider אינם נטענים בעת השימוש במתקין התוכנות של מתאם Brocade. תוכנת CIM Provider זמינה גם מאתר האינטרנט של Brocade בכתובת .www.brocade.com/adapters

לקבלת מידע אודות CIM Provider, בכלל זה מערכות הפעלה נתמכות וחבילות התקנה זמינות, עיין ב-*CIM Provider for Brocade Adapters Installation Guide*.

#### הערה

למרות שהמונחים SMI-S Provider ו-CIM Provider עשויים להחליף זה את זה, CIM הוא המונח הגנרי יותר. SMI-S הינו ספציפי לאחסון.

## הודעות אירועי מתאם

כאשר אירועים רלוונטיים מתרחשים במהלך פעולת המתאם, מנהל ההתקן של המתאם יוצר הודעות אירועים. הודעות אלה נאספות ביומני המערכת המארחת ומוצגות ביומן הראשי של HCM. כל ההודעות האלה של יומני אירועים מוכלות בקובצי HTML הנטענים במערכת שלך בעת התקנה של מנהלי התקני מתאם. תוכל להציג קובצי HTML אלה באמצעות כל יישום של דפדפן אינטרנט.

לקבלת פרטים אודות הודעות אירועים, מיקומים של יומני אירועים במערכות הפעלה נתמכות ומיקום הטעינה של קובצי HTML של הודעות אירועים במערכת המארחת שלך, עיין בפרק Tools for Brocade Adapters Troubleshooting Guide- (כלים עבור איסוף נתונים) ב-Brocade Adapters Troubleshooting Guide (מדריך פתרון בעיות למתאמי Brocade). כמו כן, תוכל להציג את כל הודעות האירועים בנספח Message Reference (מדריך הודעות) באותו המדריך.

# התקנת תוכנה וחבילות מנהלי התקנים

טבלה 9 בעמוד 44 מתארת את חבילות התקנת התוכנה שתוכל להוריד עבור כל פלטפורמה מארחת נתמכת. הטבלה מספקת את שם החבילה, המערכת המארחת הנתמכת ותיאור החבילה. באמצעות הטבלה, תוכל לבחור את הפריטים הבאים להורדה עבור הפלטפורמה המארחת הספציפית שלך:

- יישום מתקין התוכנות של מתאם Brocade (exe.) להתקנת חבילת מנהלי ההתקנים, HCM או חבילת מנהלי ההתקנים ו-HCM. הוראות התקנה מסופקות תחת "שימוש במתקין התוכנות של מתאם Brocade" בעמוד 68.
  - חבילת מנהלי התקנים שתוכל להתקין באמצעות קובץ Script של התקנה או הליכים "ילידיים" עבור מערכת ההפעלה של המארח. הליכי התקנה מסופקים תחת "שימוש בקובצי Script של התקנה ובפקודות מערכת" בעמוד 89.
- תמונת דיסק אופטי של ISO 9660 (iso) המכילה את כל הקבצים המופיעים בטבלה של חבילות התקנת דיסק אופטי של 10 (טבלה 10 התקנת תוכנות נתמכות (טבלה 9 בעמוד 44) ובטבלה של חבילות התקנת אתחול (טבלה 10 בעמוד 51). השתמש בתמונה זו כדי ליצור תקליטורים, DVD או כונני USB עבור התקנות.
   התמונה מכילה גם תיעוד מוצרים, כגון מדריכי מוצרים, הערות מוצר אחרונות ומידע רישיון. עבור התמונה מערכות SB מערכות בישיום.
   שנו מדערים, כגון מדריכי מוצרים, הערות מוצר אחרונות ומידע רישיון. עבור מתמונה מכילה גם תיעוד מוצרים, כגון מדריכי מוצרים, הערות מוצר אחרונות ומידע רישיון. עבור מערכות מערכות SD שנוצר באמצעות תמונת ה-ISO יפעיל באופן אוטומטי מערכות התכנית ההתקנה המתאימה עבור המערכת שלך. ודא שתכונת ההפעלה האוטומטית מאופשרת.

שים לב שבשם קובץ ה-ISO הבא, <date> יוחלף בתאריך התוכנה.

brocade adapter software ISO <date>.iso

הורד את חבילת מנהלי ההתקנים ותמונת האתחול עבור מערכת ההפעלה והפלטפורמה של המערכת המארחת שלך מאתר האינטרנט של מתאמי Brocade. בצע את השלבים הבאים.

- .www.brocade.com/adapters בכתובת Brocade ב
  - 2. עבור אל הדף Downloads (הורדות) של המתאמים.
- הורדות) כדי להציג את קובצי ההורדה (הורדות) כדי להציג את קובצי ההורדה. המתאימים או כדי להוריד את תמונת ה-ISO.

#### הערה

בשם החבילה, <version> מציין את מספר גרסת התוכנה (לדוגמה, v2-0-0), השונה עבור כל מהדורה. <platform> מציין את סוג המעבד של המארחת, כגון x86\_64 או x86\_64. מנהלי התקנים של רשת אינם נתמכים ב-HBA ויציאות מתאם מארג שתצורתן נקבעה במצב HBA.

#### הערה

למרות שהטבלה הבאה מציגה את כל חבילות התוכנה של המתאמים שתוכל להוריד עבור מערכות הפעלה ופלטפורמות ספציפיות, ייתכן שמהדורת המתאם שלך אינה תומכת במחלק ממערכות ההפעלה והפלטפורמות האלה. ראה <mark>"תמיכה במערכת הפעלה"</mark> בעמוד 40 והערות המוצר האחרונות עבור המתאם שלך לקבלת מידע נוסף.

| חבילת מנהלי התקנים                                                                                                    | מתקין התוכנות של מתאם<br>Brocade                                                                                              | מערכת<br>הפעלה<br>ופלטפורמה                        |
|----------------------------------------------------------------------------------------------------|----------------------------------------------------------------------------------------------------|----------------------------------------------------|
| brocade_driver_win2003_x86_ <version>.exe<br/>מנהלי התקני אחסון ורשת של Storport Miniport עם<br/>Standard/Enterprise Server עבור HCM Agent<br/>בפלטפורמות x86. חבילה זו מכילה גם קובץ Script של<br/>התקנה (brocade_installer.bat).</version>            | _brocade_adapter_software<br>installer_windows_ <version>.exe<br/>מתקין את HCM ואת חבילת מנהלי<br/>ההתקנים המתאימה.</version> | Windows<br>Server<br>2003<br>(x86)                 |
| brocade_driver_win2003_x64_ <version>.exe<br/>מנהלי התקני אחסון ורשת של Storport Miniport עם<br/>Standard/Enterprise Server עבור HCM Agent<br/>בפלטפורמות EM64T ו-AMD64 חבילה זו מכילה גם<br/>קובץ Script של התקנה (brocade_installer.bat).</version>   | _brocade_adapter_software<br>installer_windows_ <version>.exe<br/>מתקין את HCM ואת חבילת מנהלי<br/>ההתקנים המתאימה.</version> | Windows<br>Server<br>2003<br>(x86_64)              |
| brocade_driver_win2008_x86_ <version>.exe<br/>מנהלי התקני אחסון ורשת של Storport Miniport עם<br/>Standard/Enterprise Server עבור HCM Agent<br/>בפלטפורמות EM64T ו-AMD64 חבילה זו מכילה גם<br/>קובץ Script של התקנה (brocade_installer.bat).</version>   | _brocade_adapter_software<br>installer_windows_ <version>.exe<br/>מתקין את HCM ואת חבילת מנהלי<br/>ההתקנים המתאימה.</version> | Windows<br>Server<br>2008<br>(x86) <sup>1</sup>    |
| brocade_driver_win2008_R2_x64_ <version>.exe<br/>מנהלי התקני אחסון ורשת של Storport Miniport עם<br/>Standard/Enterprise Server עבור HCM Agent<br/>בפלטפורמות EM64T ו-EM64 חבילה זו מכילה גם<br/>קובץ Script של התקנה (brocade_installer.bat).</version> | _brocade_adapter_software<br>installer_windows_ <version>.exe<br/>מתקין את HCM ואת חבילת מנהלי<br/>ההתקנים המתאימה.</version> | Windows<br>Server<br>2008 R2<br>(x64) <sup>2</sup> |

#### טבלה 9 חבילות התקנה של תוכנה נתמכת
| חבילת מנהלי התקנים                                                                                                    | מתקין התוכנות של מתאם<br>Brocade                                                                                                    | מערכת<br>הפעלה<br>ופלטפורמה            |
|----------------------------------------------------------------------------------------------------|----------------------------------------------------------------------------------------------------|----------------------------------------|
| brocade_driver_win2008_x64_ <version>.exe<br/>מנהלי התקני אחסון ורשת של Storport Miniport עם<br/>Standard/Enterprise Server עבור HCM Agent<br/>בפלטפורמות EM64T ו-AMD64 חבילה זו מכילה גם<br/>קובץ Script של התקנה (brocade_installer.bat).</version> | _brocade_adapter_software<br>installer_windows_ <version>.exe<br/>מתקין את HCM ואת חבילת מנהלי<br/>ההתקנים המתאימה.</version>           | Windows<br>Server<br>2008<br>(x64)     |
| brocade_driver_linux_ <version>.tar.gz.<sup>3</sup> •<br/>brocade_driver_linux_rhel4_<version>.tar.gz<sup>4</sup> •</version></version>                                                                                                    | _brocade_adapter_software<br>installer_linux_ <version>.bin<br/>מתקין את HCM ואת חבילת מנהלי<br/>ההתקנים המתאימה.</version>             | Linux<br>RHEL 4.9<br>(x86)             |
| brocade_driver_linux_ <version>.tar.gz<sup>3</sup> •<br/>brocade_driver_linux_rhel4_<version>.tar.gz<sup>4</sup> •</version></version>                                                                                                    | _brocade_adapter_software<br>installer_linux_ <version>.bin<br/>מתקין את HCM ואת חבילת מנהלי<br/>ההתקנים המתאימה.</version>             | Linux<br>RHEL 4.9<br>(x86_64)          |
| brocade_driver_linux_ <version>.tar.gz<sup>3</sup> •<br/>brocade_driver_linux_rhel5_<version>.tar.<br/>gz4</version></version>                                                                                                    | _brocade_adapter_software<br>installer_linux_ <version>.bin<br/>מתקין את HCM ואת חבילת מנהלי<br/>ההתקנים המתאימה.</version>             | Linux<br>RHEL 5.5,<br>5.6<br>(x86)     |
| brocade_driver_linux_ <version>.tar.gz<sup>3</sup> •<br/>brocade_driver_linux_rhel5_<version>.tar.gz<sup>4</sup> •</version></version>                                                                                                    | _brocade_adapter_software<br>installer_linux_ <version>.bin<br/>מתקין את HCM ואת חבילת מנהלי<br/>ההתקנים המתאימה.</version>             | Linux<br>RHEL 5.5,<br>5.6<br>(x86_64)  |
| brocade_driver_linux_ <version>.tar.gz<sup>3</sup> •<br/>brocade_driver_linux_rhel6_<version>.tar.gz<sup>4</sup> •</version></version>                                                                                                    | _brocade_adapter_software<br>installer_linux_ <version>.bin<br/>מתקין את HCM ואת חבילת מנהלי<br/>ההתקנים המתאימה.<sup>5</sup></version> | Linux<br>RHEL 6.0,<br>(6.1 (x86        |
| brocade_driver_linux_ <version>.tar.gz<sup>3</sup> •<br/>brocade_driver_linux_rhel6_<version>.tar.gz<sup>4</sup> •</version></version>                                                                                                    | _brocade_adapter_software<br>installer_linux_ <version>.bin<br/>מתקין את HCM ואת חבילת מנהלי<br/>ההתקנים המתאימה.</version>             | Linux<br>RHEL 6.0,<br>6.1<br>((x86_x64 |
| brocade_driver_linux_ <version>.tar.gz<sup>3</sup><br/>brocade_driver_linux_sles10sp3_<version>.<br/>tar.gz<sup>4</sup></version></version>                                                                                                    | _brocade_adapter_software<br>installer_linux_ <version>.bin<br/>מתקין את HCM ואת חבילת מנהלי<br/>ההתקנים המתאימה.</version>             | Linux<br>SLES 10<br>SP3<br>(x86)       |
| brocade_driver_linux_ <version>.tar.gz<sup>3</sup> •<br/>brocade_driver_linux_sles10sp3_<version>.<br/>tar.gz<sup>4</sup></version></version>                                                                                                    | _brocade_adapter_software<br>installer_linux_ <version>.bin<br/>מתקין את HCM ואת חבילת מנהלי<br/>ההתקנים המתאימה.</version>             | Linux<br>SLES 10<br>SP3<br>(x86_64)    |
| brocade_driver_linux_ <version>.tar.gz<sup>3</sup><br/>brocade_driver_linux_sles10sp4_<version>.<br/>tar.gz<sup>4</sup></version></version>                                                                                                    | _brocade_adapter_software<br>installer_linux_ <version>.bin<br/>מתקין את HCM ואת חבילת מנהלי<br/>ההתקנים המתאימה.</version>             | Linux<br>SLES 10<br>SP4<br>(x86)       |
| brocade_driver_linux_ <version>.tar.gz<sup>3</sup> •<br/>brocade_driver_linux_sles10sp4_<version>.<br/>tar.gz<sup>4</sup></version></version>                                                                                                    | _brocade_adapter_software<br>installer_linux_ <version>.bin<br/>מתקין את HCM ואת חבילת מנהלי<br/>ההתקנים המתאימה.</version>             | Linux<br>SLES 10<br>SP4<br>(x86_64)    |

| חבילות התקנה של תוכנה נתמכת | טבלה 9 |
|-----------------------------|--------|
|-----------------------------|--------|

| חבילת מנהלי התקנים                                                                                                    | מתקין התוכנות של מתאם<br>Brocade                                                                                                    | מערכת<br>הפעלה<br>ופלטפורמה          |
|----------------------------------------------------------------------------------------------------|----------------------------------------------------------------------------------------------------|--------------------------------------|
| brocade_driver_linux_ <version>.tar.gz<sup>3</sup><br/>brocade_driver_linux_sles11_<version>.tar.<br/>gz<sup>4</sup></version></version>                                                                                    | _brocade_adapter_software<br>installer_linux_ <version>.bin<br/>מתקין את HCM ואת חבילת מנהלי<br/>ההתקנים המתאימה.</version>                                                                                                    | Linux<br>SLES 11<br>(x86)            |
| brocade_driver_linux_ <version>.tar.gz<sup>3</sup><br/>brocade_driver_linux_sles11_<version>.tar.<br/>gz<sup>4</sup></version></version>                                                                                    | _brocade_adapter_software<br>installer_linux_ <version>.bin<br/>מתקין את HCM ואת חבילת מנהלי<br/>ההתקנים המתאימה.</version>                                                                                                    | Linux<br>SLES 11<br>(x86_64)         |
| brocade_driver_linux_ <version>.tar.gz<sup>3</sup> •<br/>brocade_driver_linux_sles11sp1_<version>.<br/>tar.gz<sup>4</sup></version></version>                                                                               | _brocade_adapter_software<br>installer_linux_ <version>.bin<br/>מתקין את HCM ואת חבילת מנהלי<br/>ההתקנים המתאימה.</version>                                                                                                    | Linux<br>SLES 11<br>SP1<br>(x86)     |
| brocade_driver_linux_ <version>.tar.gz<sup>3</sup><br/>brocade_driver_linux_sles11sp1_<version>.<br/>tar.gz<sup>4</sup></version></version>                                                                                 | _brocade_adapter_software<br>installer_linux_ <version>.bin<br/>מתקין את HCM ואת חבילת מנהלי<br/>ההתקנים המתאימה.</version>                                                                                                    | Linux<br>SLES 11<br>SP1<br>(x86_64)  |
| brocade_driver_solaris10_ <version>.tar<br/>מנהל התקן אחסון מבוסס-Leadville עם יישומי משתמש,<br/>כגון HCM Agent, מתקין התוכנות של מתאם Brocade<br/>ו-BCU, עבור פלטפורמות x86.</version>                                     | _brocade_adapter_software<br>_installer_solaris10<br>_x86_ <version>.bin<br/>מתקין את HCM ואת חבילת מנהלי<br/>ההתקנים המתאימה עבור מערכת<br/>ההפעלה והפלטפורמה.</version>                                                        | Solaris<br>10.0<br>(x86)             |
| brocade_driver_solaris10_ <version>.tar<sup>6</sup><br/>מנהל התקן אחסון מבוסס-Leadville עם יישומי משתמש,<br/>כגון HCM Agent, מתקין התוכנות של מתאם Brocade<br/>ו-BCU, עבור פלטפורמות x86.</version>                         | _brocade_adapter_software<br>_installer_solaris10<br>_x86_ <version>.bin<br/>מתקין את HCM ואת חבילת מנהלי<br/>ההתקנים המתאימה עבור מערכת<br/>ההפעלה והפלטפורמה.</version>                                                        | Solaris<br>10.0<br>(x86_x64)         |
| brocade_driver_solaris10_ <version>.tar<sup>6</sup><br/>מנהל התקן אחסון מבוסס-Leadville עם יישומי משתמש,<br/>כגון HCM Agent, מתקין התוכנות של מתאם Brocade<br/>ו-BCU, עבור פלטפורמות SPARC</version>                        | _brocade_adapter_software<br>_installer_solaris10<br>_sparc_ <version>.bin<br/>מתקין את HCM ואת חבילת מנהלי<br/>ההתקנים המתאימה.</version>                                                                                       | Solaris<br>10.0<br>SPARC<br>(x86_64) |
| brocade_driver_esx4x_ <version>.tar.gz<sup>7</sup><br/>מנהלי התקנים של אחסון ורשת לגרסת 5.0 עם יישומי<br/>משתמש, כגון HCM Agent, מתקין התוכנות של מתאם<br/>Brocade ו-BCU עבור פלטפורמות 864T ,x86<br/>ו-AMD64.</version>    | <b>הערה:</b> השתמש במתקין התוכנות של<br>מתאם Brocade המתאים המופיע<br>בעמודה זו כדי להתקין את HCM<br>במערכת ההפעלה ה"אורחת"<br>הרלוונטית בלבד. מתקין התוכנות אינו<br>נתמך במערכות ESX. סוכן ה-HCM.<br>אינו נתמך בפלטפורמות ESXi. | VMware<br>ESX/ESXi<br>(x64)<br>4.0   |
| brocade_ <i>driver_esx41_<version>.tar.gz<sup>7</sup></version></i><br>מנהלי התקנים של אחסון ורשת לגרסת 4.x עם יישומי<br>משתמש, כגון HCM Agent, מתקין התוכנות של מתאם<br>Brocade ו-BCU עבור פלטפורמות 864T ,x86<br>ו-AMD64. | הערה: השתמש במתקין התוכנות של<br>מתאם Brocade המתאים המופיע<br>בעמודה זו כדי להתקין את HCM<br>במערכת ההפעלה ה"אורחת"<br>הרלוונטית בלבד. מתקין התוכנות אינו<br>נתמך במערכות ESX. סוכן ה-HCM<br>אינו נתמך בפלטפורמות ESXi.         | VMware<br>ESX/ESXi<br>(x64)<br>4.1   |

| מערכת<br>הפעלה<br>ופלטפורמה        | מתקין התוכנות של מתאם<br>Brocade                                                                                                    | חבילת מנהלי התקנים                                                                                                    |
|------------------------------------|----------------------------------------------------------------------------------------------------|----------------------------------------------------------------------------------------------------|
| VMware<br>ESX/ESXi<br>(x64)<br>5.0 | <b>הערה:</b> השתמש במתקין התוכנות של<br>מתאם Brocade המתאים המופיע<br>בעמודה זו כדי להתקין את HCM<br>במערכת ההפעלה ה"אורחת"<br>הרלוונטית בלבד. מתקין התוכנות אינו<br>נתמך במערכות ESX. סוכן ה-HCM.<br>אינו נתמך בפלטפורמות ESXi. | brocade_ <i>driver_esx50_<versison>.tar.gz<sup>7</sup></versison></i><br>מנהלי התקנים של אחסון ורשת לגרסת 4.x עם יישומי<br>משתמש, כגון HCM Agent, מתקין התוכנות של מתאם<br>Brocade ו-BCU עבור פלטפורמות 864T ,x86.<br>ו-AMD64. |

### טבלה 9 חבילות התקנה של תוכנה נתמכת

.1 מנהלי התקנים של Windows 2008 x86 משמשים לתמיכת Windows 7 x86.

2. מנהלי התקנים של Windows 2008 R2 X64 תומכים ב-Windows 7 x64.

- 3. חבילה זו היא ה-RPM מבוסס המקור עבור כל הפצות מנהלי ההתקנים של RHEL ו-SLES Linux, כמו גם יישומי המשתמש, כגון RPM, מתקין התוכנות של מתאם Brocade ו-Bcu. מודול מנהל התקן זה עובר הידור המשתמש, כגון HCM Agent, מתקין התוכנות של מתאם Brocade פרט-במערכת במהלך התקנת ה-RPM. תכנית התקנה זמינה לשימוש בעת פתיחת חבילה זו. כדי להתקין חבילה זו, יש להתקין את חבילות פיתוח הליבה המתאימות עבור הליבה הפועלת הנוכחית, הכוללות את מהדר ה-gcc ומקורות להתקין את חבילות פיתוח מינה לשימוש בעת פתיחת חבילה זו. כדי להתקין חבילה זו, יש להתקין את חבילות פיתוח הליבה המתאימות עבור הליבה הפועלת הנוכחית, הכוללות את מהדר ה-bra ומקורות הליבה. למרקין את חבילות פיתוח מעבילה זו מעביל מנהלים מערכת במהלים מיתוח מיד ה-gcc ומקורות את מהדר ה-bra ומקורות הליבה. למרות שחבילה זו מתקינה מנהלי התקנים של SLES אודעת השגיאה "bfa/bna module not supported" מוצגת. תוכל להשלים את ההתקנה ולהשתמש במנהל התקן זה, למרות שבתבנית זו אינו מורשה או נתמך על-ידי.
  - 4. חבילה זו מכילה את ה-RPM האחרונים שעברו הידור מוקדם עבור הפצות RHEL או SLES, כמו גם את יישומי המשתמש, כגון HCM Agent, מתקין התוכנות של מתאם Brocade ו-BCU. תכנית התקנה זמינה לשימוש בעת פתיחת חבילה זו.
- 5. HCM הוא יישום 32 סיביות. כדי להשתמש ב-HCM במערכות Linux RHEL 6.0 x64, עליך להתקין ספריות התואמות ל-32 געיים או איישום שהן אינן מותקנות כברירת מחדל.
- Script- חבילה זו מכילה את כל מנהלי ההתקנים של הרשת, מנהלי ההתקנים של האחסון, כלי השירות לניהול וקובץ ה-Script להתקנה עבור מהדורות של Solaris.
- חבילה זו מכילה את כל מנהלי ההתקנים של הרשת, מנהלי ההתקנים של האחסון, כלי השירות לניהול וקובץ ה-Script של Script של Mage Builder PowerCLI של Mware ESX להתקנה עבור מהדורות של VMware ESX שים לב שתוכל להשתמש ב-Wware Linage Builder PowerCLI של brocade\_esx50\_
   ליצירה של חבילה לא מקוונת של ESX 5.0, הכוללת מנהלי התקנים וכלי שירות של Brocade. עיין בתיעוד של Image Builder PowerCLI עיין בתיעוד של Builder Rower.

#### הערה

מתאמי Brocade ו-1007 אינם נתמכים במערכות Solaris.

### הערה

לקבלת מידע התמיכה האחרון אודות רמות מהדורה של מערכת הפעלה, רמות חבילת שירות ודרישות תיקון ספציפיות אחרות, עיין בהערות המוצר האחרונות עבור המתאם שלך.

### הורדת תוכנות ותיעוד

כדי להוריד את מתקין התוכנות, חבילות מנהלי ההתקנים, קוד האתחול, דיסקי עדכון של מנהלי התקנים, CIM Provider ותיעוד, בצע את השלבים הבאים:

- .www.brocade.com/adapters בכתובת Brocade ב
  - 2. עבור אל הדף Downloads (הורדות) של המתאמים.
- הורדות) כדי להציג את קובצי ההורדה (הורדות) כדי להציג את קובצי ההורדה. המתאימים או כדי להוריד את תמונת ה-ISO.

## אפשרויות התקנה של תוכנה

תוכל להשתמש במתקין התוכנות של מתאם Brocade או באפשרויות בקובצי Script "ילידיים" של התקנה כדי להתקין תוכנה במערכת המארחת שלך:

- מתקין התוכנות של מתאם Brocade
   השתמש בו כדי להתקין את הרכיבים הבאים:
- HCM מנהל התקן אחסון, מנהל התקן רשת, -
  - מנהל התקן של אחסון ותוכנה
    - HCM בלבד

לקבלת מידע נוסף, ראה "שימוש במתקין מבוסס-GUI" בעמוד 70.

קובצי Script ופקודות "ילידיות" של Brocade

עבור CNA, השתמש באלה כדי להתקין את מנהל התקן האחסון, מנהל התקן הרשת וכלי השירות.

עבור HBA ויציאות מתאם מארג שתצורתן נקבעה במצב HBA, השתמש בכלי זה כדי להתקין את כלי השירות ומנהלי ההתקנים של האחסון בלבד.

לקבלת מידע נוסף, ראה "שימוש בקובצי Script של התקנה ובפקודות מערכת" בעמוד 89.

### הערה

נדרשת התקנה אחת בלבד של מנהלי התקנים עבור כל סוגי המתאמים (CNA ,HBA או מתאם מארג) המותקנים במערכת מארחת.

ראה <mark>"התקנת תוכנה וחבילות מנהלי התקנים"</mark> בעמוד 43 לקבלת רשימה מלאה של חבילות מנהלי ההתקנים ומתקין התוכנות שתוכל להוריד מאתר האינטרנט של Brocade בכתובת www.brocade.com/adapters. באתר האינטרנט של המתאמים, עבור אל הדף **Downloads** (הורדות).

## פריטים הנשלחים עם המתאם

סעיף זה מתאר פריטים הנשלחים עם המתאם.

### מתאמים אנכיים

הפריטים הבאים נשלחים עם מתאמים אנכיים עבור התקנה:

- מתאם עם תושבת ההרכבה הבאה של PCI מותקן, בהתאם לדגם המתאם שלך:
  - תושבת הרכבה בפרופיל נמוך של PCI (כל דגמי CNA ו-HBA)
  - (מתאמי מארג) PCI תושבת התקנה סטנדרטית (גובה מלא) של
    - מתאם חופשי הנשלח עם המתאם, בהתאם לדגם המתאם שלך:
  - תושבת הרכבה סטנדרטית (גובה מלא) של PCI (כל דגמי CNA ו-HBA)
    - (מתאמי מארג) PCI תושבת התקנה בפרופיל נמוך של
- SFP אחד או שני SFP, בהתאם לדגם המתאם. שים לב שעבור CNA ומתאמי מארג, ניתן לרכוש SFP גניתן לרכוש SFP בנפרד SFP וכבלי נחושת, או שהם נשלחים עם מתג ה-FCoE.
  - הוראות להתקנת מתאם
  - הוראות להתקנת תוכנה

### מתאמי מזאנין

הפריטים הבאים עשויים להישלח עם מתאמים לצורך התקנה, בהתאם לדגם המתאם:

- מתאם
- הוראות להתקנת מתאם •
- מסמך הודעות חשובות וכרטיס אחריות
- תקליטור המכיל תיעוד להתקנה, הסרה, קביעת תצורה ופתרון בעיות של המתאם.

## חבילות התקנה לאתחול

הורד את חבילות התקנת האתחול כדי לתמוך בפעולות אתחול, כגון אתחול מ-SAN, אתחול רשת ועדכון קוד אתחול של מתאם, מאתר האינטרנט של Brocade באמצעות השלבים הבאים:

- .www.brocade.com/adapters בכתובת Brocade בתאמי 1.
  - 2. עבור אל הדף Downloads (הורדות).
- .3 בחר את מערכת ההפעלה שלך מהרשימה Downloads (הורדות) כדי להציג את ההורדות המתאימות.
  - .4. בדף ההורדות, בחר באזור Boot Code.

החבילות הבאות של התקנת אתחול זמינות:

 קובצי ISO של דיסק של עדכון מנהל התקן (dud) המכילים את מנהל ההתקן המתאים ואת מבנה הספריות הדרוש להתקנה במערכת ההפעלה המארחת או ב-LUN מרוחק לפעולות אתחול דרך SAN גמונות ISO זמינות עבור מערכות Solaris ,Linux ,Windows 2008 ו-VMware. קובץ zip זמין עבור מערכות 2003 Windows 1-0.5 SKM

### הערה

בעת התקנת מערכת הפעלה ב-LUN האתחול המרוחק, עליך להשתמש בדיסק של עדכון מנהל ההתקן (DUD) המתאים למערכת ההפעלה והפלטפורמה המארחת, או שההתקנה תיכשל. כמו כן, שים לב כי שני DUD נפרדים זמינים עבור כל מערכת הפעלה, כדי לספק קובצי אחסון ורשת מתאימים עבור דגם המתאם שלך.

### הערה

עבור מערכות הפעלה של Microsoft Windows, דיסק העדכון של מנהלי ההתקנים אינו מוודא דרישות מוקדמות כחלק מההתקנה. בחן את הדרישות המוקדמות של מערכת ההפעלה והתקן את התיקונים החמים הנדרשים לאחר התקנת מערכת ההפעלה.

תמונת Iive\_cd.iso) LiveCD ISO המכילה את מנהל ההתקן של המתאם, קוד האתחול
 ומערכת ההפעלה המינימלית כדי לאפשר לך לאתחל מערכות מארחות מבוססות-BIOS
 שמערכות הפעלה או כוננים מקומיים לא מותקנים בהן. לאחר אתחול המערכת, תוכל לעדכן את
 תמונת האתחול במתאמים המותקנים ולקבוע תצורת אתחול מ-SAN באמצעות פקודות BCU.

### הערה

כדי לאתחל מערכות מארחות מבוססות-UEFI, תוכל ליצור תמונת WinPE ISO באמצעות השלבים תחת "קביעת תצורה של גילוי LUN אתחול מבוסס-מארג (מארגי Brocade)" בעמוד 169. תמונה זו מכילה את מנהל ההתקן של המתאם, קוד האתחול ומערכת ההפעלה המינימלית לאתחול של מערכות שמערכות הפעלה או כוננים מקומיים לא מותקנים בהן. תמונת דיסק אופטי של ISO 9660 (iso) המכילה את כל הקבצים המופיעים בטבלה של חבילות התקנת תוכנות נתמכות (טבלה 9 בעמוד 44) ובטבלה של חבילות התקנת אתחול (טבלה 10 בעמוד 51). השתמש בתמונה זו כדי ליצור תקליטורים או כונני USB עבור התקנות. התמונה מכילה גם תיעוד מוצרים, כגון מדריכי מוצרים, הערות מוצר אחרונות ומידע רישיון. עבור מערכות שנוצר באמצעות תמונת ה-ISO יפעיל באופן אוטומטי את תכנית ההתקנה המתאימה עבור המערכת שלך. ודא שתכונת ההפעלה האוטומטית מאופשרת.

שים לב שבשם קובץ ה-ISO הבא, <date> יוחלף בתאריך השחרור של התוכנה.

brocade\_adapter\_software\_ISO\_<date>.iso

הורד תמונה זו מאתר האינטרנט של מתאמי Brocade באמצעות השלבים הבאים:

- .www.brocade.com/adapters עבור אל אתר האינטרנט של Brocade בכתובת .a
  - . עבור אל הדף Downloads (הורדות) של המתאמים.
    - c. בצע אחד מהשלבים הבאים:
- בחר את מערכת ההפעלה שלך מהרשימה Downloads (הורדות) כדי להציג את קובצי ההורדה המתאימים.
- brocade\_adapter\_software\_ כדי להוריד את Download ISO Image בחר ב-ISO\_<date>.iso
- תמונת קוד אתחול של מתאם. תמונה זו מכילה את קוד האתחול של BIOS ו-UEFI ואת הקושחה המשמשת את קוד האתחול לאתחול מהמתאם. טען קוד זה ל-ROM האפשרות במתאם באמצעות פקודת ה-boot --update BCU. הורד תמונה זו מאתר האינטרנט של מתאמי Brocade באמצעות השלבים הבאים:
  - .www.brocade.com/adapters בכתובת Brocade בכתובת .a
    - . עבור אל הדף Downloads (הורדות) של המתאמים.
  - בחר את מערכת ההפעלה שלך מהרשימה Downloads (הורדות) כדי להציג את קובצי ההורדה המתאימים.
    - d. הורד את תמונת קוד האתחול מהמקטע Boot Code (קוד אתחול).

#### הערה

כדי לשמור על סינכרון של מנהלי ההתקנים וקוד האתחול, הקפד לעדכן את המתאם בתמונת האתחול האחרונה, כאשר שאתה מתקין או מעדכן חבילות מנהלי התקנים של מתאם. ראה "עדכוני קוד אתחול" בעמוד 120 לקבלת הוראות.

טבלה 10 מתארת את חבילות ההתקנה עבור תמיכת אתחול שתוכל להוריד עבור כל מערכת הפעלה נתמכת. הטבלה מספקת את מערכת ההפעלה, תמונת הדיסק של עדכון מנהלי ההתקנים (DUD), ה-LiveCD וקוד האתחול.

### הערה

למרות שהטבלה הבאה מציגה את כל חבילות האתחול שתוכל להוריד עבור מערכות הפעלה ופלטפורמות ספציפיות, ייתכן שמהדורת המתאם שלך אינה תומכת במחלק ממערכות ההפעלה והפלטפורמות האלה. ראה <mark>"תמיכה במערכת הפעלה"</mark> בעמוד 40 והערות המוצר האחרונות עבור המתאם שלך לקבלת מידע נוסף.

| חבילות התקנה לאתחול | טבלה 10 |
|---------------------|---------|
|---------------------|---------|

| קוד אתחול                                                | LiveCD                                   | תמונת דיסק עדכון של מנהלי התקנים                                                                                                    | מערכת הפעלה<br>(פלטפורמה)                            |
|----------------------------------------------------------|------------------------------------------|----------------------------------------------------------------------------------------------------|------------------------------------------------------|
| brocade_<br>adapter_boot_<br>fw_ <version></version>     | live_cd_<br><version>.<br/>iso</version> | brocade_adapter_fc_w2k3_x86_dud_ <version>.zip1</version>                                                                                                    | Windows<br>2003 (x86)                                |
| brocade_<br>adapter_boot_<br>fw_ <version></version>     | live_cd_<br><version>.<br/>iso</version> | brocade_adapter_fc_w2k3_x64_dud_ <version>.zip1</version>                                                                                                    | Windows 2003 (x86_64)                                |
| brocade_<br>adapter_boot_<br>fw_ <version></version>     | live_cd_<br><version>.<br/>iso</version> | brocade_adapter_fc_w2k8_x86_dud_ <version>.zip<sup>2</sup><br/>brocade_adapter_fcoe_w2k8_x86_dud_<version>.zip<sup>3</sup></version></version>                                                                                                    | Windows<br>2008 (x86)                                |
| brocade_<br>adapter_boot_<br>fw_ <version></version>     | live_cd_<br><version>.<br/>iso</version> | brocade_adapter_fc_w2k8_x64_dud_ <version>.zip<sup>2</sup><br/>brocade_adapter_fcoe_w2k8_x64_dud_<version>.zip<sup>3</sup></version></version>                                                                                                    | Windows 2008 (x86_64)                                |
| brocade_<br>adapter_boot_<br>fw_ <version></version>     | NA                                       | brocade_adapter_fc_w2k8_r2_x64_dud_ <version>.zip<sup>2</sup><br/>brocade_adapter_fcoe_w2k8_r2_x64_dud_<version>.zip<sup>3</sup></version></version>                                                                                                    | Windows<br>2008 R2<br>(x86_64)                       |
| brocade_<br>adapter_boot_<br>fw_ <version></version>     | live_cd_<br><version>.<br/>iso</version> | brocade_adapter_rhel4_dud_ <version>.iso⁴</version>                                                                                                    | LInux<br>RHEL 4.9<br>(x86 I-x86_64)                  |
| brocade_<br>adapter_boot_<br>fw_ <version></version>     | live_cd_<br><version>.<br/>iso</version> | brocade_fc_adapter_rhel54_i386_dud_ <version>.iso<sup>5</sup><br/>brocade_nw_adapter_rhel54_i386_dud_<version>.iso<sup>6</sup><br/>brocade_fc_adapter_rhel55_i386_dud_<version>.iso<sup>5</sup><br/>brocade_nw_adapter_rhel55_i386_dud_<version>.iso<sup>6</sup><br/>brocade_fc_adapter_rhel56_i386_dud_<version>.iso<sup>5</sup><br/>brocade_nw_adapter_rhel56_i386_dud_<version>.iso<sup>6</sup><br/>brocade_fc_adapter_rhel60_i386_dud_<version>.iso<sup>6</sup><br/>brocade_fc_adapter_rhel60_i386_dud_<version>.iso<sup>6</sup><br/>brocade_nw_adapter_rhel60_i386_dud_<version>.iso<sup>6</sup><br/>brocade_fc_adapter_rhel61_i386_dud_version.iso<sup>6</sup><br/>brocade_nw_adapter_rhel61_i386_dud_version.iso<sup>6</sup></version></version></version></version></version></version></version></version></version> | Linux RHEL<br>5.4, 5.5, 5.6,<br>6.0, 6.1 (x86)       |
| brocade_<br>adapter_<br>boot_<br>fw_ <version></version> | live_cd_<br><version>.<br/>iso</version> | brocade_fc_adapter_rhel54_x86_64_dud_ <version>.iso<sup>5</sup><br/>brocade_nw_adapter_rhel54_x86_64_dud_<version>.iso<sup>6</sup><br/>brocade_fc_adapter_rhel55_x86_64_dud_<version>.iso<sup>5</sup><br/>brocade_nw_adapter_rhel55_x86_64_dud_<version>.iso<sup>6</sup><br/>brocade_fc_adapter_rhel56_x86_64_dud_<version>.iso<sup>5</sup><br/>brocade_nw_adapter_rhel56_x86_64_dud_<version>.iso<sup>6</sup><br/>brocade_fc_adapter_rhel60_x86_64_dud_<version>.iso<sup>5</sup><br/>brocade_nw_adapter_rhel60_x86_64_dud_<version>.iso<sup>6</sup><br/>brocade_fc_adapter_rhel61_x86_64_dud_<version>.iso<sup>5</sup><br/>brocade_nw_adapter_rh61_x86_64_dud_version&gt;.iso<sup>6</sup></version></version></version></version></version></version></version></version></version>                                          | Linux RHEL<br>5.4, 5.5, 5.6,<br>6.0, 6.1<br>(x86_64) |
| brocade_<br>adapter_boot_<br>fw_ <version></version>     | live_cd_<br><version>.<br/>iso</version> | brocade_adapter_sles10sp3_dud_ <version>.iso<sup>4</sup><br/>brocade_adapter_sles10sp4_dud_<version>.iso<sup>4</sup></version></version>                                                                                                    | Linux SLES<br>10, SP3, SP4<br>(x86, x86_64)          |
| brocade_<br>adapter_boot_<br>fw_ <version></version>     | live_cd_<br><version>.<br/>iso</version> | brocade_adapter_sles11_dud_ <version>.iso4</version>                                                                                                    | Linux SLES 11                                        |
| brocade_<br>adapter_boot_<br>fw <version></version>      | live_cd_<br><version>.<br/>iso</version> | brocade_adapter_sles11sp1_dud_ <version>.iso4</version>                                                                                                    | Linux SLES 11<br>SP1                                 |

| קוד אתחול                                            | LiveCD                                   | תמונת דיסק עדכון של מנהלי התקנים                  | מערכת הפעלה<br>(פלטפורמה) |
|------------------------------------------------------|------------------------------------------|---------------------------------------------------|---------------------------|
| brocade_<br>adapter_boot_<br>fw_ <version></version> | live_cd_<br><version>.<br/>iso</version> | brocade_adapter_sol_dud_ <version>.iso⁴</version> | Solaris 10                |
| brocade_                                             | live_cd_                                 | bfa_esx4x_ <version>.iso4</version>               | VMware ESX/               |
| adapter_boot_<br>fw_ <version></version>             | <version>.<br/>iso</version>             | bna_esx4x_ <version>.iso7</version>               | ESXi 4.0                  |
| brocade_                                             | live_cd_                                 | bfa_esx41_ <version>.iso8</version>               | VMware ESX/               |
| adapter_boot_<br>fw_ <version></version>             | <version>.<br/>iso</version>             | bna_esx41_ <version>.iso9</version>               | ESXi 4.1                  |
| brocade_                                             | live_cd_                                 | bfa_esx50_ <version>.zip<sup>8</sup></version>    | VMware ESX/               |
| adapter_boot_                                        | <version>.</version>                     | bna_esx50_ <version>.zip<sup>9</sup></version>    | ESXi 5.0                  |
| fw_ <version></version>                              | iso                                      |                                                   |                           |

### טבלה 10 חבילות התקנה לאתחול

Windows 2003 (w2k23) v3-0-0-0 תומך ביציאות מתאם מארג שתצורתן נקבעה במצב HBA בלבד. Windows 2003 (w2k23) v3-0-0-0 אינו נתמך ב-HBA אינו נתמך ב-SAN 2003 (w2k23) v2-3-0-2, אתחול דרך SAN אינו נתמך ב-CNA, אתחול דרך HBA אינו נתמך ב-HBA אינו אלא רק ב-HBA וביציאות מתאם מארג שתצורתן נקבעה במצב HBA. לאחר התקנת חבילת האתחול, הקפד לשדרג למנהל ההתקן האחרון.

- 2. DUD של 2008 תומכים ביציאות מתאם ו-HBA. קובץ ה-zip מכיל קבצים עבור תקליטון Windows.
- 3. מנהלי התקני רשת עבור CNA ויציאות מתאם מארג שתצורתן נקבעה במצב CNA או NIC. קובץ ה-zip מכיל קבצים עבור תקליטון. עבור אתחול רשת, מנהל ההתקן של הרשת מוכנס כחלק מ-PXE Server לפני התקנת Windows. מנהל ההתקן נעקף במהלך התקנת PXE בשרת.
  - מנהלי התקנים של אחסון ורשת מהווים חלק מחבילת ה-ISO.
- 5. מנהלי התקנים עבור CNA, HBA, ארא מתאם מארג לאתחול דרך SAN. שים לב שתוכל להשתמש ב-Image ועמונת brocade\_esx50\_<version>.zip של חבילה לא מקוונת של VMware של Builder PowerCLI ההתקנה brocade\_esx50\_<version>.iso עבור ESX 5.0 עבור brocade\_esx50\_<version>.iso, גיין וmage Builder PowerCLI לקבלת פרטים אודות השימוש ב-Image Builder PowerCLI.
- 6. מנהלי התקנים לאתחול רשת (PXE). התקן מנהלי התקנים אלה לאחר מנהלי התקנים של ערוץ סיבי עבור אתחול רשת. שים לב שתוכל להשתמש ב-Image Builder PowerCLI של VMware ליצירה של חבילה לא מקוונת של brocade\_esx50\_<version>.iso ותמונת ההתקנה brocade\_esx50\_<version>.iso עבור ESX 5.0 עבור ESX 5.0 הכוללת מנהלי התקנים וכלי שירות של Brocade. עיין בתיעוד של Image Builder builder לקבלת פרטים אודות השימוש ב-Image Builder PowerCLI.
  - .7 Solaris אינה נתמכת עבור מתאמי Solaris .7
  - .8 מנהלי התקני אחסון עבור HBA ויציאות מתאם מארג שתצורתן נקבעה במצב HBA.
  - 9. מנהלי התקני רשת עבור CNA ועבור יציאות מתאם מארג שתצורתן נקבעה במצב CNA או NIC.

## הורדת תוכנות ופרסומים

כדי להוריד את כל התוכנות וקוד האתחול של HBA, בצע את השלבים הבאים.

- .www.brocade.com/adapters בכתובת Brocade בכתובת 1.
  - 2. עבור אל הדף Downloads (הורדות) של המתאמים.
- הורדות) כדי להציג את קובצי ההורדה (הורדות) סדי להציג את קובצי ההורדה 3. בחר את מערכת ההפעלה שלך מהרשימה מתאימים.
  - במסך ההורדות, בחר את התוכנה המתאימה מהאזורים של מתקין התוכנות, מנהלי ההתקנים, קוד האתחול ודיסקי העדכון של מנהלי התקנים (DUD). בחר פרסומי מוצרים מהמקטע Documentation.
    - 5. אם אתה מוריד תוכנה, שים לב לDownload Agreement (הסכם הורדה) של המתאם.
    - 6. כאשר המסך File Download מוצג, שמור את הקובץ במיקום המתאים במערכת שלך.

## שימוש בפקודות BCU

הליכים מסוימים במדריך זה מתייחסים לפקודות BCU עבור ניטור וקביעת תצורה של מתאמים.

כדי להשתמש בפקודות BCU, הזן פקודות בשורת הפקודה <BCU. עבור מערכות Windows, הפעל את שורת הפקודה באמצעות קיצור הדרך של Brocade BCU בשולחן העבודה, המותקן באופן אוטומטי בשולחן העבודה שלך עם תוכנת המתאם. אם אירע כשל בהתקנה, (אולי משום שהתקנים אינם קיימים במערכת), קיצור הדרך עדיין נוצר. קיצור הדרך של BCU מספק גישה מהירה לספריית ההתקנה, שבה תוכל לבצע את המשימות הבאות:

- הפעלת התכונה 'שמירת תמיכה'
- י התקנה מחדש של מנהלי התקנים
  - הפעלת כלי שירות של מתאם •

### הערה

הפעלת BCU במערכות Windows שלא דרך קיצור הדרך בשולחן העבודה אינה מומלצת, ועשויה לגרום להצגה של מידע לא-עקבי.

כדי להציג את כל הפקודות ופקודות המשנה, הקלד את הפקודה הבאה:

bcu --help

כדי לבדוק מספר גרסה של CLI ומנהל התקן, הקלד את הפקודה הבאה:

### bcu --version

כדי להפעיל פקודת BCU בשורת <BCU, הזן את הפקודה לפי הדוגמה הבאה:

port --list

#### הערה

לקבלת פרטים מלאים אודות פקודות BCU, עיין ב-BCU, מלאים אודות פקודות מלאים אודות פקודות (Brocade Adapters Administrator's Guide).

### מערכות VMware ESX 5.0 ומעלה

עבור מערכות VMware ESX 5.0 ומעלה, פקודות BCU משולבות בתשתית ה-esxcli.

כדי להפעיל פקודת BCU, השתמש בתחביר הבא:

esxcli brocade bcu --command="command"

:כאשר

.port --list פקודת BCU, כגון command

לדוגמה:

esxcli brocade bcu --command="port -list"

## בפרק זה

| • הקדמה                                                                                                    |  |
|----------------------------------------------------------------------------------------------------|--|
| • אמצעי זהירות לפריקה אלקטרוסטטית (ESD) אמצעי זהירות לפריקה אלקטרוסטטית אמצעי זהירות לפריקה אלקטרוסטטית פורא א |  |
| • מתאמים אנכיים                                                                                                |  |
| • מתאמי מזאנין                                                                                                 |  |

## הקדמה

פרק זה מספק הוראות להתקנה והחלפה של סוגי המתאמים הבאים של Brocade:

• CNA ו-HBA אנכיים ומתאמי מארג. הוראות מסופקות גם להסרה והתקנה של מקמ"שי SFP) small form factor pluggable).

הערה

השתמש רק במקמ"שי לייזר של SFP ממותג Brocade המסופקים עבור מתאמים אנכיים.

- HBA מתאם מזאנין
- CNA מתאם מזאנין

### הערה

בעת התקנת CNA ומתאמי מארג עם יציאות שתצורתן נקבעה במצב CNA או NIC במערכות VMware, מומלץ להתקין את מנהל ההתקן לפני המתאמים, כך שה-NIC ימוספרו כראוי במערכת. בצע את כל השלבים המתאים תחת פרק 3, "<mark>התקנת תוכנה"</mark> ולאחר מכן חזור לפרק זה.

כדי לפתור בעיות לאחר ההתקנה, עיין ב-*Brocade Adapters Troubleshooting Guide* (מדריך (Brocade Adapters Troubleshooting Guide).

לקבלת פרטים אודות פרטים הנשלחים עם דגמי מתאמים שונים להתקנה, ראה <mark>"פריטים הנשלחים עם המתאם"</mark> בעמוד 48.

# (ESD) אמצעי זהירות לפריקה אלקטרוסטטית

בעת טיפול במתאם, השתמש בהליכים המתאימים לפריקה אלקטרוסטטית (ESD):

- ודא הארקה מתאימה לפני שתתחיל בהתקנה כלשהי.
- במידת האפשר, ענוד רצועת הארקה לפרק כף היד המחוברת להארקת התושבת (אם תושבת המערכת מחוברת לחשמל) או לנקודת הארקה.
  - אחסן את המתאם באריזה אנטיסטטית. •

## מתאמים אנכיים

השתמש במידע שבסעיף זה כדי להתקין חומרת מתאם אנכי במערכת המארחת שלך.

## מה דרוש להתקנה

ודא שהפריטים הבאים זמינים להתקנה של חומרת המתאם:

- מברג פיליפס מס' 1.
- מתאם עם תושבת הרכבה מתאימה מחוברת.
- כבל מתאים עם מחברים מתאימים, לחיבור המתאם למתג.
- לקבלת מפרט של כבל מתאם מארג ו-SFP ראה "חיווט" בעמוד 182.
- לקבלת מפרט של כבל CNA ו-SFP ראה "חיווט (מתאמים אנכיים)" בעמוד 189.
- לקבלת מפרט של כבל HBA ויציאת מארג בתצורת HBA ו-SFP ראה "חיווט (מתאמים אנכיים)" בעמוד 196.
  - ארח ביכולת תפקוד מלאה. •
  - גש למארח מתחנת העבודה של המשתמש באמצעות חיבור LAN או חיבור ישיר.

## התקנת מתאם

### שים לב

חשמל סטטי עלול להזיק למתאם. לפני הטיפול בציוד, השתמש בהליכים סטנדרטיים לפריקת חשמל סטטי, כגון נגיעה במשטח מתחת ולבישת רצועת הארקה סטטית. החזק במתאם מהקצה שלו, ולא מרכיבי הלוח או מגעי חיבור מוזהבים.

- 1. ודא שיש לך כל הפריטים הדרושים להתקנה. ראה <mark>"פריטים הנשלחים עם המתאם"</mark> בעמוד 48.
- 2. הוצא את המתאם מהאריזה, וודא שאין בו נזקים. אם נראה שהמתאם ניזוק, או אם רכיב כלשהו או של המפיץ.
  - .3 גבה את נתוני המערכת שלך.
  - .4 כבה את המארח. נתק את כל כבלי החשמל וכבלי הרשת.
  - 5. הסר את כל הכיסויים הדרושים מהמערכת כדי לגשת לחריץ ה-PCIe שבו ברצונך להתקין את המתאם. עיין בתיעוד המסופק עם המערכת שלך כדי למצוא את חריצי ה-PCIe ולבירור הליכי הסרת כיסוי.
- 6. הסר מהמערכת את לוח התושבת הריק המכסה את חריץ ה-PCIe שבו ברצונך להתקין את המתאם. אם הלוח מחובר בבורג, הסר את הבורג ושמור אותו כדי להחזיק את לוח התושבת של המתאם בחריץ.

### הערה

לביצועים מיטביים, התקן את המתאם בחריץ PCIe עם ממשק להעברת נתונים של נתיב x8 ומעלה. כמו כן, אל תתקין מתאם זה בחריץ PCI. חריץי PCIe קצרים יותר מחריצי PCI.

7. הסר את כל מקמ"שי ה-SFP מהמתאם אם המרווחים בתוך מארז המערכת מונעים התקנה של המתאם עם המקמ"שים המותקנים. בצע את ההוראות תחת "הסרה והתקנה של מקמ"שי SFP" בעמוד 59. אחרת, המשך לשלב הבא.

- 8. התקן את התושבת הסטנדרטית והארוכה יותר במתאם, אם תושבת הרכבה של פרופיל נמוך (נשלחת מותקנת במתאם) אינה מתאימה למארז המערכת שלך. בצע את השלבים הבאים. אם התושבת המותקנת של פרופיל נמוך מתאימה, המשך אל שלב 9.
- 59 הסר את כל מקמ"שי ה-SFP מהמתאם. ראה "הסרה והתקנה של מקמ"שי SFP" בעמוד 59 להליכים.
- b. הסר את שני הברגים המחברים את התושבת למתאם, ומשוך והסר את התושבת. ראה איור 8.

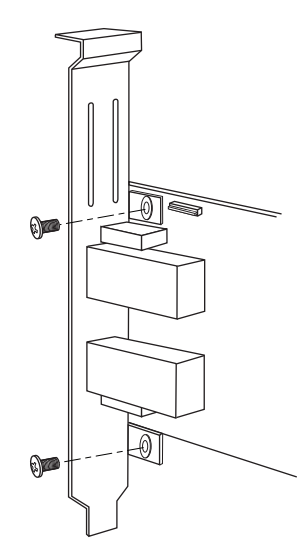

### איור 8 הסרה או התקנה של תושבת הרכבה של מתאם

- . כוון בזהירות את תושבת ההרכבה החדשה לחיבור עם המתאם, והקפד כי לשוניות הרכבת התושבת מיושרות עם החורים במתאם.
  - .d הברג בחזרה את שני הברגים והדק אותם.
  - е. שמור את תושבת ההרכבה שהסרת, לשימוש בעתיד.
- . הכנס את המתאם לחריץ אפיק ה-PCIe הרצוי. לחץ בחוזקה, עד לחיבור המתאם במקומו. ראה איור 9 להנחיות חיבור.

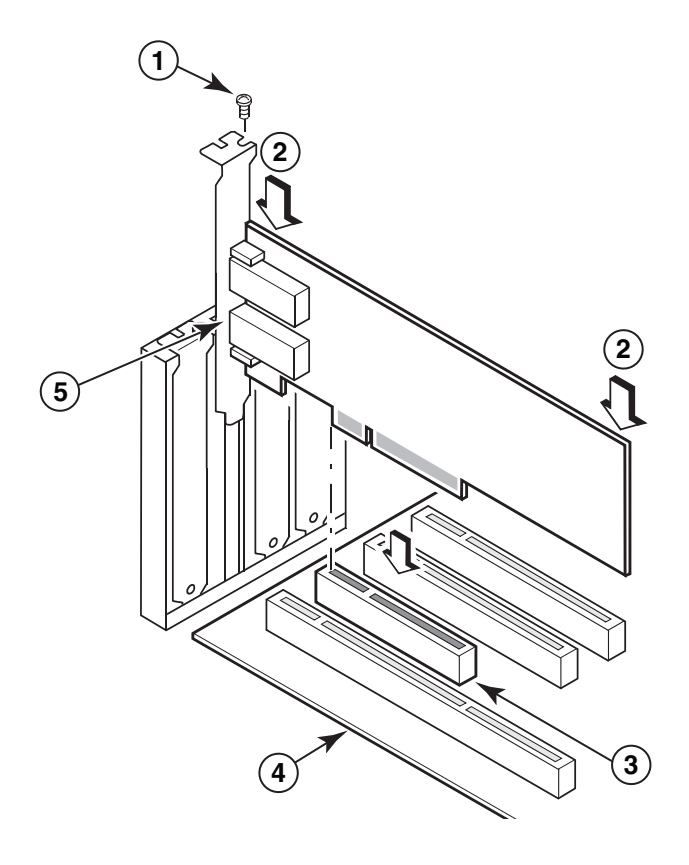

- 1 בורג הרכבה
- 2 הקצה העליון של המתאם (לחץ לתוך החריץ)
  - X8 חריץ כרטיס PCI של 3
    - 4 קצה לוח המארח
      - SFP מקלטי

### איור 9 התקנת מתאם בתושבת המערכת

- 10. חבר את תושבת ההרכבה של המתאם למארז באמצעות השיטה הדרושה למארז. שים לב כי במערכות מסוימות, ייתכן שהתושבת מוחזקת במארז באמצעות בורג.
- 11. אם תסיר את המקמ"שים בשלב שלב 7, הקפד להתקין מקלטי מתאם. ראה <mark>"הסרה והתקנה של "</mark> מקמ"שי SFP" בעמוד 59 להליכים.
  - .12 התקן חזרה את מארז או כיסוי המערכת, והדק את כל הברגים.

## חיבור מתאם למתג או אחסון בחיבור ישיר

השתמש בכבל סיב אופטי עם ריבוי מצבים או כבל נחושת twinaxial (מתאמי מארג עם יציאות שתצורתן נקבעה במצב CNA ו-CNA בלבד) באמצעות המחברים המתאימים, בעת חיבור המתאם למתג. השתמש בכבל סיב אופטי עם ריבוי מצבים בעת חיבור HBA או יציאת מתאם מארג שתצורתה נקבעה במצב HBA למתג או אחסון בחיבור ישיר. ראה "חיווט (מתאמים אנכיים)" בעמוד 189 למפרט כבלים.

- משוך והוצא את תותבי הגומי המגנים מחיבורי ה-SFP של סיב אופטי, אם מותקנים במתאמים 1. או במתג.
  - 2. חבר את הכבל מהמתג למחבר ה-SFP המתאים במתאם.

## הסרה והתקנה של מקמ"שי SFP

בצע את ההליכים הבאים כדי להסיר ולהתקים מקמ"שי SFP של סיב אופטי.

### הערה

השתמש רק במקמ"שי Brocade (SFP) small form factor pluggable ממותג Brocade במתאמי Brocade. ראה <mark>"תאימות חומרה"</mark> בעמוד 10.

### הסרת מקמ"שים

אם ברצונך להסיר מקמ"שי SFP מהמתאם כדי לספק מרווח להתקנה בארון השרת, בצע את השלבים הבאים. הבאים.

- .1. משוך והוצא את פקק הגומי המגן ממחבר ה-SFP.
  - 2. הסר את ה-SFP.
- עבור SFP עם מקמ"שים אופטיים, השתמש באגודל והאצבע המורה כדי לשחרר את התפס מצדו של מחבר הכבל. על-ידי שימוש בתפס או בלשונית המשיכה כידית, משוך והוצא את ה-SFP ישר מהמקלט. עיין באיור השמאלי ב איור 10.

#### הערה

עבור מקמ"שים אופטיים של 65 Gbps, ייתכן שקיימת לשונית משיכה להוצאת ה-SFP מהמקלט.

 עבור SFP נחושת עם כבלים מחוברים, השתמש באגודל והאצבע המורה כדי למשוך את לשונית הכבל ולשחרר את תפס ה-SFP, ולאחר מכן משוך והוצא את ה-SFP ישר מהמקלט. עיין באיור הימני ב איור 10.

#### הערה

באיור הבא, ה-SFP של סיב אופטי מוצגים באיור A, ו-SFP נחושת עם כבל מחובר מוצגים באיור B.

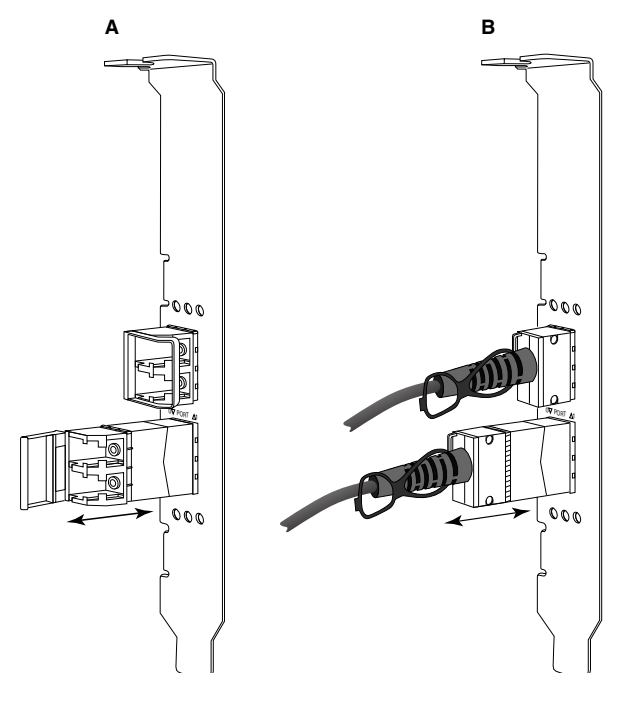

הסרה או התקנה של SFP הירה או התקנה של **10** איור 10

### התקנת מקמ"שים

- 1. כוון את ה-SFP מול החריץ שלו במתאם, כך שיוכל להחליק לתוך החריץ במקלט המתאם. ניתן לכוון את ה-SFP בדרך אחת בלבד בחריץ.
  - 2. הכנס בזהירות את ה-SFP למקלט המתאם, עד שיחובר למקומו.
  - עבור SFP אופטיים, סגור את התפס כדי לנעול את ה-SFP בתוך המקלט.
  - עבור SFP נחושת, דחוף את ה-SFP לתוך המקלט, עד שייכנס למקומו בנקישה.

## החלפת מתאם

אם אתה מחליף מתאם, בצע את השלבים הבאים.

- .1 גבה את נתוני המערכת שלך.
- 2. כבה את המארח. נתק את כל כבלי החשמל וכבלי הרשת.
- אבו ברצונך להתקין את PCIe. הסר את כל הכיסויים הדרושים מהמערכת כדי לגשת לחריץ ה-PCIe שבו ברצונך להתקין את המתאם. עיין בתיעוד המסופק עם המערכת שלך כדי למצוא את חריצי ה-PCIe ולבירור הליכי הסרת כיסוי.
- 4. שחרר את תושבת ההרכבה של המתאם המותקן או הסר את הבורג (אם רלוונטי) המחזיק אותו במארז.
  - 5. משוך את המתאם בעדינות ממחברי ה-PCIe.
- 6. התקן את המתאם החדש באמצעות השלבים המתאימים עבור המתאם תחת <mark>"מתאמים אנכיים"</mark> בעמוד 56.
  - כל הגדרות התצורה עבור המתאם הישן בחריץ יחולו באופן אוטומטי על המתאם החדש.

## מתאמי מזאנין

מתאמי מזאנין הם מודולים קטנים יותר מאשר דגמים אנכיים, המותקנים בלהבי שרת המותקנים במארזי מערכת להב. במקום חיבור של כבלי סיב אופטי בין יציאות מתאמים אנכיים בשרתים ומתגים רגילים, מתאמי מזאנין מתחברים למתג או מודולי קלט/פלט המותקנים במארז מערכת להב דרך לוח הביניים של המארז.

השתמש במידע שבסעיף זה כקווים מנחים להתקנה של מתאמים אלה בשרתי להב תואמים מיצרנים נתמכים.

## Brocade 804 HBA

כדי להתקין מתאם מסוג כרטיס מזאנין 804 בלהב השרת, עיין בהוראות ההתקנה שנשלחו עם המתאם.

עיין גם במדריך ההגדרה וההתקנה ובמדריך למשתמש עבור מארז מערכת הלהב לקבלת המידע הבא:

- הוראות להסרה והתקנה של להב השרת במארז.
- פרטים אודות שיוך בין מפרץ מזאנין למפרצי חברור במארז מערכת הלהב. המיקום שבו אתה מתקין את מתאם המזאנין קובע את המיקום שבו תתקין את מודולי החברור.
  - הוראות לגישה ללהב השרת דרך מסוף או תחנת עבודה להתקנת מנהלי התקנים ותוכנה.

לקבלת פרטים אודות התקנה של התקנים אחרים במארז מערכת להב, עיין ב*מדריך ההתקנה והשימוש* שהגיע עם ההתקן.

לקבלת פרטים אודות תאימות עם שרתי להב, מודולי מתג, מודולי קלט/פלט והתקנים אחרים המותקנים במארז מערכת להב, ראה <mark>"להבי שרת ומארזי מערכת להב (מתאמי מזאנין)"</mark> בעמוד 11.

### מה דרוש להתקנה

ודא שהפריטים הבאים זמינים לפני התקנת המתאם:

- אריזת משלוח של כרטיס Mezzanine, אשר כוללת את כרטיס ה-Mezzanine ואת התיעוד הדרוש.
  - שרת להב המתפקד בצורה מלאה.
- גישה לשרת הלהב באמצעות מסוף חיבור מסוף מקומי או מרוחק עבור התקנה של מנהלי התקנים וחומרה.
  - מדריך התקנה ושימוש בשרת הלהב.
  - מדריך התקנה ושימוש במארז מערכת הלהב.
  - מדריכי התקנה למודולי החברור והמתג עבור מארז מערכת הלהב.

### הערה

"וידוא התקנה של מתאם" בעמוד 108 מספקת רשימה של הפריטים הכלליים שיש לוודא במהלך התקנת החומרה והתוכנה ואחריה, כדי להימנע מבעיות אפשריות. תוכל להשתמש ברשימה כדי לוודא התקנה נכונה ולבצע תיקונים לפי הצורך.

## Brocade 1007 CNA

לקבלת פרטים אודות התקנה של מתאם זה בשרת להב, עיין *ומדריך ההתקנה והשימוש* הנשלח עם המתאם.

*מדריך ההתקנה והשימוש* של המתאם (כרטיס הרחבה) מספק פרטים מלאים אודות הנחיות התקנה, התקנה והסרה של שרת להב ממארז מערכת הלהב, התקנה והסרה של המתאם משרת הלהב, פתרון בעיות, קבלת עזרה וסיוע טכני ותיעוד קשור. הודעות בטיחות, הודעות פליטה אלקטרונית והערות חשובות.

בחן את המידע ב*מדריך ההתקנה והשימוש* אודות המיקום הנדרש של מודולי מתג במפרצי מארז לצורך חיבור ליציאות CNA.

כדי לתמוך בכל מודול קלט/פלט שאתה מתקין במארז מערכת הלהב, ייתכן שיהיה עליך גם להתקין CNA תואם בכל שרת להב שברצונך לקיים תקשורת בינו למודול הקלט/פלט. עיין בתיעוד עבור מארז מערכת הלהב שלך לקבלת פרטים.

לקבלת פרטים אודות תאימות עם שרתי להב, מודולי מתג, מודולי קלט/פלט והתקנים אחרים המותקנים במארז מערכת להב, ראה <mark>"להבי שרת ומארזי מערכת להב (מתאמי מזאנין)"</mark> בעמוד 11.

### מה דרוש להתקנה

ודא שהפריטים הבאים זמינים עבור התקנת המתאם:

- אריזת משלוח של מתאם, הכולל את המתאם ואת התיעוד הדרוש.
  - שרת להב המתפקד בצורה מלאה.
  - גישה לשרת הלהב דרך חיבור מסוף מקומי או מרוחק.
  - מדריך התקנה ושימוש לשרת הלהב או ליחידת הרחבת האחסון.
    - מדריך התקנה ושימוש במארז מערכת הלהב.
    - מדריכי התקנה למודול הקלט/פלט עבור מארז מערכת הלהב.

### הערה

"וידוא התקנה של מתאם" בעמוד 108 מספקת רשימה של הפריטים הכלליים שיש לוודא במהלך התקנת החומרה והתוכנה ואחריה, כדי להימנע מבעיות אפשריות. תוכל להשתמש ברשימה כדי לוודא התקנה נכונה ולבצע תיקונים לפי הצורך.

## Brocade 1741 CNA

לקבלת פרטים אודות התקנת כרטיס מזאנין זה בשרת להב, עיין ב*מדריך המשתמש לחומרה עבור* מערכת הלהב המודולרית של M1000e ™ Dell™ PowerEdge עיין במדריך לבירור:

- פרטים מלאים אודות התקנה והסרה של להבים ממארז הלהב והתקנה והסרה של כרטיסי מזאנין מהלהבים.
  - הנחיות להתקנה של כרטיסי מזאנין. לפני התקנת כרטיס המזאנין, בחן את הנחיות ההתקנה,
     בייחוד לזיהוי של חריצי להב להתקנת כרטיסי מזאנין ומפרצי מארז להתקנת מודולי הקלט/פלט הנתמכים.
- הנחיות להתקנת מודולי I/O. כדי לתמוך בכל מודול קלט/פלט שאתה מתקין במארז הלהב, ייתכן שיהיה עליך גם להתקין כרטיס מזאנין תואם בכל שרת להב שברצונך לקיים תקשורת בינו למודול הקלט/פלט.
  - הוראות לגישה לשרת הלהב דרך מסוף או תחנת עבודה להתקנת מנהלי התקנים ותוכנה.

### מה דרוש להתקנה

ודא שהפריטים הבאים זמינים עבור התקנת המתאם:

- אריזת משלוח של כרטיס Mezzanine, אשר כוללת את המתאם ואת התיעוד הדרוש.
  - שרת להב המתפקד בצורה מלאה.
  - גישה לשרת הלהב דרך חיבור מסוף מקומי או מרוחק.
    - *מדריך המשתמש לחומרה* של מארז הלהב.

## PHY עדכון קושחת

מודול ה-PHY של Ethernet, הממוקם בחומרת היציאה של כרטיס מזאנין 1740 בלבד, מסייע בתקשורת אל LAN ה-Ethernet וממנו. בסעיף זה מסופקות הוראות לעדכון קושחה זו, אם יש בכך צורך.

### קביעת גרסת קושחה

כדי לבצע שאילתה למודול PHY ולקבוע את תכונותיו, כגון מצב מודול ה-PHY וגרסת הקושחה המותקנת, השתמש בפקודת ה-**phy --query** BCU.

bcu phy --query <port\_id>

כאשר:

PWWN- מזהה היציאה שעבורה ברצונך לקבוע גרסת קושחה. עשוי להיות ה-PWWN, נתיב חומרת היציאה או שם יציאה שצוין על-ידי המשתמש. עשוי להיות גם אינדקס-מתאם/אינדקס-יציאה. לדוגמה, כדי לציין מתאם 1, יציאה 1, עליך להשתמש ב-1/1 כזיהוי היציאה.

### עדכון קושחה

הורד את קובץ הקושחה האחרון של ה-PHY ועדכן את ה-PHY באמצעות פקודת ה-BCU phy --update.

bcu phy --update <ad\_id> | -a <binary\_file>

:כאשר

| -a        | אם צוין, העדכון יחול על כל המתאמים במערכת המכילים את מודול ה-PHY. |  |
|-----------|-------------------------------------------------------------------|--|
| ad_id     | מזהה המתאם.                                                       |  |
| file_name | שם קובץ הקושחה הבינארי.                                           |  |

### הערה

לאחר עדכון הקושחה, עליך להשבית ולאחר מכן להפעיל את המתאם, כדי להעביר אותו למצב פעיל.

## התקנת חומרה 2

## בפרק זה

| • הקדמה 65                                                          |
|---------------------------------------------------------------------|
| • הערות התקנה                                                       |
| • שימוש במתקין התוכנות של מתאם Brocade שימוש במתקין התוכנות של מתאם |
| • שימוש בקובצי Script של התקנה ובפקודות מערכת 89                    |
| • אישור התקנה של חבילת מנהלי התקנים 104                             |
| • וידוא התקנה של מתאם                                               |
| • התקנת סוכן משנה של SNMP 110                                       |
| • עדכון מנהלי התקנים באמצעות HCM 111                                |
| • התקנת HCM במארח מ-HCM Agent                                       |
| • פעולות HCM Agent פעולות •                                         |
| • נתוני תצורת HCM                                                   |
| • הגדרת כתובת IP ומסיכת רשת-משנה ב-CNA 117                          |

## הקדמה

פרק זה מספק הליכים להתקנת מנהל התקן המתאם, HCM ותוכנות נוספות באמצעות האפשרות הבאות:

- "שימוש במתקין התוכנות של מתאם Brocade" הקדמה 68.
- "שימוש בקובצי Script של התקנה ובפקודות מערכת" הקדמה 89.

הליכים גם מסופקים להסרת תוכנה באמצעות יישום מסיר התוכנות של מתאמי Brocade (ראה "הסרת תוכנה באמצעות מסיר התוכנות של המתאם" הקדמה 83) ולשדרוג תוכנה באמצעות יישום מתקין התוכנות של מתאמי Brocade ראה "שדרוג תוכנה באמצעות מתקין התוכנות של המתאם" הקדמה 87). הליכים גם מסופקים לקביעת תצורה של פעולות סוכן HCM ולהגדרת כתובת ה-IP ומסיכת רשת המשנה ב-CNA וביציאות מתאם מארג שתצורתן נקבעה במצב CNA או NIC.

כדי לפתור בעיות לאחר ההתקנה, עיין ב-*Brocade Adapters Troubleshooting Guide* (מדריך (מדריך Brocade Adapters Troubleshooting Guide).

כדי לשמור על סינכרון של מנהלי התקני המתאם וקוד האתחול, הקפד לעדכן את המתאם בתמונת האתחול האחרונה, בכל פעם שאתה מתקין או מעדכן חבילות מנהלי התקנים של מתאם. בצע את השלבים הבאים:

- .. עבור אל אתר האינטרנט של Brocade בכתובת www.brocade.com/adapters 1.
  - 2. עבור אל הדף Downloads (הורדות).
- .3. בחר את מערכת ההפעלה שלך מהרשימה Downloads או הורד את תמונת ה-ISO.
  - 4. הורד את הקובץ של תמונת קוד האתחול מהאזור Boot Code (קוד אתחול).
  - 5. ראה "עדכוני קוד אתחול" הקדמה 120 לקבלת הוראות להתקנת התמונה.

## הערות התקנה

קרא את ההערות הבאות לפני התקנת תוכנה של מתאם:

- לקבלת פרטים אודות דרישות מערכת ההפעלה עבור התקנה של מנהלי התקני מתאם, ראה
   "תמיכה במערכת הפעלה" הקדמה 40 וכן "התקנת תוכנה וחבילות מנהלי התקנים" הקדמה 43.
   הורד גם את הערות המוצר האחרונות מאתר האינטרנט של מתאמי Brocade באמצעות השלבים
   הבאים:
  - .www.brocade.com/adapters בכתובת Brocade בכתובת .a
    - b. עבור אל הדף **Downloads** (הורדות) של המתאמים.
  - .c בחר את מערכת ההפעלה שלך מהרשימה Downloads או הורד את תמונת ה-ISO.
    - d. הורד את הערות המוצר מהמקטע Documentation (תיעוד).
- מצא את תכנית ההתקנה עבור מערכת ההפעלה והפלטפורמה של המארח שלך תחת "התקנת תוכנה וחבילות מנהלי התקנים" הקדמה 43. להלן שמות גנריים של תכנית ההתקנה עבור מערכות הפעלה נתמכות.
  - Windows מערכות brocade adapter software installer windows <version>.exe
    - – – – - מערכות Linux

```
brocade_adapter_software_installer_linux_<version>.bin
```

brocade\_adapter\_software\_installer\_linux\_<platform>\_<version>.bin

- מערכות Solaris

brocade\_adapter\_software\_installer\_Solaris10\_<platform>\_<version>.bin

```
הערה
```

המשתנה <platform> בפקודות המתקין הוא ארכיטקטורת המערכת המארחת, כגון x84 או x84.

- להתקנה של מנהלי VMware ESX אינו נתמך בפלטפורמות Brocade להתקנה של מנהלי התקנים, HCM או כלי שירות. עם זאת, ניתן להשתמש במתקין תוכנות מתאים למתאם Brocade על מנת להתקין HCM במערכת "אורח". עבור VMware, מנהלי התקנים וכלי שירות מסופקים נתמונות ISO בחבילת tarball. Script של מתקין Brocade זמין להתקנה.
- כדי להשתמש במתקין התוכנות של מתאם Brocade במערכות Linux RHEL 6.0 x64, עליך עליך להתקין ספריות התואמות ל-x32, משום שהן אינן מותקנות כברירת מחדל. ראה "מערכות RHEL 5.0 גרחקין ספריות התואמות ל-3.2 גרחקין ספריות הערכות 6.2 גרחקין מניקים.

- התקנה או שדרוג של תוכנות במערכת מארח עם מספר גבוה של מתאמים עשויים להימשך הרבה יותר זמן מהרגיל.
- אם תקבל שגיאות בעת הפעלת מתקין התוכנות מבוסס ממשק המשתמש הגרפי (GUI) של מתאם Brocade, כגון שגיאות InvocationTargetException, ייתכן שהמערכת אינה יכולה להפעיל, יישנים מבוסס ממשק משתמש גרפי. במקום זאת, השתמש בהוראות תחת "התקנת תוכנה באמצעות פקודות מתקין התוכנות" הקדמה 76.
- מתאמי Brocade 804 ו-1007 אינם נתמכים במערכות Solaris, לכן פקודות של Solaris בסעיף זה אינן רלוונטיות.
  - לאחר התקנת מנהלי התקנים במערכת Linux או Solaris, יש לאתחל את המערכת על מנת לאפשר את מנהלי ההתקנים.
- עליך להשתמש במתקין התוכנות של מתאם Brocade כדי להתקין את HCM במערכת המארחת
   שבה המתאם מותקן או בפלטפורמת ניהול מרוחקת נפרדת. לא תוכל להתקין את HCM באמצעות
   שבה המתאם מותקן או בפלטפורמת ניהול מרוחקת נפרדת. לא תוכל להתקין את Grocade באמצעות
   קובצי ה-Script המסופקים על-ידי Brocade או פקודות ההתקנה ה"ילידיות" של המערכת שלך.
   עלחר ההתקנה, קיצור דרך של HCM בשולחן העבודה יהיה זמין במערכות Stroux.
  - ודא שחבילת Redistributable של Visual Studio 2005 SP1 (ומעלה) מותקנת במערכות Windows 2003 R2 SP3 כדי להימנע מבעיות בהפעלת HCM Agent.
- VMware systems ו-Windows 2008 במערכות Windows 2008 ו-KCM Agent במערכות 900%
   בעת התקנת החבילה של מנהלי ההתקנים במערכות אלה, פתח את יציאת 34568 TCP/IP כדי
   לאפשר תקשורת סוכן עם HCM.
  - עבור VMware, השתמש בפקודה הבאה כדי לפתוח את יציאה 34568:

/usr/sbin/cfg-firewall -o 34568,tcp,in,https
/usr/sbin/cfg-firewall -o 34568,udp,out,https

- עבור Windows Firewall and Advanced Service, השתמש ב-Windows (WFAS) לפתוח את יציאה 34568.

שים לב שתוכל לשנות את יציאת התקשורת המוגדרת כברירת מחדל (34568) עבור הסוכן באמצעות ההליכים תחת "פעולות HCM Agent" הקדמה 113.

- במערכות 10 Linux SLES ו ו-11, בעת התקנת חבילות מנהל ההתקן (noarch) מבוסס המקור (brocade\_driver\_linux\_<version>.tar.gz) או בעת שימוש במתקין התוכנות של מתאם
   Brocade כאשר הליבה שודרגה לגרסה ללא קבצים בינאריים שעברו הידור מראש, בצע את המשימות הבאות כדי לוודא שמנהלי ההתקנים ייטענו באתחול המערכת:
- עבור מערכות Linux SLES 10, ודא שהמשתנה \_LOAD\_UNSUPPORTED\_MODULES. -במערכת מוגדר "yes" (כן). משתנה זה נמצא בקובץ התצורה הבא. /etc/sysconfig/hardware/config
- עבור Linux SLES 11, שנה את הערך "allow\_unsupported\_modules" מ-0 ל-1 בקובץ הבא. /etc/modprobe.d/unsupported-modules
  - נדרשת התקנה אחת בלבד של מנהלי התקנים עבור כל מתאמי Brocade
     נדרשת, התקנה אחת בלבד של מנהלי התקנים עבור כל מתאמי CNA ,HBA)
  - · הרשאות בסיס או מנהל מערכת נדרשות להתקנת החבילה של מנהלי ההתקנים.
- ההליכים בסעיף זה יוצאים מנקודת הנחה שמערכת ההפעלה של המארח הותקנה ופועלת כהלכה.

- לפני התקנת מנהל ההתקן במערכות Windows, התקן את התיקונים החמים הבאים מאתר "עזרה ותמיכה" של Microsoft ולאחר מכן אתחל את המערכת:
  - Windows 2003 -

(או מתקדם יותר) מהווה את דרישת המינימום. KB932755

KB943545 מומלץ אם יישום ניהול תצוגת הפקודה של HP משמש לניהול מערכי HP EVA במערכת היעד.

Windows 2008 -

KB968675 מומלץ. זהו תיקון לדליפת זיכרון שלא בקובץ החלפה במחסנית אחסון של Windows 2008.

KB2490742 מומלץ בעת התקנת מנהלי התקני אחסון, כדי להימנע משגיאת עצירה "Ox00000B8" בעת כיבוי מערכת שבה פועל Windows 7 או Windows Server 2008 או R2 R2 או העברתה למצב שינה.

.CNA התיקון החם KB958015 מומלץ עבור CNA ויציאות מתאם מארג שתצורתן נקבעה במצב

- Windows 2008 R2 התיקון החם KB977977 מומלץ עבור CNA ויציאות מתאם מארג שתצורתן נקבעה במצב CNA.
  - התקנת תוכנה באמצעות מתקין התוכנות של מתאם Brocade מפעילה באופן אוטומטי את HCM Agent. תוכל להפעיל ולעצור את הסוכן באופן ידני, לפי ההוראות תחת "פעולות HCM הקדמה 113.
- בעת שימוש במתקין התוכנות של מתאם Brocade להתקנת HCM, אם קיימת ספריית גיבוי עבור תוכנות שהותקנו קודם לכן תוצג ההודעה "Found Backed up data" (נמצאו נתונים מגובים). הודעה זו שואלת אם לשחזר או לא לשחזר נתוני תצורה ישנים. לקבלת מידע נוסף, ראה "נתוני תצורת HCM" הקדמה 116.
- כברירת מחדל, הקובץ initrd יגובה אוטומטית במהלך התקנות ב-Linux. במהלך התקנה, מוצגת תיבת דו-שיח עם מיקום הקובץ. אם קובץ קיים, מוצגת תיבת דו-שיח עם המיקום הנוכחי שלו ומאפשרת להחליף את הקובץ, לא להחליף אותו או לצאת.
- עבור מערכות Windows, התקנת כלי השירות לניהול יוצרת קיצור דרך של Brocade BCU
   בשולחן העבודה של המערכת. השתמש בקיצור דרך זה כדי להפעיל את שורת הפקודה <BCU</li>
   ולהזין פקודות BCU.
- משום שתהליך ההתקנה של מנהלי התקנים ב-ESX 5.0 אינו אוכף מצב תחזוקה, מומלץ להעביר את המארח למצב תחזוקה, משום שאתחול מחדש של המערכת נדרש לאחר ההתקנה.

## שימוש במתקין התוכנות של מתאם Brocade

השתמש במידע שבסעיף זה כדי להתקין את מנהל הקישוריות למארח (HCM) וחבילות מנהלי ההתקנים עבור הפלטפורמה המארחת שלך באמצעות יישום מתקין התוכנות של מתאם Brocade (BASI). הוראות לשימוש במתקין מבוסס-GUI ובמתקין שורת הפקודה מסופקות. יישום מתקין התוכנות של מתאם Brocade מאפשר לך להתקין את כל התוכנות או להתקין באופן סלקטיבי את HCM או חבילות של מנהלי התקנים.

### הערה

מתקין התוכנות זמין עבור מערכות הפעלה של Linux ,Windows ו-Solaris. עבור מערכות VMware, היישום יפעל רק במערכות הפעלה "אורחות" עבור התקנה של יישום ה-HCM. כדי להתקין את חבילת מנהלי ההתקנים וכלי השירות עבור מערכות VMware, ראה <mark>"התקנה והסרה של מנהלי</mark> התקנים במערכות Windows" הקדמה 100. לקבלת הוראות אודות השימוש בקובצי Script להתקנה של Brocade ובפקודות "ילידיות" למערכת ההפעלה המארחת שלך, ראה "שימוש בקובצי Script של התקנה ובפקודות מערכת" הקדמה 89.

לקבלת פרטים אודות חבילות מנהלי התקנים של HCM ורכיבי תוכנה אחרים של מתאמים עבור כל מערכת הפעלה מארחת, ראה <mark>"תוכנת מתאם</mark>" הקדמה 37.

בעת השימוש במתקין התוכנות של מתאם Brocade, קיימות שתי אפשרויות התקנה:

- התקנה באמצעות מתקין מבוסס-GUI. ראה "שימוש במתקין מבוסס-GUI" הקדמה 70.
- או HCM התקנה באמצעות פקודות. שיטה זו מתקינה במלואם את חבילת מנהלי ההתקנים, את HCM או את כל הרכיבים ללא אינטראקציה מצד המשתמש. ראה "התקנת תוכנה באמצעות פקודות מתקין התוכנות" הקדמה 76.

### הערה

מנהל התקן האחסון ידרוש את כל ה-HBA של ערוץ סיבי, CNA של FCoE ויציאות מתאם המארג שתצורתן נקבעה במצב HBA או CNA המותקנים במערכת המארחת.

## x64 בגרסת RHEL 6.x מערכות

מתקין התוכנות של מתאם Brocade ו-HCM הם יישומי 32 סיביות. כדי להשתמש ביישומים אלה במערכות Linux RHEL 6.x בגרסת x64, עליך להתקין ספריות התואמות ל-x32, משום שהן אינן מותקנות כברירת מחדל.

כדי להתקין ספריות אלה, בצע את השלבים הבאים.

- בעת התקנת Base System או בחר ב-Compatibility Libraries בעת התקנת glibc.i686 או בחר ב-RHEL 6.x
  - 2. התקן את ה-RPM הבאים לאחר התקנת RHEL 6.x

### הערה

.6.1 אלה אמורים להימצא תחת תיקיית החבילות ב-DVD של 8.0 RHEL או RHEL

- libX11-\*.el6.i686.rpm
- libXau-\*.el6.i686.rpm
- libXext-\*.el6.i686.rpm
  - libXi-\*.el6.i686.rpm
- libXtst-\*.el6.i686.rpm
- libxcb-\*.el6.i686.rpm •
- nss-softokn-freebl-\*.el6.i686.rpm
  - glibc-\*.el6.i686.rpm •

## שימוש במתקין מבוסס-GUI

היישום מבוסס ה-GUI או הפקודות של מתקין התוכנות של מתאם Brocade (BASI) הן השיטות המועדפות להתקנת הרכיבים הבאים במערכת המארחת שלך:

- מנהלי התקנים של אחסון ורשת
- כלי שירות לניהול. בכלל זה קבצים של סוכן ה-BASI ,BCU ,HCM, קובצי Script של התקנה, SNMP וסוכן CIM Provider
  - HCM בלבד

יישום זה פועל במערכות המצוינות תחת טבלה 9 הקדמה 44. כדי להשתמש בגרסת שורת הפקודה של יישום זה, ראה <mark>"התקנת תוכנה באמצעות פקודות מתקין התוכנות"</mark> הקדמה 76.

מתקין התוכנות של המתאם מתקין HCM, את כל חבילות מנהלי ההתקנים וכלי שירות בהתאם למערכת ההפעלה המארחת שלך. HCM Agent מופעל באופן אוטומטי לאחר ההתקנה. תוכל גם להתקין רכיבי תוכנה באמצעות קובצי Script של מתקין התוכנות ופקודות מערכת "ילידיות" (ראה "שימוש בקובצי Script של התקנה ובפקודות מערכת" הקדמה 89).

### הערה

מתקין התוכנות אינו נתמך בפלטפורמות VMware ESX. עם זאת, תוכל להשתמש במתקין התוכנות המתאים של מתאם Brocade כדי להתקין את HCM במערכת אורחת (Solaris, Windows). כדי להתקין מנהלי התקנים של מתאם במערכות VMware, ראה "שימוש בקובצי Script של התקנה ובפקודות מערכת" הקדמה 89.

בצע את השלבים הבאים כדי להתקין את כל התוכנה הדרושה עבור מתאמי Brocade באמצעות תכנית ההתקנה מבוססת ה-GUI.

### הערה

מומלץ מאוד לסגור את יישום HCM אם הוא פועל במערכת.

- גש לדף ההורדות באתר האינטרנט של המתאמים באמצעות השלבים הבאים:
- .www.brocade.com/adapters עבור אל אתר האינטרנט של .a
  - . עבור אל הדף Downloads (הורדות).
- .c השתמש באחת מהאפשרויות האלה כדי להוריד את התוכנה מדף ההורדות של המתאמים.
- הצג את דף ההורדה המתאים עבור מערכת ההפעלה של המארח שלך על-ידי בחירת מערכת הפעלה מהרשימה Download Individual Software Installers, Drivers, or או או Documents, ולאחר מכן הורדה של מתקין התוכנות המתאים של מתאם Brocade או חבילת מנהלי ההתקנים עבור המערכת שלך.

מצא את תכנית ההתקנה עבור מערכת ההפעלה והפלטפורמה של המערכת שלך תחת "התקנת תוכנה וחבילות מנהלי התקנים" הקדמה 43.

בחר ב-Download ISO Image (הורד תמונת ISO) כדי להוריד תמונת דיסק אופטי
 בחר ב-Brocade (iso) שמכילה את מתקין התוכנות של מתאם Brocade, חבילות מנהלי התקנים נפרדות, HCM ותיעוד. באפשרותך להשתמש בקובץ ISO זה כדי ליצור תקליטור שניתן להביא למערכת לשם התקנה.

הערה

עבור מערכות Windows בלבד. שימוש ב-DVD שנוצר באמצעות תמונת ה-ISO יפעיל באופן אוטומטי את תכנית ההתקנה המתאימה למערכת שלך. ודא שתכונת ההפעלה האוטומטית מופעלת אם אתה משתמש ב-DVD זה, לא תצטרך לבצע את פקודת תכנית ההתקנה (exe. או bin). כמוסבר בשלב 2.

.2. הפעל את התכנית המתאימה של מתקין תוכנות המתאם של Brocade (קובץ exe. או bin.), בהתאם למערכת ההפעלה והפלטפורמה של המארח שלך.

פס התקדמות מוצג בעת חילוץ הקבצים.

| InstallAnywhere                                                      |        |  |  |  |
|----------------------------------------------------------------------|--------|--|--|--|
| InstallAnywhere is preparing to install                              |        |  |  |  |
| 70%                                                                  |        |  |  |  |
|                                                                      | Cancel |  |  |  |
| (C) 1997-2008 Macrovision Europe Ltd. and/or Macrovision Corporation |        |  |  |  |

לאחר חילוץ כל הקבצים, מוצג המסך Brocade Adapter Software (תוכנת מתאם Brocade).

איור 11) איור 11),Brocade Software Installer (מבוא) של **Introduction** (מבוא) את 3. ההמלצות וההוראות ולאחר מכן לחץ על **Next** (הבא).

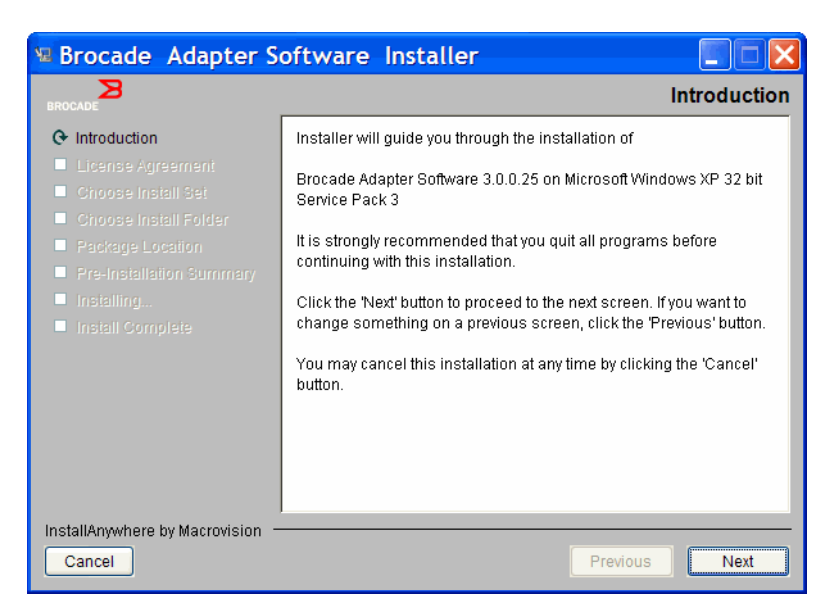

Brocade איור 11 מסך המבוא של מתקין התוכנות של מתאם

I accept the terms of - הסכם רישיון), בחר ב-License Agreement (הסכם רישיון), ולאחר מכן לחץ על Next (אני מקבל את תנאי הסכם הרישיון), ולאחר מכן לחץ על the License Agreement (הבא) כדי להמשיך.

- 5. אם קיימת ספריית גיבוי של תוכנות שהותקנו קודם לכן, תוצג ההודעה "Found Backed up (נמצאו נתונים מגובים), השואלת אם לשחזר תצורות ישנות. בחר אם לשחזר או לא לשחזר data והמשך בהתקנה. לקבלת מידע נוסף, ראה "נתוני תצורת HCM" הקדמה 116. אם הודעה זו אינה מוצגת, המשך אל שלב 6.
- 6. אם מוצג מסך כגון זה שבאיור 12 הקדמה 72 המציג פירוט של רכיבי התוכנה שכבר מותקנים במערכת 6 שלך, בחר אחת מהאפשרויות הבאות, לחץ על Continue (המשך), ולאחר מכן דלג אל שלב 10.
  - התקנה עם התצורה הנוכחית. המתקין משווה כל מאפיין שהתצורה שלו מוגדרת ושומר על הערך המקורי, אם הוא שונה מערך ברירת המחדל.
- **התקנה עם תצורת ברירת המחדל**. המתקין משדרג את התוכנה ונטען עם תצורות ברירת מחדל.

הערה

אם תמשיך, גרסאות קיימות של רכיבי תוכנת המתאם יוחלפו בגרסאות הנוכחיות שאתה מתקין.

| ne tollowing component(s) are installed in your system |                                                    |  |
|--------------------------------------------------------|----------------------------------------------------|--|
| Version                                                | Location                                           |  |
| 3.0.0                                                  | C:\Program Files\BROCADE\Adapter                   |  |
| 3.0.0.0                                                | C:\Program Files\BROCADE\Adapter\driver\util\hbaag |  |
| 3.0.0.1205                                             | C:\Windows\System32\drivers                        |  |
|                                                        | Version<br>3.0.0<br>3.0.0.0<br>3.0.0.1205          |  |

אם מסך זה אינו מוצג, המשך אל שלב 7.

### איור 12 מסך רכיבי התוכנה הקיימים המותקנים

סגור את כל היישומים אם HCM. אם מוצגת תיבת הודעה המבקשת ממך לסגור את כל יישומי ה-HCM, סגור את כל היישומים אם הם עדיין פועלים, ולאחר מכן לחץ על **OK**.

המסך Choose Install Set מוצג (איור 13 או איור 14).

| ה                                                     | הערו |
|-------------------------------------------------------|------|
| .Brocade 804 הבא מוצג עבור כל דגמי המתאמים, מלבד מתאם | המסך |

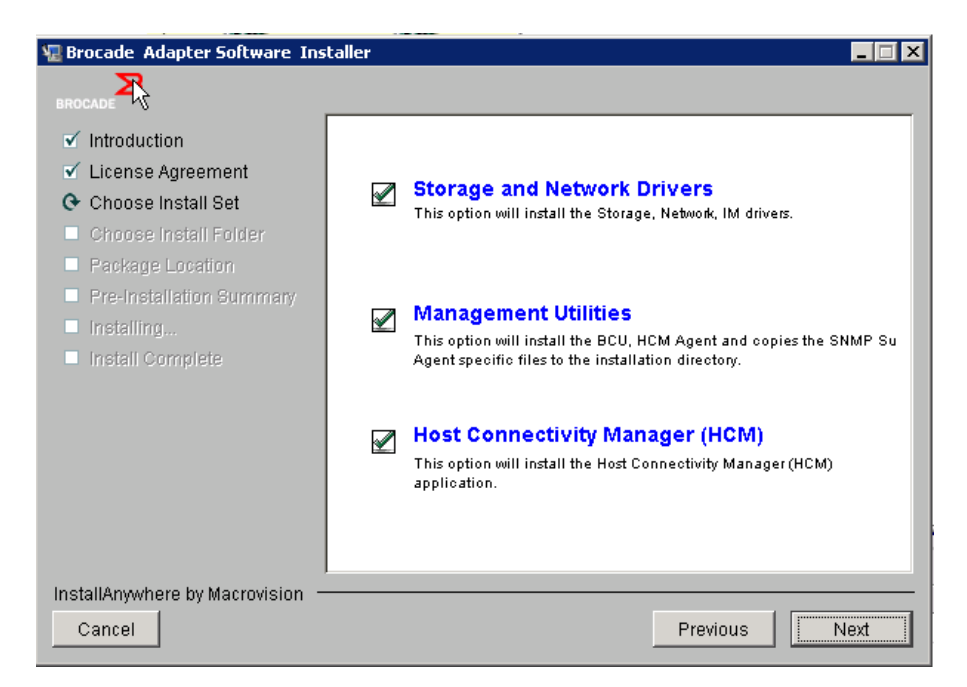

(804 כל דגמי המתאמים מלבד) Choose Install Set איור 13 המסך

**הערה** המסך הבא מוצג עבור מתאם Brocade 804 בלבד.

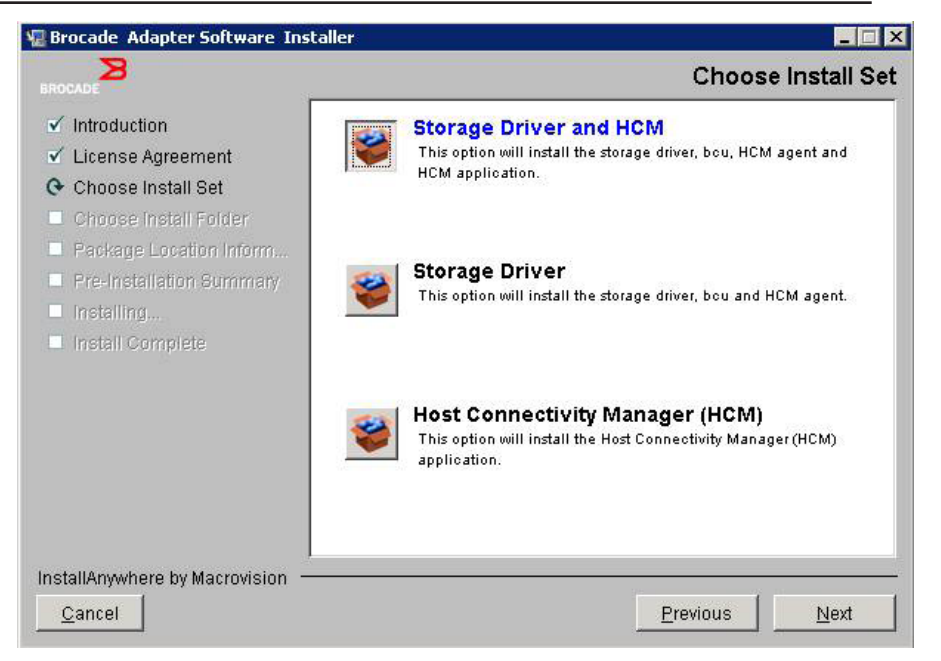

(מתאם 804 בלבד) Choose Install Set איור 14 המסך

8. בחר את התוכנה שברצונך להתקין ולאחר מכן בחר ב-Next (הבא).

אם אתה מתקין את כלי השירות לניהול, ומוצגות הודעות המזהירות כי לסוכן HCM דרושה התקנה של מנהלי התקנים של אחסון ורשת או שהוא אינו תואם להתקנה הנוכחית של מנהלי ההתקנים, לחץ על OK, ובחר באפשרויות Management Utilities Storage and Network Drivers.

אם מוצגת הודעה המזהירה כי תמונת האתחול המותקנת אינה תואמת להתקנה של מנהלי התקנים, בצע אחד מהשלבים הבאים:

- בחר ב-Yes כדי לעדכן את התמונה ולהמשיך בהתקנה.
- בחר ב-No כדי שלא לעדכן את התמונה ולהמשיך בהתקנה.
- (בחר תיקיית יעד המסך **Choose Install Folder** (בחר תיקיית התקנה), המבקש לבחור תיקיית יעד 0. עבור התוכנה, בחר אחת מהאפשרויות הבאות. אם מסך זה אינו מוצג, המשך אל שלב 10.
  - הזן מיקום עבור התקנת התוכנה כאשר תיקיית ברירת המחדל להתקנה מוצגת.
    - בחר **Choose** (בחירה) כדי לאתר מיקום במערכת הקבצים.
  - בחר Restore Default Folder (שחזור תיקיית ברירת מחדל), כדי להזין את תיקיית
     ברירת המחדל להתקנה.
- פרטי מיקום חבילה) המציג את רכיבי **Package Location Information** (פרטי מיקום חבילה) המציג את רכיבי התוכנה המותקנים והמיקום שלהם במערכת, בחר ב-**Next** (הבא) כדי להמשיך.
- (סיכום קדם-התקנה) (איור 15 הקדמה 74). כאשר מוצג המסך **Pre-Installation Summary** (סיכום קדם-התקנה) (איור 15 הקדמה 74). עיין במידע ובחר ב-**Install** (התקן) כדי לאשר ולהתחיל בהתקנה.

| Brocade Ad pter Software Ins                                                                                                    | staller   ><br>Pre-Installation Summary                                                                                                    |
|----------------------------------------------------------------------------------------------------|----------------------------------------------------------------------------------------------------|
| <ul> <li>✓ Introduction</li> <li>✓ License Agreement</li> <li>✓ Choose Install Set</li> <li>✓ Choose Install Folder</li> <li>✓ Package Location</li> <li>④ Pre-Installation Summary</li> <li>Installing</li> <li>Install Complete</li> </ul> | Please Review the Following Before Continuing:<br>Product Name<br>Brocade Adapter Software 3.0.0.1205<br>Install Set<br>Storage and Network Drivers, Management Utilities and<br>HCM |
| InstallAnywhere by Macrovision -                                                                                                    | Provinue                                                                                                    |

Pre-Installation Summary איור 15 המסך

מוצג פס התקדמות שמראה את התקדמות ההתקנה עבור רכיבי התוכנה השונים.

### הערה

במערכות Windows, מוצגת ההודעה **Force Driver Installation** (אכוף התקנת מנהל התקן) אם מנהל התקן טוב יותר מותקן כבר עבור המתאם. אם ההודעה מוצגת, בחר ב-**OK** (אישור) כדי להחליף את מנהל ההתקן הקיים או ב-**Cancel** (ביטול) כדי לצאת מההתקנה.

לאחר התקנת התוכנה, מוצג המסך **Install Complete** (ההתקנה הושלמה) ומוצגת רשימה של מנהלי ההתקנים ורכיבים אחרים שהותקנו (איור 16 הקדמה 75).

| 堰 Brocade Adapter Software Inst                                                                                                    | taller 📃 🛛 🕹                                                                                                    |
|----------------------------------------------------------------------------------------------------|----------------------------------------------------------------------------------------------------|
| BROCADE                                                                                                    | Install Complete                                                                                                    |
| <ul> <li>Introduction</li> <li>License Agreement</li> <li>Choose Install Set</li> <li>Choose Install Folder</li> <li>Package Location</li> <li>Pre-Installation Summary</li> <li>Installing</li> <li>Install Complete</li> </ul> | <ul> <li>Brocade Adapter Software 3.0.0.1205 installation completed.</li> <li>Driver components status:         <ol> <li>HBA Driver installation             <ul></ul></li></ol></li></ul> |
| InstallAnywhere by Macrovision 😑                                                                                                    |                                                                                                    |
| Cancel                                                                                                    | Previous                                                                                                    |

### Install Complete איור 16 המסך

- 12. אשר שכל התוכנות הותקנו בהצלחה. אם המסך מנחה אותך להפעיל מחדש או לאתחל מחדש את המערכת, בחר אפשרות רלוונטית כלשהי.
  - 13. בחר ב-Done (סיום).
  - 14. ודא התקנה באמצעות הכלים הזמינים במערכת המארחת שלך. ראה <mark>"אישור התקנה של חבילת</mark> מנהלי התקנים" הקדמה 104 לפרטים.
- 15. כדי לוודא סינכרון של מנהלי ההתקנים וקוד אתחול המתאם, הקפד לעדכן את המתאם בתמונת האתחול האחרונה מאתר האינטרנט של Brocade בכתובת www.brocade.com/adapters בכל פעם שאתה מתקין או מעדכן חבילות מנהלי התקנים של מתאמים. מאתר המתאמים, עבור אל הדף פעם שאתה מתקין או מעדכן חבילות מנהלי התקנים. גש לדף ההורדה המתאים על-ידי בחירת מערכת ההפעלה של Downloads (הורדות) של מנהלי ההתקנים. גש לדף ההורדה המתאים על-ידי בחירת מערכת ההפעלה של המארח של מנהלי התקנים 15 מתאמים. מאתר המתאמים, עבור אל הדף הפעם שאתה מתקין או מעדכן חבילות מנהלי התקנים של מתאמים. מאתר המתאמים, עבור אל הדף הפעלה של המתאים על-ידי בחירת מערכת ההפעלה של המארח שלך מהרשימה (הורדות) של מנהלי ההתקנים. גש לדף ההורדה המתאים על-ידי בחירת מערכת ההפעלה של המארח שלך מהרשימה לחברשימה מתקיים מינחלי התקנים. מארח מתקנים לדפרשימה על-ידי בחירת מערכת ההפעלה של המארח שלך מהרשימה לחברשימה מתקנים. מארח מתקנים לדפרשימה לדפרשימה על-ידי בחירת מערכת ההפעלה של המארח שלך מהרשימה למתחים למודי מתקנים. גש לדף ההורדה המתאים על-ידי בחירת מערכת ההפעלה של המארח שלך מהרשימה למתחים לחברשית מתקנים. ממתקנים לחמול מתאחים על-ידי בחירת מערכת ההפעלה של המארח שלך מהרשימה למתחים למתחים למתקנים. ממתקנים לדפרשימה לחברשים למתחים למתחים למתחים למתחים לחברשימה למתחים למתקנים למתחים למתחים למת מתחים למתחים למתחים למתחים למתחים למתחים למתחים למתחים למתחים למתחים למתחים למתחים למתחים למתחים למתחים למתחים למתחים למתחים למתחים למתחים למתחים למתחים למתחים למתחים למתחים למתחים למתחים למתחים למתחים למתחים למתחים למתחים למתחים למתח

### הערה

התקנה של כלי השירות לניהול במערכות Windows יוצרת קיצור דרך של Brocade BCU בשולחן העבודה של המערכת. השתמש בקיצור דרך זה כדי להפעיל את שורת הפקודה <BCU ולהזין פקודות BCU.

## התקנת תוכנה באמצעות פקודות מתקין התוכנות

הפעל את פקודות מתקין התוכנות של מתאם Brocade, המפורטות בסעיף זה, בשורת הפקודה של המערכת המארחת עם פרמטרים לבחירתך, כדי לבצע את שלבי ההתקנה או לבצע התקנה אוטומטית של חבילות מנהלי התקנים של רשת ואחסון, יישום HCM או גם וגם ללא צורך באינטראקציה נוספת מצד המשתמש. HCM Agent מופעל באופן אוטומטי לאחר ההתקנה.

לקבלת פרטים אודות דרישות מערכת ההפעלה עבור התקנה של מנהלי התקני מתאם, ראה "תמיכה במערכת הפעלה" הקדמה 40 וכן "התקנת תוכנה וחבילות מנהלי התקנים" הקדמה 43. בנוסף, הורד את הערות המוצר האחרונות מאתר האינטרנט של מתאמי Brocade בכתובת www.brocade.com/adapters בכל פעם שאתה מתקין או מעדכן חבילות מנהלי התקנים של מתאמים, באמצעות השלבים הבאים:

- .www.brocade.com/adapters בכתובת Brocade .
  - .2 עבור אל הדף Downloads (הורדות).
  - . בחר את מערכת ההפעלה שלך מהרשימה Downloads.
  - .4 בדף ההורדות, הורד את הערות המוצר מהמקטע Documentation.

שים לב שבמערכות שבהן GUI לא נקבע בתצורה, השימוש בפקודות ההתקנה ללא פרמטרים כמתואר ב"שימוש במתקין מבוסס-GUI" הקדמה 70 עשוי לגרום לשגיאות ולכשל בתכנית ההתקנה. שימוש בפקודת ההתקנה עם פרמטרים כמתואר בסעיף זה יאפשר לך להתקין את כל רכיבי התוכנה של המתאמים או רכיבים בודדים.

### הערה

מתאמי Brocade 804 ו-1007 אינם נתמכים במערכות Solaris.

להלן הפקודות שבהן תוכל להשתמש עבור מערכות הפעלה נתמכות:

- מערכות Windows פקודות אפשריות
- התקן מנהלי התקנים, HCM GUI, גם וגם או כלי שירות לניהול. מחליפה את מנהל ההתקן הקיים המותקן במערכת.

```
brocade_adapter_software_installer_windows_<version>.exe
-DCHOSEN_INSTALL_SET=[DRIVER|GUI|BOTH|UTIL]
-DFORCE_WIN_DRIVER_INSTALLATION=1
-i silent
```

- התקן מנהלי התקנים ו-HCM GUI במצב שקט (ללא צורך באינטראקציה). brocade\_adapter\_software\_installer\_windows\_<version>.exe -i silent
  - התקן מנהלי התקנים ו-HCM GUI באמצעות קובץ מאפייני ההתקנה המהווה ברירת מחדל.
     brocade\_adapter\_software\_installer\_windows\_<version>.exe -f HCMDefaultInstall.properties
- התקן תוכנה במצב שקט באמצעות קובץ מאפייני ההתקנה המהווה ברירת מחדל. שים לב שזוהי
   הדרך המומלצת עבור מצב שקט.

- מערכות Linux פקודות אפשריות
- פלטפורמות x\_86 ו-x\_86\_64
   התקן מנהלי התקנים, HCM GUI, גם וגם או כלי שירות לניהול. מחליפה את מנהל ההתקן הקיים המותקן במערכת.

### התקן מנהלי התקנים ו-HCM GUI במצב שקט (ללא צורך באינטראקציה).

### התקן מנהלי התקנים ו-HCM GUI באמצעות קובץ מאפייני ההתקנה המהווה ברירת מחדל.

#### התקן תוכנה במצב שקט באמצעות קובץ מאפייני ההתקנה המהווה ברירת מחדל. שים לב שזוהי הדרך המומלצת עבור מצב שקט.

### התקן מנהל התקן noarch כאשר מנהל התקן ספציפי לליבה אינו זמין, ובחר להתקין HCM GUI, גם וגם או כלי שירות לניהול.

#### התקן מנהלי התקנים, HCM GUI, גם וגם או כלי שירות לניהול. מחליפה את קובץ ה-initred המגובה.

sh brocade\_adapter\_software\_installer\_linux\_<version>.bin
-DCHOSEN\_INSTALL\_SET=[DRIVER|GUI|BOTH|UTIL] -DFORCE\_INITRD\_
BACKUP=[NO|YES] -i silent

- Solaris מערכות
- פלטפורמות x\_86

### התקן מנהלי התקנים, HCM GUI, גם וגם או כלי שירות לניהול. מחליפה את מנהל ההתקן הקיים המותקן במערכת.

### התקן מנהלי התקנים ו-HCM GUI במצב שקט (ללא צורך באינטראקציה).

### התקן תוכנה במצב שקט באמצעות קובץ מאפייני ההתקנה המהווה ברירת מחדל. שים לב שזוהי הדרך המומלצת עבור מצב שקט.

 התקן תוכנה במצב שקט באמצעות קובץ מאפייני ההתקנה המהווה ברירת מחדל. שים לב שזוהי הדרך המומלצת עבור מצב שקט.

התקן מנהל התקן, HCM GUI, גם וגם או כלי שירות לניהול. מחליפה את מנהל ההתקן הקיים המותקן במערכת.

SPARC פלטפורמות -

התקן מנהל התקן, HCM GUI, גם וגם או כלי שירות לניהול. מחליפה את מנהל ההתקן הקיים המותקן במערכת.

מתקין מנהלי התקנים ו-HCM GUI במצב שקט (ללא צורך באינטראקציה).

התקן מנהלי התקנים ו-HCM GUI באמצעות קובץ מאפייני ההתקנה המהווה ברירת מחדל.

התקן תוכנה במצב שקט באמצעות קובץ מאפייני ההתקנה המהווה ברירת מחדל. שים לב שזוהי הדרך המומלצת עבור מצב שקט.

### אפשרויות פקודה

להלן האפשרויות לשינוי במחרוזות פקודה. תוכל גם לערוך שדות אלה בקובץ המאפיינים, כדי לשנות את ערכת ההתקנה המהווה ברירת מחדל:

INSTALLER\_UI=silent •

מציין כי על ההתקנה להתבצע במצב שקט.

CHOSEN\_INSTALL\_SET=BOTH •

מציין שיש להתקין את חבילות מנהלי ההתקנים של רשת ואחסון, את HCM) GUI) או את כל הרכיבים.

- מופעל באופן HCM Agent פרמטר זה מתקין הן את ה-GUI והן את מנהל ההתקן. HCM Agent מופעל באופן אוטומטי לאחר ההתקנה.
- מופעל באופן אוטומטי HCM Agent פרמטר זה מתקין את מנהל ההתקן בלבד. HCM Agent מופעל באופן אוטומטי לאחר ההתקנה.
  - GUI פרמטר זה מתקין את HCM בלבד.
  - UTIL פרמטר זה מתקין את כלי השירות לניהול.

CONT\_NOARCH\_DRIVER=[NO|YES] •

השתמש בכך להתקנה של מנהלי התקני ארכיטקטורה לא-ספציפיים כאשר מנהל התקן הזמין לליבה אינו זמין. אם מוגדר כ-YES, מנהל התקן noarch מותקן במערכות Linux. No הוא ערך ברירת המחדל אם אינך מציין את הפרמטר כארגומנט.

FORCE\_WIN\_DRIVER\_INSTALLATION=1 •

הקפד לבטל את ההערה ב-"FORCE\_WIN\_DRIVER\_INSTALLATION=1" כדי להחליף את מנהל ההתקן הקיים בפלטפורמת Windows. שים לב שייתכן כי יידרש לכך אתחול מחדש של המערכת.

עבור מערכות Linux או Solaris, השתמש בפקודה הסטנדרטית DCHOSEN\_INSTALL\_SET כדי להחליף תוכנה קיימת.

#FORCE\_INITRD\_BACKUP=YES
עבור מערכות kinitrd- מחליף את קובץ ה-initrd המגובה.

כל הפרמטרים הינם תלויי רישיות; הקפד לאיית את הפרמטרים כראוי.

פרטים מלאים אודות עריכה וביצוע של קובץ המאפיינים זמינים תחת המקטע Guidelines for silent installation בקובץ HCMDefaultproperties.file.

### הערות חשובות

בחן הערות אלה לפני השימוש בפקודות מתקין התוכנות של מתאם Brocade.

- מתאמי Brocade 804 ו-1007 אינם נתמכים במערכות Solaris.
- ביצוע הפקודות הבאות ללא פרמטרים יפעיל את המתקין מבוסס ה-GUI המתואר תחת "שימוש במתקין מבוסס-GUI" בעמוד 70.
  - Windows מערכות brocade\_adapter\_software\_installer\_windows\_<version>.exe
  - מערכות Linux sh brocade\_adapter\_software\_installer\_linux\_<version>.bin
- מערכות Solaris sh brocade adapter software installer solaris10 <x86 <version>.bin

```
sh brocade adapter software installer solaris10 <x64 <version>.bin
```

sh brocade\_adapter\_software\_installer\_solaris10\_sparc\_<version>.bin

- פרטים מלאים אודות עריכה וביצוע של קובץ המאפיינים זמינים תחת המקטע Guidelines for HCMDefaultproperties.file בקובץ silent installation.
  - אם תבחר להתקין את מנהל ההתקן, מנהלי ההתקנים של האחסון והרשת יותקנו.
- התקנה או שדרוג של תוכנות במערכת מארח עם מספר גבוה של מתאמים עשויים להימשך הרבה יותר זמן מהרגיל.
  - הפרמטרים הינם תלויי-רישיות.

- אם מצא את תכנית ההתקנה עבור מערכת ההפעלה והפלטפורמה של השרת שלך תחת "<mark>התקנת תוכנה וחבילות מנהלי התקנים" התקנת תוכנה וחבילות מנהלי התקנים</mark>" הקדמה 43. לפני השימוש בפקודה כלשהי מאלה המתוארות בסעיף זה, בצע את השלבים הבאים כדי להוריד את מתקין התוכנות של מתאם Brocade למערכת שלך. שלך.
  - .www.brocade.com/adapters בכתובת Brocade בכתובת .a
    - b. עבור אל הדף Downloads (הורדות).
      - .c בצע את השלבים הבאים:
- בחר את מערכת ההפעלה של המארח שלך מהרשימה Download Individual Software, ולאחר מכן הורד את ורד את Downloads כדי להציג את הדף Downloads, ולאחר מכן הורד את מתקין התוכנות של מתאם Brocade למערכת המארחת שלך.
- בחר ב-Download ISO Image והורד תמונת דיסק אופטי של ISO 9660.). קובץ זה מכיל את מתקין התוכנות של מתאם Brocade, חבילות נפרדות של מנהלי התקנים המכילות קובצי Script להתקנה, את HCM ותיעוד. באפשרותך להשתמש בקובץ ISO זה כדי ליצור תקליטור שניתן להביא למערכת לשם התקנה.
  - כדי להזין פקודות אלה, עבור תחילה לספרייה שבה תוכנת המתאם מותקנת (install cd <install)</li>
     כדי להזין פקודות אלה, עבור המחדל להתקנה הן:
    - מערכות Windows C:\Program Files\BROCADE\Adapter
      - Solaris-ו Linux מערכות /opt/brocade/adapter
- ב-Windows 2003 service pack1 ו- 2000 NT ,Vista ,Windows XP, ב- GUI ו-BOTH או GUI ,DRIVER) DCHOSEN\_INSTALL\_SET
  - כדי להפעיל את המתקין במצב שקט, עליך להשתמש בפרמטרים הבאים ולספק עבורם ערכים:
    - DCHOSEN\_INSTALL\_SET -
      - -i silent -
- כברירת מחדל, הקובץ initrd יגובה אוטומטית במהלך התקנות ב-Linux. במהלך התקנה, מוצגת תיבת דו-שיח עם מיקום הקובץ. אם קובץ קיים, מוצגת תיבת דו-שיח עם המיקום הנוכחי שלו ומאפשרת להחליף את הקובץ, לא להחליף אותו או לצאת.
  - כדי לוודא סינכרון של מנהלי ההתקנים וקוד אתחול המתאם, הקפד לעדכן את המתאם בתמונת האתחול האחרונה לאחר שאתה מתקין או מעדכן חבילות מנהלי התקנים של מתאמים. בצע את השלבים הבאים.
    - .www.brocade.com/adapters עבור אל אתר האינטרנט של .a
      - . עבור אל הדף **Downloads** (הורדות).
      - . בחר את מערכת ההפעלה שלך מהרשימה Downloads.
      - .d הורד את תמונת קוד האתחול מהאזור Boot Code (קוד אתחול).

ראה "עדכוני קוד אתחול" הקדמה 120 לקבלת הוראות להתקנת תמונת קוד האתחול.
- בשולחן Brocade BCU יוצרת קיצור דרך של Windows בשולחן העבודה של המערכת. השתמש בקיצור דרך זה כדי להפעיל את שורת הפקודה <BCU ולהזין פקודות BCU. אם אירע כשל בהתקנה, (אולי משום שהתקנים אינם קיימים במערכת), קיצור הדרך עדיין נוצר. קיצור הדרך של BCU מספק גישה מהירה לספריית ההתקנה, שבה תוכל לבצע את המשימות הבאות:
  - הפעלת התכונה 'שמירת תמיכה'
  - התקנה מחדש של מנהלי התקנים
    - הפעלת כלי שירות של מתאם

#### הערה

הפעלת BCU במערכות Windows שלא דרך קיצור הדרך בשולחן העבודה אינה מומלצת, ועשויה לגרום להצגה של מידע לא-עקבי.

אינו אוכף מצב תחזוקה, מומלץ להעביר ESX 5.0 שאינו אוכף מצב תחזוקה, מומלץ להעביר את המארח למצב תחזוקה, משום שאתחול מחדש של המערכת נדרש לאחר ההתקנה.

### דוגמאות להתקנה

להלן כמה דוגמאות לשימוש בפקודות ופרמטרים להתקנה של תוכנת מתאם:

 כדי להתקין את מנהלי ההתקנים של אחסון ורשת במצב שקט ולהפעיל את HCM Agent באופן אוטומטי כברירת מחדל.

#### Windows מערכות

```
brocade_adapter_software_installer_windows_<version>.exe
-DCHOSEN INSTALL SET=DRIVER -i silent
```

#### Linux מערכות

#### Solaris מערכות

sh brocade\_adapter\_software\_installer\_solaris10\_sparc\_<version>.bin -DCHOSEN\_INSTALL\_SET=DRIVER -i silent

#### • כדי להתקין את חבילות מנהלי ההתקנים, את HCM ואת כלי השירות לניהול במצב שקט.

#### Windows מערכות

#### Linux מערכות

#### Solaris מערכות

```
sh brocade_adapter_software_installer_solaris10_x64_<version>.bin
-DCHOSEN INSTALL SET=BOTH UTIL -i silent
```

 כדי להחליף חבילות קיימות של מנהלי התקנים בחבילות חדשות של מנהלי התקנים במערכת עוחלים Windows במצב שקט.

brocade\_adapter\_software\_installer\_windows\_<version>.exe -DCHOSEN INSTALL SET=DRIVER -DFORCE WIN DRIVER INSTALLATION=1 -i silent

כדי להתקין מנהלי התקנים במצב שקט ולהחליף את קובץ ה-initrd המגובה במערכות Linux.

sh brocade\_adapter\_software\_installer\_linux\_<version>.bin
-DCHOSEN INSTALL SET=BOTH -FORCE INITRD BACKUP=YES -i silent

באופן אינטראקטיבי. • כדי להתקין את HCM באופן אינטראקטיבי.

```
מערכות Windows
brocade_adapter_software_installer_windows_<platform>_<version>.exe
```

```
אערכות Linux מערכות
sh brocade adapter software installer linux <version>.bin
```

מערכות Solaris sh brocade adapter software installer solaris10 x86 <version>.bin

sh brocade adapter software installer solaris10 sparc <version>.bin

כדי להתקין את מנהל התקן ה-noarch במערכות Linux במצב שקט.

sh brocade\_adapter\_software\_installer\_linux\_<version>.bin
-DCHOSEN INSTALL SET=DRIVER -DCONT NOARCH DRIVER=YES -i silent

### התקנת HCM וחבילת מנהלי התקנים במצב שקט באמצעות אפשרות קובץ

על-ידי זיהוי של מאפייני ברירת המחדל של ההתקנה לאחר פקודת מתקין התוכנות, HCM, מנהל התקן האחסון ומנהל התקן הרשת מותקנים כברירת מחדל במצב שקט. HCM Agent מופעל באופן אוטומטי לאחר ההתקנה. זוהי הדרך המומלצת עבור התקנה שקטה.

#### הערה

מתאמי Brocade 804 ו-1007 אינם נתמכים במערכות Solaris, לכן אפשרויות של Solaris בסעיף זה אינן רלוונטיות.

בצע את השלבים הבאים.

- 1. בשורת הפקודה, עבור לספרייה שבה המתקין נמצא.
- 2. השתמש בפקודה הבאה כדי להתחיל בהתקנה שקטה באמצעות קובץ המאפיינים.
  - Windows מערכות

• מערכות Linux

Solaris מערכות

```
brocade_adapter_software_installer_solaris10_x86_<version>.bin -f
HCMDefaultInstall.properties
```

## הסרת תוכנה באמצעות מסיר התוכנות של המתאם

בצע את השלבים הבאים כדי להסיר את חבילות מנהלי ההתקנים של המתאם ואת HCM. הוראות מסופקות עבור השימוש במתקין תוכנות של מתאם Brocade מבוסס-GUI או מבוסס פקודות. הוראות מסופקות עבור מערכות Solaris ,Windows ו-Linux.

### הערות חשובות

בחן הערות אלה להסרה של תוכנת מתאם Brocade מהמערכת שלך:

- בצע את השלבים שבסעיף זה כדי להסיר את HCM.
- לפני הסרת תוכנת המתאם, מומלץ מאוד לעצור את סוכן HCM ולסגור את יישום HCM, אם הוא פועל HCM במערכת שלך. להוראות לעצירת HCM Agent, ראה "פעולות HCM Agent" הקדמה 113.
  - בעת הסרת HCM, ייתכן שתתבקש לגבות נתוני תצורה קיימים. לקבלת מידע נוסף, ראה "נתוני תצורת HCM" הקדמה 116.

### Brocade שימוש במתקין התוכנות של מתאם

בצע את השלבים הבאים כדי להסיר תוכנה שהותקנה באמצעות מתקין תוכנות של מתאם Brocade מבוסס-GUI, קובצי Script ילידיים של המערכת ופקודות מערכת. הוראות מסופקות עבור מערכות Linux ,Windows.

#### הערה

```
בצע הליכים אלה גם אם HCM מותקן ב-VMware ו-VMware פועל כ"אורח" במערכת Windows שלך.
```

1. בצע אחד מהשלבים הבאים, בהתאם למערכת ההפעלה המארחת שלך:

עבור מערכות Windows, בצע אחד מהשלבים הבאים:

- בחר ב-Brocade Adapter Software מתפריט Start (התחל) של Windows, ולאחר מכן בחר ב-Uninstall BROCADE Adapter Software.
  - כדי להשתמש בשורת הפקודה, בצע את השלבים הבאים.
  - a. בשורת הפקודה, עבור לספרייה שבה המתקין נמצא.

cd <install directory>\UninstallBrocade Adapter Software <version>

#### הערה

<install directory> של ברירת המחדל היא C:\Program Files\BROCADE\Adapter של ברירת המחדל היא

b. הזן את הפקודה הבאה כדי להפעיל את מסיר התוכנות של מתאם Brocade. Uninstall.bat

עבור מערכות Windows ו-Solaris, בצע את השלבים הבאים.

a. עבור לספרייה שבה יישום מתקין התוכנות של המתאם מותקן, באמצעות הפקודה הבאה: cd <install directory>/UninstallBrocade Adapter Software <version> כאשר:

> <install directory> - default install directory is /opt/brocade/adapter. v3.0 גרסת היישום, כגון v3.0 <version>

- Brocade הזן את הפקודה הבאה כדי להפעיל את מתקין התוכנות של מתאם. sh Uninstall.sh
  - 2. כאשר הודעת הפתיחה תוצג אודות הסרת ההתקנה, לחץ על Next.
- סגור את היישום אם הוא פועל, ולאחר מכן HCM. אם מוצגת הודעה המבקשת ממך לסגור את MCM, סגור את היישום אם הוא פועל, ולאחר מכן סאן על **OK** בתיבת ההודעה.
- 4. כאשר המסך Uninstall Options מוצג עם האפשרויות להסרת התקנה, בחר אפשרות כלשהי.
  - בחר ב-Complete Uninstall כדי להסיר את חבילות מנהלי ההתקנים ואת כל הרכיבים
     האחרים המותקנים של תוכנת מתאם Brocade.
- בחר ב-Uninstall Specific Features כדי להסיר באופן סלקטיבי התקנה של רכיבי תוכנה ספציפיים.

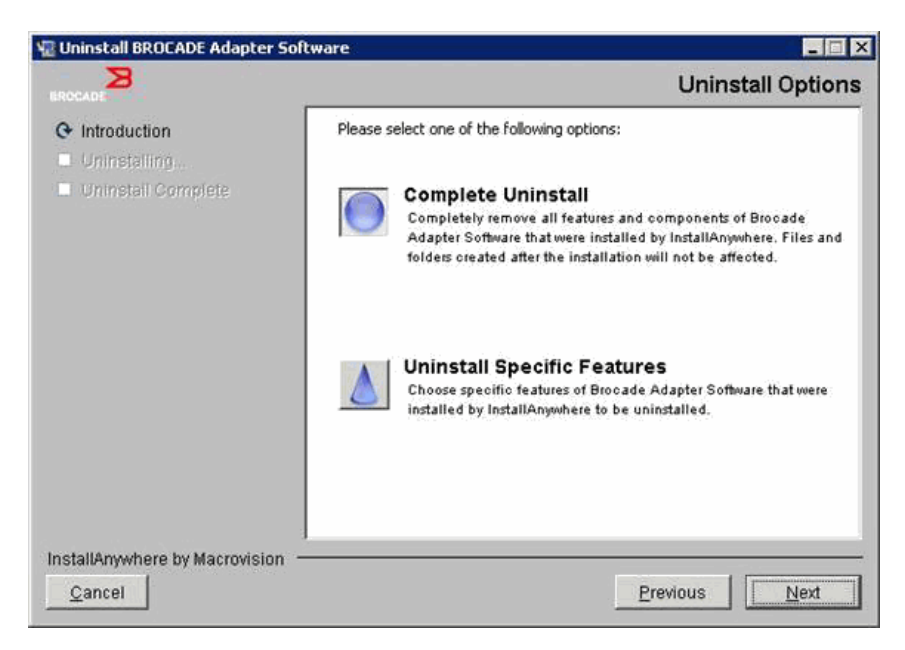

- .Next-. בחר ב-5
- אם בחרת ב-Complete Uninstall, מסך המציג את התקדמות הסרת התוכנה מוצג.
- אם בחרת ב-Uninstall Specific Features, מסך Choose Product Features מוצג, וממנו תוכל לבחור תכונות להסרה. הסר סימוני בחירה לצד התכונות שברצונך להסיר את התקנתן, ולאחר מכן בחר ב-Uninstall כדי להמשיך בהסרת התוכנה.

.6. אם תיבת הודעה המבקשת ממך לגבות תצורות HCM מוצגת, לחץ על Yes או OG.

אם תבחר ב-**Yes**, תיבת דו-שיח המבקשת ממך לבחור ספריית גיבוי תוצג. השתמש בספריית ברירת המחדל, או דפדף אל מיקום אחר. בחר ב-**Uninstall** כדי לבצע גיבוי ולהסיר את התוכנה.

לבסוף מסך המודיע לך על הסרת התוכנה בהצלחה מוצג. אם הודעה מוצגת במסך זה ומודיעה לך על קבצים שנותרו בנתיב ההתקנה, הקפד למחוק אותם באופן ידני לאחר השלמת ההסרה.

- .7. לחץ על Done (סיום).
- 8. אם הודעה לאתחול מחדש של המערכת מוצגת, בחר את אפשרות האתחול מחדש כדי להשלים את תהליך הסרת התוכנה.

#### הסרת תוכנת מתאם מרשימת התכניות והתכונות של Windows 2008

אם Brocade Adapter Software עדיין מופיע תחת הרשימה Programs and Features לאחר שימוש במסיר התוכנות להסרת התוכנה במערכות Windows 2008, בצע את השלבים הבאים כדי להסיר את הערך.

- ר. עבור אל הרשימה Programs and Features . בדרך כלל (Programs and Features < Programs < Control Panel).
  - 2. לחץ באמצעות לחצן העכבר הימני על Brocade Adapter Software.
    - .Uninstall/Change-בחר ב.3

### שימוש בפקודות של מסיר תוכנות

השלבים הבאים מסבירים כיצד להשתמש במסיר התוכנות של המתאם כדי להסיר את חבילות מנהלי ההתקנים של רשת ואחסון ואת HCM ממערכות Linux ,Windows. פקודות אלה מסירות באופן אוטומטי את התוכנה שציינת, מבלי להשתמש בתכנית מבוססת-GUI שלה דרושה אינטראקציה מצד המשתמש.

ביצוע הפקודות הבאות ללא פרמטרים יפעיל את מסיר ההתקנה מבוסס ה-GUI המתואר תחת "שימוש במתקין התוכנות של מתאם Brocade" הקדמה 83.

- Windows מערכות Uninstall.bat
- Solaris-ו Linux
  - sh Uninstall.sh

הפעל את אותן פקודות בשורת הפקודה של מערכת המארח עם פרמטרים שונים, כדי להסיר באופן אוטומטי את חבילות מנהלי ההתקנים של רשת ואחסון, יישום HCM, גם וגם או כלי שירות לניהול, ללא צורך באינטראקציה נוספת מצד המשתמש.

Windows מערכות

```
Uninstall.bat -DCHOSEN_INSTALL_SET=[DRIVER|GUI|BOTH|UTIL]
-DEBUG=[true|false]
-i silent
```

Solaris-ו Linux •

כאשר:

DCHOSEN\_INSTALL\_SET •

מציין שיש להסיר את חבילות מנהלי ההתקנים של רשת ואחסון, את HCM) GUI), את כלי השירות לניהול או את כל הרכיבים.

- true מציין אם יש צורך בהודעות יומן של איתור באגים. הערכים האפשריים הם bEBUG או false.
  - i silent מציין כי מצב הסרת ההתקנה הוא שקט.

#### הערות חשובות

בחן הערות אלה לפני השימוש בפקודות מסיר התוכנות.

- אם תבחר להסיר את מנהל ההתקן, מנהלי ההתקנים של האחסון והרשת יוסרו.
  - הפרמטרים הינם תלויי-רישיות.
- כדי להזין את פקודות מסיר התוכנות, עבור תחילה לספרייה שבה תוכנת המתאם מותקנת
   (cd <install directory>).
  - מערכות Windows cd <install directory>\UninstallBrocade Adapter Software

.C:\Program Files\BROCADE\Adapter של ברירת המחדל היא install directory>

- מערכות Linux אירכות בארכות בארכות cd <install directory>/UninstallBrocade Adapter Software

<install directory> של ברירת המחדל היא install directory/

- כדי להפעיל את מסיר התוכנות במצב שקט, עליך להשתמש בפרמטרים הבאים ולספק עבור שניהם את הערכים:
  - DCHOSEN\_INSTALL\_SET -
    - -i silent -

#### דוגמאות להסרת התקנה

כדי להסיר את מנהלי ההתקנים של הרשת והאחסון בלבד במצב שקט עם הודעות איתור באגים.
 מערכות Windows

Uninstall.bat -DCHOSEN INSTALL SET=DRIVER -DEBUG=true -i silent

#### Solaris מערכות Linux מערכות

sh Uninstall.sh -DCHOSEN INSTALL SET=DRIVER -DEBUG=true -i silent

כדי להסיר את מנהלי ההתקנים של הרשת והאחסון, את HCM ואת כלי השירות לניהול במצב שקט, אך ללא הודעות איתור באגים.

#### Windows מערכות

•

Uninstall.bat -DCHOSEN\_INSTALL\_SET=BOTH\_UTIL -DEBUG=false -i silent

#### Solaris מערכות Linux מערכות

sh Uninstall.sh -DCHOSEN\_INSTALL\_SET=BOTH\_UTIL -DEBUG=false -i silent

כדי להסיר את HCM בלבד, מבלי להשתמש במצב שקט אך עם הודעות איתור באגים.

מערכות Windows Uninstall.bat -DCHOSEN\_INSTALL\_SET=GUI -DEBUG=true

Solaris מערכות Linux או

sh Uninstall.sh -DCHOSEN INSTALL SET=GUI -DEBUG=true

# שדרוג תוכנה באמצעות מתקין התוכנות של המתאם

כדי לשדרג את HCM, את חבילות מנהלי ההתקנים של המתאם או גם וגם, בצע את ההוראות תחת "שימוש במתקין מבוסס-GUI" הקדמה 70 או "התקנת תוכנה באמצעות פקודות מתקין התוכנות" הקדמה 76. אין צורך להסיר תחילה את התוכנה הקיימת. עם זאת, עיין בהערות החשובות הבאות בעת השדרוג, משום שההליכים עשויים להיות שונים עבור ההתקנה הראשונה במערכות הפעלה ספציפיות.

- Windows מערכות
- בעת שדרוג מנהל ההתקן עבור מערכות Windows, אין צורך לאתחל מחדש לאחר ההתקנה.
- ההליך המומלץ לשדרוג מנהלי התקנים ב-Windows הוא להתקין את מנהל ההתקן החדש מבלי להסיר תחילה את מנהל ההתקן הקיים.
  - בעת השימוש בפקודות של מתקין התוכנות של מתאם Brocade להתקנה, כאשר מנהל התקן קיים מותקן במערכת, עליך להשתמש בפרמטר הבא כדי להחליף אותו במנהל ההתקן החדש.

-DFORCE\_WIN\_DRIVER\_INSTALLATION=1

לדוגמה, כדי להחליף את חבילות מנהלי ההתקנים הקיימות בחבילות מנהלי ההתקנים החדשות ולהפעיל את HCM Agent באופן אוטומטי, השתמש בפקודה הבאה.

לדוגמה, כדי להחליף את מנהלי ההתקנים הקיימים במנהלי ההתקנים החדשים, השתמש בפקודה הבאה.

- אם תצורות VLAN קיימות (CNA) ויציאות מתאם מארג שתצורתן נקבעה במצב CNA), הודעת גיבוית תוצג במהלך השדרוג או ההתקנה מחדש של מנהלי ההתקנים. הודעה זו תציין את המיקום שבו התקנה.
  - Linux מערכות

בעת שדרוג מנהל ההתקן עבור מערכות Linux, אין צורך לאתחל מחדש את המערכת המארחת לאחר ההתקנה.

Solaris מערכות

בעת שדרוג מנהל ההתקן עבור מערכות Solaris, עליך לאתחל מחדש את המערכת המארחת. מנהל ההתקן החדש נכנס לתוקף לאחר אתחול מחדש של המערכת.

VMware מערכות

בעת שדרוג מנהל ההתקן עבור מערכות VMware, עליך לאתחל מחדש את המערכת המארחת. מנהל ההתקן החדש נכנס לתוקף לאחר אתחול מחדש של המערכת. משום שתהליך ההתקנה של מנהלי התקנים ב-ESX 5.0 אינו אוכף מצב תחזוקה, מומלץ להעביר את המארח למצב תחזוקה, משום שאתחול מחדש של המערכת נדרש לאחר ההתקנה.

 התקנה או שדרוג של תוכנות במערכת מארח עם מספר גבוה של מתאמים עשויים להימשך הרבה יותר זמן מהרגיל.

#### הערה

כדי לוודא סינכרון של מנהלי ההתקנים וקוד אתחול המתאם, הקפד לעדכן את המתאם בתמונת האתחול האחרונה מאתר האינטרנט של מתאמיםBrocade בכתובת www.brocade.com/adapters בכל פעם שאתה מתקין או מעדכן חבילות מנהלי התקנים של מתאמים. באתר האינטרנט, עבור אל הדף Downloads (הורדות) של מנהלי ההתקנים. בחר את מערכת ההפעלה שלך מהרשימה Downloads או הורד את תמונת ה-ISO. ראה "עדכוני קוד אתחול" הקדמה 120 לקבלת הוראות עדכון.

## שדרוג תוכנה לאחור באמצעות מתקין התוכנות של המתאם

למרות ששדרוגים לאחור של מנהלי התקנים ו-HCM אינם נתמכים, ההליכים הבאים מומלצים לשדרוג לאחור בין הגרסאות 3.0, 2.3, 2.2, 2.1, 1.1.

#### הערה

שדרוג לאחור של מנהל ההתקן אינו נתמך בעת שדרוג לאחור מ-3.0 לגרסאות קודמות. עם זאת, ניתן לשחזר את התצורה של 3.0 עבור גרסה 2.3 אם שמרת את התצורה לפני הסרת 3.0 והתקנת גרסה 2.3.

## שדרוג לאחור של HCM ומנהל התקן או HCM בלבד

כדי לשדרוג לאחור את HCM ומנהלי ההתקנים של המתאם או את HCM בלבד, בצע שלבים אלה.

- בלבד באמצעות ההליכים תחת HCM ומנהלי ההתקנים או של HCM בלבד באמצעות ההליכים תחת 1. הסרת תוכנה באמצעות מסיר התוכנות של המתאם" הקדמה 83.
- 2. כאשר תיבת ההודעה תוצג ותבקש לגבות את תצורת HCM, הקפד ללחוץ על **Yes** ולהמשיך בהסרת התוכנה. (ראה "נתוני תצורת HCM" הקדמה 116.)
- "Brocade התקן את הגרסה הרצויה של התוכנה באמצעות "שימוש במתקין התוכנות של מתאם 3 הקדמה 68.
  - מוצגת ומבקשת ממך לשחזר "Found Backed up data" במהלך ההתקנה, כאשר ההודעה (עד מרא במהלך במהלך התקנה. תצורות ישנות, בחר לשחזר את הנתונים ולהמשיך בהתקנה.

### שדרוג לאחור של מנהל התקן בלבד

- הסר את ההתקנה של מנהלי ההתקנים הקיימים באמצעות ההליכים תחת "הסרת תוכנה באמצעות מסיר התוכנות של המתאם" הקדמה 83.
- התקן את מנהלי ההתקנים החדשים באמצעות ההליכים תחת "שימוש במתקין התוכנות של מתאם Brocade" הקדמה 68.

### יומן התקנה

יומן מצב זמין לאחר ההתקנה, ומספק מצב מלא של רכיבי תוכנה מותקנים. השם והגרסה של הרכיב המותקן ומיקומו במערכת הקבצים מסופקים. הקובץ Installation\_Status.log נמצא במיקומים הבאים:

- Windows <user home>/brocade
- Linux I-Solaris /var/log/brocade

# שימוש בקובצי Script של התקנה ובפקודות מערכת

סעיף זה מספק הוראות לשימוש בקובצי Script ופקודות "ילידיים" להתקנה של Brocade כדי להתקין, להסיר ולשדרג רכיבים נפרדים של חבילות מנהלי התקנים המתוארים תחת <mark>"חבילות מנהלי התקנים"</mark> הקדמה 37. תוכל לבצע שלבים אלה להתקנת התוכנה במערכת שלך במקום להשתמש במתקין התוכנות של מתאם Brocade.

#### הערה

כדי לשדרג תוכנה קיימת באמצעות מתקין התוכנות של מתאם Brocade, ראה "שימוש במתקין מבוסס-GUI" הקדמה 70.

הוראות מסופקות בסעיף זה עבור המשימות הבאות:

- התקנה סלקטיבית של מנהלי התקני רשת, מנהלי התקני אחסון וכלי שירות במערכות Windows,
   Inux ו-Brocade באמצעות קובצי Script של התקנה המסופקים על-ידי
  - י התקנת חבילות של מנהלי התקנים במערכות Solaris באמצעות פקודות מערכת "ילידיות".

## הערות אודות התקנה והסרה של תוכנה

- י השלבים הבאים מניחים כי מערכת ההפעלה של המארח מתפקדת באופן תקין, וכי כל המתאמים מותקנים במערכת.
- בעת שדרוג מנהלי התקנים של Windows, הסר את מנהל ההתקן החדש מבלי להסיר תחילה את מנהל ההתקן הקיים. זהו ההליך המומלץ.
- התקנה או שדרוג של תוכנות במערכת מארח עם מספר גבוה של מתאמים עשויים להימשך הרבה יותר זמן מהרגיל.
- הורד את חבילת מנהלי ההתקנים עבור מערכת ההפעלה והפלטפורמה של המערכת המארחת
   שלך מאתר האינטרנט של מתאמי Brocade בכתובת www.brocade.com/adapters. באתר
   האינטרנט, עבור אל הדף Downloads. בחר את מערכת ההפעלה שלך מהרשימה ISO.
   או הורד את תמונת ה-ISO.

שים לב שתוכל גם להוריד תמונת דיסק אופטי של ISO 9660 (iso) המכילה את HCM, חבילת מנהלי ההתקנים של המתאמים והתיעוד האחרונים של HCM, שממנה תוכל ליצור תקליטור. תוכל לטעון תקליטור זה במערכת שלך להתקנה.

הערה

עבור מערכות Windows בלבד, שימוש ב-DVD שנוצר באמצעות תמונת ה-ISO יפעיל באופן אוטומטי את תכנית ההתקנה המתאימה למערכת שלך. ודא שתכונת ההפעלה האוטומטית מאופשרת.

- ראה "התקנת תוכנה וחבילות מנהלי התקנים" הקדמה 43 וכן "תמיכה במערכת הפעלה" הקדמה 40 לקבלת פרטים אודות חבילות של מנהלי התקנים ותמיכה במערכת הפעלה. הורד גם את הערות המוצר האחרונות מאתר האינטרנט של מתאמי Brocade בכתובת של מתאמי www.brocade.com/adapters באתר האינטרנט, עבור אל הדף Downloads (הורדות) של מנהלי ההתקנים. בחר מערכת הפעלה מהרשימה ,Download Software Installers מנהלי ההתקנים. מנהלי ההתקנים. בחר מערכת הפעלה מהרשימה לא הערות המוצר.
- קיימות בעיות של חומת אש עם HCM Agent במערכות Windows 2008 ו-VMware systems. בעת התקנת החבילה של מנהלי ההתקנים במערכות אלה, פתח את יציאת 34568 TCP/IP כדי לאפשר תקשורת סוכן עם HCM.
  - עבור VMware, השתמש בפקודות הבאות כדי לפתוח את יציאה 34568:

```
/usr/sbin/cfg-firewall -0 34568,tcp,in,https
/usr/sbin/cfg-firewall -0 34568,udp,out,https
```

- עבור Windows Firewall and Advanced Service, השתמש ב-Windows (WFAS) כדי לפתוח את יציאה 34568.
- ומתאמי מארג עם FCoE מנהל התקן האחסון ידרוש את כל ה-HBA של ערוץ סיבי, CNA של FCoE ומתאמי מארג עם יציאות שתצורתן נקבעה במצב HBA או CNA המותקנים במערכת.
- התקנה של חבילת מנהלי התקנים או תוכנת מתאם אחרת אינה מפעילה באופן אוטומטי את HCM Agent. עליך להפעיל את הסוכן באופן ידני באמצעות ההוראות תחת "פעולות HCM הקדמה 113.
- אם אתה מסיר חבילת מנהלי התקנים או תוכנת מתאם אחרת, צא תחילה מיישום HCM ועצור את
   HCM Agent עצור את הסוכן באמצעות ההוראות תחת "פעולות HCM Agent" הקדמה 113.
- הסרה של חבילות מנהלי התקנים באמצעות פקודות מערכת אינה מומלץ, משום שהיא מסירה את מנהל ההתקן ממחסנית מערכת ההפעלה בלבד, ואינה מנקה את ספריות מנהלי ההתקנים וכלי השירות. במקום זאת, השתמש בתכנית מסיר התוכנות של מתאם Brocade.
- בעת שדרוג מנהלי התקנים של Windows 2008 במתאמים המשמשים לאתחול דרך SAN, התקן את מנהל ההתקן החדש מבלי להסיר את מנהל ההתקן הקיים. ההתקנה עשויה להיכשל ומערכת ההפעלה תיעשה בלתי-ניתנת לאתחול אם תסיר מנהל התקן קיים לפני התקנה של מנהל התקן חדש.
  - י כדי לוודא סינכרון של מנהלי ההתקנים וקוד אתחול המתאם, הקפד לעדכן את המתאם בתמונת האתחול האחרונה כאשר אתה מתקין או מעדכן חבילות מנהלי התקנים של מתאמים. בצע את השלבים הבאים.
    - .www.brocade.com/adapters בכתובת Brocade בכתובת .a
      - b. עבור אל הדף Downloads (הורדות).
      - . בחר את מערכת ההפעלה שלך מהרשימה Downloads.
      - d. הורד את הקובץ של תמונת קוד האתחול מהאזור Boot Code (קוד אתחול).
        - e. ראה "עדכוני קוד אתחול" הקדמה 120 לקבלת הוראות להתקנת התמונה.
  - י התקנה של כלי השירות לניהול במערכות Windows יוצרת קיצור דרך של Brocade BCU בשולחן העבודה של המערכת. השתמש בקיצור דרך זה כדי להפעיל את שורת הפקודה <BCU ולהזין פקודות BCU.
- אינו אוכף מצב תחזוקה, מומלץ להעביר ESX 5.0 אינו אוכף מצב תחזוקה, מומלץ להעביר את המארח למצב תחזוקה, משום שאתחול מחדש של המערכת נדרש לאחר ההתקנה.

# התקנה והסרה של מנהלי התקנים במערכות Windows

בצע את ההליכים הבאים כדי להתקין, להסיר ולעדכן חבילות מנהלי התקנים במערכות Windows. נדרשת התקנה אחת בלבד של מנהלי התקנים עבור כל המתאמים (CNA ,HBA או מתאם מארג) המותקנים במערכת מארחת.

### הערות התקנה

- לפני התקנת מנהל ההתקן במערכות Windows, התקן את התיקונים החמים הבאים מאתר "עזרה ותמיכה" של Microsoft ולאחר מכן אתחל את המערכת:
  - Windows 2003 -

. (או מתקדם יותר) מהווה את דרישת המינימום) KB932755

KB943545 מומלץ אם יישום ניהול תצוגת הפקודה של HP משמש לניהול מערכי HP EVA במערכת היעד.

Windows 2008 -

KB968675 מומלץ. זהו תיקון לדליפת זיכרון שלא בקובץ החלפה במחסנית אחסון של Windows 2008.

KB2490742 מומלץ בעת התקנת מנהלי התקני אחסון, כדי להימנע משגיאת עצירה "Ox00000B8" בעת כיבוי מערכת שבה פועל Windows 7 או Windows Server 2008 R2 או העברתה למצב שינה.

התיקון החם KB958015 מומלץ עבור CNA ויציאות מתאם מארג שתצורתן נקבעה במצב CNA.

- Windows 2008 R2 התיקון החם KB977977 מומלץ עבור CNA ויציאות מתאם מארג שתצורתן נקבעה במצב CNA.
- למרות שתוכל להתקין את מנהל ההתקן באמצעות מנהל ההתקנים של Windows, במקום זאת, השתמש בקובץ Script ההתקנה של מנהל ההתקן (brocade\_installer.bat) או השתמש במתקין brocade\_adapter\_software\_ או הפקודות (\_GUI מבוסס ה-GUI מבוסס ה-installer\_windows\_
- עדכון אוטומטי של כל מתאמי Brocade באמצעות שלב אחד. עם מנהל ההתקנים, עליך לעדכן כל מופע של מתאם בנפרד.
- מנהל ההתקן מסוגל לרשום את השמות הסימבוליים עבור יציאות המתאם במתג. עם מנהל ההתקנים,
   למנהל ההתקן אין אפשרות לקבל את פרטי מערכת ההפעלה לרישום של שמות אלה במתג.
  - הימנעות משגיאות, בייחוד עבור מערכות Windows 2003, שעלולות להתרחש עקב הסרת תוכנה, שהותקנה בהתחלה באמצעות תכניות ההתקנה של Brocade, באמצעות מנהל ההתקנים, ולאחר מכן ניסיון לבצע עדכונים או הסרות בעתיד.
  - אם אתה מסיר חבילות מנהלי התקנים או את סוכן HCM, קבע אם HCM Agent פועל באמצעות ההליכים תחת <mark>"פעולות HCM Agent"</mark> הקדמה 113. אם הוא פועל, עצור את הסוכן באמצעות השלבים שתחת אותה כותרת.

### Windows התקנה והסרה של מנהלי התקנים במערכות

בצע שלבים אלה כדי להתקין חבילות של מנהלי התקני אחסון ורשת במערכות Windows. ראה <mark>"התקנת תוכנה וחבילות מנהלי התקנים"</mark> הקדמה 43 לקבלת תיאור של חבילות מנהלי התקנים של Windows.

.1 אתחל את המארח והיכנס עם הרשאות מנהל מערכת.

#### הערה

עבור מערכות Windows 2008, עליך להשבית את UAC) Account Control) כדי להשתמש בתכנית המתקין (brocade\_installer.bat). כדי לעשות זאת, בחר ב-**Control Panel > User**, ולאחר מכן User Accounts כדי להציג את חלון המשימות User Accounts, ולאחר מכן בטל את בקרת חשבון המשתמש.

- במערכת הקבצים של המארח שלך, בהתאם "HBA Drivers" או "CNA Drivers" בוערכת הקבצים של המארח שלך. בהתאם 2. למתאם המותקן או לתצורות המצב עבור יציאות מתאם מארג שהותקנו.
- הורד את חבילת מנהלי ההתקנים המתאימה (exe.) עבור המערכת שלך. ראה "התקנת תוכנה וחבילות מנהלי התקנים" הקדמה 43 לקבלת תיאור של חבילות מנהלי התקנים של Windows.
  - 4. חלץ את חבילות מנהלי ההתקנים בתיקייה שיצרת בשלב 2 באמצעות השלבים הבאים.
- (brocade\_driver\_win2003\_x86\_<version>.exe . לחץ פעמיים על קובץ החבילה (לדוגמה, 2003\_x86\_<trace). כדי לחלץ את קובצי מנהלי ההתקנים.
- . הזן נתיב או דפדף אל ספריית מנהלי ההתקנים שבה ברצונך להתקין את הקבצים המחולצים. כשתתבקש לעשות זאת (לדוגמה, C:\Adapter Drivers). שים לב שבאפשרותך לציין ספרייה שאינה ספריית ברירת המחדל.
  - 5. עבור אל שורת הפקודה ועבור ספרייה (cd) אל הנתיב שבו חילצת את הקבצים בשלב 4.
- הזן את הפקודה הבאה, באמצעות הפרמטרים המתאימים להתקנה או הסרת התקנה של חבילת מנהלי ההתקנים:

brocade\_install.bat [INSTALL\_OP=<INSTALL | UNINSTALL | PREINSTALL>]
[DRIVER\_TYPE=<HBA | CNA | AUTO] [LOG\_FILE\_PATH=<path to installer log>]
[FORCED\_INSTALL=TRUE] [SILENT\_INSTALL=TRUE] [SNMP\_ONLY=TRUE]
[W2K8\_HOTFIX=<[""] | [<KBnnnnn>:<Required|Optional><Description>]]>]
[W2K3\_HOTFIX=<[""] | [<KBnnnnn>:<Required|Optional><Description>]]>]

#### :כאשר

INSTALL\_OP= •

INSTALL - מתקין את מנהלי ההתקנים של אחסון ורשת. זהו אופן הפעולה של ברירת המחדל אם לא נעשה שימוש באפשרויות כלשהן ב-brocade\_install.bat.

UNINSTALL - מסיר את כל מנהלי ההתקנים התואמים לאפשרות DRIVER\_TYPE.

PREINSTALL - בהתאם לאפשרות שנבחרה עבור DRIVER\_TYPE, מנהל ההתקן של CNA ,HBA (או שניהם) יותקן במערכת המארחת. עם זאת, מנהל התקן זה משמש רק כאשר מתאמים חדשים מותקנים בחריץ ריק או כאשר מתאם קיים מוחלף. מערכת ההפעלה תמשיך לטעון את מנהל ההתקן הקיים, עד שזה יתרחש. תכונה זו מועילה בפריסה המונית של מערכות הפעלה כאשר מתאמים לא הותקנו. שים לב שקדם-התקנה לא תתבצע באופן אוטומטי כאשר המתקין אינו מוצא את החומרה התואמת.

DRIVER\_TYPE= •

HBA - הפעולה כפי שצוינה על-ידי INSTALL\_OP תתבצע עבור מנהלי התקנים של ערוץ סיבי בלבד.

CNA - הפעולה כפי שצוינה על-ידי INSTALL\_OP תתבצע עבור מנהלי התקנים של רשת בלבד.

AUTO - הפעולה כפי שצוינה על-ידי INSTALL\_OP תתבצע עבור מנהלי ההתקנים של המתאמים הקיימים במערכת.

LOG\_FILE\_PATH •

ציין נתיב ליומן המתקין. כאשר הנתיב מכיל תו רווח, יש להקיף אותו במירכאות. תוכל גם לציין משתני סביבה של המערכת עבור רכיב הנתיב. לדוגמה, \_LOG\_FILE "ProgramFiles%"\Brocade\Adapter\Driver\util\myinstal.log".

FORCED\_INSTALL= TRUE

השתמש באפשרות זו כדי לאכוף התקנה של מנהל התקן כאשר מערכת ההפעלה מציגה הודעות כגון "The existing driver on this system is already better than the new" הודעות כגון one you are trying to install.

SILENT\_INSTALL=TRUE

השתמש באפשרות זו בסביבת Script אוטומטית כדי להימנע מהצגה של תיבות דו-שיח כלשהן של Windows במהלך תרחישי כשל של התקנה. במקרה כזה, עליך לנתח את קובץ היומן כדי לפענח כשלים כלשהם במהלך פעולות התקנה, הסרת התקנה או קדם-התקנה של מנהלי התקנים.

W2K3\_HOTFIX, W2K8\_HOTFIX=

אם INSTALL\_OP = INSTALL, השתמש באפשרות זו כדי לעקוף את התיקון החם המותקן עם תיקון חם המותקן. עם תיקון חם חדש או כדי להימנע מחיפוש תיקון חם.

> כדי לציין תיקון חם חדש עבור עקיפה, השתמש בתבנית "<KBnnnnn>:<Required|Optional>:<Description>". לדוגמה W2K8\_HOTFIX= "KB9987654:Required:newer\_hotfix".

כדי להימנע מחיפוש תיקון חם, השתמש בערך "". לדוגמה, "W2K3\_HOTFIX="

SNMP=TRUE

אם כלי שירות של ניהול המכילים קובצי SNMP הותקנו, אפשרות זו מתקינה את סוכן המשנה, מנהלי התקנים וכלי שירות אחרים של SNMP.

SNMP\_ONLY=TRUE •

אם כלי שירות לניהול המכילים קובצי SNMP הותקנו, פעולה זו מתקינה את סוכן המשנה של SNMP בלבד.

לאחר הזנת אפשרויות להתקנת התוכנה, עשויה להופיע תיבת הודעה המציינת כי מנהל התקן היעד (הקיים) חדש יותר ממנהל התקן המקור (השדרוג). בהתאם למספר המתאמים המותקנים, תיבת הודעה זו עשויה להופיע יותר מפעם אחת.

#### הערה

תוכל גם להשתמש בפקודה **brocade\_install.bat** כדי להתקין את סוכן המשנה של SNMP. לקבלת פרטים, ראה <mark>"התקנת סוכן משנה של SNMP"</mark> הקדמה 110.

7. לחץ על Continue Anyway בכל פעם שתיבת ההודעה מוצגת, כדי להמשיך.

בהמשך ההתקנה, סדרה של מסכים עשויה להופיע. שורת הפקודה אמורה לחזור בסיום ההתקנה.

- נדרש Solaris-. אם זה נדרש על-ידי מערכת Windows, אתחל מחדש את המארח. ל-9 VMware נדרש את המארח. ל-9 אתחול מחדש לאחר ההתקנה.
  - 9. ודא את ההתקנה על-ידי הפעלת מנהל ההתקנים כדי להציג את כל ההתקנים המותקנים.
- עבור HBA, CNA ומתאמי מארג, כאשר אתה מרחיב את הרשימה של בקרי SCSI ו-HBA עבור אום או בקרי אחסון, מופע של דגם המתאם אמור להופיע עבור יציאת המתאם המותקנת.
- עבור CNA ויציאות מתאם מארג שתצורתן נקבעה במצב CNA או NIC, כאשר אתה מרחיב מתאמי רשת, מופע של Brocade 10G Ethernet Adapter אמור להופיע גם הוא עבור כל יציאה מותקנת.

לדוגמה, אם שני CNA של שתי יציאות (סך הכול ארבע יציאות) מותקנים, ארבעה מופעים של דגם המתאם מוצגים (שניים תחת **בקרי SCSI ו-RAUD** ושניים תחת **מתאמי רשת**). דוגמה אחרת, אם התצורה של יציאה אחת בלבד במתאם מארג נקבעה במצב CNA או NIC, שני מופעים של דגם המתאם מוצגים (אחד תחת **בקרי SCSI ו-RAID** ואחד תחת **מתאמי רשת**).

10. אם מופעי ההתקן אינם מוצגים, ובמקום זאת מופעים מוצגים עם סימני שאלה צהובים תחת Other Devices, סרוק את מנהל ההתקנים לגילוי שינויים בחומרה. כדי לסרוק, לחץ באמצעות לחצן העכבר הימני על התקן כלשהו ברשימה, ובחר ב-Scan for hardware changes (בצע סריקה לגילוי שינויי חומרה).

לאחר הסריקה לגילוי שינויים, המתאם אמור להופיע במנהל ההתקנים כמתואר תחת שלב 9.

"HCM Agent אם יש בכך צורך, הפעל את HCM Agent באמצעות השלבים תחת "פעולות. הקדמה 113.

```
הערה
```

התקנה ידנית של חבילת מנהלי ההתקנים אינה מפעילה את HCM Agent באופן אוטומטי.

12. כאשר מנהל ההתקן מותקן והמערכת המארחת מחוברת למארג, הפעל את המארח וודא את פעולת המתאם. ודא פעולה תקינה של נוריות LED עבור מתאמים אנכיים (ראה "פעולת נוריות במתאם (מתאמים אנכיים)" הקדמה 190).

#### דוגמאות לפקודות

להלן דוגמאות לשימוש בפקודה **brocade\_install.bat** להתקנת חבילות של מנהלי התקנים במערכות Windows.

- התקן את כל מנהלי ההתקנים brocade\_install.bat
- התקן את כל מנהלי ההתקנים במצב שקט brocade install.bat SILENT INSTALL=TRUE
- הסר את התקנת כל מנהלי ההתקנים brocade\_install.bat INSTALL\_OP=UNINSTALL
  - התקן את מנהל ההתקן של ערוץ סיבי (אחסון) בלבד brocade install.bat DRIVER TYPE=HBA
- כדי להסיר את מנהל ההתקן של FC בלבד brocade install.bat INSTALL OP=UNINSTALL DRIVER TYPE=HBA
  - ملاץ התקנה של מנהלי ההתקנים brocade install.bat FORCED\_INSTALL=TRUE

- עקוף את התיקון החם המותקן עם תיקון חם חדש brocade install.bat W2K8 HOTFIX= "KB9987654:Required:newer hotfix"
  - הימנע מבדיקה לגילוי תיקון חם brocade install.bat W2K3 HOTFIX=""

## שדרוג מנהל התקן במערכות Windows

כדי לעדכן את מנהלי ההתקנים, בצע את ההליכים תחת "התקנה והסרה של מנהלי התקנים במערכות Windows" הקדמה 92.

#### הערות:

- בעת שדרוג מנהל ההתקן עבור מערכות Windows, אין צורך לאתחל מחדש את המערכת. המארחת, משום שמנהל ההתקן משתדרג באופן מיידי. השדרוג טוען מחדש את קושחת המתאם ומאתחל מחדש את הקישור.
- בעת שדרוג מנהלי התקנים של Windows 2008 במתאמים המשמשים לאתחול דרך SAN, התקן את מנהל ההתקן החדש מבלי להסיר את מנהל ההתקן הקיים. אם תסיר את מנהל ההתקן הקיים לפני התקנת מנהל התקן חדש, ההתקנה עלולה להיכשל, ומערכת ההפעלה תיעשה בלתי-ניתנת לאתחול.

# התקנה והסרה של מנהלי התקנים במערכות Linux

השתמש בקובץ ה-Script של ההתקנה כדי להתקין באופן סלקטיבי חבילות מנהלי התקנים של אחסון, חבילות מנהלי התקנים של רשת וכלי שירות במערכות Linux.

חבילת מנהלי ההתקנים מסופקת כחבילת RPM. אם אתה משתמש בחבילת מנהלי התקנים נתמכת של Linux ובתצורת מארח סטנדרטית, תוכל להשתמש ב-RPM אלה. ראה "התקנת תוכנה וחבילות מנהלי התקנים" הקדמה 43 לקבלת תיאור של החבילות וגרסאות הליבה שבהן הן תומכות.

- אתחל את המארח והיכנס עם הרשאות מנהל מערכת.
- צור ספריית התקנה, כגון opt/CNA/ או opt/HBA/, בהתאם למתאם שלך. .2
- הורד את קובץ ה-tar.gz. המתאים עבור מהדורת Linux שלך. ראה "התקנת תוכנה וחבילות .3 מנהלי התקנים" הקדמה 43 לקבלת תיאור של חבילות מנהלי התקנים של Linux.
  - חלץ את חבילות מנהלי ההתקנים בספרייה שיצרת בשלב 2 באמצעות השלבים הבאים.
- a. הזן נתיב או דפדף אל ספריית מנהלי ההתקנים שבה ברצונך להתקין את הקבצים המחולצים כשתתבקש לעשות זאת (לדוגמה, opt/CNA or /opt/HBA/). שים לב שבאפשרותך לציין ספרייה שאינה ספריית ברירת המחדל.
  - b. כדי לפתוח את ה-RPM מבוסס המקור עבור כל מהדורות RHEL ו-SLES Linux.

tar -zxvf brocade driver linux <version>.tar.gz

.c כדי לפתוח את ה-RPM שעברו הידור מוקדם עבור הפצות RHEL.

tar -zxvf brocade driver linux rhel <version>.tar.gz

d. כדי לפתוח את ה-RPM שעברו הידור מוקדם עבור הפצות SLES.

tar -zxvf brocade driver linux sles <version>.tar.gz

5. הזן את הפקודה הבאה כדי להפעיל את המתקין במערכות RHEL ו-SLES:

```
brocade_install_rhel.sh [-u,-h][--update\--add\--rm-initrd][--force-
uninstall][--snmp] [--snmp-only]
```

```
brocade_install_sles.sh [-u,-h] [--update\--add\--rm-initrd] [--force-
uninstall]
```

:כאשר

- -u מסיר התקנה של חבילות RPM של מנהלי התקנים.
  - h- מציג עזרה עבור קובץ ה-Script של ההתקנה.

:אפשרויות של דיסק RAM ראשוני

update-initrd-- מעדכן או מוסיף את מנהל ההתקן של האחסון (bfa) ל-initrd. שים לב שעליך לעדכן את ה-initrd רק אם אתה מתכוון להשתמש בתכונת האתחול דרך SAN. אם מנהל ההתקן של האחסון (bfa) מופיע תחת etc/modprobe.confi) (SUSE) /etc/sysconfig/kernel) ו-initrd. (RHEL), התקנת RPM מעדכנת באופן אוטומטי את ה-initrd.

| add-initrd      | מוסיף את מנהל ההתקן ל-initrd ומבצע בנייה מחדש.                                                                                |
|-----------------|----------------------------------------------------------------------------------------------------|
| rm-initrd       | מסיר את מנהל ההתקן מ-initrd ומבצע בנייה מחדש.                                                                                 |
| force-uninstall | מסיר את כל מנהלי ההתקנים המותקנים (רשת, אחסון וכלי שירות).<br>ייתכן שיידרש אתחול מחדש אם ההסרה של מנהל התקן bna או bfa נכשלת. |
| snmp            | אם כלי שירות של ניהול המכילים קובצי SNMP הותקנו, אפשרות זו<br>מתקינה את סוכן המשנה, מנהלי התקנים וכלי שירות אחרים של SNMP.    |
| snmp-only       | אם כלי שירות לניהול המכילים קובצי SNMP הותקנו, פעולה זו מתקינה<br>את סוכן המשנה של SNMP בלבד.                                 |

דוגמאות:

כדי להתקין את כל ה-RPM (רשת, אחסון וכלי שירות), הזן אחת מהפקודות הבאות:

brocade\_install\_rhel.sh
brocade\_install\_sles.sh

 כדי להתקין את כל ה-RPM ולהוסיף מנהל התקן אחסון (bfa) ל-initrd, הזן אחת מהפקודות הבאות:

```
brocade_install_rhel.sh --update-initrd
brocade_install_sles.sh --update-initrd
```

כדי להסיר את כל ה-RPM, הזן אחת מהפקודות הבאות:

```
brocade_install_rhel.sh -u
brocade_install_sles.sh -u
```

כדי לאלץ הסרה של כל ה-RPM, הזן אחת מהפקודות הבאות:

```
brocade_install_rhel.sh --force-uninstall
brocade_install_sles.sh --force-uninstall
```

כדי להציג עזרה, הזן אחת מהפקודות הבאות:

```
brocade_install_rhel.sh -h
brocade_install_sles.sh -h
```

6. ברר אם חבילת מנהלי התקנים של רשת או אחסון נטענה במערכת, באמצעות הפקודות הבאות:

rpm -qa|grep bfa פקודה זו מדפיסה את השמות של חבילת מנהלי התקני אחסון (bfa) אם הותקנה.

rpm -qa|grep bna פקודה זו מדפיסה את השמות של חבילת מנהלי התקני הרשת (bna) אם הותקנה.

lspci

כלי שירות זה מציג מידע אודות כל אפיקי ה-PCI במערכת וכל ההתקנים המחוברים להם. Fibre Channel: Brocade Communications Systems, Inc. HBA. Fibre Channel: Brocade Communications מוצג עבור HBA. HBA. Fibre Channel: Brocade Communications מוצגים עבור לחאם מארג שתצורתה ו- Systems, Inc מוצגים עבור CNA או יציאת מתאם מארג שתצורתה נקבעה במצב CNA או CIN, אם החבילות של מנהלי ההתקנים נטענו כראוי.

lsmod

פקודה זו מציגה מידע אודות כל המודולים שנטענו. אם bfa מופיע ברשימה, מנהל ההתקן של האחסון טעון במערכת. אם bna מופיע ברשימה, מנהל ההתקן של הרשת טעון במערכת.

dmesg

. פקודה זו מדפיסה הודעות אתחול של ליבה. ערכים עבור bfa (מנהל התקן אחסון) ו-bna (מנהל התקן רשת) אמורים להופיע כדי לציין פעילות של מנהל התקן, אם החומרה ומנהל ההתקן הותקנו בהצלחה.

7. הפעל את HCM Agent באמצעות השלבים תחת "פעולות HCM Agent" הקדמה 113.

הערה

התקנה ידנית של חבילת מנהלי ההתקנים באמצעות קובצי Script של הפעלה אינה מפעילה את HCM Agent באופן אוטומטי.

8. כאשר מנהל ההתקן מותקן והמערכת מחוברת למארג, ודא את פעולת המתאם. ודא פעולה תקינה. של נוריות LED עבור מתאמים אנכיים לפי "פעולת נוריות LED במתאם (מתאמים אנכיים)" הקדמה 190.

### שדרוג מנהל התקן במערכות Linux

כדי לעדכן את חבילת מנהלי ההתקנים, התקן את החבילה החדשה של מנהלי התקנים ו-HCM באמצעות השלבים תחת "<mark>התקנה והסרה של מנהלי התקנים במערכות Linux</mark>" הקדמה 95.

הערה

בעת שדרוג מנהל ההתקן עבור מערכות Linux, אין צורך לאתחל מחדש את המערכת המארחת. מנהל ההתקן החדש נכנס לתוקף לאחר אתחול מחדש של המערכת.

# Solaris התקנה והסרה של מנהלי התקנים במערכות

בצע את השלבים הבאים כדי להתקין, להסיר ולשדרג את חבילות מנהלי ההתקנים וכלי השירות במערכות Solaris.

#### הערה

מתאמי Brocade 804 ו-1007 אינם נתמכים במערכות Solaris, לכן אפשרויות של Solaris אינן חלות על מתאמים אלה.

## התקנה של חבילות מנהלי התקנים במערכות Solaris

בצע את השלבים הבאים כדי להתקין חבילות של מנהלי התקנים וכלי שירות במערכות Solaris. חבילות מנהלי התקנים מותקנות כך:

- Storage drivers bfa\_driver\_<operating system>\_<version>.pkg
- Network drivers bna\_driver\_<operating system>\_<version>.pkg
  - User utilities brcd\_util\_<operating system>\_<version>.pkg •

ראה <mark>"התקנת תוכנה וחבילות מנהלי התקנים"</mark> הקדמה 43 לקבלת תיאור של מערכות מארחות שבהן חבילת מנהלי התקנים זו תומכת.

#### הערה

נדרשת גישת בסיס להתקנה או הסרה של חבילת מנהלי ההתקנים.

- 1. היכנס למערכת Solaris כמשתמש-על.
- 2. העתק את brocade\_driver\_<operating system>\_<version>.tar העתק את 2

#### הערה

brocade\_driver\_<operating system>\_<version>.tar מכיל את כל מנהלי ההתקנים עבור הפצות ספציפיות של Solaris. לדוגמה, Solaris 10\_<version>.tar מכיל את כל מנהלי התקני האחסון עבור מערכות Solaris 10, כאשר <version> הוא מספר הגרסה של מהדורת מנהל ההתקן.

- 3. באמצעות פקודת שינוי הספרייה (cd), עבור לספרייה שאליה העתקת את קובץ מנהל ההתקן.
  - .4 בצע את השלבים הבאים.
  - a. הזן את הפקודה הבאה והקש Enter כדי לפתוח את הקובץ.

# tar xvf brocade driver <operating system> <version>.tar

פעולה זו מחלצת את חבילות מנהלי ההתקנים, חבילות כלי השירות וקובץ ה-Script של ההתקנה:

- Storage drivers bfa\_driver\_<operating system>\_<version>.pkg
- Network drivers bna\_driver\_<operating system>\_<version>.pkg
  - User utilities brcd\_util\_<operating system>\_<version>.pkg
    - brocade\_install.sh קובץ Script של ההתקנה
- b. הזן את הפקודה הבאה כדי להסיר את כל החבילות הישנות (אם הותקנו) ולהתקין חדשות.

```
# ./brocade install.sh
```

5. הזן את הפקודה הבאה כדי להפעיל מחדש, לטעון את מנהל ההתקן ולקבוע מחדש את תצורת המערכת:

# reboot --r

6. ברר אם חבילות מנהלי ההתקנים וכלי השירות טעונות במערכת באמצעות הפקודות הבאות:

```
# pkginfo|grep bfa
# pkginfo|grep bna
# pkginfo|grep brcd-util
```

#### הערה

תוכל להשתמש בפקודה pkginfo -l כדי להציג פירוט אודות מנהלי התקנים מותקנים.

.113 הקדמה HCM Agent באמצעות השלבים תחת "פעולות HCM Agent" הקדמה 113.

#### הערה

. התקנה ידנית של חבילת מנהלי ההתקנים אינה מפעילה את HCM Agent באופן אוטומטי

8. כאשר מנהל התקן מותקן והמערכת המארחת מחוברת למארג, הפעל את המארח וודא את פעולת LED המתאם. ודא פעולה תקינה של נוריות LED עבור מתאמים אנכיים (ראה "פעולת נוריות LED במתאם (מתאמים אנכיים)" הקדמה 190).

### הסרת חבילות של מנהלי התקנים ממערכות Solaris

בצע את השלבים הבאים כדי להסיר חבילות של מנהלי התקנים וכלי שירות.

#### הערה

נדרשת גישת בסיס להסרה של החבילות.

- .1 היכנס למערכת שלך כמשתמש בסיס.
- 2. קבע אם חבילות מנהלי ההתקנים וכלי השירות מותקנות באמצעות הפקודות הבאות:

```
# pkginfo|grep bfa
# pkginfo|grep bna
# pkginfo|grep brcd-util
```

- הקדמה 113. קבע אם HCM Agent פועל באמצעות ההליכים תחת "פעולות HCM Agent" הקדמה 113. אם .3 הוא פועל, עצור את הסוכן באמצעות השלבים שתחת אותה כותרת.
  - 4. מספרייה כלשהי, הזן את הפקודות הבאות כדי להסיר חבילות מותקנות:

```
# pkgrm bfa
# pkgrm bna
# bkgrm brcd-util
```

- . בתגובה לשאלות "Do you want to remove this package?", הזן 9.
- .6. בתגובה לשאלות "?Do you want to continue with the removal of this package, הזן y.

לאחר סדרה של הודעות, ההודעות הבאה מאשרות את ההסרה:

```
# Removal of <bfa> was successful.
# Removal of <bna> was successful.
# Removal of <brcd-util> was successful.
```

#### שדרוג מנהל התקן במערכות Solaris

כדי לעדכן חבילות מנהלי התקנים, התקן חבילות חדשות באמצעות השלבים תחת <mark>"התקנה של</mark> חבילות מנהלי התקנים במערכות Solaris" הקדמה 98.

#### הערה

בעת שדרוג מנהלי ההתקנים עבור מערכות Solaris, עליך לאתחל מחדש את המערכת המארחת. מנהלי ההתקנים החדשים ייכנסו לתוקף רק לאחר אתחול מחדש של המערכת.

## התקנה והסרה של מנהלי התקנים במערכות VMware

בסעיף זה מסופקות הוראות להתקנה של מנהלי התקני מתאם במערכות ESXI ו-ESXI.

#### הערה

משום שתהליך ההתקנה של מנהלי התקנים ב-ESX 5.0 אינו אוכף מצב תחזוקה, מומלץ להעביר את המארח למצב תחזוקה, משום שאתחול מחדש של המערכת נדרש לאחר ההתקנה.

#### הערה

שים לב שתוכל להשתמש ב-Image Builder PowerCLI של אמקוונת של brocade\_esx50\_<version>.iso ותמונת ההתקנה brocade\_esx50\_<version>.zip עבור ESX 5.0, הכוללת מנהלי התקנים וכלי שירות של Brocade. עיין בתיעוד של Image Builder לקבלת פרטים אודות השימוש ב-Image Builder PowerCLI.

## התקנה במערכות ESX 4.X ו-ESX 5.0

בצע את השלבים הבאים עבור מערכות ESX 4.X ו-ESXi 4.X. עבור מערכות ESXi 4.X, בצע את השלבים תחת "התקנה במערכות ESXi 4.0 ו-4.1" הקדמה 101.

מנהלי התקנים מסופקים כתמונות ISO הארוזות ב-tarball. השתמש בקובץ ה-Script של ההתקנה כדי להתקין באופן סלקטיבי חבילות מנהלי התקנים של אחסון ורשת עם כלי שירות במערכות VMware. ראה <mark>"התקנת תוכנה וחבילות מנהלי התקנים"</mark> הקדמה 43 לקבלת תיאור של מערכות מארחות שבהן חבילת מנהלי התקנים זו של VMware תומכת.

- 1. הורד, ולאחר מכן העתק את חבילת מנהלי ההתקנים של VMware לספריית tmp/ של המערכת שלך.
  - 2. בספרייה הזמנית, חלץ את הקובץ באמצעות הפקודות הבאות:

tar zxvf brocade\_driver\_<esxversion>\_<driverversion>.tar.gz

- 3. הזן אחת מהפקודות הבאות כדי להפעיל את המתקין:
- עבור מערכות ESX 4.X, השתמש באחת מהפקודות הבאות.
   brocade\_install.sh {-u,-h, -t}

כאשר:

- u מסיר התקנה של חבילות RPM של מנהלי התקנים.
  - h מציג עזרה עבור קובץ ה-Script של ההתקנה.
    - t מתקין כלים בלבד.
- עבור מערכות ESX 5.0, השתמש באחת מהפקודות הבאות. brocade install esxi.sh {-u,-h, -t}

כאשר:

- u מסיר התקנה של חבילות RPM של מנהלי התקנים.
  - h מציג עזרה עבור קובץ ה-Script של ההתקנה.
    - t מתקין כלים בלבד.

#### דוגמאות:

• כדי להתקין RPM של רשת ואחסון עם כלי שירות, הזן אחת מהפקודות הבאות: brocade\_install.sh

brocade\_install\_esxi.sh

• כדי להסיר את ה-RPM של אחסון ורשת וכלי שירות, הזן אחת מהפקודות הבאות: brocade\_install.sh -u

brocade\_install\_esxi.sh -u

• כדי להציג עזרה, הזן אחת מהפקודות הבאות: brocade install.sh -h

brocade\_install\_esxi.sh -h

- 4. אתחל מחדש את המערכת.
- 5. קבע אם חבילת מנהלי ההתקנים מותקנת באמצעות הפקודות הבאות:

```
esxcfg-module -1
```

פקודה זו מציגה שמות של מודולים טעונים. ודא שקיים ערך bfa, עבור מנהל התקן אחסון, ושקיים ערך bna, עבור מנהל התקן רשת.

cat /proc/vmware/version

להצגת הגרסאות האחרונות של מנהלי ההתקנים המותקנים חפש ערכי bfa (מנהל התקן אחסון) ו-bna (מנהל התקן רשת) ומספרי Build קשורים.

6. הפעל את HCM Agent באמצעות השלבים תחת "פעולות HCM Agent" הקדמה 113.

#### הערה

התקנה ידנית של חבילת מנהלי ההתקנים אינה מפעילה את HCM Agent באופן אוטומטי.

- 7. כאשר מנהל ההתקן מותקן והמארח מחובר למארג, הפעל את המערכת המארחת וודא את פעולת המתאם. ודא פעולה תקינה של נוריות LED עבור מתאמים אנכיים על-ידי עיון באחד מהמיקומים הבאים:
  - . 190 במתאם (מתאמים אנכיים)" הקדמה LED יי "פעולת נוריות
  - . 197 במתאם (מתאמים אנכיים)" הקדמה 197. 🔮

### התקנה במערכות ESXi 4.0 ו-ESX

מנהלי התקנים מסופקים כתמונות ISO הארוזות ב-tarball. השתמש בקובץ ה-Script של ההתקנה כדי להתקין באופן סלקטיבי חבילות מנהלי התקנים של אחסון ורשת עם כלי שירות במערכות VMware. ראה <mark>"התקנת תוכנה וחבילות מנהלי התקנים</mark>" הקדמה 43 לקבלת תיאור של מערכות מארחות שבהן חבילת מנהלי התקנים זו של VMware תומכת.

#### דרישות מוקדמות

- נדרשת התקנה של vSphere Management Assistant (אחרת מזו שבה vMA) אחרת מזו שבה עדרשת התקנה של ESX אחרת מזו שבה אתה מתקין את מנהל ההתקן. הורד את vMA מאתר האינטרנט של VMware.
   vMA, עיין ב-vMA עיין ב-vMA
  - העבר את שרת ה-ESXi (שבו מנהל ההתקן יותקן) למצב המתנה באמצעות לקוח vSphere.
     באמצעות לקוח vSphere, לחץ באמצעות לחצן העכבר הימני על ESXi, ובחר באפשרות
     Enter Maintenance Mode.

#### הליך

- אתר האינטרנט של Brocade. הורד את חבילת מנהלי ההתקנים של VMware מאתר האינטרנט של Brocade, ולאחר מכן ESXi העתק אותה לספרייה זמנית (tmp/) במערכת
  - 2. בספרייה הזמנית, חלץ את הקובץ באמצעות הפקודה הבאה:

tar zxvf brocade driver <esxversion> <driverversion>.tar.gz

- . הפעל את המחשב הווירטואלי של vMA.
- את ההוראות מ-DHCP אין את ההוראות מ-*vSphere Management Assistant Guide* כדי להגדיר. הסיסמה.
  - 5. היכנס כ-vi-admin, באמצעות הסיסמה משלב 4.
  - . העתק את קובץ ה-iso של מנהלי ההתקנים של המתאם מהספרייה הזמנית ל-vMA.
    - 7. הפעל את הפקודה הבאה לקבלת הרשאות של משתמש-על:

# sudo -s

- 8. כשתתבקש לספק סיסמה, הזן את סיסמת החשבון של משתמש העל (אותה אחת משלב 4).
  - 9. הוסף את כתובת ה-IP של שרת ה-ESXi ל-VMA באמצעות הפקודה הבאה.

```
# vifp addserver <ESXi address>
```

כאשר

נתובת ה-IP של שרת ESXi address, שבה מנהל ההתקן יותקן.

- .10. הפעל את הפקודה הבאה כדי לוודא ששרת ה-ESXi שנוסף יופיע ב-vMA. vifp listservers
  - . בצע את הפקודה הבאה ממסוף ה-vMA.

```
# vifpinit <ESXi address>
```

כאשר

ESXi address כתובת ה-IP של שרת ESXi address, שהוזנה בשלב 9.

וצר את SO אען את קובץ ה-iso של מנהלי ההתקנים של המתאם בספרייה זמנית, כגון ISO/. צור את ISO/ אם אינה קיימת.

```
# mkdir -p /ISO
# mount -o loop <Brocade Driver ISO file> /ISO
```

לדוגמה,

# mount -o loop bfa\_esx40\_2.3.0.0.iso /ISO

13. סרוק את מארח ESXi 4 כנגד מזהי לוחות של תקליטור מנהלי ההתקנים, באמצעות הפקודה הבאה.

# vihostupdate -s --bundle=<path of driver.zip in mount location>

לדוגמה,

# vihostupdate -s --bundle=/ISO/offline-bundle/offline-bundle.zip

14. התקן את מזהי הלוחות שבתקליטור מנהלי ההתקנים באמצעות הפקודה הבאה.

# vihostupdate -i --bundle=<path of driver.zip in mount location>

לדוגמה,

# vihostupdate -i --bundle=/ISO/offline-bundle/offline-bundle.zip

15. בטל את טעינת ה-ISO של מנהלי התקני המתאם, ומחק את הספרייה ISO/ הזמנית שנוצרה בשלב 12 באמצעות הפקודות הבאות:

# umount /ISO
# rmdir -p /ISO

- 16. חזור על שלבים 12-15 עבור כל מנהל התקן של מתאם להתקנה.
  - 17. לאחר השלמה בהצלחה של עדכון המארח, צא ממצב תחזוקה.

באמצעות לקוח vSphere, לחץ באמצעות לחצן העכבר הימני על ESXi, ובחר באפשרות ESXi. **Exit Maintenance Mode**.

18. אתחל מחדש את ESXi 4.

לחץ באמצעות לחצן העכבר הימני על שרת ESXi 4 ובחר ב-ESXi

```
הערה
בסדד לוגת כל מסדוון את וויבת ESVi וויבו אתה מסדוון אי
```

הפקד לאתחל מחדש את שרת ESXi שבו אתה מתקין את מנהל ההתקן, ולא ה-vMA.

. 19. לאחר אתחול מחדש של שרת ESXi, הפעל את הפקודה הבאה כדי לוודא שמנהל ההתקן מותקן. אמור להופיע ברשימה.

```
# vihostupdate -q
```

### שדרוג מנהל התקן במערכות VMware

כדי לעדכן את חבילת מנהלי ההתקנים, התקן את מנהל ההתקן החדש באמצעות השלבים תחת "התקנה והסרה של מנהלי התקנים במערכות Windows" הקדמה 100.

#### הערה

בעת שדרוג מנהל ההתקן עבור מערכות VMware, עליך לאתחל מחדש את המערכת המארחת. מנהל ההתקן החדש נכנס לתוקף לאחר אתחול מחדש של המערכת.

# אישור התקנה של חבילת מנהלי התקנים

חבילות מנהלי התקנים של מתאם מ-Brocade מכילות את מנהל ההתקן, הקושחה ו-HCM Agent הנוכחיים עבור מערכות הפעלה ספציפיות. ודא שהחבילה הנכונה עבור מערכת ההפעלה שלך מותקנת. החבילות הנוכחיות של מנהלי התקנים מופיעות תחת "התקנת תוכנה וחבילות מנהלי התקנים" הקדמה 43.

מנהל התקן לא-עדכני עלול לגרום לבעיות הבאות:

- אי-גילוי של התקני אחסון ויעדים על-ידי מנהל ההתקנים או הצגה שגויה שלהם במנהל ההתקנים של המארח.
- התנהגות שגויה או בלתי-צפוי של HCM (ייתכן שחבילת מנהלי ההתקנים שהותקנה אינה תומכת בגרסת ה-HCM).
  - אי-זיהוי של התקנת המתאם על-ידי מערכת ההפעלה של המארח.
    - שגיאות במערכת הפעלה (מסך כחול).

#### הערה

אם מנהל ההתקן אינו מותקן, נסה להתקין מחדש את מנהל ההתקן או להתקין מחדש את חומרת המתאם ולאחר מכן את מנהל ההתקן.

תוכל להשתמש ב-HCM ובכלים הזמינים דרך מערכת ההפעלה של המארח שלך כדי לקבל פרטים כגון שם מנהל ההתקן, גרסת מנהל ההתקן, WWN של המתאם, PWWN של המתאם, שם וגרסת קושחה וגרסת BIOS נוכחית.

# אישור התקנה של מנהלי התקנים באמצעות HCM

להלן ההליך ב-HCM להצגת פרטי מתאם.

- . הפעל את HCM.
- 2. בחר את המתאם בעץ ההתקנים.
- 3. בחר בכרטיסייה **Properties** (מאפיינים) בחלונית הימנית כדי להציג את תיבת הדו-שיח (מאפיינים).

תיבת הדו-שיח מציגה מאפייני מתאם.

# Windows אישור התקנה של מנהל התקן באמצעות כלי

תוכל להשתמש בשתי דרכים לקביעת ההתקנה של מנהל התקן, בהתאם להתקנת Windows שלך: מנהל אימות מנהלי הההתקנים ומנהל ההתקנים.

### מנהל אימות מנהלי ההתקנים

ודא שמנהל התקן האחסון (bfa) של המתאם טעון עבור CNA ,HBA ומתאמי מארג, ושמנהל התקן האחסון ומנהל התקן הרשת (bna) טעונים עבור CNA ויציאות מתאם מארג שתצורתן נקבעה במצב NIC או NIC, באמצעות הכלי של מנהל אימות מנהלי ההתקנים (Verifier.exe). הפקודה Vindows/System32 ממוקמת בתיקייה Windows Server 2003 במערכות 2003. בחר את האפשרות להצגת המידע הבא אודות מנהלי התקנים מותקנים נוכחיים:

- . נטען): מנהל ההתקן טעון ומאומת כעת. •
- לא נטען): מנהל ההתקן אינו טעון כעת, אך נטען לפחות פעם אחת מאז שהפעלת (לא נטען) מנהל ההתקן אינו טעון כעת, אך נטען לפחות פעם אחת מאז שהפעלת מחדש את המערכת.
- Never Loaded (לא נטען אף פעם): מנהל ההתקן לא נטען אף פעם. מצב זה עשוי לציין כי קובץ התמונה של מנהל ההתקן פגום, או שציינת שם של מנהל התקן שאינו קיים במערכת.

### מנהל ההתקנים

באמצעות השלבים הבאים, ודא שמנהל ההתקן מותקן וש-Windows מזהה את המתאם.

- 1. פתח את מנהל ההתקנים.
- **RAID I SCSI** ומתאמי מארג, כאשר אתה מרחיב את הרשימה של בקרי SCSI ו-HBA ,CNA עבור ALP או בקרי אחסון, מופע של דגם המתאם אמור להופיע עבור יציאת המתאם המותקנת.
- עבור CNA ויציאות מתאם מארג שתצורתן נקבעה במצב CNA או NIC, כאשר אתה מרחיב מתאמי רשת, מופע של Brocade 10G Ethernet Adapter אמור להופיע גם הוא עבור כל יציאה מותקנת.

לדוגמה, אם שני CNA של שתי יציאות (סך הכול ארבע יציאות) מותקנים, ארבעה מופעים של דגם המתאם מוצגים (שניים תחת **בקרי SCSI ו-RAID** ושניים תחת **מתאמי רשת**). דוגמה אחרת, אם התצורה של יציאה אחת בלבד במתאם מארג נקבעה במצב CNA או NIC, שני מופעים של דגם המתאם מוצגים (אחד תחת **בקרי SCSI ו-RAID** ואחד תחת **מתאמי רשת**).

- 2. לחץ באמצעות לחצן העכבר הימני על מופע של המתאם שלך המוצג תחת מנהל ההתקנים.
  - . בחר ב-Properties כדי להציג את תיבת הדו-שיח 3.
- **Driver** לחץ על הכרטיסייה **Driver** כדי להציג את התאריך והגרסה של מנהל ההתקן. לחץ על 4. **Driver** 4. לחץ על **Details** לקבלת מידע נוסף.

#### הערה

אם מנהל ההתקן אינו מותקן, נסה להתקין מחדש את מנהל ההתקן או להתקין מחדש את חומרת המתאם ולאחר מכן את מנהל ההתקן.

### Linux

ודא שמנהל ההתקן של המתאם הותקן בהצלחה באמצעות הפקודות הבאות:

# rpm -qa|grep -i bfa •

פקודה זו מדפיסה את השמות של חבילת מנהלי התקני אחסון של מתאם bfa) Brocade) אם הותקנה.

# rpm -qa|grep -i bna •

פקודה זו מדפיסה את השמות של חבילת מנהלי התקני רשת של מתאם bna) Brocade) אם הותקנה.

# Ispci •

כלי שירות זה מציג מידע אודות כל אפיקי ה-PCI במערכת וכל ההתקנים המחוברים להם. Fibre Channel: Brocade Communications Systems, Inc. HBA. Fibre Channel: Brocade Communications מוצג עבור HBA. HBA. Fibre Channel: Brocade Communications מוצגים עבור Brocade Communications או יציאת מתאם מארג שתצורתה Systems, Inc. ו- Systems, Inc או יציאת מתאם מארג שתצורתה נקבעה במצב CNA או CIN אם החבילות של מנהלי ההתקנים נטענו כראוי.

#Ismod •

פקודה זו מציגה מידע אודות כל המודולים שנטענו. אם bfa מופיע ברשימה, מנהל ההתקן של האחסון טעון במערכת. אם bna מופיע ברשימה, מנהל ההתקן של הרשת טעון במערכת.

# dmesg •

פקודה זו מדפיסה הודעות אתחול של ליבה. ערכים עבור **bfa** (מנהל התקן אחסון) ו-**bna** (מנהל התקן רשת) אמורים להופיע כדי לציין פעילות של מנהל התקן, אם החומרה ומנהל ההתקן הותקנו בהצלחה.

- \_\_\_\_\_פקודות אלה מציגות את המיקום של מודולי מנהלי ההתקנים, אם הם טעונים במערכת.
- הפקודה הבאה מציגה את המיקום של מודול מנהל ההתקן של אחסון. המודול יופיע עם הקידומת
   bfa

```
# modprobe -1 bfa
```

- הפקודה הבאה מציגה את המיקום של מודול מנהל ההתקן של רשת. המודול יופיע עם הקידומת bna.

```
# modprobe -1 bna
```

# Solaris אישור התקנה של מנהלי התקנים באמצעות כלי

ודא שחבילות מנהלי ההתקנים של המתאם הותקן בהצלחה באמצעות הפקודות הבאות:

```
הערה
```

מתאמי Brocade 804 ו-1007 אינם נתמכים במערכות Solaris, לכן פקודות בסעיף זה אינן רלוונטיות למתאמים אלה.

פקודות אלה מציגות מידע אודות מודולי ליבה שנטענו. 🔹

```
modinfo|grep bfa
modinfo|grep bna
```

bfa Brocade Fibre Channel Adapter אם החבילה של מנהלי התקני האחסון מותקנת, Driver אמור להופיע.

אם החבילה של מנהלי התקני הרשת מותקנת, bna Brocade Fibre Channel Adapter אמור להופיע. Driver אמור להופיע.

פקודות אלה מחפשות ומציגות את הקבצים של חבילות מנהלי ההתקנים המותקנות.

```
pkgchk -nv bfa
pkgchk -nv bna
```

פקודה זו מציגה את כל המידע הזמין אודות חבילות או ערכות תוכנה המותקנות במערכת.
 pkginfo -1

pkginio -l

לדוגמה, אם החבילה של מנהלי התקני האחסון מותקנת, bfa\_pkg אמורה להופיע עם מצב ההתקנה "complete" ברשימת החבילות המותקנות.

| PKGINST: | bfa |                                                                  |
|----------|-----|------------------------------------------------------------------|
| NAI      | ME: | Brocade Fibre Channel Adapter Driver                             |
| CATEGO   | RY: | system                                                           |
| AR       | CH: | sparc&i386                                                       |
| VERSI    | ON: | alpha_bld31_20080502_1205                                        |
| BASED    | IR: | /                                                                |
| VEND     | OR: | Brocade                                                          |
| DE       | SC: | 32 bit & 64 bit Device driver for Brocade Fibre Channel adapters |
| PSTA     | MP: | 20080115150824                                                   |
| INSTDA   | TE: | May 02 2008 18:22                                                |
| HOTLI    | NE: | Please contact your local service provider                       |
| STAT     | US: | completely installed                                             |
|          |     |                                                                  |

### VMware

ודא שמנהל ההתקן של המתאם הותקן בהצלחה באמצעות הפקודות הבאות:

```
esxcli software vib list | grep bfa
```

# VMware אישור התקנה של מנהלי התקנים באמצעות כלי

ודא שמנהל ההתקן הותקן בהצלחה באמצעות הפקודות הבאות:

- הפקודות הבאות מדפיסות את השמות של מנהל התקן האחסון של bfa) Brocade), אם מותקן.
  - 4.1- עבור מערכות ESX 4.0 ו-

```
# rpm -qa|grep -i bfa
```

ESX 5.0 עבור מערכות -

```
esxcli software vib list | grep bfa
```

- י פקודות אלה מדפיסות את השמות של מנהל התקן הרשת של Brocade), אם מותקן.
  - 4.1- עבור מערכות ESX 4.0 -

# rpm -qa|grep -i bna

ESX 5.0 עבור מערכות -

```
esxcli software vib list | grep bna
```

פקודות אלה מציגות מודולים טעונים. 🔹

```
esxcfg-module -1
```

. עבור מנהל התקן האחסון, ודא שהערך עבור bfa קיים ושהמזהה נטען.

עבור מנהל התקן הרשת, ודא שהערך עבור bna קיים ושהמזהה נטען.

פקודה זו מציגה את הגרסאות האחרונות של מנהלי התקנים מותקנים עבור מערכות ESX 4.X.

cat /proc/vmware/version

עבור מנהל התקן האחסון, ודא שקיים ערך עבור bfa. עבור מנהל התקן הרשת, ודא שקיים ערך עבור bna. • פקודות אלה מציגות את הגרסאות האחרונות של מנהלי ההתקנים המותקנים עבור מערכות ESX 5.0

```
esxcli software vib list | grep bfa
esxcli software vib list | grep bna
```

- פקודה זו מדפיסה את השמות של חבילת מנהלי התקני אחסון של מתאם bfa) Brocade אם הותקנה.
   rpm -qa|grep -i bfa
- פקודה זו מדפיסה את השמות של חבילת מנהלי התקני רשת של מתאם Brocade) אם הותקנה.

```
rpm -qa|grep -i bna
```

כלי שירות זה מציג מידע אודות כל אפיקי ה-PCI במערכת וכל ההתקנים המחוברים להם. או יציאת HBA מוצג עבור HBA מוצג עבור HBA. Fibre Channel: Brocade Communications Systems, Inc. HBA. Fibre Channel: Brocade Communications מתאם מארג שתצורתה נקבעה במצב נקבעה במצב Systems, Inc. או יציאת מתאם מארג שתצורתה נקבעה במצב נענו כראוי.

# lspci

- פקודה זו מציגה מידע אודות כל המודולים שנטענו. אם bfa מופיע ברשימה, מנהל ההתקן של האחסון טעון במערכת. אם bna מופיע ברשימה, מנהל ההתקן של הרשת טעון במערכת.
   אחסון טעון במערכת אם lsmod
- פקודה זו מדפיסה הודעות אתחול של ליבה. ערכים עבור bfa (מנהל התקן אחסון) ו-bna (מנהל התקן רשת) ו-bna (מנהל התקן הערכים עבור הערכים עבור הערכים הערכים עבור הערכים עבור הערכים עבור הערכים הערכים אינו אינו הערכים הערכים עבור הערכים עבור הערכים עבור הערכים עבור הערכים עבור הערכים עבור הערכים עבור הערכים עבור הערכים עבור הערכים עבור הערכים עבור הערכים עבור הערכים עבור הערכים אינו הערכים עבור הערכים עבור הערכים אינו הערכים הערכים הערכים הערכים הערכים אינו הערכים עבור הערכים הערכים ה הערכים הערכים הערכים הערכים הערכים הערכים הערכים הערכים הערכים הערכים הערכים הערכים הערכים הערכים הערכים הערכים ה הערכים הערכים הערכים הערכים הערכים הערכים הערכים הערכים הערכים הערכים הערכים הערכים הערכים הערכים הערכים הערכים הערכים ה
- פקודות אלה מציגות את המיקום של מודולי מנהלי ההתקנים, אם הם טעונים במערכת. הפקודה הבאה מציגה את המיקום של מודול מנהל ההתקן של אחסון. המודול יופיע עם הקידומת bfa. bfa =1 bfa #

**.bna הכאה מציגה את המיקום של מודול מנהל ההתקן של רשת. המודול יופיע עם הקידומת bna.** modprobe -1 bna #

# וידוא התקנה של מתאם

בעיות בפעולת המתאם עשויות לנבוע עקב התקנה שגויה של חומרה או תוכנה, אי-תאימות בין המתאם למערכת המארחת שלך, תצורה שגויה של המערכת המארחת, התקנה של SFP לא-נתמכים (מתאמים אנכיים בלבד), כבל לא מתאים המחובר מהמתאם למתג (מתאמים אנכיים בלבד) או מתאם שאינו פועל בגבולות המפרט. קבע אם בעיות קיימות עקב גורמים אלה על-ידי וידוא ההתקנה שלך עם המידע המופיע בפרקים הבאים במדריך זה.

- "סקירת מוצר" הקדמה 1.
   בכלל זה מידע תאימות של חומרה ותוכנה. פרק זה גם מתאר חבילות נתמכות של התקנת תוכנה לפי מערכת הפעלה ופלטפורמות מארחות.
  - "התקנת חומרה" הקדמה 55.
     פרק זה מספק הוראות להתקנת חומרה.

התקנת תוכנה" 🔹

פרק זה מספק הוראות להתקנת תוכנה.

מפרט" •

פרק זה מתאר מפרטי מוצרים.

להלן רשימה של פריטים כלליים שיש לוודא במהלך ההתקנה ואחריה, כדי להימנע מבעיות אפשריות. ודא את הדברים הבאים, ובצע תיקונים לפי הצורך.

- ודא שהמתאם מותקן ומחובר כראוי במחבר שבחריץ או מחבר של המערכת המארחת. לחץ על החלק העליון של המתאם בחוזקה כלפי מטה, כדי לוודא שהוא מורכב במחבר. עיין במדריך החומרה של חומרת המערכת שלך וב"תאימות חומרה" הקדמה 4 עבור מתאם סיבי, "תאימות חומרה" הקדמה 10 עבור CNA או "תאימות חומרה" הקדמה 15 עבור HBA כדי לוודא שהתקנת את המתאם בחריץ המתאים.
  - ודא שחבילת מנהלי ההתקנים המתאימה עבור מערכת ההפעלה והפלטפורמה המארחת מותקנת כראוי.
- אם למערכת ההפעלה שלך דרושה תצורה מיוחדת כדי להפעיל מתאמים, מחברי מתאמים ורמות
   של בקשות פסיקה (IRQ) , ברר אפשרויות אלה בתפריט ה-BIOS של המערכת ובתיעוד המערכת.
  - ודא שכל התקני הערוץ הסיבי מחוברים באמצעות המתאם ושמתג ערוץ סיבי או FCoE משויך מחובר כראוי, מופעל ופועל כראוי. אם המתג אינו מופעל, ההתקנים לא יהיו זמינים.
- ודא תאימות של אחסון, מתג ומערכת הפעלה של מערכת מארחת, באמצעות המטריצות של יכולת
   www.brocade.com/adapters בכתובת Brocade בכתובת מעולה ההדדית באתר האינטרנט של מתאמי
  - ודא את הדברים הבאים עבור מתאמים אנכיים בלבד: 🔹
  - צפה בפעולת נוריות ה-LED במתאם, וראה "פעולת נוריות LED של מתאם" הקדמה 183 עבור מתאמי מארג, "פעולת נוריות LED במתאם (מתאמים אנכיים)" הקדמה 197 עבור CNA וכן "פעולת נוריות LED במתאם (מתאמים אנכיים)" הקדמה 190 עבור HBA. הנוריות גלויות דרך תושבת ההרכבה של המתאם.

אם נוריות ה-LED מציינות כי הקישור בין המתאם למתג אינו מתפקד, פירוש הדבר עשוי להיות בעיה בקישור בין המתג למתאם, או שמנהל ההתקן אינו טעון ומתקשר עם המתג.

- המתאם מותקן במחבר המתאים במערכת ההפעלה. ·
- כל המקלטים האופטיים של SFP) small form factor pluggable) מותקנים, מחוברים ונעולים כראוי בחריצי מקלטי ה-SFP.
  - כבלים מחוברים כראוי ליציאת המתאם המתאימה ומחוברים היטב במחבר ה-SFP.
    - האפשרויות הנכונות נקבעו בתצורת החריץ שבו המתאם מותקן.
      - ודא את הדברים הבאים עבור מתאמי מזאנין בלבד:
        - שרת הלהב או להב השרת מופעל.
- המתאם מותקן במחבר המתאים. בשרתי להב מסוימים, ייתכן כי המחברים תומכים בסוג ספציפי של מתאם בלבד. עיין בתיעוד שרת הלהב שלך לקבלת עזרה.
- אם התצורה של שרת הלהב או להב השרת שבו המתאם מותקן מוגדרת כראוי והוא מותקן כראוי במארז מערכת הלהב. עיין בתיעוד עבור שרת הלהב ומארז מערכת הלהב לקבלת עזרה.
  - כל המודולים או הלהבים שתומכים בפעולת המתאם מותקנים במפרצי המארז המתאימים,
     ותצורתם נקבעה כראוי. עיין בתיעוד עבור מארז מערכת הלהב שלך לקבלת עזרה.
  - התצורה של מארז מערכת הלהב נקבעה עבור פעולת המתאם. עיין במארז מערכת הלהב
     ובתיעוד עבור הרכיבים של מארז מערכת הלהב לקבלת עזרה.
  - אתה משתמש במנהלי ההתקנים, בקושחה, וב-BIOS האחרונים עבור שרת הלהב (או להב השרת) וכן ברכיבים אחרים במארז מערכת הלהב שתומכים בפעולת המתאם.

# התקנת סוכן משנה של SNMP

פרוטוקול ניהול רשת פשוט (SNMP) נתמך על-ידי CNA ויציאות מתאם מארג שתצורתן נקבעה במצב CNA או NIC. לקבלת מידע נוסף, ראה "Simple Network Management Protocol" הקדמה 34. SNMP של מתאמי Brocade נתמך באמצעות הרחבה לסוכן הראשי של SNMP, המכונה סוכן משנה, Windows- עבור מתאמי Brocade. סוכן המשנה נתמך במערכות Linux ו-SNMP שמעבד שאילתות SNMP עבור מתאמי SNMP סוכן המשנה נתמך במערכות נמין נילי בלבד. הקבצים של סוכן המשנה של SNMP ומתקים למערכת המארחת שלך בעת התקנת כלי השירות של ניהול המתאם באמצעות HCM ומתקין התוכנות של מתאמי Brocade).

## Windows מערכות

עבור מערכות Windows, בצע את השלבים הבאים.

- . עבור לספרייה הבאה שבה קובצי SNMP מותקנים. c:\program files\rocade\adapter
  - 2. הזן אחת מהפקודות הבאות:
- brocade\_install.bat SNMP=TRUE מתקינה את סוכן המשנה של SNMP, את מנהלי ההתקנים וכלי שירות אחרים.
  - brocade\_install.bat SNMP\_ONLY=TRUE מתקינה את סוכן המשנה של SNMP בלבד.
    - .3. הפעל את שירותי SNMP באמצעות הפקודות הבאות.
  - service <snmpd> start
     פקודה זו מפעילה את השירות "snmp" של הסוכן הראשי, אם אינו פועל כבר.
    - service <bnasd> start פעולה זו מפעילה את השירות "bnasd" של סוכן המשנה.
    - 4. הפעל את שירותי סוכן המשנה של SNMP באמצעות השלבים הבאים.
  - Administrative<Control Panel<Start פתח את Services (Services Control Panel<Start פתח את) .a
    - b. לחץ באמצעות לחצן העכבר הימני על SNMP ובחר ב-Start (התחל).

# Linux מערכות

1. עבור לספרייה הבאה שבה קובצי סוכן המשנה מותקנים.

/opt/brocade/adapter

- 2. עבור מערכות RHEL, הזן אחת מהפקודות הבאות:
- את SNMP הזן brocade\_install\_rhel.sh --snmp כדי להתקין את סוכן המשנה של snMP, את מנהלי ההתקנים וכלי שירות אחרים.
  - הזן brocade\_install\_rhel.sh --snmp-only כדי להתקין את סוכן המשנה של SNMP בלבד.

- 3. עבור מערכות SLES, הזן אחת מהפקודות הבאות:
- הזן brocade\_install\_rhel.sh --snmp כדי להתקין את סוכן המשנה של SNMP, את מנהלי ההתקנים וכלי שירות אחרים.
  - הזן brocade\_install\_rhel.sh --snmp-only כדי להתקין את סוכן המשנה של SNMP בלבד.

# HCM עדכון מנהלי התקנים באמצעות

תוכל לעדכן מנהלי התקנים מותקנים במארחים המחוברים באמצעות תיבת הדו-שיח Adapter רבים הבאים לגרסאות האחרונות: HCM- עדכון מנהל ההתקן מעדכן את כל הרכיבים הבאים לגרסאות האחרונות:

- מנהל התקן רשת ואחסון
  - HCM Agent •
- (Linux מערכות) initrd •

כדי לעדכן מנהלי התקנים באמצעות HCM, בצע את השלבים הבאים:

- קבע איזו חבילה של מנהלי התקנים מתאימה לפלטפורמת המערכת המארחת שלך, לפי טבלה 9 הקדמה 44.
  - הורד את חבילת מנהלי ההתקנים עבור מערכת ההפעלה והפלטפורמה של המערכת המארחת
     שלך מאתר האינטרנט של מתאמי Brocade באמצעות השלבים הבאים:
    - .www.brocade.com/adapters עבור אל אתר האינטרנט של Brocade בכתובת .a
      - b. עבור אל הדף Downloads (הורדות).
      - .c השתמש באחת מהאפשרויות כדי להוריד את חבילת מנהלי ההתקנים:
    - בחר את מערכת ההפעלה של המארח שלך מהרשימה Download Individual Software Installers, Drivers, or Documents, מנהלי ההתקנים.

  - 3. בחר מארח בעץ ההתקנים, ולאחר מכן בחר ב-Adapter Software תחת התפריט Conאיור.

תיבת הדו-שיח Adapter Software מוצגת.

. הזן את שם הקובץ של מנהל ההתקן המעודכן בתיבת הטקסט Driver File. לחלופין

לחץ על הלחצן Browse ודפדף אל המיקום של קובץ מנהל ההתקן לעדכון.

#### .5 בחר ב-Start Update.

תתבצע הורדה של הקובץ הנבחר. במקרה של שגיאה במהלך ההורדה, הודעת שגיאה תוצג.

6. בחן את פרטי התקדמות ההתקנה המוצגים בתיבת הדו-שיח, כדי לקבוע אם הקבצים מותקנים בהצלחה.

#### הערה

במהלך ההתקנה, ייתכן שתוצג הודעת אזהרה המציינת כי תמונת האתחול המותקנת אינה תואמת למנהלי ההתקנים שהתקנתם מתבצעת. תוכל להשיג את הקבצים הנוכחיים של תמונת אתחול מאתר האינטרנט של המתאמים, ולהתקין אותם באמצעות תיבת הדו-שיח Adapter Software ראה "Updating boot code with HCM" הקדמה 121 לקבלת הוראות.

### הערות

- תכונה זו משדרגת תוכנה קיימת המותקנת במערכת המארחת. שדרוגים לאחור אינם נתמכים.
- Solaris במהלך ההתקנה, תיבות דו-שיח יאשרו את הצלחת ההתקנה. משום שלמערכות ההפעלה IVMware ESX Server ו-VMware ESX Server נדרש אתחול מחדש להחלת העדכון של מנהל ההתקן, התקנה בהצלחה לא תאושר בתיבות הדו-שיח.
- אינו אוכף מצב תחזוקה, מומלץ להעביר ESX 5.0 משום שתהליך ההתקנה של מנהלי להעביר את המארח למצב תחזוקה, משום שאתחול מחדש של המערכת נדרש לאחר ההתקנה.

# התקנת HCM Agent במארח מ-HCM

תוכל להתקין את HCM בכל מערכת מארחת מ-HCM Agent מתפקד במערכת שרת. להלן הדרישות המוקדמות עבור מערכת השרת:

- נדרשת התקנה של המתאם וחבילת מנהלי ההתקנים.
  - נדרשת הפעלה של סוכן HCM.

בצע את השלבים הבאים כדי להתקין את HCM:

1. הזן את כתובת ה-URL הבאה בדפדפן האינטרנט של המערכת המארחת:

https://server-host.34568/index.html

:כאשר

| כתובת ה-IP של מערכת שרת שבה המתאם ומנהל ההתקן של | server-host |
|--------------------------------------------------|-------------|
| Brocade מותקנים ו-HCM Agent פועל.                |             |
| יציאת ה-TCP/IP שבה HCM Agent מתקשר עם HCM.       | 34568       |

- 2. הגב להנחיות לפי הצורך במהלך התקנת HCM, ו-HCM GUI יופעל.
  - 3. היכנס ל-HCM כשתתבקש לעשות כך.

כדי להפעיל את HCM בעתיד, השתמש בסמל קיצור הדרך של HCM. ב-Windows, קיצור הדרך נמצא תחת Solaris. עבור Start menu > Brocade > Host Connectivity Manager. עבור HCM, הפעל את HCM משורת הפקודה באמצעות הפקודה הבאה.

sh /opt/brocade/fchba/client/Host\_Connectivity\_Manager

# פעולות HCM Agent

סעיף זה מתאר את הפקודות המשמשות לביצוע הפעולות הבאות. הפקודות מקובצות ומוצגות לפי מערכת הפעלה.

- HCM Agent וידוא פעולה של
  - הפעלת הסוכן
  - עצירת הסוכן •
- שינוי יציאת התקשורת המוגדרת כברירת מחדל עבור הסוכן •

#### הערה

HCM Agent לא יופעל באופן אוטומטי אם הוא נעצר באופן בלתי-צפוי במהלך פעולה. עליך להפעיל מחדש את הסוכן.

# ניהול HCM Agent במערכות Linux ו-

השתמש בפקודות הבאות:

- קביעת פעולה של הסוכן. /usr/bin/hcmagentservice status
- הפעלת הסוכן (הסוכן לא יופעל מחדש אם המערכת מאותחלת מחדש או אם הסוכן נעצר באופן בלתי-צפוי).

/usr/bin/hcmagentservice start

- הפעלת הסוכן (הסוכן מופעל מחדש אם המערכת מאותחלת מחדש).
   chkconfig --add hcmagentservice
  - עצירת הסוכן. /usr/bin/hcmagentservice stop
  - מניעת הסוכן מהפעלה מחדש לאחר אתחול מחדש של המערכת. chkconfig --del hcmagentservice
- שינוי יציאת התקשורת המוגדרת כברירת מחדל. בצע את השלבים הבאים.
  - .a עבור לספריית ההתקנה של הסוכן (ברירת המחדל היא .(opt/brocade/adapter/hbaagent/conf).
- TCP/IP ערוך את byss.conf כדי לשנות את הערך "SecurePort 34568" לכל יציאת b. אחרת שאינה יוצרת התנגשות (לדוגמה, SecurePort 4430).

# Solaris ניהול HCM Agent במערכות

השתמש בפקודות הבאות:

#### הערה

מתאמי Brocade 804 ו-1007 אינם נתמכים במערכות Solaris, לכן אפשרויות של Brocade 804 אינן חלות.

קביעת פעולה של הסוכן •

svcs hcmagentservice

 הפעלת הסוכן (הסוכן לא יופעל מחדש אם המערכת מאותחלת מחדש או אם הסוכן נעצר באופן בלתי-צפוי)

svcadm enable -t hcmagentservice

- הפעלת הסוכן (הסוכן מופעל מחדש אם המערכת מאותחלת מחדש).
   svcadm enable hcmagentservice
  - עצירת הסוכן

svcadm disable -t hcmagentservice

- מניעת הסוכן מהפעלה מחדש לאחר אתחול מחדש של המערכת. svcadm disable hcmagentservice
  - שינוי יציאת התקשורת המוגדרת כברירת מחדל
  - a. עבור לספריית ההתקנה של הסוכן (ברירת המחדל היא opt/brocade/adapter/hbaagent/conf/
- TCP/IP ערוך את byss.conf כדי לשנות את הערך "SecurePort 34568" לכל יציאת b. אחרת שאינה יוצרת התנגשות (לדוגמה, SecurePort 4430).

# ניהול HCM Agent במערכות Windows

השתמש באפשרויות הבאות:

- קביעת פעולה של הסוכן
- . הפעל את הפקודה services.msc כדי להציג את החלון a.
- .b. לחץ באמצעות לחצן העכבר הימני על Brocade HCM Agent Service ובחר ב-Brocade ו
  - הפעלת הסוכן (הסוכן לא יופעל מחדש אם המערכת מאותחלת מחדש או אם הסוכן נעצר באופן בלתי-צפוי)
    - . הפעל את הפקודה services.msc כדי להציג את החלון a
  - .b לחץ באמצעות לחצן העכבר הימני על Brocade HCM Agent Service ובחר ב-Brocade .b
    - הפעלת הסוכן (הסוכן מופעל מחדש אם המערכת מאותחלת מחדש).
    - . הפעל את הפקודה services.msc כדי להציג את החלון a.
- b. לחץ באמצעות לחצן העכבר הימני על Brocade HCM Agent Service ובחר ב-Brocade ו לחץ באמצעות לחצן העכבר הימני של
- .c. לחץ באמצעות לחצן העכבר הימני על Brocade HCM Agent Service ובחר ב-Brocade ו
  - .d. בחר באפשרות Automatic ב-Startup type.
    - .e לחץ על **OK** (אישור).
      - עצירת הסוכן •
  - .a הפעל את הפקודה services.msc כדי להציג את החלון a
  - .b לחץ באמצעות לחצן העכבר הימני על Brocade HCM Agent Service ובחר ב-Brocade ו.
    - מניעת הסוכן מהפעלה מחדש לאחר אתחול מחדש של המערכת.
    - a. הפעל את הפקודה services.msc כדי להציג את החלון Services.
  - .b לחץ באמצעות לחצן העכבר הימני על Brocade HCM Agent Service ובחר ב-Brocade ו
    - ובחר Brocade HCM Agent Service לחץ באמצעות לחצן העכבר הימני על .c ב-Properties.
      - .d. בחר באפשרות Manual ב-Startup type.
        - .e לחץ על **OK** (אישור).
      - שינוי יציאת התקשורת המוגדרת כברירת מחדל
      - a. עבור לספריית ההתקנה של הסוכן (ברירת המחדל היא c:/opt/brocade/adapter/hbaagent/conf.
    - לכל יציאת SecurePort 34568". ערוך את byss.conf כדי לשנות את הערך "SecurePort 34568" לכל יציאת. דר שאינה יוצרת התנגשות (לדוגמה, SecurePort 4430).

# נתוני תצורת HCM

נתוני התצורה של HCM תואמים בין הגרסאות 3.0.x.x ,3.0.x.x, 2.3.x.z, 2.3.x. ,2.0 גתוני התצורה של HCM הסרת תוכנה באמצעות ו-1.0. נתוני קביעת התצורה המגובים כאשר תתבקש לעשות זאת במהלך הסרת תוכנה באמצעות מסיר התוכנות של המתאם ובעת השימוש בתיבת הדו-שיח **Backup Data** של HCM כוללים:

- נתוני יישומי מתאם •
- נתוני משתמש HCM
  - נתוני כינוי
- נתוני גילוי של הגדרה
  - נתוני יומן מערכת
- נתוני רישום ביומן של HCM
  - נתוני שמירת תמיכה

### נתוני תצורה לגיבוי

השתמש בתיבת הדו-שיח **Backup Data** ב-HCM כדי לגבות נתוני תצורה לפני הסרת HCM. כמו כן, הקפד לגבות נתונים כאשר הודעת הגיבוי מוצגת, בעת הסרה של תוכנה באמצעות מסיר התוכנות של המתאם.

להלן מיקומי ברירת המחדל עבור נתוני תצורת HCM:

- user home>\HCM\data גרסאות 1.1.0.8
- <installation location>\FC HBA\data גרסאות 1.1.0.6 ארסאות

### שחזור נתוני תצורה

בצע הנחיות אלה בעת שחזור של נתוני תצורה שגובו במהלך הסרה של תוכנה או באמצעות תיבת הדו-שיח Backup Data ב-**HCM**:

- עבור 2.0 HCM ומטה, תוכל רק לשחזר נתונים שגיבית במהלך הסרת תוכנה כשתתבקש לשחזר נתונים במהלך התקנת תוכנה.
  - עבור 2.0 HCM ומעלה, תוכל לשחזר נתונים כשתתבקש לעשות כך במהלך הסרת תוכנה או באמצעות תיבת הדו-שיח Restore Data של HCM.
# הגדרת כתובת IP ומסיכת רשת-משנה ב-CNA

לאחר התקנה של CNA או מתאם מארג עם יציאות שתצורתן נקבעה במצב CNA או NIC, עליך להקצות כתובת IP ומסיכת רשת-משנה כדי שיפעלו ברשת DCB. פעל בשיתוף עם מנהל המערכת של הרשת שלך כדי לקבל את הכתובת והמסיכה הנכונות עבור הרשת.

# Windows

- .1. מחלון הבקרה, בחר ב-Network Connections.
- "Brocade Ethernet XX" לחץ באמצעות לחצן העכבר הימני על המופע של ממשק מתאם הרשת. ולחץ על **Properties**.
  - Internet Protocol בתיבה, לחץ על This connection uses the following items. 3. (TCP/IP), ולאחר מכן לחץ על (TCP/IP).
  - IP- בחר ב-Use following IP address radio button, וקבע את התצורה של כתובת ה-IP ומסכת רשת המשנה.
    - .5. לחץ על **OK** כדי להבחיל את התצורה.

# Linux

להלן דוגמה לשימוש בפקודה **ifconfig** להגדרת כתובת ה-IP ומסיכת רשת המשנה. שים לב ש-CNA ומתאם מארג עם יציאות שתצורתן נקבעה במצב CNA או NIC בדרך כלל מקבלים את השם eth0.

ifconfig eth0 193.164.1.10 netmask 255.255.255.0 up

### **VMware**

עיין במדריך קביעת התצורה של ESX/ESXi אודות קביעת תצורת רשת עבור VMware ESX/ESXi 4.x ו-5.0

# התקנת תוכנה 3

# בפרק זה

| • תמיכה באתחול                                               |
|--------------------------------------------------------------|
| • עדכוני קוד אתחול                                           |
| • אתחול רשת                                                  |
| • אתחול דרך SAN •                                            |
| • גילוי LUN אתחול מבוסס-מארג                                 |
| 173 אתחול מערכות דרך SAN ללא מערכת הפעלה או כונן מקומי.      |
| • עדכון מנהל התקן ב-Windows עבור מתאם המשמש לאתחול דרך SAN . |

# תמיכה באתחול

תמיכה באתחול מסופקת עבור מתאמים ומנהלי התקנים של Brocade המותקנים במארח שלך.

- כדי לעיין בשינויים בהליכים והתמיכה של אתחול המפורטים בפרק זה, הורד את הערות המוצר האחרונות עבור גרסת התוכנה האחרונה של המתאם שלך מאתר האינטרנט של מתאמי Erocade באמצעות השלבים הבאים:
  - .www.brocade.com/adapters עבור אל אתר האינטרנט של .a
    - b. עבור אל הדף **Downloads** (הורדות) של המתאמים.
  - בחר את מערכת ההפעלה שלך מהרשימה Downloads (הורדות) כדי להציג את קובצי .c ההורדה המתאימים.
    - . תיעוד). Documentation הורד את הערות המוצר מהמקטע.

BIOS המערכת והפלטפורמות הבאות תומכות במתאמי Brocade:

- קושחת 3.0 של BIOS אורסאות (PCI) Peripheral Component Interconnect קודמות של 3.0 קוד אתחול עבור מערכת PCI
  - BIOS •

x86\_x64 קוד אתחול עבור פלטפורמות

(UEFI) Unified Extensible Firmware Interface •

קוד אתחול עבור מערכות UEFI

**הערה** UEFI אינו נתמך במתאם Brocade 804. universal network device interface) UNDI ו-preboot eXecution environment) PXE) תמיכה באתחול רשת עבור פלטפורמות x86\_x64.

תמונת קוד אתחול יחידה וניתנת לעדכון, השמורה בזיכרון האופציונלי לקריאה בלבד של המתאם (אפשרות ROM), המכילה את כל קוד האתחול עבור פלטפורמות מארחות נתמכות.

### הערה

כברירת מחדל, BIOS ו-UEFI מופעלים ביציאות המתאם עבור אתחול דרך SAN.

# עדכוני קוד אתחול

קוד האתחול של המתאם מכיל:

- PCI BIOS 2.1 ומעלה, קושחת 9.0 PCI BIOS קוד אתחול עבור מערכת PCI 3.0
  - BIOS •

x64-ו אתחול עבור פלטפורמות x86 ו

(UEFI) Unified Extensible Firmware Interface

UEFI קוד אתחול עבור מערכות

### הערה

Brocade 804 אינו נתמך במתאם UEFI

קושחת מתאם

עדכן את המתאם עם התמונה האחרונה של קוד האתחול עבור מתאמי Brocade המותקנים, מאתר האינטרנט של מתאמי Brocade באמצעות השלבים הבאים.

- .www.brocade.com/adapters בכתובת Brocade בכתובת 1.
  - 2. עבור אל הדף Downloads (הורדות) של המתאמים.
- (הורדות) כדי להציג את קובצי **Downloads** (הורדות) כדי להציג את קובצי ההורדה המתאימים.
  - 4. הורד את תמונת קוד האתחול מהאזור Boot Code (קוד אתחול).

עדכן את קובץ התמונה של קוד האתחול במתאם המותקן במערכת המארחת שלך באמצעות מנהל הקישוריות למארח (HCM) ופקודות BCU. למרות ש-BCU מעדכן את הקובץ מכונן מקומי של המארח, תוכל להשתמש ב-HCM כדי לעדכן ממערכת מרוחקת.

### הערה

על כל מתאמי Brocade המותקנים במערכת מארחת מסוימת להשתמש באותה גרסה של קוד אתחול.

### הערה

כדי לשמור על סינכרון של מנהלי ההתקנים וקוד האתחול, הקפד לעדכן את המתאם בתמונת האתחול האחרונה, לאחר שאתה מתקין או מעדכן חבילות מנהלי התקנים של מתאם. הקפד להתקן מנהלי התקנים לפני עדכון קוד האתחול.

תוכל לקבוע מהי גרסת ה-BIOS הנוכחית במתאם שלך בדרכים הבאות:

- צפייה ב-BIOS המוצג במסך המערכת שלך במהלך אתחול מחדש של חומרה, לפני ההנחיה להקיש BIOS ומוצג במסך המערכת שלך במהלך אתחול מחדש של מתאם Brocade.
  - הזנת פקודת ה-BIOS. גרסת ה-BIOS המותקנת מוצגת במקטע
     Flash Information
- צפייה בלוח **Properties** של **מתאם** ב-HCM. כדי להציג את הלוח, בחר את המתאם בעץ ההתקנים, ולאחר מכן לחץ על הכרטיסייה **Properties** בחלונית הימנית.

עבור שרתים שבהם מותקנים מערכת הפעלה ומנהלי התקנים של מתאמי Brocade, תוכל להשתמש בפקודות BCU או ב-HCM ישירות כדי לעדכן את קוד האתחול במתאמים.

עבור שרתים שבהם לא מותקנים דיסק קשיח, מערכת הפעלה ומנהלי התקנים של מתאמים, תוכל להוריד את תמונות ה-ISO של Linux LiveCD וליצור תמונות ISO של WinPE כדי לאתחל את השרת ולאחר מכן להשתמש בפקודות BCU כדי לעדכן את קוד האתחול. לקבלת הוראות לשימוש בתמונות ISO אלה, ראה "אתחול מערכות דרך SAN ללא מערכת הפעלה או כונן מקומי" בעמוד 173.

# HCM עדכון קוד אתחול באמצעות

בצע שלבים אלה כדי לשדרג זיכרון הבזק של מתאם לקוד האתחול האחרון.

- (brocade\_adapter\_boot\_fw\_<version>.zip) של תמונת קוד האתחול zip-atip. מאתר האינטרנט של מתאמי Brocade\_adapter\_boot\_fw\_
  - .www.brocade.com/adapters בכתובת Brocade בכתובת .a
    - b. עבור אל הדף **Downloads** (הורדות) של המתאמים.
  - בחר את מערכת ההפעלה שלך מהרשימה Downloads (הורדות) כדי להציג את קובצי .c ההורדה המתאימים.
    - d. הורד את תמונת קוד האתחול מהאזור Boot Firmware (קוד קושחה).
      - .2. חלץ את הקובץ של תמונת קוד האתחול.
        - .HCM הפעל את HCM.
  - . בחר מארח בעץ ההתקנים, ולאחר מכן בחר ב-Adapter Software מהתפריט Configure. תיבת הדו-שיח Adapter Software מוצגת.
    - . הזן את שם הקובץ של תמונת האתחול בתיבת הטקסט Boot Image File. לחלופין,

לחץ על הלחצן Browse ודפדף אל מיקום הקובץ לעדכון.

### .6 לחץ על Start Update.

תתבצע הורדה של הקובץ הנבחר. במקרה של שגיאה במהלך ההורדה, הודעת שגיאה תוצג.

7. בחן את פרטי התקדמות ההתקנה המוצגים בתיבת הדו-שיח, כדי לקבוע אם הקבצים מותקנים בהצלחה.

### הערה

משום שלעדכון מנהל ההתקן של Solaris ו-Solaris נדרש אתחול מחדש של המערכת, לא ניתן לעדכן את קוד האתחול יחד עם מנהל ההתקן באמצעות תיבת הדו-שיח Adapter Software. HCM לא יגביל את בחירת תמונת האתחול עבור עדכון בפלטפורמות Solaris או ESX.

### BCU עדכון קוד אתחול באמצעות פקודות

בצע את ההליך הבא כדי לעדכן קוד אתחול באמצעות פקודות BCU.

- (brocade\_adapter\_boot\_fw\_<version>.zip) של תמונת קוד האתחול zip-ation של בip-1. מאתר האינטרנט של מתאמי Brocade מאתר האינטרנט של מתאמי של באמצעות השלבים הבאים:
  - .www.brocade.com/adapters עבור אל אתר האינטרנט של .a
    - b. עבור אל הדף **Downloads** (הורדות) של המתאמים.
  - בחר את מערכת ההפעלה שלך מהרשימה Downloads (הורדות) כדי להציג את קובצי c. ההורדה המתאימים.
    - . הורד את תמונת קוד האתחול מהאזור Boot Code (קוד אתחול).
      - 2. חלץ את הקובץ של תמונת קוד האתחול.
        - 3. הזן את פקודת ה-BCU הבאה:

```
bcu boot --update <ad_id> <image file> -a
```

:כאשר

(adapter) מזהה המתאם (ad\_id>

- <image file> שם הקובץ של תמונת הקושחה
- -a מציין שיש לעדכן את קוד האתחול בכל מתאמי Brocade המותקנים הנמצאים -a במארחת. שים לב שאין לציין את זיהוי המתאם (ad\_id) אם האפשרות צוינה.

# אתחול רשת

תכונת האתחול של הרשת או PXE) preboot eXecution environment (סאפשרת למארח לאתחל את מערכת ההפעלה שלו ממערכת הממוקמת היכנשהו ב-Ethernet LAN במקום בדיסק מקומי של המארח או דרך SAN. אתחול ממיקום LAN מרוחק מספק את היתרון הברור של שחזור מהיר מתקלה עבארח או במתאם. כאשר PXE BIOS מופעל במתאם עבור מזהה יציאה ספציפי (או מזהה VLAN עבור יציאה שצוינה), החלפת מארח ישן בחדש כוללת התקנה של המתאם מהמארח הישן במארח החדש בעל אותה התצורה, ולאחר מכן אתחול מחדש של המארח החדש. מערכת ההפעלה של המארח מבצעת באופן אוטומטי אתחול מהתקן ה-LAN המרוחק.

### הערה

להפעלת VLAN במהלך אתחול רשת דרושה תמיכה ממערכת ההפעלה, והיא לא אומתה במלואה עקב מגבלות מערכת ההפעלה.

למרות ששחזור מהיר מתקלה הוא יתרון גדול, להלן כמה דברים שיש לקחת בחשבון מבחינת המארח והמתאם, בהתאם למצב ההחלפה:

- למרות שאתה מתקין מארח דומה, ייתכן שלמארח החדש יידרשו אפשרויות ייחודיות של BIOS
   מערכת והגדרות אחרות, או שיהיה צורך לנתק או להשבית כונני IDE פנימיים כדי לבצע אתחול רשת.
- במקרה של החלפת מתאם Brocade במארח עם מתאם Brocade דומה, עליך לקבוע מחדש את תצורת המתאם לאתחול מהתקן האתחול המרוחק המתאים.
  - במקרה של החלפת מארח בדגם אחר, ייתכן שתתבקש להתקין את מנהל ההתקן של המתאם עבור המתאם הקיים.

אתחול שרתים דרך הרשת עשוי לפשט באופן משמעותי את ניהול השרת ולסייע בפריסת השרת. במקום קביעת תצורה ידנית של כל שרת נפרד, ניתן לשכפל תמונות אתחול במערכות מבוססות-LAN ולהקצות אותן לקבוצות של שרתים בו-זמנית. תכונה זו אינה רק מפשטת את קביעת התצורה הראשונית, אלא גם מקלה באופן ניכר על הניהול של עדכוני תוכנה ותחזוקה בהמשך. ניהול מרכזי ברשת של תמונות האתחול משפר גם את האבטחה והתקינות של השרת ואת יכולתו לשחזר נתונים.

להלן יתרונות נוספים של אתחול דרך הרשת:

- שחזור מאסונות.
- שיפור השליטה והיעילות בהפצת תוכנה.
- אתחול מערכות ללא דיסקים, כגון לקוחות "רזים" ומערכות ייעודיות.
  - . הפיכת פעולות תחזוקה של המערכת, כגון גיבוי, לאוטומטיות.
- . הפיכת פעולות בדיקה של המערכת, כגון סריקת וירוסים, לאוטומטיות.
  - וידוא אבטחה כאשר יש לאבטח את המערכת.
  - ניהול מרכזי של אחסון ותחנות עבודה של לקוחות.
- שיפור מהימנות המארח, משום שמערכת ההפעלה מבצעת אתחול מהתקנים בעלי זמינות גבוהה.
  - אבטחה משופרת.

4

# תמיכת BIOS של Brocade עבור אתחול רשת

מנגנון ה-PXE, המוטבע בקושחת המתאם, מספק את היכולת לאתחל את מערכת ההפעלה המארחת ממערכת מרוחקת הממוקמת ב-Ethernet LAN במקום דרך SAN או מדיסק מקומי של המארח. UNDI (universal network device interface) הוא ממשק תכנית יישום (API) המשמש את פרוטוקול MAE כדי לאפשר בקרה בסיסית של קלט/פלט. הוא מבצע משימות ניהול אחרות, כגון הגדרת כתובת ה-MAC ואחזור סטטיסטיקה באמצעות המתאם. מנהלי התקנים של UNDI מוטבעים בקושחת המתאם.

כאשר אתחול PXE או BIOS PXE מופעל, הפעולות הבאות מתרחשות כדי לבצע את תהליך אתחול המערכת:

- Dynamic Host Configuration Protocol (או המתאם) משתמש בפרוטוקול PXE (או המתאם) פאראים, ואו המתאם) פאראים (DHCP) ברשת, כגון כתובות ה-IP, משרת DHCP.
  - הלקוח יוצר קשר עם שרת האתחול המתאים, ומקבל את נתיב הקובץ עבור תכנית אתחול
     רשת (NBP).
- הלקוח מוריד את ה-NBP ל-NBP המערכת באמצעות TFTP) Trivial File Transfer), מאמת
   אותה, ולבסוף מבצע אותה.
- פרוטוקול ה-PXE מגדיר את סביבת הביצוע המתאימה, כגון זמינות של שירותי IO בסיסיים של רשת ואזורים של זיכרון לקוח, ולאחר מכן העברת השליטה ל-BNP.
- ה-NBP טוען קבצים נוספים, כגון קובצי תצורה וקובצי הפעלה. פעולה זו מסוגלת לבצע אבחון,
   להפעיל כלי שירות של עדכון קושחה או לאתחל מערכת התאמה שלמה דרך הרשת.

לקוח אתחול ה-PXE מיושם בקושחת המתאם. הוא תומך ב-BIOS מדור קודם עבור שרתים שאינם תומכים ב-UEFI או UEFI עבור השרתים החדשים יותר. קוד PXE הלקוח מספק את השירותים הבאים לשימוש על-ידי BIOS או NBP שהורדתה התבצעה.

• API של שירותי קדם-אתחול

מספק כמה פונקציות בקרה ומידע גלובליות.

TFTP API •

ה-API של API (Trivial File Transfer Protocol) דFTP מאפשר פתיחה וסגירה של חיבורי TFP וכן קריאת מנות מחיבור TFTP וכתיבת מנות בו. לקוח ה-PXE מוריד את טוען אתחול ה-PXE משרת TFTP.

UDP API •

ה-API של UDP (User Datagram Protocol) מאפשר פתיחה וסגירה של חיבורי UDP וכן קריאת מנות מחיבור UDP וכתיבת מנות בו.

UNDIAPI •

ה-API של API בקרה בסיסית של קלט/ פלט דרך המתאם. תכונה זו מאפשרת את השימוש במנהלי התקנים של פרוטוקולים אוניברסליים שבהם ניתן להשתמש בכל ממשק רשת המיישם API זה. UNDI משמש את פרוטוקול ה-PXE להפעלה של בקרה בסיסית של קלט/פלט ולביצוע של משימות ניהול, כגון הגדרת כתובת ה-MAC ואחזור סטטיסטיקה באמצעות המתאם. כלי השירות לקביעת תצורת PXE BIOS של Brocade (מוטבע בקוד האתחול), פקודות BCU ו-HCM מאפשרים לכם לבצע את המשימות הבאות:

• להפעיל או להשבית BIOS.

כשהוא מופעל, BIOS המערכת מסוגל לבצע את קוד ה-BIOS של Brocade עבור יציאת מתאם ספציפית עבור אתחול PXE דרך הרשת.

• הגדר מזהה VLAN לשימוש במהלך אתחול רשת עבור היציאה הספציפית.

### הערה

להפעלת VLAN במהלך אתחול רשת דרושה תמיכה ממערכת ההפעלה, והיא לא אומתה במלואה עקב מגבלות מערכת ההפעלה.

### דרישות המערכת המארחת עבור אתחול רשת

קח בחשבון דרישות אלה עבור המערכת המארחת שלך בעת קביעת תצורה של אתחול רשת:

- ייתכן שיהיה עליך לנתק כוננים קשיחים פנימיים של IDE כדי להשבית אותם ב-BIOS המערכת ולאפשר ל-BIOS אתחול המתאם לאתחל מהמערכת המרוחקת. מערכות מסוימות עשויות לאפשר הפעלה של כוננים אלה ב-BIOS המערכת אם הם תומכים כראוי בפרוטוקול האתחול.
- בדרך כלל, על סדר האתחול להיות כונן תקליטורים, תקליטון, ולאחר מכן מערכת אתחול מרוחקת.
   לאחר ההתקנה של מערכת ההפעלה, תוכל לשנות סדר זה אם תרצה.

עקב מגוון התצורות והמשתנים בהתקנות LAN, הסביבה הספציפית שלך תקבע דרישות נוספות כלשהן שינחו את ההתקנה וקביעת התצורה להשגת התוצאות הטובות ביותר.

# תמיכת מנהל התקן עבור אתחול רשת

ראה <mark>"חבילות התקנה לאתחול"</mark> בעמוד 49. <mark>טבלה 10</mark> בעמוד 51 ל-DUD ישימים עבור מערכות הפעלה נתמכות. ההערות שלאחר הטבלה מזהות DUD התומכים באתחול רשת. שים לב לדברים הבאים:

Windows 2008

עבור אתחול רשת, מנהל ההתקן של הרשת מוכנס כחלק מ-PXE Server לפני התקנת Windows. מנהל ההתקן נעקף במהלך התקנת PXE בשרת.

(RHEL) Linux

עבור גרסאות נתמכות לאחר RHEL 4.9, מנהלי התקנים של "nw" תומכים באתחול רשת (PXE). התקן מנהלי התקנים אלה לאחר מנהלי התקנים של fc. עבור RHEL 4.9, כונני רשת מהווים חלק מחבילת ISO יחידה.

(SLES) Linux •

מנהלי התקני רשת מהווים חלק מחבילת ISO יחידה.

VMware ESX

אתחול רשת אינו נתמך בשלב זה.

4

### קביעת תצורה של אתחול רשת

קבע תצורה של אתחול רשת במתאם באמצעות כלי השירות לקביעת תצורת PXE BIOS של Brocade, פקודות BCU ו-HCM.

### קביעת תצורת PXE BIOS באמצעות כלי השירות לקביעת תצורה של Brocade

בצע את ההליכים הבאים כדי לקבוע תצורה של אתחול רשת באמצעות התפריט של קביעת תצורת PXE BIOS.

- .1 הפעל את המערכת המארחת.
- Brocade PXE 2.1 BIOS 2010-11 All". צפה במסך במהלך אתחול המערכת. כאשר ההודעה "Irights reserved מוצגת, הקש Alt+B או Ctrl+8.

התפריט ל**קביעת תצורת PXE BIOS** של Brocade מציג רשימה של יציאות המתאמים המותקנות, בדומה לאופן הבא.

|                           | Brocade PX             | E BIOS Config Me | enu                        |
|---------------------------|------------------------|------------------|----------------------------|
|                           |                        |                  |                            |
|                           |                        |                  |                            |
|                           |                        |                  |                            |
| Selec                     | t the Adapter          |                  |                            |
|                           |                        |                  |                            |
| Ad No                     | Model No               | PCI Bus/Dev/Fn   | MAC                        |
| 1/0                       | Brocade-1020           | 1C/00/02         | 00:05:1E:9A:2C:17          |
| 1/1                       | Brocade-1020           | 1C/00/03         | 00 :05 :1E :9A :2C :18     |
| 2/0                       | Brocade-1020           | 24/00/02         | 00 :05 :1E :54 :CD :52     |
| 2/1                       | Brocade-1020           | 24/00/03         | 00 :05 :1E :54 :CD :53     |
|                           |                        |                  |                            |
|                           |                        |                  |                            |
|                           |                        |                  |                            |
|                           |                        |                  |                            |
|                           |                        |                  |                            |
|                           |                        |                  |                            |
|                           |                        |                  |                            |
|                           |                        |                  |                            |
|                           |                        |                  |                            |
|                           |                        |                  |                            |
|                           |                        |                  |                            |
| <esc>-Go back</esc>       | <enter>-Select</enter> | t and configure  | <up down="">-Navigate</up> |
| <htt-u>-Exit &lt;</htt-u> | HIT-S>-Save a          | na exit (Left/Ki | ght>-Change values         |

תחת העמודה Ad No, 1/1 ו-1/1 הן היציאה הראשונה והשנייה בהתאמה במתאם המותקן הראשון, ואילו 2/0 ו-2/1 הן היציאה הראשונה והשנייה במתאם המותקן השני.

כלי השירות לקביעת תצורה תומך ב-16 יציאות לכל היותר, וניתן להציג במסך שמונה יציאות לכל היותר. בחר ב-**Page Up** כדי לעבור למסך הקודם, או ב-**Page Down** כדי לעבור למסך הבא.

### הערה

כדי לעקוף פונקציות ולהפסיק לטעון את BIOS, עליך להקיש X עבור כל יציאה. הקש X תוך חמש שניות כדי לעקוף את הביצוע של הפונקציות המוצגות במסך. אם תקיש X לאחר חמש שניות, הפונקציה הבאה (במקום הפונקציה הנוכחית) תיעקף. . בחר יציאה שאת תצורתה ברצונך לקבוע.

מסך הדומה למסך הבא יוצג, ויראה את גרסת ה-BIOS, כתובת ה-MAC והגדרות ה-BIOS הנוכחיות של היציאה.

|   | Adapter Selected<br>Adapter Model PCI Bus/Dev/Fn MAC<br>Brocade-1860 06/00/02 8C:7C:FF:03:0D:02 |
|---|-------------------------------------------------------------------------------------------------|
| L |                                                                                                 |
|   |                                                                                                 |
|   |                                                                                                 |
|   | Adapten Settings                                                                                |
|   | Huapter Settings                                                                                |
|   | BIOS Version : 3.0.0.0 beta bld04                                                               |
|   | MAC : 8C:7C:FF:03:AD:02                                                                         |
|   | BIOS - [ Disabled ]                                                                             |
|   | VLanID - [ 0]                                                                                   |
|   |                                                                                                 |
|   |                                                                                                 |
|   |                                                                                                 |
|   |                                                                                                 |
|   |                                                                                                 |
|   | rress k to restore factory defaults                                                             |

- .4. שנה פרמטרים כלשהם לפי ההוראות בחלק התחתון של מסך כלי השירות לקביעת תצורת BIOS. לדוגמה, השתמש במקשים הבאים כדי לבחור ולשנות פרטים:
  - מקשי החצים למעלה ולמטה גלול לשדה אחר.
    - Enter בחר שדה וקבע בו ערכים.
    - מקשי החצים שמאלה וימינה שנה ערך.
  - Alt S שמור את ערכי התצורה בזיכרון ההבזק של המתאם.
    - Alt Q צא מכלי השירות.
    - Esc חזור מסך אחד אחורה.
    - או Page Up עבור למסך הקודם או הבא. Page Up

### הערה

כדי לשחזר את הגדרות ברירת המחדל של היצרן, הקש R.

- 5. קבע את תצורת ההגדרות הבאות לפי הצורך:
- הפעל או השבת את BIOS לתמיכה באתחול רשת.

עליך להפעיל את BIOS כדי לתמוך באתחול רשת עבור יציאת מתאם. אם BIOS מושבת, המערכת המארחת לא תוכל לאתחל ממערכת רשת. מצב ברירת המחדל עבור יציאות מתאם הוא Disabled.

. הזן מזהה VLAN עבור היציאה שתשמש באתחול הרשת. הזן ערך מ-0 עד 4094.

### הערה

להפעלת VLAN במהלך אתחול רשת דרושה תמיכה ממערכת ההפעלה, והיא לא אומתה במלואה עקב מגבלות מערכת ההפעלה.

- .6. שמור או צא מכלי השירות לקביעת תצורה.
- כדי לשמור את התצורה, הקש Alt ו-S.
- כדי לצאת מבלי לשמור, הקש Alt ו-Q.

### קביעת תצורת PXE BIOS באמצעות HCM או פקודות BCU

תוכל להפעיל או להשבית PXE BIOS ביציאת מתאם ספציפית עבור אתחול דרך הרשת ולקבוע תצורה של מזהה VLAN עבור היציאה שתשמש באתחול הרשת באמצעות אפשרויות תיבת דו-שיח של HCM ופקודות BCU.

#### הערה

להפעלת VLAN במהלך אתחול רשת דרושה תמיכה ממערכת ההפעלה, והיא לא אומתה במלואה עקב מגבלות מערכת ההפעלה.

### קביעת תצורה של PXE BIOS באמצעות HCM

כדי לקבוע תצורת BIOS באמצעות HCM, בצע את השלבים הבאים.

- .1 בחר אחד מהפריטים הבאים בעץ ההתקנים.
  - CNA •
  - CNA יציאת •
- NIC יציאת מתאם מארג שתצורתה נקבעה במצב CNA או
- כדי להציג את תיבת הדו-שיח Basic Port Configuration < Configure 2. Basic Port Configuration.
  - .3. בחר בכרטיסייה PXE Boot כדי להציג פרמטרים של אתחול רשת.
    - 4. בצע פעולה כלשהי מבין הבאות או את כולן, לפי הצורך:
- לחץ על תיבת הדו-שיח PXE Boot enable כדי להפעיל או להשבית את BIOS

עליך להפעיל את BIOS כדי לתמוך באתחול רשת עבור יציאת מתאם. אם BIOS מושבת, המערכת המארחת לא תוכל לאתחל ממערכות רשת. מצב ברירת המחדל עבור ה-BIOS של אתחול המתאם הוא Disabled.

רשת. אזן מזהה VLAN בין 0 ל-4094 עבור היציאה שתשמש באתחול רשת.

#### הערה

להפעלת VLAN במהלך אתחול רשת דרושה תמיכה ממערכת ההפעלה, והיא לא אומתה במלואה עקב מגבלות מערכת ההפעלה.

.5. לחץ על **OK** כדי לצאת ולשמור את הערכים.

כל ערכי התצורה נשמרים בזיכרון הבזק של המתאם.

לקבלת פרטים אודות השימוש באפשרויות HCM להפעלת אתחול רשת ב-BIOS, עיין בהוראות עבור קביעת תצורה של תמיכת אתחול PXE באמצעות HCM בפרק Host Configuration (קביעת תצורת מארח) ב-Brocade Adapters Administrator's Guide).

### קביעת תצורה של PXE BIOS באמצעות פקודות BCU

תוכל להשתמש בפקודות BCU כדי לקבוע תצורה של PXE BIOS עבור:

- יציאת CNA
- NIC יי יציאת מתאם מארג שתצורתה נקבעה במצב CNA או

השתמש בפקודות BCU עבור המשימות הבאות:

PXE הפעלת BIOS עבור אתחול

עליך להפעיל את BIOS כדי לתמוך באתחול רשת עבור יציאת מתאם. אם BIOS מושבת, המערכת המארחת לא תוכל לאתחל ממערכות רשת. מצב ברירת המחדל עבור ה-BIOS של אתחול המתאם הוא מושבת. לאתחול דרך הרשת, מומלץ להפעיל יציאת מתאם אחת בלבד לכל מארח.

```
bcu ethboot --enable <port id>
```

:כאשר

- מציין את מזהה היציאה שעבורה ברצונך להגדיר תכונות של אתחול רשת. מזהה זה עשוי להיות adapter\_id/port\_id, ה-PWWN של היציאה, שם היציאה או נתיב החומרה של היציאה.
  - השבתת BIOS עבור אתחול PXE

bcu ethboot --disable <port id>

כאשר:

- מציין את מזהה היציאה שעבורה ברצונך להגדיר תכונות של אתחול רשת. מזהה זה עשוי להיות adapter\_id/port\_id, ה-PWWN של היציאה, שם היציאה או נתיב החומרה של היציאה.
  - י הזן מזהה VLAN עבור יציאה ספציפית שתשמש באתחול דרך הרשת:

bcu ethboot --vlan <port\_id> <vlan\_id>

:כאשר

- מציין את מזהה היציאה שעבורה ברצונך להגדיר תכונות של אתחול רשת. מזהה זה עשוי להיות adapter\_id/port\_id, ה-PWWN של היציאה, שם היציאה או נתיב החומרה של היציאה.
  - .4094- ערך בין 0 ל vlan\_id

### הערה

להפעלת VLAN במהלך אתחול רשת דרושה תמיכה ממערכת ההפעלה, והיא לא אומתה במלואה עקב מגבלות מערכת ההפעלה. . מציגה תצורת PXE ביציאה שצוינה.

bcu ethboot --query <port\_id>

:כאשר

מציין את מזהה היציאה שעבורה ברצונך להציג מידע תצורה. port\_id

כל ערכי התצורה נשמרים בזיכרון הבזק של המתאם.

### הערה

לקבלת פרטים אודות השימוש בפקודות BCU, עיין בהוראות עבור ethboot בנספח Brocade Command Utility (כלי השירות של פקודות Brocade Adapters Administrator's ב-Brocade Adapters Administrator's Guide (מדריך למנהל מערכת של מתאמי Brocade).

# SAN אתחול דרך

תכונת האתחול דרך SAN מאפשרת למארח לאתחל את מערכת ההפעלה שלו מהתקן אתחול המחובר ישירות למערכת המארחת או שנמצא היכנשהו ב-SAN, במקום מהדיסק המקומי של המארח. באופן ספציפי, "התקן אתחול" זה הוא מספר יחידה לוגית (LUN) הממוקם בהתקן אחסון. ניתן לכוון LUN באופן ספציפי למארחי אתחול שבהם פועל Solaris, Windows או Solaris. לקבלת מידע נוסף אודות אופן התפקוד של BIOS אתחול של Brocade ליישום תכונה זו, ראה "תמיכת BIOS של BIOS עבור אתחול דרך SAN" בעמוד 130.

אתחול ממיקום SAN מרוחק מספק את היתרון הברור של שחזור מהיר מתקלה במארח או במתאם. כאשר אתחול דרך SAN מופעל ב-BIOS אתחול המתאם ומיקומים של התקני אתחול ורצפי אתחול מוגדרים בו, החלפה של מארח ישן במארח חדש כוללת התקנה של המתאם מהמארח הישן במארח חדש בעל אותה התצורה, ולאחר מכן אתחול המארח החדש. מערכת ההפעלה של המארח מבצעת באופן אוטומטי אתחול מהתקן אתחול ה-SAN המרוחק.

למרות ששחזור מהיר מתקלה הוא יתרון גדול, להלן כמה דברים שיש לקחת בחשבון מבחינת המארח והמתאם, בהתאם למצב ההחלפה:

- למרות שאתה מתקין מארח דומה, ייתכן שלמארח החדש יידרשו אפשרויות ייחודיות של BIOS
   מערכת והגדרות אחרות, או שיהיה צורך לנתק או להשבית כונני IDE פנימיים כדי לאתחל דרך SAN.
- במקרה של החלפת מתאם Brocade במארח עם מתאם Brocade דומה, עליך לקבוע מחדש את תצורת המתאם והאחסון לאתחול מהתקן האתחול המרוחק המתאים. עליך גם לעדכן את הגישה ביציאות התקן אחסון כדי לשקף את ה-PWWN של המתאם. לבסוף, עליך לעדכן את אזור היעד של המאתחל היחיד שנוצר עבור יציאת המתאם ויציאת התקן האחסון ב-PWWN המתאם החדש.
  - במקרה של החלפת מארח בדגם אחר, ייתכן שתתבקש להתקין את מנהל ההתקן של המתאם עבור המתאם הקיים.

אתחול שרתים מאחסון שאליו מחובר SAN עשוי לפשט במידה ניכרת את ניהול השרת ולהקל על פריסת שרתים. במקום קביעת תצורה ידנית של כל שרת נפרד, ניתן לשכפל תמונות אתחול באחסון שאליו מחובר SAN ולהקצות אותן לקבוצות של שרתים בו-זמנית. תכונה זו אינה רק מפשטת את קביעת התצורה הראשונית, אלא גם מקלה באופן ניכר על הניהול של עדכוני תוכנה ותחזוקה בהמשך. ניהול מרכזי ב-SAN של תמונות האתחול משפר גם את האבטחה והתקינות של השרת ואת יכולתו לשחזר נתונים. להלן יתרונות נוספים של אתחול דרך SAN:

- ביטול הצורך בכוננים קשיחים מקומיים.
- ניהול מרכזי של אחסון ותחנות עבודה של לקוחות.
  - שחזור מאסונות.
  - שיפור השליטה והיעילות בהפצת תוכנה.
- שיפור מהימנות המארח, משום שמערכת ההפעלה מבצעת אתחול מהתקני אחסון בעלי זמינות גבוהה.
  - אבטחה משופרת.

# SAN תמיכת BIOS של Broacde עבור אתחול דרך

BIOS האתחול של מתאמי Broace מספק תמיכת אתחול עבור מתאמי Brocade במערכות מארחות של x86 ו-x64. ה-BIOS מסוגל לגלות עד 256 יעדי אחסון, כגון יחידות RAID, ואת מספרי היחידה הלוגית (LUN) ביחידות אלה, כאשר ה-LUN מאוגדים ליציאות מתאמים.

כאשר BIOS מתאם מופעל, קוד האתחול נטען מאפשרות ROM של המתאם לזיכרון הגישה האקראית (RAM) של המערכת ומשתלב ב-BIOS המערכת המארחת (שרת) במהלך אתחול המערכת, כדי לסייע באתחול מ-LUN, המכונים גם הם "כוננים וירטואליים" ו"התקני אתחול". על LUN שנועדו לשמש כהתקני אתחול להכיל את תמונת האתחול עבור מערכת ההפעלה ומנהל התקן המתאם של המארח. תהליך האתחול ממיקומים אלה מכונה "אתחול דרך SAN". אתחול דרך SAN עשוי להיתמך ב-16 יציאות לכל היותר (לדוגמה, שמונה מתאמים עם יציאה כפולה). לקבלת מידע נוסף והליכי תצורה עבור אתחול דרך SAN, ראה "קביעת תצורה של אתחול דרך SAN" בעמוד 135.

### הערה

תוכל להפעיל או להשבית BIOS עבור אתחול דרך SAN, להגדיר מהירות יציאה (HBA ויציאת מתאם מארג שתצורתה נקבעה במצב HBA בלבד) ולהציג הגדרות BIOS של המתאם באמצעות פקודות BCU. כברירת מחדל, BIOS מופעל בכל יציאות המתאמים.

כלי השירות לקביעת תצורת BIOS של Brocade (מוטבע בקוד האתחול), פקודות BCU ו-HCM מאפשרים לכם לבצע את המשימות הבאות:

• להפעיל או להשבית BIOS.

כאשר BIOS המערכת מופעל, הוא מסוגל לבצע את קוד ה-BIOS של Brocade לאתחול דרך SAN.

- להגדיר מהירות יציאה (HBA ויציאות מתאם מארג שתצורתן נקבעה במצב HBA בלבד).
  - לבחון מאפייני מתאם, כגון: י
    - מהירות יציאה
      - PWWN ·
      - NWWN -
      - BIOS גרסת
  - בחר התקן אתחול מהיעדים שהתגלו.

• הפעל אחת מהאפשרויות הבאות של LUN אתחול:

#### הערה

כדי לאתחל מיעדי ערוץ סיבי בחיבור ישיר, עליך להשתמש באפשרויות First LUN או Flash Values.

- Fabric Discovered. כאשר אפשרות זו מופעלת, פרטי אתחול, כגון המיקום של LUN האתחול, מסופקים על-ידי המארג (ראה "גילוי LUN אתחול מבוסס-מארג" בעמוד 168 לקבלת מידע נוסף).

### הערה

גילוי LUN אתחול מבוסס-מארג (Fabric Discovered) אינו נתמך עבור אתחול מיעדי ערוץ סיבי בחיבור ישיר.

- First LUN. המארח מאתחל מה-LUN הראשון הגלוי למתאם המתגלה במארג.
- Flash Values. פרטי LUN האתחול יתקבלו מזיכרון הבזק. שים לב שהערכים נשמרים בזיכרון הבזק בעת קביעת תצורה ושמירה שלהם באמצעות כלי השירות לקביעת תצורת BIOS ובאמצעות BIOS.

#### הערה

המונחים בעלי המשמעות הזהה "כלי השירות לקביעת תצורת BIOS של Brocade" ו"תפריט תצורת ה-BIOS של Brocade" מופיעים לסירוגין במדריך זה.

לקבלת מידע כללי והליכי תצורה עבור אתחול דרך SAN, ראה <mark>"קביעת תצורה של אתחול דרך SAN</mark>" בעמוד 135.

# תמיכת UEFI של Broacde עבור אתחול דרך

קוד אתחול של Brocade העתחול של UEFI) Unified Extensible Firmware Interface קוד האתחול של UEFI מסוגל לגלות יעדי אחסון, כגון תמיכת אתחול בפלטפורמות מבוססות-UEFI. קוד האתחול של UEFI מסוגל לגלות יעדי אחסון, כגון יחידות RAID ומספרי יחידות לוגיות (LUN) כאשר ה-LUN מאוגדים ביציאות מתאם. קוד אתחול ה-UEFI נטען מאפשרות ROM של מתאם Brocade לזיכרון המערכת ומשתלב ב-UEFI המערכת המארחת (שרת) במהלך אתחול המערכת, כדי לסייע באתחול מ-LUN יעד, המכונים גם הם "כוננים וירטואליים" (שרת) במהלך אתחול המערכת, כדי לסייע באתחול מ-LUN יעד, המכונים גם הם "כוננים וירטואליים" ו"התקני אתחול". על LUN שנועדו לשמש כהתקני אתחול להכיל את תמונת האתחול עבור המארח, הכוללת את מנהל התקן המתאם, מערכת ההפעלה המארחת וקבצים אחרים המאפשרים למארח לאתחל מ-LUN תהליך זה של אתחול מ-SAN, ראה "קביעת תצורה של אתחול דרך SAM" בעמוד 135.

לאחר השילוב של קוד אתחול UEFI של Brocade ב-UEFI המערכת במהלך אתחול המערכת, השתמש באפשרויות קביעת התצורה במערכת שלך כדי לבצע את המשימות הבאות. ערכי קביעת התצורה נשמרים בזיכרון המתאם.

. הפעל או השבת את יציאת המתאם.

כאשר יציאת המתאם מופעלת, התקני ערוץ סיבי זמינים מתחברים כהתקני UEFI ומקבלים שמות UEFI. לאחר מתן שמות התקנים של UEFI להתקני הערוץ הסיבי, תוכל לבחור אותם באמצעות התפריט **Boot Configuration** כהתקני אתחול.

• להגדיר מהירות יציאה (HBA ויציאות מתאם מארג שתצורתן נקבעה במצב HBA בלבד).

לקבלת מידע כללי והליכי תצורה עבור אתחול דרך SAN, ראה <mark>"קביעת תצורה של אתחול דרך SAN"</mark> בעמוד 135.

### הערה

Brocade 804 אינו נתמך במתאם UEFI

### פרמטרי BIOS מדור קודם

הפרמטרים הבאים המוגדרים ב-BIOS מדור קודם ונשמרים במתאם בעת השימוש בכלי השירות לקביעת תצורת BIOS של CLI ,Brocade או HCM, ישימים רק כאשר הם נקבעים במצב BIOS מדור קודם במערכת עם יכולת UEFI או ללא יכולת UEFI.

- (מכונה גם גילוי LUN מכונה למבוסס-מארג) Fabric Discovered
  - First LUN •
  - Flash Values •

הפרמטרים הבאים, אם נשמרים במתאם במהלך קביעת תצורה של BIOS מדור קודם, יחולו אם UEFI מופעל במערכת:

- (בלבד HBA מהירות יציאה (HBA ויציאת מתאם מארג שתצורתה נקבעה במצב HBA בלבד)
  - .BIOS הפעל או השבת

אם BIOS מדור קודם מופעל במערכת, פרמטרים אלה יחולו. (ראה "תמיכת BIOS של BIOS עבור אתחול דרך SAN" בעמוד 131.)

### גילוי LUN אתחול מבוסס-מארג

גילוי LUN אתחול מבוסס-מארג (מארג שהתגלה) ישים רק אם נקבע במצב BIOS מדור קודם במערכת עם תמיכה או ללא תמיכה ב-UEFI.

### הערה

תכונה זו אינה נתמכת עבור אתחול מיעדי ערוץ סיבי בחיבור ישיר.

### SAN דרישות מערכת מארחת לאתחול דרך

קח בחשבון דרישות אלה עבור המערכת המארחת שלך בעת קביעת תצורה של אתחול דרך SAN:

- המערכת BIOS י ייתכן שיהיה עליך לנתק כוננים קשיחים פנימיים של IDE כדי להשבית אותם ב-BIOS המערכת ולאפשר ל-BIOS אתחול המתאם לאתחל מהתקן האתחול המרוחק. מערכות מסוימות עשויות לאפשר הפעלה של כוננים אלה ב-BIOS המערכת אם הם תומכים כראוי בפרוטוקול האתחול.
- בדרך כלל, על סדר האתחול להיות כונן תקליטורים, תקליטון, ולאחר מכן כונן ערוץ סיבי. לאחר ההתקנה של מערכת ההפעלה, תוכל לשנות סדר זה אם תרצה.
- עבור דגמי CNA אינו נתמך במערכות 2003 Windows עבור דגמי SAN ועבור יציאות מתאם SAN אתחול דרך SAN אינו נתמך במערכות NIC או SIC.

עקב מגוון התצורות והמשתנים בהתקנות SAN, הסביבה הספציפית שלך תקבע דרישות נוספות כלשהן שינחו את ההתקנה וקביעת התצורה להשגת התוצאות הטובות ביותר.

# SAN דרישות מערכת אחסון לאתחול דרך

קח בחשבון דרישות אלה עבור מערכת האחסון שלך לאתחול דרך SAN:

- יש להתקין SAN כראוי, כך שהמיקום ב-SAN המכיל את תמונת האתחול גלוי למארח. ודא את הפעולה התקינה של הקישורים בין המתאם לאחסון, לפני שתנסה לאתחל דרך SAN.
- LUN האתחול חייב להכיל את מערכת ההפעלה המתאימה עבור המארח ומנהל התקן המתאם.
   לקבלת מידע אודות תמיכת מינימום של מערכת הפעלה עבור מנהלי התקנים, ראה
   "חבילות התקנה לאתחול" בעמוד 49 וכן "תמיכה במערכת הפעלה" בעמוד 40. ראה "התקנת מערכת הפעלה ומנהלי התקנים ב-LUN

### הערה

לחלק מהתקני האחסון דרוש שיוך של סוג המארח המתאים לכונן הלוגי שתצורתו נקבעה עבור מערכת ההפעלה המתאימה. שיוך זה נדרש כדי שהתקן האחסון יוכל לשלוח את התבנית הנכונה של נתוני שאילתה למארח. עיין בתיעוד של מערכת האחסון לקבלת דרישות ספציפיות.

י קבע את התצורה של מערכת האחסון כך שיציאת המתאם תקבל גישה בלעדית ל-LUN. בצע זאת על-ידי איגוד של PWWN של יציאת מתאם עם LUN. תוכל למצוא בקלות PWWN של יציאת מתאם באמצעות כלי השירות לקביעת תצורת BIOS של BIOS (ראה "קביעת תצורת BIOS באמצעות כלי השירות לקביעת תצורה של Brocade" בעמוד 139). ניתן להבטיח גישה בלעדית ל-LUN גם באמצעות תכונת ניהול של LUN, כגון חלוקת אזורים, הסתרה של LUN או שילוב של השתיים.

#### הערה

השתמש בהסתרת LUN כדי להימנע מכשלים באתחול. כדי לקבוע את התצורה של הסתרת LUN באמצעות התכונה LUN Masking של Brocade Administrator's Guide, עיין ב-Brocade Administrator's Guide (מדריך למנהל המערכת של Brocade).

- לתהליך האתחול של המארח דרוש נתיב אחד בלבד שגלוי למערכת ההפעלה. אם למנהל התקן האחסון יש יציאות בקר מרובות, ניתן להפעיל או לחבר יציאה אחת בלבד ל-SAN בתהליך האתחול של מערכת ההפעלה.
- צור אזור ספציפי המכיל את ה-World-Wide Name של היציאה (PWWN) ואת PWWN היעד
   כדי למזער הפרעות RCSN ממארחים אחרים.
- אם ריבוי ערוצים מופעל, השתמש ב-PWWN של יציאת מתאם 0 בעת קביעת התצורה של אזורי
   מארג והסתרת LUN עבור אחסון.
- עבור סביבות Microsoft Windows ו-Linux, יש לחבר את ה-SAN למערכת המארחת במארג ממותג או טופולוגיית נקודה-לנקודה. חיבורי (FC-AL) Fibre Channel Arbitrated Loop) אינם נתמכים.

### N\_Port-השבתת ריבוי ערוצים ב

תכונת ריבוי הערוצים של N\_Port של ערוץ סיבי פועלת בשילוב עם תכונת ריבוי הערוצים של ערוץ סיבי במתגי Brocade, כאשר מערכת ההפעלה של FOS) Fabric) מספקת מנגנון לריבוי ערוצים של יציאות מתג שונות הנמצאות באותה קבוצת יציאות בקישור אחד. להשבתת התכונה של ריבוי הערוצים של N\_Port במתאם בעת השימוש באתחול דרך SAN דרושים הליכים ספציפיים הכלולים ב-Brocade Adapters Administrator's Guide). עיין במדריך לקבלת פרטים.

# קביעת תצורה של אתחול דרך SAN

עליך לקבוע תצורה של אתחול דרך SAN במתאם וכן בהתקן האחסון. היעזר בסעיף זה להנחיה בסעיפים האחרים בפרק זה, המכילים הליכים מלאים לקביעת התצורה של המתאם לאתחול מהתקן SAN.

הוראות מסופקות בסעיף זה לקביעת תצורה של אתחול דרך SAN במערכות מבוססות-BIOS באמצעות כלי השירות לקביעת תצורת BIOS של Brocade, פקודות BCU ו-HCM. תוכל גם לקבוע את תצורת המתאמים באמצעות מצב Legacy BIOS (אם המערכת תומכת במצב Legacy) או באמצעות מערכת מצב אחרת שאינה UEFI.

בסעיף זה מסופקות הוראות לקביעת התצורה של אתחול דרך SAN במערכות מבוססות-UEFI התומכות בפקודות מעטפת EFI. ייתכן שקביעת התצורה של מתאמי Brocade במצב UEFI אינה נתמכת במערכות מארחות מסוימות. עם זאת, משום שמתאמי Brocade נשלחים כאשר כל היציאות מופעלות ומהירות במשא ומתן אוטומטי מופעלת כברירת מחדל, המתאמים אמורים לעבוד ברוב המערכות.

## סקירה כללית

איור 17 בעמוד 136 מספק תרשים זרימה עבור <mark>"הליכים"</mark> בעמוד 137 ומידע במקום אחר בפרק זה לקביעת התצורה של המתאם, המערכת המארחת והתקן האתחול המרוחק לאתחול דרך SAN.

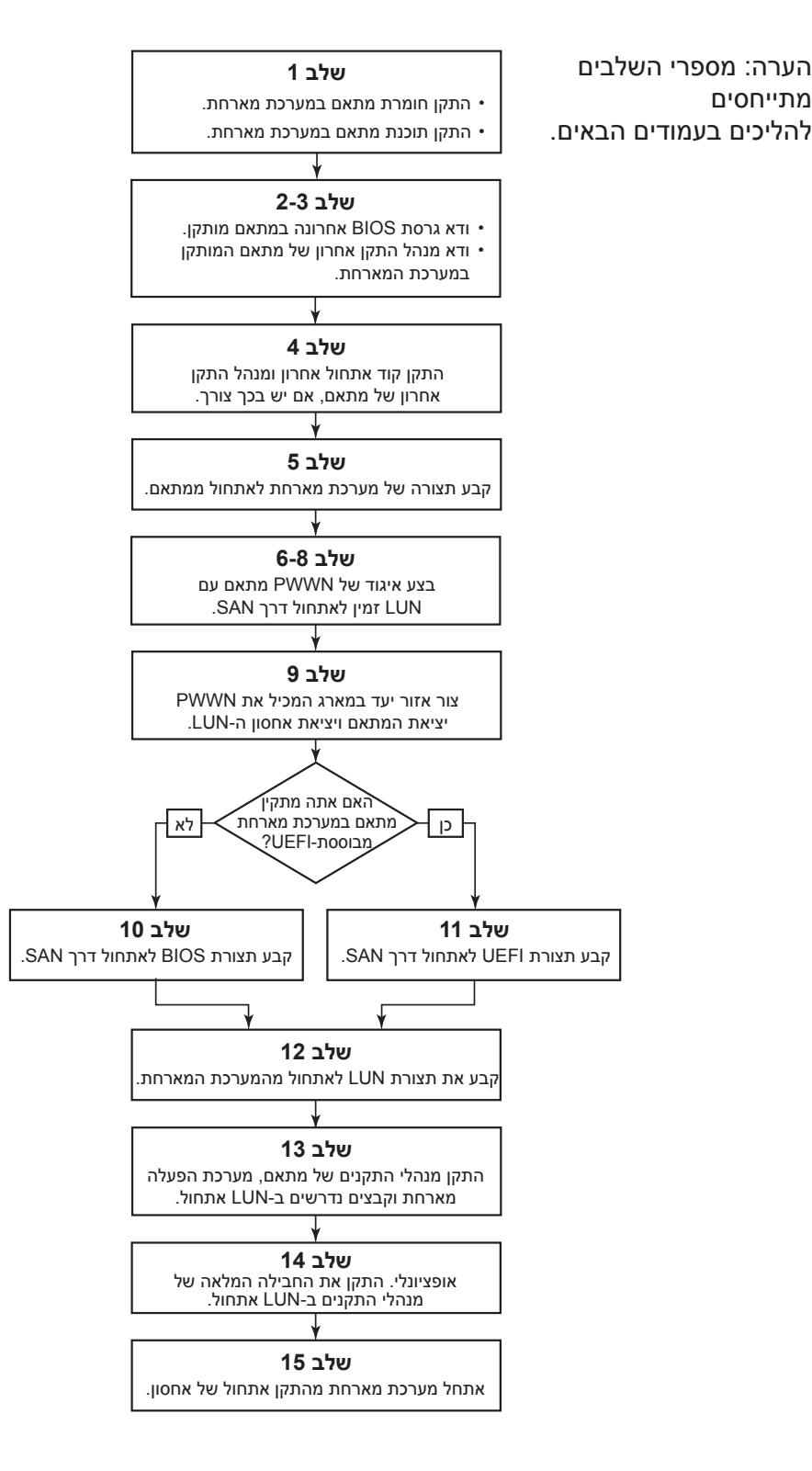

SAN איור 17 קביעת תצורה של אתחול דרך

### הליכים

ההליכים הבאים מתוארים בתרשים הזרימה <mark>באיור 17</mark> בעמוד 133. ייתכן שתופנה לסעיפים מפורטים יותר בפרק זה כדי להשלים חלק מהשלבים.

- התקן את המתאם ואת התוכנה במערכת המארחת באמצעות ההוראות שב פרק 2, "התקנת חומרה" ו פרק 3, " התקנת תוכנה.
- .BCU או בפקודות HCM. ודא שהמתאם מכיל את גרסת ה-BIOS האחרונה. תוכל להשתמש ב-HCM או בפקודות. עבור HCM, בצע את השלבים הבאים.
  - a. בחר מתאם בעץ ההתקנים.
- b. לחץ על הכרטיסייה Properties בחלונית הימנית כדי להציג את חלונית המאפיינים של המתאם.

עבור BCU, הזן את הפקודות הבאות.

המותקנים במערכת ואת מזהי Brocade. הזן את הפקודה הבאה כדי להציג את מתאמי a המתאם שלהם.

```
bcu adapter --list
```

b. הזן את הפקודה הבאה כדי להציג מידע אודות מתאם עם מזהה מתאם ספציפי. גרסת. ה-BIOS המותקנת מוצגת במקטע *Flash Information* של התצוגה.

```
bcu adapter --query <adapter id>
```

 ודא שמנהל ההתקן האחרון של המתאם מותקן במערכת המארחת שלך לפי המידע תחת "אישור התקנה של חבילת מנהלי התקנים" בעמוד 104.

לקבלת מידע אודות תמיכת מינימום של מערכת הפעלה עבור מנהלי התקנים, ראה <mark>"התקנת</mark> תוכנה וחבילות מנהלי התקנים" בעמוד 43 וכן "תמיכה במערכת הפעלה" בעמוד 40.

- 4. התקן את קוד האתחול ומנהל ההתקן האחרונים של המתאם באמצעות השלבים הבאים.
- a. הורד את קוד האתחול ואת חבילת מנהלי ההתקנים האחרונים מאתר האינטרנט של מתאמי באמצעות השלבים הבאים.
  - .www.brocade.com/adapters בכתובת Brocade בכתובת 1.
    - 2. עבור אל הדף Downloads (הורדות) של המתאמים.
- (הורדות) כדי להציג את קובצי Downloads (. בחר את מערכת ההפעלה שלך מהרשימה ההורדה המתאימים.
  - 4. הורד את תמונת קוד האתחול ואת חבילת מנהלי ההתקנים מהדף Downloads.
    - b. שדרג את המתאם וקוד האתחול אם יש בכך צורך באמצעות השלבים הבאים.
  - "ח חבילת מנהלי התקנים. ראה "שימוש בקובצי Script של התקנה ובפקודות מערכת. 1 בעמוד 89.
    - .2. קוד אתחול. ראה "עדכוני קוד אתחול" בעמוד 120.

5. השתמש בתפריט האתחול של מערכת המארח שלך כדי לאפשר למערכת לאתחל מהתקליטור/ DVD, מהתקליטון, ולאחר מכן מהמתאם המתאים. אם מתאמים מרובים מותקנים במערכת שלך, הקפד לקבוע את תצורת המערכת לאתחול מהמתאם המתאים תחילה בסדר האתחול. אתחול מתקליטור/DVD ומתקליטון תחילה מאפשר לך להתקין את מערכת ההפעלה המארחת ואת מנהל ההתקן של המתאם ב-LUN האתחול, אך תוכל לשנות זאת לאחר ההתקנה. בהתאם למערכת המארחת שלך, ייתכן שיהיה עליך להפעיל אתחול מהמתאם בתפריט האתחול של המערכת שלך, או שיהיה עליך להשבית את הכונן הקשיח של המארח כדי לאתחל מהמתאם.

### הערה

אם עליך להשבית את הכונן הקשיח של המערכת כדי לאפשר אתחול מהמתאם, וברצונך לנצל הן את תכונת האתחול מ-SAN והן את הכונן הקשיח של המערכת, עיין בתיעוד המערכת. הליכים עבור תצורה זו אינם נכללים בהיקף של פרסום זה.

- זמין אחד לפחות LUN ודא שהתקן האחסון המתאים מחובר למארג ומתפקד. להתקן זה דרוש 6. המתאים לאתחול מערכת ההפעלה של המארח שלך.
  - 7. קבע באיזו יציאת מתאם ברצונך להשתמש לאתחול מ-SAN, ושים לב ל-PWWN שלה.

כדי למצוא את ה-PWWN של יציאת מתאם מותקן, עיין בדיון אודות PWWN בעמוד xxiii. למצוא את ה-PWWN של יציאה באמצעות כלי השירות לקביעת תצורת BIOS של BIOS, ראה "קביעת תצורת BIOS באמצעות כלי השירות לקביעת תצורה של Brocade" בעמוד 139.

- .8 קבע את התצורה של מערכת האחסון כך שיציאת המתאם תקבל גישה בלעדית ל-LUN. שקול שימוש בדרכים הבאות:
- באמצעות כלי שירות מתאים לקביעת תצורה או ניהול של אחסון, בצע איגוד של PWWN
   יציאת המתאם עם ה-LUN הנבחר.
- הסתר את LUN האתחול עבור גישה בלעדית על-ידי יציאת המתאם, והימנע מכשלי אתחול,
   הסתר את LUN Masking ההכרטיסייה fcpim –lunmaskadd BCU בתיבת Brocade Administrator's של HCM. ראה Basic Port Configuration (מדריך למנהל מערכת של Brocade) לקבלת מידע נוסף אודת קביעת תצורה של Guide
   העכונה LUN Masking.
- צור אזור יעד חדש של מאתחל יחיד במארג ה-SAN שבו המתאם והתקן האחסון מחוברים. האזור SAN שבו אזור יעד חדש של מאתחל יחיד במארג ה-UN שבו המתאם ואת ה-PWWN של יציאת מערכת האחסון שבה LUN האתחול נמצא ואת ה-Brocade Fabric OS Administrator's Guide (מדריך למנהל Brocade Fabric OS de של יציאת המתאם בלבד. ראה Brocade Section של יציאת המתאם בלבד. ראה Brocade Section (מדריך למנהל Brocade Section של יציאת המתאם של יציאת המרכים לוקת אזורים.
- לאתחול BIOS. עבור מערכות BIOS, השתמש באחד מהסעיפים הבאים כדי להפעיל או להשבית את BIOS לאתחול SAN דרך SAN, להגדיר מהירות יציאה (HBA ויציאות מתאם מארג שתצורתן נקבעה במצב HBA בלבד), Fabric Discovered להציג פרמטרי תצורה של BIOS, לבחור LUN אתחול ולהפעיל את
  - קביעת תצורת BIOS באמצעות כלי השירות לקביעת תצורה של Brocade" בעמוד 139.
    - . דעמוד BCU או פקודות BCS באמצעות HCM או פקודות שו שנית 145.
- באמצעות ההוראות SAN עבור מערכות UEFI. עבור מערכות UEFI הפעל את המתאם והתקני האתחול לאתחול דרך 118 תחת "קביעת תצורה של UEFI" בעמוד 148.
- 12. קבע את תצורת LUN לאתחול המערכת המארחת שלך. עיין בהליכים הדרושים לפי הפלטפורמה ומערכת ההפעלה המארחת שלך.

13. התקן את תמונת האתחול ב-LUN האתחול. תמונת האתחול כוללת את מנהל ההתקן של המתאם, את מערכת ההפעלה המארחת וקבצים אחרים הנחוצים כדי לאפשר למארח לאתחל מהתקן האתחול. ראה <mark>"התקנת מערכת הפעלה ומנהלי התקנים ב-LUN אתחול"</mark> בעמוד 151.

לקבלת מידע אודות תמיכת מינימום של מערכת הפעלה עבור מנהלי התקנים, ראה <mark>"חבילות התקנים, ראה "חבילות התקנה לאתחול"</mark> בעמוד 40.

- LUN- התקן את החבילה המלאה של מנהלי ההתקנים (מנהלי התקנים, כלי שירות, סוכן HCM) ב-14 האתחול. ראה <mark>"התקנת החבילה המלאה של מנהלי התקנים ב-LUN אתחול</mark>" בעמוד 167.
- באמצעות ההליכים הדרושים לפי המערכת SAN באמצעות ההליכים הדרושים לפי המערכת BIOS. אתחל את המארח מהתקן האתחול של אחסון המארחת שלך. בעת אתחול המערכת, מידע אודות התקנה בהצלחה של ה-BIOS של Brocade אמור להופיע. כמו כן, אמור להופיע מידע אודות מתאם Brocade ו-LUN האתחול בתפריט התקן האתחול של המערכת.

### קביעת תצורת BIOS באמצעות כלי השירות לקביעת תצורה של Brocade

### הערה

המונחים בעלי המשמעות הזהה "כלי השירות לקביעת תצורת BIOS של Brocade" ו"תפריט תצורת ה-BIOS של Brocade" מופיעים לסירוגין במדריך זה.

> כלי השירות לקביעת תצורת BIOS של Brocade מאפשר לך לבצע את הפעולות הבאות במתאמים נבחרים:

- להפעיל או להשבית את BIOS לתמיכה באתחול דרך SAN.
- עבור יציאת מתאם. אם האפשרות SAN עליך להפעיל את BIOS כדי לתמוך באתחול דרך SAN עבור יציאת מתאם. אם האפשרות מושבתת, המערכת המארחת לא תוכל לאתחל מכונני דיסק של ערוץ סיבי.
- BIOS is enabled with Fabric אתחול המתאם היא BIOS is enabled with Fabric הגדרת ברירת המחדל עבור Discovered
  - להפעיל אחת מאפשרויות האתחול הבאות:

### הערה

לאתחול מיעדי ערוץ סיבי בחיבור ישיר, בחר באפשרויות Flash Values או אתחול מיעדי ערוץ סיבי בחיבור ישיר, בחר באפשרויות

Fabric Discovered

המארח מאתחל מפרטי LUN המסופקים על-ידי המארג.

### הערה

גילוי LUN אתחול מבוסס-מארג (Fabric Discovered) אינו נתמך עבור אתחול מיעדים בחיבור ישיר.

- · Flash Values המארח מאתחל מפרטי LUN השמורים בזיכרון הבזק.
  - First LUN -

המארח מאתחל מה-LUN הגלוי הראשון.

להגדיר מהירות יציאה עבור המתאם (HBA ויציאות מתאם מארג שתצורתן נקבעה במצב HBA בלבד).

- לבחור LUN אתחול מהיעדים שהתגלו.
  - לבחון מאפייני מתאם, כגון:
    - מהירות יציאה
      - PWWN -
      - NWWN -
    - גרסת BIOS

כדי לקבוע פרמטרי BIOS באמצעות כלי השירות לקביעת תצורת BIOS של Brocade, בצע את השלבים הבאים.

- הפעל את המערכת המארחת.
- Brocade BIOS configuration utility". צפה במסך במהלך אתחול המערכת. כאשר ההודעה "Brocade BIOS configuration utility" מוצגת, הקש Alt+B או Alt+B.

התפריט לקביעת תצורת BIOS של Brocade מציג רשימה של יציאות המתאמים המותקנות, בדומה לאופן הבא.

| Select | the Adapter |                |                         |
|--------|-------------|----------------|-------------------------|
| Ad No  | Model No    | PCI Bus/Dev/Fn | PWWN                    |
| 1/0    | Brocade-825 | 0E/00/00       | 10:00:00:05:1E:0C:1E:75 |
| 1/1    | Brocade-825 | 0E/00/01       | 10:00:00:05:1E:0C:1E:76 |
| 2/0    | BR-1020     | 0C/00/00       | 10:00:00:05:1E:55:27:60 |
| 2/1    | BR-1020     | 0C/00/01       | 10:00:00:05:1E:55:27:61 |
|        |             |                |                         |
|        |             |                |                         |

תחת העמודה Ad No, 1/1 ו-1/1 הן היציאה הראשונה והשנייה בהתאמה במתאם המותקן העמודה 1/0 גוילו 2/0 ו-1/1 הן היציאה הראשונה והשנייה במתאם המותקן השני.

ניתן להציג שמונה יציאות לכל היותר במסך, וכלי השירות לקביעת תצורת BIOS תומך ב-16 יציאות לכל היותר. בחר ב-**Page Up** כדי לעבור למסך הקודם, או ב-**Page Down** כדי לעבור למסך הבא.

#### הערה

כדי לעקוף פונקציות ולהפסיק לטעון את BIOS, עליך להקיש X עבור כל יציאה. הקש X תוך חמש שניות כדי לעקוף את הביצוע של הפונקציות המוצגות במסך. אם תקיש X לאחר חמש שניות, הפונקציה הבאה (במקום הפונקציה הנוכחית) תיעקף.

3. בחר יציאה שאת תצורתה ברצונך לקבוע.

מסך הדומה למסך הבא יוצג. (בדוגמה הבאה, היציאה 0 ב-CNA של Brocade 1020 נבחרה.)

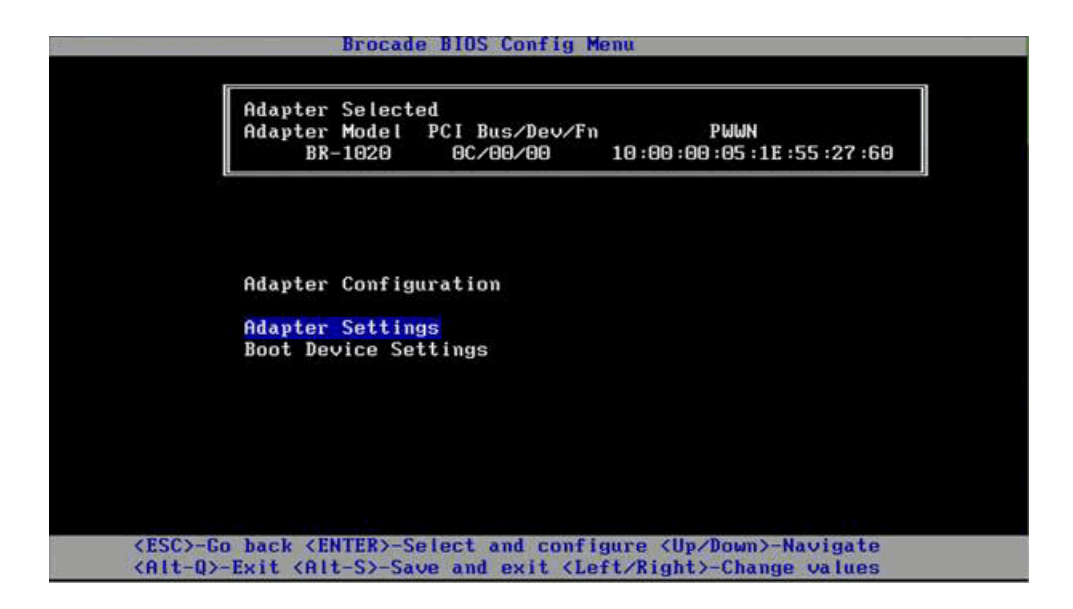

- .4 בצע אחת מהאפשרויות הבאות:
- Adapter Settings . השתמש במסך Adapter Settings כדי להפעיל BIOS, להגדיר
   מהירות יציאה (HBA ויציאות מתאם מארג שתצורתן נקבעה במצב HBA בלבד) ולגילוי של
   פרטי LUN אתחול מהמארג. תוכל לקבוע N ו-PWWN של המתאם. המשך אל שלב 5.
  - LUN. השתמש במסך Boot Device Settings כדי לבחור את יעד ו-Boot Device Settings האתחול לאתחול המערכת המארחת. המשך אל שלב 7.
    - 5. בחר ב-Adapter Settings והקש Enter כדי להתחיל בקביעת התצורה.

מסך הדומה למסך הבא יופיע, ויציג את גרסת ה-BIOS הנוכחית, PWWN ,NWWN ו-PWWN ו-(CNA ויציאות מתאם מארג שתצורתן נקבעה במצב CNA בלבד) הנוכחיים של היציאה. טבלה 11 בעמוד 142 מסבירה אפשרויות הזמינות עבור הגדרות BIOS, מהירות יציאה ו-LUN אתחול.

|                                         | ade pios coning h                      | enu                                    |
|-----------------------------------------|----------------------------------------|----------------------------------------|
| Adapter Sele<br>Adapter Mode<br>BR-1020 | cted<br>  PCI Bus/Dev/Fn<br>  OC/00/00 | PWWN<br>10 :00 :00 :05 :1E :55 :27 :60 |
|                                         |                                        |                                        |
| Adapter Sett                            | ings                                   |                                        |
| BIOS Version                            | : FCHBA2.1.0.0 a                       | lpha bld03                             |
| NWWN                                    | : 20:00:00:05:1E                       | :55:27:60                              |
| PWWN                                    | : 10:00:00:05:1E                       | :55 :27 :60                            |
| MOC                                     | : 00:05:1E:55:27                       | :60                                    |
| PHC                                     |                                        |                                        |
| BIOS                                    | - [ Enabled                            | 1                                      |
| BIOS<br>Port Speed                      | - [ Enabled<br>- [ Auto                |                                        |

| תיאור                                                                                                    | שדה          |
|----------------------------------------------------------------------------------------------------|--------------|
| הערך של BIOS חייב להיות <i>Enable</i> עבור יציאת המתאם הנבחרת<br>כדי לתמוך באתחול דרך SAN. אם הגדרה זו מוגדרת כ-Disable,<br>המערכת לא תאתחל מכונני הדיסקים של ערוץ סיבי המחוברים ליציאת<br>המתאם הנבחרת.                                                                                                    | BIOS         |
| <b>הערה:</b> הגדרת ברירת המחדל עבור כל יציאות המתאמים היא Enabled.                                                                                                    |              |
| מציג את הגרסה של קוד אתחול ה-BIOS של Brocade המותקנת בכרטיס.                                                                                                    | BIOS Version |
| <ul> <li>Fabric Discovered . כאשר אפשרות זו מופעלת, פרטי LUN, כגון המיקום של LUN האתחול, מסופקים על-ידי המארג (ראה "גילוי LUN המיקום של UN האתחול, מסופקים על-ידי המארג (ראה "גילוי LUN המיקום של LUN העחול מבוסס-מארג" בעמוד 168).</li> <li>Flash Values פרטי LUN האתחול יתקבלו מזיכרון הבזק. שים לב BLON השהערכים נשמרים בזיכרון הבזק בעת קביעת תצורה ושמירה שלהם באמצעות כלי השירות לקביעת תצורת BIOS ובאמצעות DUN.</li> <li>First LUN המתחל מה-UN הראשון הגלוי למתאם המתגלה במארג.</li> </ul> | Boot LUN     |
| <b>הערה:</b> כדי לאתחל מיעדי ערוץ סיבי בחיבור ישיר, עליך להשתמש<br>באפשרויות First LUN או Flash Values.                                                                                                    |              |
| אינו LUN אתחול מבוסס-מארג (Fabric Discovered) אינו<br>נתמך עבור אתחול מיעדים בחיבור ישיר.                                                                                                    |              |
| מציג את ה-Node World-Wide Name של היציאה.                                                                                                    | NWWN         |
| מציג את ה-Port World-Wide Name הייחודי של היציאה.                                                                                                    | PWWN         |
| מציג את כתובת בקרת הגישה למדיה (MAC) עבור CNA ויציאות<br>מתאם מארג שתצורתן נקבעה במצב CNA או NIC.                                                                                                    | MAC          |
| מגדיר את מהירות יציאת המתאם.<br><b>הערה:</b> האפשרות Auto מאפשרת ליציאת המתאם לבצע משא ומתן                                                                                                    | Port Speed   |
| אוטומטי של מהירות קישור עם היציאה המחוברת. Auto היא<br>אפשרות המהירות היחידה עבור CNA ויציאות מתאם מארג<br>שתצורתן נקבעה במצב CNA או NIC של 10 Gbps.                                                                                                    |              |

טבלה 11 תיאורי שדות כלי שירות לקביעת תצורת BIOS של BROCADE

- .6. שנה פרמטרים כלשהם לפי ההוראות בחלק התחתון של מסך כלי השירות לקביעת תצורת BIOS. לדוגמה, השתמש במקשים הבאים כדי לבחור ולשנות פרטים:
  - מקשי החצים למעלה ולמטה גלול לשדה אחר.
    - . Enter בחר שדה וקבע בו ערכים.
    - מקשי החצים שמאלה וימינה שנה ערך.
  - Alt S אמור את ערכי התצורה בזיכרון ההבזק של המתאם.
    - Alt Q צא מכלי השירות.
    - . Esc חזור מסך אחד אחורה.
    - או Page Up עבור למסך הקודם או הבא. Page Down או הבא.

### הערה

.R כדי לשחזר את הגדרות ברירת המחדל של היצרן, הקש

ממסך התפריט הראשוני Boot Device Settings. כדי לקבוע תצורה של התקני אתחול, בחר ב-Boot Device Settings ממסך התפריט הראשוני עבור יציאת המתאם (שלב 4) והקש Enter כדי להקצות LUN שהתגלה כהתקן אתחול.

רשימה של ארבעה התקני אתחול לכל היותר מוצגת, ומראה את ה-PWWN של יציאת האחסון ואת מספר ה-LUN המוקצה כ-LUN אתחול. ההתקן הראשון המוצג הוא התקן האתחול הראשי. המארח מנסה תחילה לאתחל מההתקן הראשי, ולאחר מכן מההתקנים הבאים ברשימה.

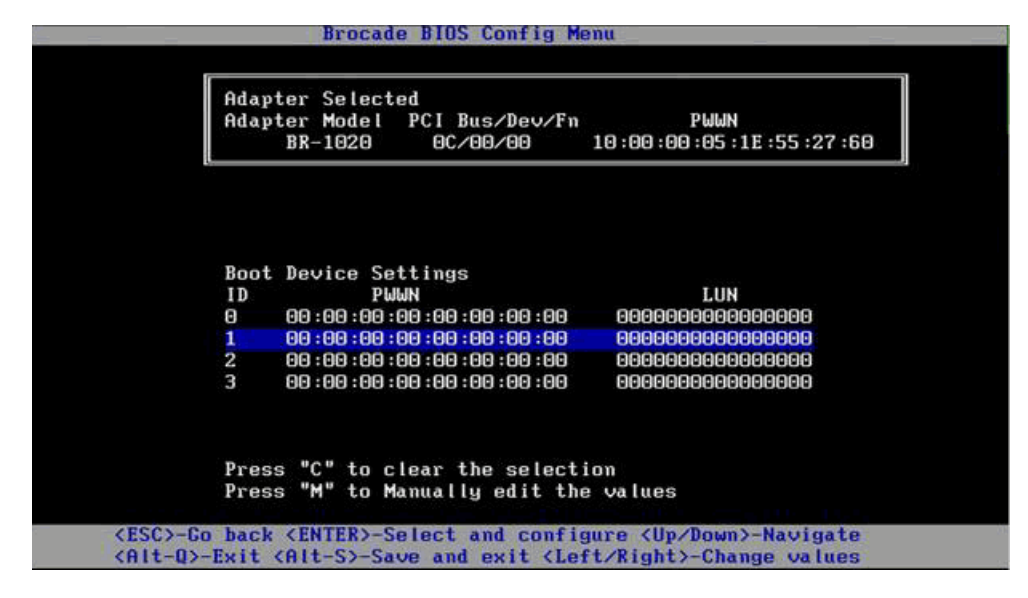

- 8. השתמש במקשי החצים למעלה ולמטה כדי לבחור התקן אתחול, ולאחר מכן השתמש באחת. מהאפשרויות הבאות כדי לקבוע הגדרות של התקן אתחול:
  - הקש **C** כדי לנקות התקן אתחול מהרשימה.
  - רי לערוך באופן ידני פרטי התקן אתחול, ולאחר מכן הזן את ערכי ה-PWWN וה-LUN עבור התקן האתחול. הקש **M** כדי לצאת.
  - בחר התקן והקש Enter. פעולה זו מציגה מסכים נוספים, המאפשרים לך לבחור LUN
     שהתגלו כהתקני אתחול.

אם תבחר התקן תחת Boot Device Settings ותקיש Enter, מסך הדומה למסך הבא יוצג ויראה את כל יעדי האתחול שהתגלו.

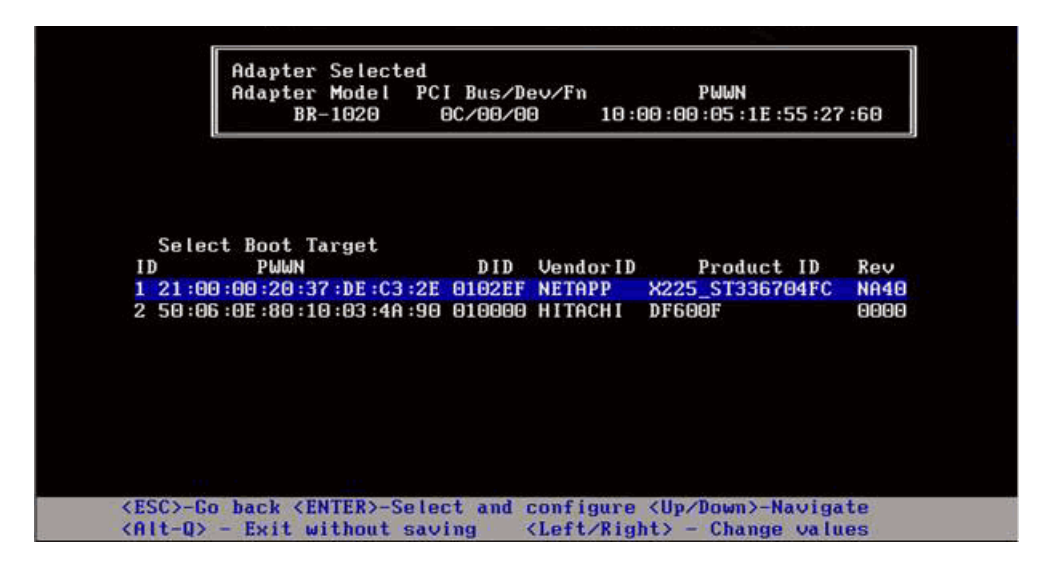

9. בחר יעד שבו תרצה להקצות LUN אתחול, והקש 9

מסך הדומה למסך הבא יוצג ויראה את פרטי ההתקן ואת ה-LUN הגלויים למתאם.

|                                    | Brocade BIOS                                                 | Config Menu                                                                                                    |                               |                |
|------------------------------------|--------------------------------------------------------------|----------------------------------------------------------------------------------------------------|-------------------------------|----------------|
|                                    | Adapter Selected<br>Adapter Model PCIB<br>BR-1020 OC/        | us/Dev/Fn<br>00/00 10:00                                                                                              | PWWN<br>:00 :05 :1E :55       | :27 :60        |
| ID<br>2 50:                        | PWWN<br>06:0F:80:10:03:40:90                                 | DID VendorID<br>Alagaa Hitachi                                                                                        | Product<br>DESAME             | ID Rev         |
| 2 50.                              |                                                              | oroooo mimemi                                                                                                    | 51,0004                       | 0000           |
| Selec                              | t Boot LUN                                                   | 0                                                                                                    |                               |                |
| 10                                 | LUN                                                          | Capacity                                                                                                    |                               |                |
| 1                                  |                                                              | 10(GB)                                                                                                    |                               |                |
| 2                                  |                                                              | 10(GB)                                                                                                    |                               |                |
| 3                                  | 0005000000000000                                             | 25(GB)                                                                                                    |                               |                |
|                                    |                                                              |                                                                                                    |                               |                |
| <esc>-Go<br/><alt-q></alt-q></esc> | <pre>back <enter>-Select - Exit without saving</enter></pre> | and configure <<br><left right<="" td=""><td>Jp/Down&gt;-Nav<br/>&gt; - Change va</td><td>igate<br/>alues</td></left> | Jp/Down>-Nav<br>> - Change va | igate<br>alues |

זה חייב LUN. בחר את ה-LUN בהתקן היעד שברצונך להקצות כ-LUN אתחול עבור המארח. LUN זה חייב LUN. להיות אותו ה-UN שאיגדת עם יציאת המתאם באמצעות כלי השירות לקביעת התצורה או ניהול מערכת האחסון (ראה שלב 8 תחת "הליכים" בעמוד 137).

#### הערה

עליך לבחור את LUN האתחול פעם אחת בלבד. לאחר האתחול הראשון, ייעשה שימוש באותו ה-LUN, עד שיוחלף באמצעות כלי השירות לקביעת תצורת BIOS.

11. הקש Enter. ההתקן הנבחר יתווסף לרשימת התקני האתחול עבור המתאם.

| Boot         Device         Settings         LUN           0         50:06:00:20:37:0E:C3:2E         000500000000000           1         21:00:00:20:37:0E:C3:2E         000000000000000           2         00:00:00:00:00:00:00:00         00000000000000           3         00:00:00:00:00:00:00:00         00:00:00:00:00 | Aday<br>Aday         | ter Select                                  | ed<br>PCI Bus/Dev/Fn                             | PWWN                                             |
|----------------------------------------------------------------------------------------------------|----------------------|---------------------------------------------|--------------------------------------------------|--------------------------------------------------|
| 2         00:00:00:00:00:00:00         000000000000000           3         00:00:00:00:00:00:00         000000000000000                                                                                                    | Boot<br>ID<br>O<br>1 | : Device Se<br>PW<br>50:06:0E:<br>21:00:00: | ttings<br>WN<br>80:10:03:4A:90<br>20:37:DE:C3:2E | LUN<br>0005 00000000000<br>000000000000000000000 |
|                                                                                                    | 23                   | 00:00:00:00:                                | 00 :00 :00 :00 :00<br>00 :00 :00 :00 :00         |                                                  |

.12 שמור או צא מכלי השירות לקביעת תצורה.

- כדי לשמור את התצורה, הקש Alt ו-S.
- כדי לצאת מבלי לשמור, הקש Alt ו-Q.

### קביעת תצורת BIOS באמצעות HCM או פקודות BCU

תוכל להפעיל או להשבית BIOS עבור אתחול דרך SAN, להגדיר מהירות יציאה (HBA ויציאות מתאם מארג שתצורתן נקבעה במצב HBA בלבד), להציג פרמטרים של תצורת BIOS, לבחור LUN אתחול ולהפעיל גילוי אוטומטי של LUN אתחול מהמארג באמצעות אפשרויות תיבת דו-שיח של HCM ופקודות BCU.

#### הערה

תוכל להקצות התקני אתחול (LUN) רק באמצעות התכונה Boot Device Settings של כלי השירות לקביעת תצורת BIOS של Brocade.

### קביעת תצורת BIOS באמצעות

כדי לקבוע תצורת BIOS באמצעות HCM, בצע את השלבים הבאים.

- .1 בחר מתאם בעץ ההתקנים.
- Basic Port Configuration < Configure בחר ב-Basic Port Configuration < 2. Port Configuration.
  - ... לחץ על הכרטיסייה Boot-over-SAN כדי להציג את תיבת הדו-שיח 3.
    - 4. בצע פעולה כלשהי מבין הבאות או את כולן, לפי הצורך:
      - להפעיל או להשבית BIOS.

לחץ על תיבת הסימון **BIOS Enable** כדי להפעיל אתחול דרך SAN. עליך להפעיל את BIOS כדי לתמוך באתחול דרך SAN עבור יציאת מתאם. אם האפשרות מושבתת, המערכת המארחת לא תוכל לאתחל מכונני דיסק של ערוץ סיבי. מצב ברירת המחדל עבור ה-BIOS של אתחול המתאם הוא Enabled.

עבור מתאמי מזאנין בלבד, אם BIOS הופעל באמצעות יישום לניהול מערכת להב, האפשרות Pre-boot BIOS Enable תיבחר, ולא ניתן לשנות אותה. בנוסף, האפשרות BIOS Enable תושבת. תושבת.

. הגדר מהירות יציאה עבור יציאות מתאם.

### הערה

הערה

האפשרות Auto Negotiate מאפשרת ליציאה לבצע משא ומתן אוטומטי של מהירות קישור עם היציאה המחוברת. אפשרות זו היא אפשרות המהירות היחידה עבור CNA ויציאות מתאם מארג שתצורתן נקבעה במצב CNA או NIC של 10 Gbps.

### הערה

עבור מתאמי מזאנין בלבד, אם המהירות הוגדרה באמצעות יישום אחר, כגון יישום הניהול של מערכת הלהב, האפשרות **Pre-boot BIOS Speed** תצוין, ולא תוכל לשנות אותה.

להפעיל אחת מאפשרויות האתחול הבאות:

```
הערה
```

עבור אתחול מיעדי ערוץ סיבי בחיבור ישיר, בחר באפשרויות First Visible LUN או Configurable LUN.

Fabric Discovered - כאשר אפשרות זו מופעלת, זיהוי LUN האתחול מסופק על-ידי
 המארג (ראה "גילוי LUN אתחול מבוסס-מארג" בעמוד 168).

```
הערה
```

גילוי LUN אתחול מבוסס-מארג (Fabric Discovered) אינו נתמך עבור אתחול מיעדי ערוץ סיבי בחיבור ישיר.

- First Visible LUN המארח מאתחל מה-LUN הראשון הגלוי למתאם המתגלה במארג.
  - User Configured LUNs מאפשרת למשתמש לבחור ולתעדף את היעד המרוחק
     LUN-1 לאתחול דרך SAN.

הטבלה User Configured LUNs מציגה LUN הגלויים למתאם. אם תבחר באפשרות זו, ניתן לקבוע תצורה של ארבעה LUN אתחול בהגדרת משתמש לכל היותר כהתקני אתחול. אם תבחר ב-U**ser Configured LUNs**, המערכת תנסה לאתחל את ה-LUN הראשון בטבלה, ולאחר מכן את ה-LUN הבאים, לפי הסדר.

#### הערה

עבור מתאמי מזאנין בלבד, אם נקבעה תצורה של LUN באמצעות יישום אחר, כגון יישום ניהול של מערכת להב, הם נחשבים ל-LUN שתצורתם נקבעה כ"קדם-אתחול". בתצורות קדם-אתחול, ניתן לקבוע עד שמונה LUN אתחול כהתקני אתחול עבור HBA ויציאות מתאם מארג שתצורתן נקבעה במצב HBA. ניתן לקבוע בתצורה שני LUN לכל היותר עבור CNA ויציאות מתאם מארג שתצורתן נקבעה במצב CNA.

לחץ על השדות Boot Device PWWN ו-UUN כדי לערוך WWN. כדי שה-LUN יהיה נגיש ליציאה, יש לבצע איגוד שלה עם ה-LUN באמצעות כלי השירות המתאים לניהול או קביעת תצורה עבור מערכת האחסון. כמו כן, יש ליצור אוסף אזורים במתג המחובר המכיל את ה-PWWN של יציאת מערכת האחסון שבה LUN האתחול ממוקם ואת ה-PWWN של יציאת המתאם.

לחץ על החצים למעלה ולמטה מימין לטבלה כדי לשנות את סדר התקני האתחול בטבלה. לחץ על סימן המחיקה (X) כדי למחוק התקן מהטבלה.

.5. לחץ על **OK** כדי לצאת ולשמור את הערכים.

כל ערכי התצורה נשמרים בזיכרון הבזק של המתאם.

לקבלת פרטים אודות השימוש באפשרויות HCM לקביעת תצורה של BIOS ואפשרויות אתחול דרך SAN, עיין בהוראות להפעלת אתחול דרך SAN באמצעות HCM בפרק Brocade Adapters administrator's Guide (קביעת תצורת מארח) ב-Brocade Adapters Administrator's Guide (מדריך למנהל מערכת של מתאמי Brocade).

### קביעת תצורה של BIOS באמצעות פקודות BCU

השתמש בפקודות ה-BCU כדי לבצע את המשימות הבאות:

הפעלת BIOS, הגדרת מהירות יציאה (HBA ויציאות מתאם מארג שתצורתן נקבעה במצב
 HBA בלבד) וקביעת תצורה של פרטי LUN אתחול.

עליך להפעיל את BIOS כדי לתמוך באתחול דרך SAN עבור יציאת מתאם. אם האפשרות מושבתת, המערכת המארחת לא תוכל לאתחל מכונני דיסק של ערוץ סיבי. מצב ברירת המחדל עבור ה-BIOS של אתחול המתאם הוא Enabled. מומלץ להפעיל BIOS ביציאת מתאם אחת בלבד לכל מארח עבור אתחול דרך SAN.

בצע את פקודות ה-BCU הבאות כדי להפעיל BIOS, להגדיר מהירות יציאה (אם נדרש) ולקבוע תצורה של PWWN יעד וערכי LUN.

:כאשר

- SAN מציין את מזהה היציאה שעבורה ברצונך להגדיר את תכונות האתחול דרך port\_id של היציאה. מזהה זה עשוי להיות adapter\_id/port\_id, ה-PWWN של היציאה, שם היציאה או נתיב החומרה של היציאה.
- שים לב autonegotiate- מציין את מהירות היציאה. ברירת המחדל היא autonegotiate. שים לב ש-autonegotiate היא אפשרות המהירות היחידה עבור CNA ויציאות מתאם מארג שתצורתן נקבעה במצב CNA או NIC של 10 Gbps.
  - o: מתחיל אפשרויות לקבלת פרטים של LUN אתחול (firstlun ,flash ,auto).
- auto מאפשר זיהוי אוטומטי של LUN האתחול מהמארג. לקבלת מידע נוסף, ראה גילוי LUN אתחול מבוסס-מארג" בעמוד 168. ערך זה אינו נתמך עבור אתחול" מיעדים בחיבור ישיר.
- פרטי LUN אתחול מתקבלים מזיכרון הבזק. שים לב שהערכים נשמרים בזיכרון הבזק בעת קביעת תצורה ושמירה שלהם באמצעות כלי השירות לקביעת תצורת BIOS, HCM ו-BCU.
  - המארח מאתחל מה-LUN הראשון הגלוי למתאם המתגלה במארג. firstlun
- -p pos מציין את מיקום ההתחלה במערך ההבזק של LUN אתחול. הטווח הוא 0-3. ערך ברירת המחדל 0 קובע כי פרטי ה-LUN וה-PWWN הקיימים בזיכרון הבזק יימחקו.
  - היעד וערך PWWN- המארח מבצע אתחול מפרטי ה-LUN המוגדרים ב-PWWN היעד וערך ה-LUN (1un\*) LUN.

ציין PWWN כערך המופרד באמצעות נקודה-פסיק ואת מזהה ה-LUN כערך הקסדצימאלי (עם הקידומת 0x).

ה-LUN חייב להיות זהה ל-LUN שאוגד ליציאת המתאם באמצעות כלי השירות לניהול או קביעת התצורה של המערכת (ראה <mark>שלב 8</mark> תחת <mark>"הליכים"</mark> בעמוד 137).

- השבת תמיכה באתחול דרך SAN ו-BIOS עבור יציאת מתאם מסוימת באמצעות הפקודה הבאה: bcu bios --disable <port id>
- הצג הגדרות BIOS, מהירות יציאה נוכחית ופרטי LUN אתחול עבור היציאה הנבחרת באמצעות הפקודה הבאה:

bcu bios --query <port\_id>

כאשר:

מציין את מזהה היציאה שעבורה ברצונך להגדיר את תכונות הפסיקה. port\_id

כל ערכי התצורה נשמרים בזיכרון הבזק של המתאם.

#### הערה

לקבלת פרטים אודות השימוש בפקודות BCU, עיין בהוראות להפעלת אתחול דרך SAN באמצעות פקודות BCU בפרק Host Configuration (קביעת תצורת מארח) ב-*Brocade Adapters* Administrator's Guide (מדריך למנהל מערכת של מתאמי Brocade).

### קביעת תצורה של UEFI

בתאם למערכת המארחת שלך מבוססת ה-UEFI, כלים שונים עשויים להיות זמינים לביצוע המשימות הבאות של קביעת תצורת ערכי המתאם השמורים בזיכרון ההבזק של המתאם.

### הערה

Brocade 804 אינו נתמך במתאם UEFI

. הפעלה או השבתה של יציאות מתאם לאתחול דרך SAN.

כאשר אתחול דרך SAN מופעל, התקני ערוץ סיבי זמינים מתחברים כהתקני UEFI ומקבלים שמות UEFI. לאחר מתן שמות התקנים של UEFI להתקני הערוץ הסיבי, תוכל לבחור אותם בתפריט Boot Configuration של המערכת כהתקני אתחול.

להגדיר מהירות יציאה (HBA ויציאות מתאם מארג שתצורתן נקבעה במצב HBA בלבד).

### הערה

Autonegotiate היא אפשרות המהירות היחידה עבור CNA ויציאות מתאם מארג שתצורתן Autonegotiate נקבעה במצב CNA או NIC של CDA.

• בחירת LUN לאתחול דרך SAN.

בהתאם למערכת שלך, כלים שונים עשויים להיות זמינים לקבלת מספרי המזהה הייחודי של המתאם והבקר, המזהים את המתאם המתאים עבור תצורה, הפעלת יציאות מתאם ושינוי מהירויות יציאה. למרות שבהמשך ניתנות כמה דוגמאות לשימוש בפקודות מעטפת של EFI, עיין בתיעוד המערכת ובמערכת העזרה שלה לקבלת פרטים ספציפיים.

- drivers, תוכל להשתמש בפקודות כגון dh ,drvcfg, תוכל להשתמש בפקודות כגון dh ,drvcfg.
   כדי לקבוע ערכי מתאם (להלן הליך לדוגמה עבור מערכות אלה).
- במערכות מסוימות, תוכל לגשת ל-drvcfg ולפקודות אחרות ממערכת התפריט, כדי לקבוע ערכי מתאם. עיין בהוראות או בעזרה המקוונת המסופקות עבור המערכת שלך.

במערכות אחרות, יהיה עליך להשתמש בפקודות BCU ובתפריטי ה-BIOS של המערכת כדי לקבוע ערכי מתאם. עיין בהוראות או בעזרה המקוונת המסופקות עבור המערכת שלך. כדי להשתמש באפשרויות HCM או בפקודות BCU, ראה "קביעת תצורת BIOS באמצעות HCM או פקודות BCU" בעמוד 145.

ההליכים הבאים מספקים דוגמה לקביעת ערכי מתאם במערכות התומכות בפקודות מעטפת של EFI.

- 1. הפעל את המערכת המארחת.
- 2. כאשר התפריט EFI Boot Manager מוצג, בחר ב-EFI Shell.
- 3. הזן את פקודת המעטפת הבאה של EFI כדי להציג את מספר המזהה הייחודי של ההתקן או מנהל ההתקן עבור כל מנהל התקן שנטען במערכת.

drivers -b

הפלט מציג מסך אחד בכל פעם, וכולל מספר מזהה ייחודי בן שתי ספרות של מנהל התקן, גרסה ושם מנהל התקן. חפש ערכי "Brocade Fibre Channel Adapter". בדוגמה הבאה, המזהה הייחודי של מנהל התקן המתאם של Brocade הוא 25.

|    |          | Т | _ | D |    |    |         |        |         |         |     |   |                     |
|----|----------|---|---|---|----|----|---------|--------|---------|---------|-----|---|---------------------|
| D  |          | Y | С | Ι |    |    |         |        |         |         |     |   |                     |
| R  |          | Ρ | F | Α |    |    |         |        |         |         |     |   |                     |
| V  | VERSION  | Е | G | G | D# | Cŧ | ‡ DRIVE | r name | E       |         |     |   | IMAGE NAME          |
| 25 | A0000000 | D | X | - | 2  | _  | Brocade | Fibre  | Channel | Adapter | Bus | D | PciROM:03:00:00:003 |

4. הזן את הפקודה הבאה כדי להציג את כל מנהלי ההתקנים והבקרים התומכים בפרוטוקול התצורה של מנהל ההתקן.

drvcfg -c

לאחר האתחול של מנהל ההתקן, חפש ערכים עבור המזהה הייחודי של מנהל התקן המתאם של Brocade שמצאת בשלב הקודם. בדוגמה הבאה, שני מזהים ייחודיים של בקר (27 ו-28) מוצגים עבור המזהה הייחודי 25 של מנהל התקן. כל בקר מייצג יציאה במתאם.

> Configurable Components Drv[1F] Ctrl[20] Child[67] Lang[eng] Drv[25] Ctrl[27] Lang[eng] Drv[25] Ctrl[28] Lang[eng]

.5. קבע יציאת מתאם באמצעות הפקודה drvcfg -s בתבנית הבאה.

drvcfg -s [driver handle] [controller handle]

להלן דוגמה לאופן השימוש בפקודה זו עם המזהים הייחודיים של מנהל התקן ובקר מהשלבים הקודמים.

a. כדי לקבוע את התצורה של אחת מיציאות המתאם, הזן:

drvcfg -s 25 27

**הערה** האפשרות s- עבור drvcfg מספקת הנחיות להגדרת אפשרויות המתאם. תוכל להשתמש באפשרות v- (drvcfg -v 25 27) כדי לבדוק אם האפשרויות הנוכחיות המוגדרות במתאם חוקיות.

- .b. כשתתבקש להפעיל את יציאת המתאם, הקש Y כדי להפעיל או N כדי להשבית את היציאה.
  - כשתתבקש, הזן מהירות יציאה (HBA ויציאות מתאם מארג שתצורתן נקבעה במצב .c בלבד).
    - .d. כדי לצאת מבלי לשמור ערכים שבחרת, הקש Esc ועבור לשלב הבא.

להלן פלט לדוגמה מהפקודה **drvcfg** עם המזהה הייחודי 25 עבור מנהל התקן והמזהה הייחודי 27 עבור בקר. שים לב שעבור CNA ויציאות מתאם מארג שתצורתן נקבעה במצב CNA, אפשרות להגדיר את מהירות היציאה לא תוצג, משום שהיא נועדה ל-HBA או יציאת מתאם מארג שתצורתה נקבעה במצב HBA.

```
Set Configuration Options
Drv[25] Ctrl[27] Lang[eng]Bfa Fibre Channel Driver Configuration
Port nwwn 200000051E301492
Port pwwn 100000051E301492
Enable Brocade Fibre Channel adapter/port 1/0 (Y/N)? [Y] -->Y
Set Brocade Fibre Channel Adapter Port Speed 1/0 (0,2,4,8)? [Auto] -->Auto
Drv[25] Ctrl[27] Lang[eng] - Options set. Action Required is None
```

### הערה

הזנת הפקודה **drvcfg** עם האפשרות f) - f) מגדירה את אפשרויות המתאם כערכי ברירת המחדל. לדוגמה, הזן drvcfg -f 25 27. הזנת הפקודה עם האפשרות v) - (drvcfg -v) בודקת אם האפשרויות שנקבעו עבור המתאם חוקיות. לדוגמה, הזן drvcfg -v 29 3F.

### הערה

תוכל לקבוע את התצורה של יציאת המתאם השנייה באמצעות הפקודה drvcfg -s על-ידי שמירה על מזהה ייחודי זהה של מנהל התקן ושימוש במזהה הייחודי של הבקר השני (drvcfg -s 25 28).

6. בצע את פקודת המעטפת **reset** של EFI כדי לאתחל מחדש את המערכת.

בעת הפעלת המערכת מחדש, כל התקני הערוץ הסיבי הזמינים מוצגים בפלט מפה בעת אתחול מעטפת EFI. כונני SAN מוצגים עם "Fibre" בשם ההתקן.

7. מצא את ה-LUN שהקצית לאתחול דרך SAN בפלט המפה של המערכת.

שים לב שתוכל גם להזין את פקודת המעטפת הבאה של EFI כדי להציג את כל יעדי האחסון וה-LUN הגלויים ליציאת המתאם. כונני SAN מוצגים עם "Fibre" בשם ההתקן.

dh -d [controller handle]

- של המערכת שלך, כדי לוודא שתצורת Boot Configuration עיין בהליכים עבור תפריט 8. המארח שלך נקבעה לאתחול אוטומטי מ-LUN היעד המרוחק.
- 151 עיין בהוראות תחת "התקנת מערכת הפעלה ומנהלי התקנים ב-LUN אתחול" בעמוד 151 להתקנה של מערכת ההפעלה של המארח ומנהל התקן המתאם ב-LUN.

# התקנת מערכת הפעלה ומנהלי התקנים ב-LUN אתחול

בצע את ההליכים שבסעיף זה כדי להתקין את מערכת ההפעלה המארחת ומנהלי ההתקנים של המתאם בדיסק לא-מאותחל שאת תצורתו קבעת כהתקן אתחול בעת הגדרת BIOS המתאם או UEFI במערכת המארחת. הוראות מסופקות עבור:

- "התקנת Windows Server 2003 ומנהל ההתקן"
- "התקנת Windows Server 2008 ומנהל ההתקן" •
- יהתקנת 4.x Linux RHEL או 5.x או 5.x יהתקני 🔹
- "התקנת SLES 10) Linux ומעלה) ומנהל ההתקן
  - "התקנת Solaris ומנהל ההתקן"
  - "התקנת VMware ומנהל ההתקן"
  - התקנה במערכות התומכות ב-UEFI"

לקבלת מידע אודות תמיכת מערכת הפעלה עבור מנהלי התקנים, ראה <mark>"חבילות התקנה לאתחול"</mark> בעמוד 49 וכן <mark>"תמיכה במערכת הפעלה"</mark> בעמוד 40.

לפני התקנת מערכת ההפעלה ומנהלי ההתקנים של המתאם, ודא שביצעת איגוד של ה-PWWN של יציאת המתאם הנכונה עם LUN האתחול שהוקצה, ושקבעת את תצורת ה-BIOS או UEFI במערכת המארחת שלך לאתחול דרך SAN. ראה "קביעת תצורה של אתחול דרך SAN" בעמוד 135, "קביעת תצורת BIOS באמצעות כלי השירות לקביעת תצורה של Brocade" בעמוד 139, וכן "קביעת תצורה של UEFI" בעמוד 148 להוראות.

### הערה

ההליכים הבאים טוענים את מערכת ההפעלה, מנהלי התקני המתאם וכלי השירות ב-LUN האתחול שהוקצה, כדי לאפשר פעולת מתאם ואתחול המערכת המארחת שלך מ-LUN. עם זאת, HCM Agent וטווח מלא של כלי שירות של שורת הפקודה של Brocade, כגון bfa\_supportsave, אינם מותקנים. כדי להתקין את חבילת מנהלי ההתקנים המלאה עם HCM Agent והטווח המלא של כלי השירות, ראה "התקנת החבילה המלאה של מנהלי התקנים ב-LUN אתחול" בעמוד 167 לאחר השלמת השלבים הבאים.

### התקנת Windows Server 2003 ומנהל ההתקן

אם מערכת הפעלה כבר מותקנת ב-LUN היעד שלך לאתחול המערכת המארחת, הקפד להשתמש באפשרויות לאתחול מחדש של ה-LUN במהלך ההתקנה של Windows Server 2003. עיין בתיעוד של מערכת ההפעלה שלך לקבלת פרטים.

 קובצי דיסק לעדכון מנהלי התקנים מסופקים עבור מערכות 886 ו-x64. ראה "חבילות התקנה לאתחול" בעמוד 49 לקבלת רשימה של קובצי דיסק לעדכון מנהלי התקנים ומערכות ההפעלה התומכות בקבצים אלה. ראה גם "תמיכה במערכת הפעלה" בעמוד 40 לקבלת מידע אודות תמיכה של מערכות הפעלה עבור מנהלי התקנים של מתאמים.

### הערה

לאתחול דרך SAN, דרוש לך קובץ ה-fc dud בשם System, דרוש לך קובץ ה-BA של מתאם HBA ויציאות HBA של מתאם system>\_<platform>\_dud\_<version>.zip. שים לב שרק Windows 2003 ב-SAN מארג נתמכים עבור אתחול דרך SAN. לאתחול רשת, דרוש לך הקובץ brocade\_adapter\_nw\_<operating system>\_<platform>\_dud\_<version>.zip.

### הערה

עבור מערכות הפעלה של Microsoft Windows, דיסק העדכון של מנהלי ההתקנים אינו מוודא דרישות מוקדמות כחלק מההתקנה. בחן את הדרישות המוקדמות של מערכת ההפעלה והתקן את התיקונים החמים הנדרשים לאחר התקנת מערכת ההפעלה.

- 2. הורד את קובץ ה-zip המתאים של דיסק העדכון של מנהלי התקנים (dud) עבור מתאמים ב-Windows 2003 עבור הפלטפורמה המארחת שלך מאתר האינטרנט של מתאמי Brocade באמצעות השלבים הבאים:
- .a. באתר האינטרנט של המתאמים, עבור אל הדף Downloads (הורדות) של מנהלי ההתקנים.
  - Download בדף ההורדות, בחר את מערכת ההפעלה של המארח שלך מהרשימה. b כדי לגשת להורדות Individual Software Installers, Drivers, or Documents המתאימות.
- c. הורד את ה-DUD מהאזור "Driver Update Disk (DUDs)" (דיסקים של עדכון מנהלי התקנים).
- 3. בטל את הדחיסה של הקובץ והעתק אותו לדיסק המאותחל כדי ליצור את דיסק העדכון של מנהלי ההתקנים של המתאם.
  - לכונן התקליטורים/DVD לכונן התקליטורים/Windows 2003 את מדיית ההתקנה של מערכת ההפעלה DVD. המערכת המארחת, ואתחל מהתקליטור או ה-DVD.
    - 5. הגב להנחיות המוצגות במהלך התקנת Windows. כשתתבקש להקיש F6 כדי להתקין מנהל או RAID או SCSI של צד שלישי, הקש F6.

#### הערה

אם תחמיץ את ההודעה להקיש F6, יהיה עליך לאתחל מחדש מהתקליטור או ה-DVD של מערכת ההפעלה.

#### ההודעה הבאה תוצג:

Setup could not determine the type of one or more mass storage devices installed on your system, or you have chosen to manually specify an adapter. Currently, Setup will load support for the following mass storage device(s):

S=Specify Additional Device ENTER=continue F3=Exit.

6. בחר ב-S כדי לציין התקנים נוספים.

### הערה

עליך לטעון את מנהל ההתקן של מתאם Brocade על-ידי בחירה ב-S וביצוע השלבים הבאים, כדי שהמערכת תוכל לגשת ל-LUN האתחול עבור התקנת Windows 2003 Server.

- 7. כאשר מוצגת הודעה המבקשת להכניס את דיסק תמיכת החומרה המסופק על-ידי היצרן, הכנס את דיסק העדכון של מנהלי התקני המתאם של Brocade שיצרת בשלב 3 והקש Enter. מוצגת רשימת התקנים.
  - 8. בחר במתאם Brocade מהרשימה, והקש Enter.

ההודעה הבאה מוצגת:

Setup will load support for the following mass storage device(s): Brocade Fibre Channel Adapter.
- 9. הקש Enter.
- .10 הוצא את דיסק העדכון של מנהלי ההתקנים לאחר טעינת קובצי העדכון של מנהלי ההתקנים.
  - 11. המשך להגיב להנחיות שעל-גבי המסך ולעיין בתיעוד המערכת שלך לפי הצורך, כדי לעצב ולהשלים את ההתקנה ב-LUN אתחול היעד.

לאחר התקנת Windows ב-LUN המרוחק, המערכת אמורה לבצע אתחול מחדש מה-LUN באופן אוטומטי.

הודעה אמורה להופיע במערכת המארחת לאחר טעינה בהצלחה של BIOS או UEFI. מסך ההגדרה של אתחול המערכת אמור גם להציג ערך כונן קשיח המכיל את מתאם Brocade, מספר LUN האתחול והתקן היעד לאחסון.

### התקנת Windows Server 2008 ומנהל ההתקן

בצע את ההליכים שבסעיף זה כדי להתקין את Windows Server 2008 ומנהלי ההתקנים של המתאם בדיסק לא-מאותחל שאת תצורתו קבעת כהתקן אתחול בעת הגדרת BIOS המתאם או UEFI במערכת המארחת.

אם מערכת הפעלה כבר מותקנת ב-LUN היעד שלך לאתחול המערכת המארחת, הקפד להשתמש באפשרויות לאתחול מחדש של ה-LUN במהלך ההתקנה של Solaris. עיין בתיעוד של מערכת ההפעלה שלך לקבלת פרטים.

### הערה

עבור HBA ויציאות מתאם מארג שתצורתן נקבעה במצב HBA, דרוש לך קובץ ה-fc dud בשם CNA אבור brocade\_adapter\_fc\_<operating system>\_<platform>\_dud\_<version>.zip. ויציאות מתאם מארג שתצורתן נקבעה במצב CNA, דרוש לך קובץ ה-fcoe dud בשם brocade\_adapter\_fcoe\_w2k8\_x86\_dud\_<version>.zip.

### הערה

עבור מערכות הפעלה של Microsoft Windows, דיסק העדכון של מנהלי ההתקנים אינו מוודא דרישות מוקדמות כחלק מההתקנה. בחן את הדרישות המוקדמות של מערכת ההפעלה והתקן את התיקונים החמים הנדרשים לאחר התקנת מערכת ההפעלה.

- קובצי דיסק לעדכון מנהלי התקנים מסופקים עבור מערכות 886 ו-x64. ראה "חבילות התקנה לאתחול" בעמוד 49 לקבלת רשימה של קובצי דיסק לעדכון מנהלי התקנים ומערכות ההפעלה התומכות בקבצים אלה. ראה גם "תמיכה במערכת הפעלה" בעמוד 40 לקבלת מידע אודות תמיכה של מערכות הפעלה עבור מנהלי התקנים של מתאמים.
  - הורד את קובץ ה-zip המתאים של דיסק העדכון של מנהלי התקנים (dud) עבור מתאמים
     ב-Brocade עבור הפלטפורמה המארחת שלך מאתר האינטרנט של מתאמי Windows 2008
     בכתובת www.brocade.com/adapters באמצעות השלבים הבאים:
- .a. באתר האינטרנט של המתאמים, עבור אל הדף Downloads (הורדות) של מנהלי ההתקנים.
- Download Individual בדף ההורדות, בחר את מערכת ההפעלה של המארח שלך מהרשימה b. Software Installers, Drivers, or Documents
- c. הורד את ה-DUD מהאזור "Driver Update Disk (DUDs)" (דיסקים של עדכון מנהלי התקנים).
- או תקליטון מאותחל כדי ליצור את USB 2. בטל את הדחיסה של הקובץ והעתק אותו לתקליטור, כונן דיסק העדכון של מנהלי ההתקנים של המתאם.

- של המערכת DVD ההתקנה של מערכת ההפעלה Windows 2008 לכונן ה-DVD של המערכת DVD. הכנס את DVD המארחת, ואתחל מה-DVD.
  - . הגב להנחיות המוצגות במסכי ההתקנה של Windows. הקפד לבחור באפשרות להתקנה סטנדרטית (התקנה מלאה) ולהסכים לרישיון התוכנה.
  - איזה סוג התקנה ברצונך (איזה סוג התקנה ברצונך) Which type of installation do you want? (איזה סוג התקנה ברצונך) לבצע?) מוצג, בחר ב-(Custom (advanced).

תיבת הדו-שיח **Load Driver** מוצגת, ומנחה אותך לחבר מדיה של התקנה, המכילה את קובצי מנהל ההתקן.

### שים לב

עליך לטעון את מנהל ההתקן של מתאם Brocade על-ידי בחירה ב-S וביצוע השלבים הבאים, כדי שהמערכת תוכל לגשת ל-LUN האתחול עבור התקנת Windows 2008 Server.

- .8 הכנס את המדיה המכילה את קובצי העדכון של מנהלי התקני המתאם שיצרת בשלב 3.
- 9. בחר ב-Browse בתיבת הדו-שיח Load Driver ובחר את דיסק העדכון של מנהל התקן המתאם.
  - .10. לחץ על **OK** (אישור).

### הערה

Hide drivers that are not compatible with hardware on this computer אם האפשרות **Select the drive to be** נבחרה, רק מנהלי התקנים עבור דגמי מתאם מותקנים יוצגו במסך installed. אם האפשרות לא נבחרה, מנהלי התקנים עבור כל דגמי המתאמים יוצגו.

11. בחר את מנהל ההתקן עבור המתאם שאת תצורתו אתה קובע לאתחול דרך SAN, ולחץ על Next.

לאחר טעינת מנהל ההתקן, ה-LUN המרוחקים מוצגים במסך HUN המרוחקים מיצגים במסך install Windows? מאחר טעינת מנהל המציג את ה-

- 12. החלף את דיסק העדכון ב-DVD של Windows 2008.
- 13. בחר את ה-LUN שזיהית כהתקן האתחול עבור יציאת המתאם, ולחץ על Next.

#### הערה

בחירה באפשרות (**Drive options (advanced)** מספקת אפשרויות נוספות לעריכת דיסק היעד, כגון אתחול מחיצה (כאשר מערכת ההפעלה כבר מותקנת) ויצירת מחיצה חדשה.

14. המשך להגיב להנחיות שעל-גבי המסך ולעיין בתיעוד המערכת שלך לפי הצורך, כדי לעצב ולהשלים את ההתקנה ב-LUN אתחול היעד.

לאחר התקנת Windows ב-LUN המרוחק, המערכת אמורה לבצע אתחול מחדש מה-LUN באופן אוטומטי.

הודעה אמורה להופיע במערכת המארחת לאחר טעינה בהצלחה של BIOS של Brocade או UEFI. מסך ההגדרה של אתחול המערכת אמור גם להציג ערך כונן קשיח המכיל את מתאם Brocade, מספר LUN האתחול והתקן היעד לאחסון.

### התקנת 4.x Linux RHEL או 5.x ומנהל ההתקן

בצע את ההליכים שבסעיף זה כדי להתקין את RHEL ומנהלי ההתקנים של המתאם בדיסק לא-מאותחל שאת תצורתו קבעת כהתקן אתחול בעת הגדרת BIOS המתאם או UEFI במערכת המארחת.

אם מערכת הפעלה כבר מותקנת ב-LUN היעד שלך לאתחול המערכת המארחת, הקפד להשתמש באפשרויות לאתחול מחדש של ה-LUN במהלך ההתקנה של Linux. עיין בתיעוד של מערכת ההפעלה שלך לקבלת פרטים.

### הערה

ההליכים הבאים טוענים את מערכת ההפעלה, מנהל התקן המתאם וכלי השירות ב-LUN האתחול שהוקצה, כדי לאפשר פעולת מתאם ואתחול המערכת המארחת שלך מ-LUN. עם זאת, HCM Agent וטווח מלא של כלי שירות של שורת הפקודה של Brocade, כגון bfa\_supportsave, אינם מותקנים. כדי להתקין את חבילת מנהלי ההתקנים המלאה עם HCM Agent והטווח המלא של כלי השירות, ראה <mark>"התקנת החבילה</mark> המלאה של מנהלי התקנים ב-LUN אתחול" בעמוד 167 לאחר השלמת השלבים הבאים.

ראה "חבילות התקנה לאתחול" בעמוד 49 לקבלת רשימה של קובצי דיסק לעדכון מנהלי התקנים
 ומערכות ההפעלה התומכות בקבצים אלה. ראה גם "תמיכה במערכת הפעלה" בעמוד 40 לקבלת מידע אודות תמיכה של מערכות הפעלה עבור מנהלי התקנים של מתאמים.

#### הערה

עבור מערכות RHEL 5 x86 ו-RHE ו-x86, התקן את קובצי ה-DUD של fc עבור CNA ויציאות מתאם מארג שתצורתן נקבעה במצב CNA ועבור HBA ויציאות מתאם מארג שתצורתן נקבעה במצב HBA. תבנית קובץ ה-fc dud היא brocade\_fc\_adapter\_<operating system>\_cplatform>\_dud\_<version>.iso.

- עבור RHEL-2. הורד את קובץ ה-iso. המתאים של דיסק עדכון של מנהלי התקנים (dud) ב-RHEL עבור באמצעות השלבים הבאים: הפלטפורמה המארחת שלך מאתר האינטרנט של מתאמי
  - .www.brocade.com/adapters עבור אל אתר האינטרנט של Brocade בכתובת .a
    - b. עבור אל הדף **Downloads** (הורדות) של המתאמים.
  - בחר את מערכת ההפעלה שלך מהרשימה Downloads (הורדות) כדי להציג את קובצי .c ההורדה המתאימים.
- d. הורד את ה-DUD מהאזור "Driver Update Disk (DUDs)" (דיסקים של עדכון מנהלי התקנים).
  - 3. צור תקליטור או כונן USB של דיסק עדכון מנהלי התקנים מתמונת ה-ISO.
  - לכונן התקליטורים של המערכת המארחת, Linux Red Hat הכנס את תקליטורים של המערכת המארחת, את האנחל את המערכת. ואתחל את המערכת.

- 5. כשתתבקש בשורת הפקודה של האתחול , הזן אחת מהפקודות הבאות והקש Enter:
  - לאתחול דרך SAN, השתמש בפקודה הבאה.

linux dd

• לאתחול דרך SAN עם ריבוי נתיבים, השתמש בפקודה הבאה.

linux dd mpath

### הערה

האפשרות *mpath* מתקינה את מערכת ההפעלה ואת מנהל ההתקן ב-LUN המחובר לשרת דרך ריבוי נתיבים ומספקת שם יחיד וייחודי עבור ההתקן. אם האפשרות *mpath* לא שימשה בתצורה של ריבוי נתיבים, מופע נפרד של התקן יוצג עבור כל נתיב במהלך ההתקנה. באמצעות אפשרות זו, רק מופע אחד מוצג עבור ההתקן, למרות שעדיין קיימים נתיבים מרובים.

בחר "Do you have a driver disk" כאשר תיבת ההודעה **Driver Disk** מציגה את השאלה. ב-**Yes**, ולאחר מכן הקש Enter.

### שים לב

בשלב זה, עליך לטעון את מנהל ההתקן של מתאם Brocade, כדי שהמערכת תוכל לגשת ל-LUN האתחול עבור התקנת Linux.

המקור של מנהל ההתקן (כאשר x הוא האות של *hdx*, בחר את *hdx* המקור של מנהל ההתקן (כאשר x הוא האות של Enter. כונן התקליטורים או ה-USB), ולאחר מכן הקש

#### החלון Insert Driver Disk מוצג.

- 8. הכנס את דיסק העדכון של מנהלי ההתקנים (dud) שיצרת בשלב 3 לכונן התקליטורים או ה-DVD.
  - .9. בחר ב-OK, ולאחר מכן הקש Enter.

מנהל ההתקן נטען באופן אוטומטי.

10. כאשר החלון **Disk Driver** מוצג ושואל אותך אודות התקנה של מנהלי התקנים נוספים, בחר ב-**No** או **Yes** בהתאם למתאם ומערכת ההפעלה המותקנים, ולאחר מכן הקש Enter.

עבור RHEL 5 ומותקנות ב-RHE או באלטפורמות x86\_x64 ו-X86 המותקנות ב-HBA עבור HBA, יציאת מתאם מארג שתצורתה נקבעה במצב CNA, HBA או יציאת מתאם מארג שתצורתה נקבעה במצב CNA. תבנית קובץ ה-fc היא brocade fc adapter <operating system<br/>> <platform> dud <version>.iso.

- לכונן התקליטורים (הוצא תחילה את Linux Red Hat הכנס את תקליטורים (הוצא תחילה את תקליטור העדכון של מנהלי התקני המתאם, אם יש בכך צורך), ולאחר מכן הקש Enter.
- 12. המשך להגיב להנחיות שעל-גבי המסך ולעיין בתיעוד המערכת שלך לפי הצורך, כדי לעצב ולהשלים את ההתקנה ב-LUN אתחול היעד.

### התקנת SLES 10) Linux ומעלה) ומנהל ההתקן

בצע את השלבים הבאים כדי להתקין את SLES 10 ומעלה ואת מנהל ההתקן של המתאם בדיסק ערוץ סיבי לא-מאותחל שתצורתו נקבעה כהתקן אתחול.

- עבור HBA המותקנים ב-SLES 11 במערכות תואמות UEFI, ראה "מצב UEFI התקנה ואתחול באמצעות HBA" בעמוד 164. עבור יציאות מתאם מארג שתצורתן נקבעה במצב HBA, עיין בהליכים הבאים.
  - עבור CNA ויציאות מתאם מארג שתצורתן נקבעה במצב CNA ב-SLES11 במערכות תואמות
     UEFI התקנה ואתחול באמצעות CNA ויציאות מתאם מארג שתצורתן
     UEFI בעמוד 165.

אם מערכת הפעלה כבר מותקנת ב-LUN היעד שלך לאתחול המערכת המארחת, הקפד להשתמש באפשרויות לאתחול מחדש של ה-LUN במהלך ההתקנה של Windows. עיין בתיעוד של מערכת ההפעלה שלך לקבלת פרטים.

### הערה

אם אתה מתקין את SLES 11 עבור מערכות עם HBA ויציאות מתאם מארג שתצורתן נקבעה במצב HBA בלבד, מנהלי ההתקנים המתאימים כלולים בתקליטור המוצר של SLES, כך שתוכל להתעלם משלבים 1 עד 3 בהליכים הבאים. עם זאת, אם מנהל ההתקן לא זוהה בתקליטור המוצר של SLES במהלך ההתקנה, עליך להוריד את קובץ ה-ISO האחרון של עדכון מנהלי התקנים, ליצור תקליטור או כונן USB של דיסק אתחול, ולהשתמש בו להתקנת מנהלי התקנים כמתואר בשלבים הבאים.

- ראה "חבילות התקנה לאתחול" בעמוד 49 לקבלת רשימה של קבצים אלה ומערכות ההפעלה התומכות בקבצים אלה. ראה גם "תמיכה במערכת הפעלה" בעמוד 40 לקבלת מידע אודות תמיכה של מערכות הפעלה עבור מנהלי התקנים של מתאמים.
  - המתאים עבור מערכת Brocade. של עדכון מנהלי ההתקנים של מתאם Brocade המתאים עבור מערכת. ה-SLES שלך מאתר האינטרנט של מתאמי Brocade באמצעות השלבים הבאים:
    - .www.brocade.com/adapters עבור אל אתר האינטרנט של Brocade .
      - b. עבור אל הדף **Downloads** (הורדות) של המתאמים.
  - בחר את מערכת ההפעלה שלך מהרשימה Downloads (הורדות) כדי להציג את קובצי .c ההורדה המתאימים.
- d. הורד את הקובץ מהאזור "Driver Update Disk (DUDs)" (דיסקים של עדכון מנהלי התקנים).
  - 3. צור תקליטור או כונן USB של דיסק עדכון מנהלי התקנים מתמונת ה-ISO.
- 4. הכנס את תקליטור מס' 1 של מוצר SLES לכונן של המערכת המארחת, ובצע את הליכי המערכת 4 לאתחול מהתקליטור.

מסך ההתקנה הראשי מופיע לבסוף.

- 5. בצע את השלבים הבאים, בהתאם למערכת המארחת שלך:
- עבור מערכות SLES 10, הקש F5.
   כאשר המערכת תנחה אותך לבחור ב-Yes, No או File, בחר ב-Yes והקש Enter.
- עבור מערכות SLES 11, הקש F6.
   כאשר המערכת תנחה אותך לבחור ב-Yes, No או File, בחר ב-Yes והקש Enter.

תוצג, התקן את התקליטור או "Please choose the driver update medium" .6 כונן ה-USB המכיל את הדיסק של עדכון מנהל ההתקן שיצרת בשלב 3.

### הערה

בשלב זה, עליך לטעון את מנהל ההתקן של מתאם Brocade, כדי שהמערכת תוכל לגשת ל-LUN האתחול עבור התקנת Linux. אם אתה מתקין מנהלי התקנים של SLES 11 עבור HBA ויציאות מתאם מארג שתצורתן נקבעה במצב HBA בלבד, מנהלי ההתקנים נמצאים בתקליטור המוצר של SLES. אינך צריך להשתמש בדיסק העדכון של מנהלי ההתקנים של SLES כדי להתקין מנהלי התקנים, אלא אם המערכת אינה מזהה את מנהל ההתקן המתאים בתקליטור המוצר.

ד. בחר את הכונן שבו דיסק העדכון של מנהל ההתקן נטען, והקש Enter.

עדכון מנהל ההתקן נטען במערכת.

. אם עדכון מנהל ההתקן התבצע בהצלחה, ההודעה "Driver Update OK" תוצג

- .8. הקש Enter.
- 9. אם המערכת תנחה אותך לעדכן מנהל התקן נוסף, בחר ב-**BACK**, ולאחר מכן הקש Enter.
- מוצגת, הכנס את תקליטור מס' 1 של מוצר "Make sure that CD number " מוצגת, הכנס את תקליטור מס' 1 של מוצר לכונן, ובחר ב-**OK**.
  - 11. המשך להגיב להנחיות שעל-גבי המסך ולעיין בתיעוד המערכת שלך לפי הצורך, כדי לעצב LUN ולהשלים את ההתקנה ב-

לאחר התקנת SLES ב-LUN המרוחק, המערכת אמורה לבצע אתחול מחדש מה-LUN באופן אוטומטי.

### התקנת RHEL 6.x או RHEL 6.x או RHEL 6.x התקנת

בצע את ההליכים שבסעיף זה כדי להתקין OEL 6.x ,RHEL 6.x U1 ,RHEL 6.x U1 או OEL 6.x ,RHEL 6.x U1 או געת הגדרת ואת מנהלי ההתקנים של המתאם בדיסק לא-מאותחל שאת תצורתו קבעת כהתקן אתחול בעת הגדרת BIOS המתאם או UEFI במערכת המארחת.

אם מערכת הפעלה כבר מותקנת ב-LUN היעד שלך לאתחול המערכת המארחת, הקפד להשתמש באפשרויות לאתחול מחדש של ה-LUN במהלך ההתקנה של Linux. עיין בתיעוד של מערכת ההפעלה שלך לקבלת פרטים.

ההוראות הבאות חלות על מתאמי Brocade מדגמי 415, 425, 815, 825, 1010, 1020, 1007, 1000, 1741 ו-1860. אם אתה משתמש במתאם אחר, תוכל להתקין מנהלי התקנים של RHEL כרגיל (ראה "התקנת 4.x Linux RHEL או 5.x ומנהל ההתקן" בעמוד 155). פעולה זו מתקינה את גרסת ה-noarch של מנהלי התקני המתאם.

### הערה

ההליכים הבאים טוענים את מערכת ההפעלה, מנהל התקן המתאם וכלי השירות ב-LUN האתחול שהוקצה, כדי לאפשר פעולת מתאם ואתחול המערכת המארחת שלך מ-LUN. עם זאת, HCM Agent וטווח מלא של כלי שירות של שורת הפקודה של Brocade, כגון bfa\_supportsave, אינם מותקנים. כדי להתקין את חבילת מנהלי ההתקנים המלאה עם HCM Agent והטווח המלא של כלי השירות, ראה "<mark>התקנת החבילה</mark> המלאה של מנהלי התקנים ב-LUN אתחול" בעמוד 167 לאחר השלמת השלבים הבאים. ראה "חבילות התקנה לאתחול" בעמוד 49 לקבלת רשימה של קובצי דיסק לעדכון מנהלי התקנים
 ומערכות ההפעלה התומכות בקבצים אלה. ראה גם "תמיכה במערכת הפעלה" בעמוד 40 לקבלת מידע אודות תמיכה של מערכות הפעלה עבור מנהלי התקנים של מתאמים.

#### הערה

התקן את fc dud עבור HBA, יציאת מתאם מארג שתצורתה נקבעה במצב CNA ,HBA עבור dud, או יציאת מתאם מארג שתצורתה נקבעה במצב CNA , או יציאת מתאם מארג שתצורתה נקבעה במצב CNA. או יציאת מתאם מארג שתצורתה נקבעה במצב CNA. תבנית קובץ ה-fc היא brocade\_fc\_\_adapter\_<br/>operating system>\_<platform>\_dud\_<version>.iso

- עבור RHEL 6.x- הורד את קובץ ה-iso. המתאים של דיסק עדכון של מנהלי התקנים (dud) ב-RHEL 2. באמצעות השלבים הבאים: הפלטפורמה המארחת שלך מאתר האינטרנט של מתאמי
  - .www.brocade.com/adapters עבור אל אתר האינטרנט של Brocade בכתובת .a
    - b. עבור אל הדף **Downloads** (הורדות) של המתאמים.
  - בחר את מערכת ההפעלה שלך מהרשימה Downloads (הורדות) כדי להציג את קובצי .c ההורדה המתאימים.
- d. הורד את ה-DUD מהאזור "Driver Update Disk (DUDs)" (דיסקים של עדכון מנהלי התקנים).
  - 3. צור תקליטור או כונן USB של דיסק עדכון מנהלי התקנים מתמונת ה-ISO.
- אל מערכת המארח, של מנן התקליטורים של מערכת ההפעלה לכונן התקליטורים של מערכת המארח, 4. הכנס את התקליטורים של מערכת המארח, בהתאם למערכת ההפעלה שאתה מתקין.
  - 5. אתחל את המערכת.
  - 6. כאשר מסך הפתיחה מוצג עם ההודעה "Press [Tab] to edit options", הקש Tab.

```
הערה
```

עבור מצב UEFI, הקש על מקש כלשהו כדי לערוך את האפשרויות.

7. הקש כדי לשנות ארגומנטים של ליבה, ולאחר מכן צרף "libux dd" לשורה הבאה:

```
vmlinuz initrd=initrd.img linux dd
```

- איצרת (dud) פאת מנהלי ההתקנים (bud) איצרת מנהלי ההתקנים. (DVD) איצרת בשלב 3 לכונן התקליטורים, ה-USB או ה-USB.
- 2. בצע את הנחיות המערכת כדי לטעון את מנהל ההתקן ולהמשיך בהתקנת מערכת ההפעלה. עיין אתחול היעד. LUN- בתיעוד המערכת שלך לפי הצורך, כדי לאתחל ולהשלים את ההתקנה ב
  - .10 אתחל מחדש את המערכת.

המערכת תעבור לליבת Unbreakable כברירת מחדל. ייתכן שההודעה הבאה תוצג:

.No root device found. Boot has failed, sleeping forever

שגיאה זו מתרחשת משום שמנהלי ההתקנים של מתאמי Brocade אינם תומכים בליבה זו עבור אתחול דרך SAN. עליך לעבור לליבה התואמת של Red Hat באמצעות שלב 11 עד שלב 14.

.11 אתחל מחדש את המערכת שוב.

.12 כאשר ההודעות הבאות מוצגות, הקש על מקש כלשהו.

```
Press any key to enter the menu
Booting Oracle Linus Server-uek (2.6.32-100.28.5.el6.x86_64)
in 1 seconds...
```

- Oracle Linux Server-base או Oracle Linux Server-uek. כאשר המסך לבחירה של ליבת 13. בחר בליבת *base*.
- 14. כאשר אתחול של מערכת ההפעלה מתבצע בהצלחה, הפוך את ליבת הבסיס לאפשרות ברירת המחדל לאתחול, באמצעות השלבים הבאים:
  - a. היכנס כ-"root".
  - b. לחץ על לחצן העכבר הימני ובחר ב-Open Terminal מהתפריט.
- c. ערוך את הקובץ boot/grub/menu.lst/ ושנה את "default=0". ציין גם את "cefault=1". ביין גם את "cefault=1". ביין גם את השורה "hiddenmenu".
  - d. שנה את פסק הזמן ל-15 שניות במקום ערך ברירת המחדל של 5 (מומלץ).
    - e. שמור את הקובץ ואתחל מחדש.
    - 15. הליבה התואמת ל-RHEL אמורה לבצע אתחול כעת כברירת מחדל.

### התקנת Solaris ומנהל ההתקן

בצע את השלבים הבאים כדי להתקין את Solaris ומנהלי ההתקנים בדיסק לא-מאותחל של ערוץ סיבי שאת תצורתו קבעת כהתקן אתחול בעת הגדרת BIOS המתאם או UEFI במערכת המארחת.

### הערות התקנה

קרא הערות חשובות אלה לפני התקנה של Solaris ומנהלי התקנים של מתאמים ב-LUN.

- אם מערכת הפעלה כבר מותקנת ב-LUN היעד שלך לאתחול דרך SAN, הקפד להשתמש
   באפשרויות לאתחול מחדש של ה-LUN במהלך ההתקנה של Solaris. עיין בתיעוד של מערכת ההפעלה שלך לקבלת פרטים.
- לפני שתמשיך בשלבים אלה, נתק או השבת כל דיסק קשיח מקומי במערכת המארחת שלך, משום שההתקנה תבחר בדיסק המקומי להתקנה כברירת מחדל. תוכל לחבר מחדש או להפעיל כונן זה לאחר הביצוע של הליכים אלה.
  - .Solaris SPARC אינו נתמך במערכות SAN •
  - . Solaris אינם נתמכים במערכות 804 Brocade מתאמי

### הליך התקנה

- ראה "חבילות התקנה לאתחול" בעמוד 49 לקבלת רשימה של קבצים אלה ומערכות ההפעלה התומכות בקבצים אלה. ראה גם "תמיכה במערכת הפעלה" בעמוד 40 לקבלת מידע אודות תמיכה של מערכות הפעלה עבור מנהלי התקנים של מתאמים.
  - המתאים עבור המערכת Brocade הורד את קובץ ה-iso. של עדכון מנהלי ההתקנים של מתאם Brocade המתאים עבור המערכת. שלך מאתר האינטרנט של מתאמי Brocade באמצעות השלבים הבאים:
    - .www.brocade.com/adapters עבור אל אתר האינטרנט של Brocade בכתובת .a
      - b. עבור אל הדף **Downloads** (הורדות) של המתאמים.
    - בחר את מערכת ההפעלה שלך מהרשימה **Downloads** (הורדות) כדי להציג את קובצי. ההורדה המתאימים.
- d. הורד את הקובץ מהאזור "Driver Update Disk (DUDs)" (דיסקים של עדכון מנהלי התקנים).
  - 3. צור תקליטור או כונן USB של "install time update" מתמונת ה-ISO.
    - 4. הפעל את המערכת המארחת.
    - 5. הכנס את DVD ההתקנה של Solaris 10 לכונן ה-DVD של המערכת.
      - .6. בחר בהתקנת Solaris בתפריט האתחול של GRUB.

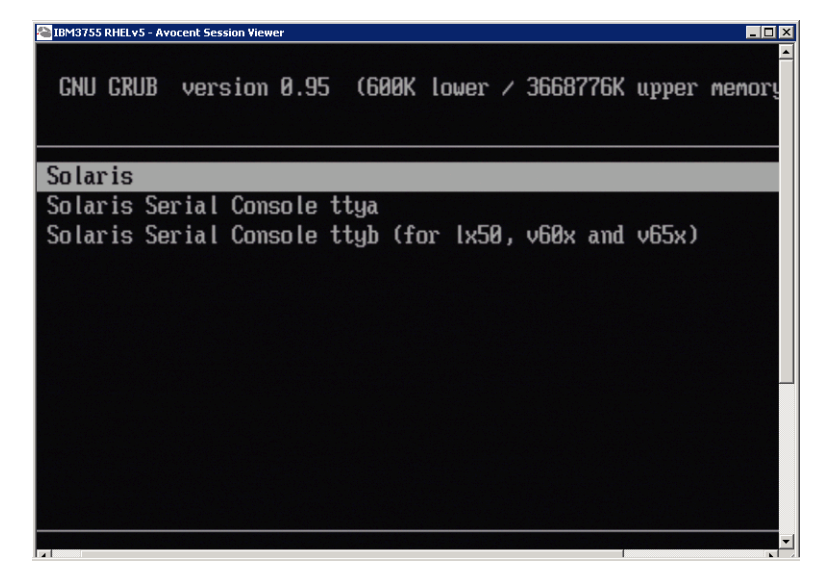

אם תצורת ההתקנים נקבעה, אמור להופיע תפריט הדומה לבא:

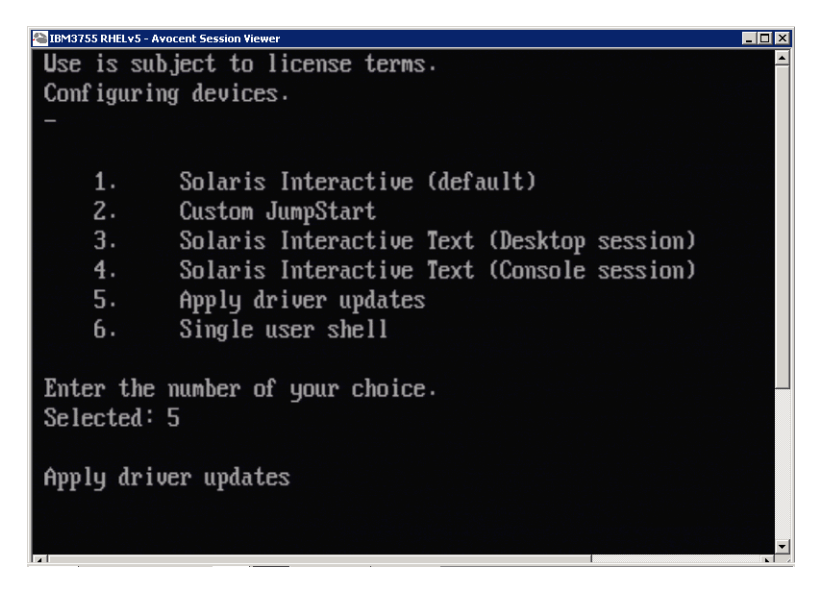

- . הקש 5 כדי לבחור ב-Apply Driver Updates.
- אל עדכון בזמן התקנה USB החלף את DVD ההתקנה של Solaris בתקליטור או כונן. שיצרת בשלב 3.

#### שים לב

בשלב זה, עליך לטעון את מנהל ההתקן של אחסון Brocade, כדי שהמערכת תוכל לגשת ל-LUN האתחול עבור התקנת Solaris.

- של עדכון בזמן התקנה, המכיל USB. בסיום העדכון, הקש e כדי להוציא את התקליטור או כונן ה-את עדכון מנהל ההתקן.
  - 10. הכנס את התקליטור/DVD של התקנת Solaris.
  - 11. המשך להגיב להנחיות שעל-גבי המסך ולעיין בתיעוד המערכת שלך לפי הצורך, כדי לעצב UN- ולהשלים את ההתקנה ב-LUN

### התקנת VMware ומנהל ההתקן

בצע את השלבים הבאים כדי להתקין את VMware ומנהלי התקני המתאם בדיסק לא-מאותחל של ערוץ סיבי שאת תצורתו קבעת כהתקן אתחול בעת הגדרת BIOS המתאם או UEFI במערכת המארחת.

אם מערכת הפעלה כבר מותקנת ב-LUN היעד שלך לאתחול דרך SAN, הקפד להשתמש באפשרויות לאתחול מחדש של ה-LUN במהלך ההתקנה של VMware. עיין בתיעוד של מערכת ההפעלה שלך לקבלת פרטים.

### הערה

עבור אתחול דרך SAN ב-SAN ב-Wware 4.0 ומערכות מאוחרות יותר, אם ההתקנה או העדכונים של מנהלי ההתקנים מתבצעים עבור CNA ויציאות מתאם מארג שתצורתן נקבעה במצב CNA באמצעות תמונת ה-ISO, עדכן את מנהלי התקני האחסון באמצעות ה-DUD של bfa. עבור HBA ויציאות מתאם מארג שתצורתן נקבעה במצב HBA, השתמש בתמונת ה-ISO של bfa.

### הערה

שים לב שתוכל להשתמש ב-Image Builder PowerCLI של איצירה של חבילה לא מקוונת של brocade\_esx50\_<version>.iso ותמונת ההתקנה brocade\_esx50\_<version>.zip עבור ESX 5.0, הכוללת מנהלי התקנים וכלי שירות של Brocade. עיין בתיעוד של Image Builder לקבלת פרטים אודות השימוש ב-Image Builder PowerCLI.

- ראה "חבילות התקנה לאתחול" בעמוד 49 לקבלת רשימה של הקבצים לעדכון מנהלי התקנים ומערכות ההפעלה התומכות בקבצים אלה. ראה גם "תמיכה במערכת הפעלה" בעמוד 40 לקבלת מידע אודות תמיכה של מערכות הפעלה עבור מנהלי התקנים של מתאמים.
  - המתאים עבור המערכת Brocade. של עדכון מנהלי ההתקנים של מתאם Brocade המתאים עבור המערכת. שלך מאתר האינטרנט של מתאמי Brocade באמצעות השלבים הבאים:
    - .www.brocade.com/adapters עבור אל אתר האינטרנט של .a
      - b. עבור אל הדף **Downloads** (הורדות) של המתאמים.
    - בחר את מערכת ההפעלה שלך מהרשימה Downloads (הורדות) כדי להציג את קובצי .c ההורדה המתאימים.
- d. הורד את הקובץ מהאזור "Driver Update Disk (DUDs)" (דיסקים של עדכון מנהלי התקנים).
  - של ערוץ סיבי מתמונת ה-ISO. צור תקליטור או כונן USB של ערוץ סיבי מתמונת ה-ISO. פריט זה יכיל את מנהלי ההתקנים המתאימים של VMware עבור המערכת.
    - 4. הכנס את דיסק מערכת ההפעלה של ESX למערכת המארחת.
    - 5. כשתתבקש לבחור מצב שדרוג או התקנה, בחר במצב הגרפי.

הודעות ההתקנה יוצגו, ואחריהן יוצג מסך פתיחה.

- 6. בצע את ההנחיות שעל-גבי המסך כדי להמשיך ולקבל את הסכם הרישיון.
- Complete Server install, formatting". אם תתבקש לבחור אפשרויות התקנה, בחר ב-"installation hard disks
  - .8 בחר את סוג המקלדת שלך כשתתבקש לעשות זאת.

9. כשתתבקש לטעון "custom drivers", הכנס את התקליטור או כונן ה-USB של מנהל ההתקן של הערוץ הסיבי למערכת המארחת.

### שים לב

בשלב זה, עליך לטעון את מנהל ההתקן של מתאם Brocade, כדי שהמערכת תוכל לגשת ל-LUN האתחול עבור התקנת VMware.

לאחר הוספת מנהלי ההתקנים לרשימה, תתבקש להכניס מחדש את דיסק מערכת ההפעלה ESX 4.X למערכת ההפעלה.

- 10. הכנס מחדש את הדיסק של ESX ובצע את ההנחיות כדי לטעון את מנהלי ההתקנים.
- .11. המשך להגיב להוראות שעל-גבי המסך כדי לקבוע את תצורת המערכת עבור התקנת ESX. לקבלת הוראות מפורטות, עיין ב-*Server Installation and Upgrade Guide* (מדריך ההתקנה והשדרוג של שרתים) עבור גרסת מערכת ההפעלה שלך.
  - האתחול שאת תצורתו קבעת LUN גשתתבקש לספק מיקום להתקנת ESX, הקפד לבחור את LUN האתחול שאת תצורתו קבעת כהתקן אתחול מרשימת יעדי האחסון שהתגלו.
  - 13. המשך להגיב להנחיות המערכת כדי להשלים את קביעת התצורה וההתקנה ב-LUN האתחול.
- 14. בעת אתחול מחדש של המערכת, הקפד להגדיר את BIOS לאתחול מה-LUN שבו התקנת את ESX.

### התקנה במערכות התומכות ב-UEFI

מערכות 84\_6x החדשות יותר של 18M 3xxx M2 ו-Dell מסוגלות לפעול במצב UEFI או במצב BIOS מדור קודם. קיימים הבדלים שונים בטעינת מערכת ההפעלה ומנהלי ההתקנים במערכות אלה עבור CNA ,HBA או מתאמי מארג עם יציאות שתצורתן נקבעה במצב CNA או HBA. להלן הליכים עבור שלושה תרחישי התקנה שונים, להשלמת הליכים ב"התקנת מערכת הפעלה ומנהלי התקנים ב-LUN אתחול" בעמוד 151.

### מצב UEFI - התקנה ואתחול באמצעות

### הערה

הליכים אלה נועדו עבור HBA המותקנים במערכות SLES 11 SP1 ו-SLES בלבד. עבור יציאות מתאם מארג שתצורתן נקבעה במצב HBA, ראה "<mark>התקנת SLES 10) Linux ומעלה) ומנהל ההתקן</mark>" בעמוד 157.

אם מערכת הפעלה כבר מותקנת ב-LUN היעד שלך לאתחול דרך SAN, הקפד להשתמש באפשרויות לאתחול מחדש של התקנת מערכת ההפעלה של ה-LUN. עיין בתיעוד של מערכת ההפעלה שלך לקבלת פרטים.

- 1. הגדר את המצב המתאים, בהתאם למערכת המארחת שלך. להלן כמה דוגמאות:
  - מערכות Dell 11G הגדר מצב אתחול של UEFI.
- מערכות IBM 3xxx M2 העבר את אפשרות האתחול "Legacy only" אל מתחת לערכי
   האתחול של UEFI בתפריט אפשרויות האתחול.
  - למערכת המארחת שלך ובצע את הליכי המערכת . לאתחול מהתקליטור.

ולבחור בטוען UEFI המשך בהתקנת SLES 11, והקפד להגדיר את המחיצה boot/efi/ של UEFI ולבחור בטוען ". האתחול "elilo".

במהלך ההתקנה, תהליך ההתקנה של טוען האתחול יציג תיבת דו-שיח של שגיאה. ניסיון חוזר של התקנת טוען האתחול לא יתקן את הבעיה; פשוט המשך בהתקנה. הבעיה תתוקן באמצעות הפונקציות של אפשרויות אתחול המערכת של UEFI.

- אפשר להתקנה להמשיך ולבצע אתחול מחדש. בעת אתחול מחדש של המערכת, צפה להזדמנות
   להגדיר את אפשרויות האתחול של UEFI באמצעות תפריט מנהל האתחול של UEFI.
  - כדי לעבור לכונן המתאים שממנו תבצע Add Option. מהתפריט של מנהל האתחול, בחר ב-Bilo.efi והתכנית elilo.efi אתחול דרך SAN

פעולה זו מתקנת את הכשל בהתקנת טוען האתחול, שדווח במהלך ההתקנה.

כדי לאתחל את ערך מערכת ההפעלה עבור כונן UEFI . ה-elilo.efi) SAN).

פעולת האתחול תטען את הליבה וקובץ ה-initrd של SLEX 11, ולאחר מכן תפעיל את מערכת ה-Linux.

כאשר ליבת Linux מנסה לטעון את מערכת קובצי הבסיס, שגיאה שנייה עשויה להתרחש, עקב בחירה של מחיצת דיסק שגויה עבור מערכת קובצי הבסיס על-ידי תכנית ההתקנה של האתחול. לאחר הכשל הראשוני של הליבה בטעינת מערכת קובצי הבסיס, הליבה תנסה לטעון מערכת קובצי בסיס של חזרה למצב קודם. מערכת זו תהיה מערכת קובצי הבסיס המתאימה, ומערכת SLES אמורה להמשיך ולהשלים את התקנת SLES 11. בסיום ההתקנה, ניתן לתקן את התצורה של טוען אמורה להמשיך ולהשלים את התקנת SLES 11. בסיום ההתקנה, ניתן לתקן את התצורה של טוען האתחול באמצעות הכלי SLES-System<-yast2. בסיום המתאימה בקובץ Edit<-Section Management<-boot loader<-system/, המשויך ניתן למצוא את הזיהוי של מערכת קובצי הבסיס המתאימה בקובץ var/log/boot.msg/, המשויך להודעת החזרה למצב הקודם עבור הטעינה הכושלת של מערכת קובצי הבסיס.

אם מערכת הפעלה כבר מותקנת ב-LUN היעד שלך לאתחול דרך SAN, הקפד להשתמש באפשרויות לאתחול מחדש של התקנת מערכת ההפעלה של ה-LUN. עיין בתיעוד של מערכת ההפעלה שלך לקבלת פרטים.

### מצב UEFI - התקנה ואתחול באמצעות CNA ויציאות מתאם מארג שתצורתן נקבעה במצב UEFI

### הערה

הליכים אלה נועדו ל-SLES 11 SP1 ו-SLES 11 SP1 בלבד, עבור CNA ויציאות מתאם מארג שתצורתן נקבעה במצב CNA.

אם מערכת הפעלה כבר מותקנת ב-LUN היעד שלך לאתחול דרך SAN, הקפד להשתמש באפשרויות לאתחול מחדש של התקנת מערכת ההפעלה של ה-LUN. עיין בתיעוד של מערכת ההפעלה שלך לקבלת פרטים.

 ראה "חבילות התקנה לאתחול" בעמוד 49 לקבלת רשימה של קבצים אלה ומערכות ההפעלה התומכות בקבצים אלה. ראה גם "תמיכה במערכת הפעלה" בעמוד 40 לקבלת מידע אודות תמיכה של מערכות הפעלה עבור מנהלי התקנים של מתאמים.

- המתאים עבור המערכת Brocade הורד את קובץ ה-iso. של עדכון מנהלי ההתקנים של מתאם Brocade המתאים עבור המערכת. שלך מאתר האינטרנט של מתאמי Brocade באמצעות השלבים הבאים:
  - .www.brocade.com/adapters עבור אל אתר האינטרנט של .a
    - b. עבור אל הדף **Downloads** (הורדות) של המתאמים.
  - בחר את מערכת ההפעלה שלך מ-**Downloads** (הורדות) כדי להציג את קובצי ההורדה .c המתאימים.
- d. הורד את הקובץ מהאזור "Driver Update Disk (DUDs)" (דיסקים של עדכון מנהלי התקנים).
  - 3. צור תקליטור או כונן USB של דיסק עדכון מנהלי התקנים מתמונת ה-ISO.
    - 4. הגדר אחת מהדרכים הבאות, בהתאם למערכת שלך:
    - מערכות Dell 11G הגדר מצב אתחול של UEFI.
  - מערכות IBM 3xxx M2 העבר את אפשרות האתחול "Legacy only" אל מתחת לערכי האתחול של UEFI בתפריט אפשרויות האתחול.
  - לכונן של המערכת המארחת שלך, ובצע את הליכי SLES 11. הכנס את תקליטור מס' 1 של מוצר SLES 11 לכונן של המערכת לאתחול מהתקליטור.
    - 6. במהלך ההתקנה, בהזדמנות הראשונה לכך, בחר לבטל את ההתקנה.

התפריט Expert Mode אמור להופיע.

- , מהתפריט Expert Mode, בחר ב-Kernel Settings, ולאחר מכן באפשרות לטעינת דיסק דיסק התפריט התקנים.
  - 8. הכנס את התקליטור או כונן ה-USB עם עדכון מנהלי ההתקנים שיצרת בשלב 3.

```
הערה
```

בשלב זה, עליך לטעון את מנהל ההתקן של מתאם Brocade, כדי שהמערכת תוכל לגשת ל-LUN האתחול עבור התקנת Linux.

. בחר את כונן הדיסק המתאים עם דיסק העדכון של מנהלי ההתקנים, ולאחר מכן הקש Enter. מנהל ההתקן נטען במערכת.

או דומה לה תוצג. "Driver Update OK" או דומה לה תוצג

- 10. הקש Enter.
- 11. אם המערכת תנחה אותך לעדכן מנהל התקן נוסף, בחר ב-BACK, ולאחר מכן הקש Enter.
  - , הכנס את התקליטור לכונן SLES 11. כשתתבקש להכניס את תקליטור לכונן I2. כשתתבקש להכניס את התקליטור לכונן ובחר ב-**OK**.
  - 13. המשך להגיב להנחיות שעל-גבי המסך ולעיין בתיעוד המערכת שלך לפי הצורך, כדי לעצב ולהשלים את ההתקנה ב-LUN אתחול היעד.

לאחר התקנת SLES ב-LUN המרוחק, המערכת אמורה לבצע אתחול מחדש מה-LUN באופן אוטומטי.

# התקנת החבילה המלאה של מנהלי התקנים ב-LUN אתחול

ההליכים הקודמים עבור כל מערכת הפעלה תחת <mark>"התקנת מערכת הפעלה ומנהלי התקנים ב-LUN</mark> אתחול" בעמוד 151 אינם מתקינים את HCM Agent ואת הטווח המלא של כלי שירות לשורת פקודה של Brocade. כדי להתקין את החבילה המלאה של מנהלי ההתקנים עם סוכן מתאם וכל פקודות ה-BCU, כולל bfa\_supportsave, בצע שלבים נוספים אלה.

### הערה

לקבלת מידע אודות חבילות זמינות של מנהלי התקנים ותמיכת מערכות הפעלה עבור מנהלי התקנים, ראה <mark>"התקנת תוכנה וחבילות מנהלי התקנים"</mark> בעמוד 43 וכן <mark>"תמיכה במערכת הפעלה"</mark> בעמוד 40.

 השווה את הגרסה של החבילה המלאה של מנהלי ההתקנים שברצונך להתקין לגרסה של מנהל ההתקן שכבר מותקן ב-LUN האתחול. קיימות כמה דרכים לקביעת גרסת מנהל ההתקן המותקן במערכת ההפעלה שלך. לקבלת מידע נוסף, ראה "אישור התקנה של חבילת מנהלי התקנים" בעמוד 104.

אם הגרסאות אינן תואמות, בצע שלבים נוספים כדי לאתחל את החבילה החדשה במערכת שלך.

- התקן את החבילה המלאה של מנהלי ההתקנים באמצעות השלבים עבור מערכת ההפעלה שלך
   תחת "שימוש במתקין התוכנות של מתאם Brocade" בעמוד 68.
- אם מנהל ההתקן שאתה מתקין ומנהל ההתקן שכבר מותקן ב-LUN תואמים, בצע שלבים להשלמת ההתקנה כרגיל. תוכל להשתמש בכלי השירות הנוספים וב-HCM Agent המותקנים עם החבילה המלאה.

עבור מערכות Linux, התקן את הגרסה האחרונה של .<br/>Linux\_<version באמצעות ההוראות תחת "התקנה והסרה של מנהלי התקנים במערכות Linux"<br/>Linuz באמצעות ההוראות תחת "התקנה והסרה של מנהלי התקנים במערכות Linux"<br/>בעמוד 95. פעולה זו תתקין את כל כלי השירות שבחבילה, מבלי לעדכן את מנהל ההתקן. אין צורך לאתחל מחדש את המערכת.

- אינם תואמים, עבור LUN אינם תואמים, עבור LUN אינם תואמים, עבור אל שלב 3.
- אתה מתקין כעת אינן תואמות, LUN אם גרסת מנהל ההתקן שאתה מתקין כעת אינן תואמות, 3 בצע שלבים נוספים אלה עבור מערכת ההפעלה שלך:

### Windows

אתחל מחדש את המערכת כדי לאתחל את מנהל ההתקן החדש.

### Linux

ביטול הטעינה של מנהל ההתקן ייכשל בעת התקנת החבילה החדשה של מנהלי ההתקנים. כדי להחיל את מנהל ההתקן החדש, בצע את השלבים הבאים.

.a עבור לספריית האתחול.

cd /boot - כל הפלטפורמות

### b. בצע גיבוי של תמונת RAMDISK הנוכחית.

#cp initrd-[kernel\_version].img initrd-[kernel\_version].img.bk

.c בנה את תמונת ה-RAMDISK.

### RHEL

#mkinitrd -f initrd-[kernel version].img [kernel version]

### SLES

#mk initrd

d. אתחל מחדש את המערכת כדי לטעון את תמונת ה-RAMDISK החדשה.

### Solaris

אתחל מחדש את המערכת כדי לאתחל את מנהל ההתקן החדש.

### VMware

אתחל מחדש את המערכת כדי לאתחל את מנהל ההתקן החדש.

# גילוי LUN אתחול מבוסס-מארג

תכונה זו מאפשרת למתאם Brocade לגלות באופן אוטומטי פרטי LUN המאוחזרים ממסד הנתונים של אזורי מארג SAN ולאתחל מהם, מבלי להזדקק לפסיקת אתחול רגילה של שרת והגדרת BIOS.

כאשר גילוי של LUN אתחול מבוסס-מארג של Brocade מופעל, פרטי LUN האתחול של המארח נשמרים באזור מארג SAN. אזור זה מכיל את חברי האזור הכוללים את ה-PWWN של יציאת המתאם ואת ה-PWWN ו-WWN הUN של יעד האחסון. קוד האתחול של המתאם יבצע שאילתה לרשימת חברי האזור, לבירור שם האזור התואם ל-PWWN של המתאם, כדי לקבוע את היעד וה-LUN של האתחול.

### הערה

גילוי LUN אתחול מבוסס-מארג (גילוי אוטומטי ממארג) ישים רק אם נקבע במצב BIOS מדור קודם עבור מערכת עם תמיכה או ללא תמיכה ב-UEFI.

גילוי של LUN אתחול מבוסס-מארג הוא תכונה ייחודית של מתאמי Brocade, והינו ברירת המחדל עבור האפשרות *Boot LUN* ב-BIOS של Brocade. התכונה אינה חלה על UEFI, משום שמחסנית UEFI המיושמת על-ידי ספק השרת אינה תומכת בגילוי של LUN אתחול מהמארג.

לתכונה אוטומטית זו דרושה תמיכה של מתג מארג ה-SAN המחובר בפקודה Get Zone Member לתכונה אוטומטית זו דרושה תמיכה של GZME) List). גילוי LUN אתחול מבוסס-מארג נבדק עם מתגי Brocade (מערכת ההפעלה Fabric 6.2 ומעלה) ומתגי SAN של SAN-OS) (כגער הוא המערה היא איני 1.2.

הליכי תצורה לדוגמה מסופקים עבור מארגי Brocade ומארגי Cisco בעמוד 171.

### הערה

. גילוי LUN אתחול מבוסס-מארג אינו נתמך עבור אתחול מיעדים בחיבור ישיר.

# קביעת תצורה של גילוי LUN אתחול מבוסס-מארג (מארגי Brocade)

עבור מארגי Brocade, הדרכים הבאות זמינות לשמירה של פרטי LUN האתחול במסד הנתונים של אזורי המארג:

- LUN שימוש בפקודה bootluncfg של מערכת ההפעלה Fabric לקביעת תצורה שקופה של hun האתחול.
- שימוש בפקודת ה-boot --blunZone BCU כדי לספק את שם האזור וחברי האזור לשימוש
   כאופרנדים בפקודה zoneCreate של מערכת ההפעלה Fabric.

### שימוש בפקודה bootluncfg של מערכת ההפעלה Fabric

גילוי LUN אתחול מבוסס-מארג מאפשר שמירה של פרטי LUN האתחול של המארח במסד הנתונים של אזורי מארג, על-ידי שימוש בשם אזור המכיל את ה-PWWN של יציאת HBA. חברי האזור כוללים את ה-PWWN ומזהה ה-LUN של היעד.

**הפקודה bootluncfg** מספקת הליך מפושט ושקוף לקביעת תצורה של LUN האתחול. לאחר קביעת התצורה, קוד האתחול של HBA יבצע שאילתה לרשימת חברי האזור, לבירור שם האזור התואם ל-PWWN של HBA, כדי לקבוע את היעד וה-LUN של האתחול. לקבלת פרטים אודות פקודה זו ופרמטרים נוספים, עיין ב-Fabric OS Command Reference Guide.

## boot --blunZone BCU-שימוש בפקודת ה

השתמש בפקודה **zoneCreate** של מערכת ההפעלה Fabric כדי ליצור אזור במתג שבו המתאם מחובר.

```
zonecreate "zonename", "member[; member...]"
```

האופרנד "zonename" יהיה "BFA\_[adapter port WWN]\_BLUN"." לדוגמה, אם ה-PWWN של המתאם הוא 01:00:05:1E:01:02:03:04, שם האזור יהיה השם הבא.

BFA\_0100051E01020304\_BLUN

אופרנדי "member" של האזור חייבים להיות ערכים מקודדים במיוחד עבור זיהוי ה-LUN ו-PWWN היעד (לדוגמה DD:EE:FF:00:06:00:02).

כדי להשיג את ערכי האופרנדים של zoneCreate, הפעל את פקודת ה-BCU כדי להשיג את ערכי האופרנדים של -blunZone

. בצע את השלבים הבאים כדי לקבוע את תצורת הגילוי של LUN אתחול מבוסס מארג

- 1. הגדר את תצורת ה-BIOS של המתאם למארג שהתגלה באמצעות אחד מהממשקים הבאים:
  - Brocade כלי השירות לקביעת תצורת BIOS של

Fabric Discovered < Boot LUN < Adapter Settings

HCM •

### Fabric Discovered < Boot-over-SAN < Basic Port Configuration

BCU ·

```
bios --enable <port_id> -o auto
```

2. הזן את פקודת ה-BCU הבאה כדי לספק את שם האזור וחברי האזור לשימוש כאופרנדים בפקודה Fabric של מערכת ההפעלה **zoneCreate** 

bcu boot --blunZone -c <cfg> -p <port\_wwn> -r <rport\_wwn> -l <lun\_id | lun#>

כאשר:

- c cfg מציינת LUN אתחול (השתמש ב-c BLUN).
- האתחול. עשל יציאת המתאם המתחברת ל-LUN האתחול. p port\_WWN לדוגמה, 10:00:05:1e:41:9a:cb.
  - ה-WWN ההקסדצימאלי של יציאת היעד המרוחקת של אחסון. לדוגמה, mrport\_WWN ה-50:00:05:1e:41:9a:ca
- תוכל לספק ערך זה כערך הקסדצימאלי של ה-LUN. תוכל לספק ערך זה כערך הקסדצימאלי של I lun\_id | lun# בית אחד או ערך של שמונה בתים (מיעון LUN בארבע רמות). לדוגמה, ערך של שמונה בתים עשוי להיות 09AABBCCDDEEFF00.

#### **הערה** הזן boot --blunZone ללא אופרנדים כדי להציג את תבנית הפקודה.

לדוגמה, הזן:

bcu boot --blunZone -c BLUN -p 10:00:00:05:1e:41:9a:cb -r 50:00:00:05:1e:41:9a:ca -1 09AABBCCDDEEFF00

פלט הפקודה יכיל את הקידוד המתאים, ויופיע בתבנית המדויקת עבור הפקודה zoneCreate של מערכת ההפעלה Fabric.

. קבע את תצורת האזור במתג באמצעות הפקודה zoneCreate של מערכת ההפעלה Fabric. השתמש בפלט המוצג מפקודת ה-blunZone BCU כאופרנדים של החברים ושם האזור:

zonecreate "zonename", "member[; member...]"

לדוגמה, אם הפלט מ-boot --blunZone הוא הפלט הבא, הזן זאת עבור האופרנדים של הפקודה zoneCreate הפקודה

"BFA\_100000051E419ACB\_BLUN","00:00:00:00:50:00:05; 00:00:01:1e:41:9a:ca; 00:00:00:02:DD:EE:FF:00; 00:00:00:03:09:AA:BB:CC"

הזן את הפקודה cfgSave של מערכת ההפעלה Fabric במתג כדי לשמור את תצורת האזור.

#### הערה

האזור שנוצר הוא רק ישות לאחסון נתונים של LUN אתחול. אין אכיפת אזור על-ידי המארג. עליך ליצור אזור נפרד המכיל את יציאת המתאם ואת יציאת יעד האחסון, כדי לוודא שהיעד גלוי ליציאת המתאם.

# קביעת תצורה של גילוי LUN אתחול מבוסס-מארג (מארגי Cisco)

עבור מארגי CISCO, התצורה של אזורים נקבעת ב-VSAN. לפני שתתחיל, קבע את ה-VSAN, שתצורתו נקבעה במארג נוכחי, שעבורו ברצונך לקבוע תצורת אזור לכלילה של פרטי LUN אתחול. כמו כן, עליך להפעיל חלוקת אזורים ארגונית. שים לב שפרטי האזורים חייבים להיות זהים תמיד עבור כל המתגים במארג.

כדי לאחסן את הפרטים של LUN האתחול במסד נתוני האזורים של המארג, עליך להשתמש בפקודות **zone name** כאשר אתה במצב קביעת תצורה של מתג.

- הפקודה "zone name" תהיה "BFA\_[adapter port WWN]\_BLUN" לדוגמה, אם ה-9WWN של המתאם הוא 01:00:05:1E:01:02:03:04, שם האזור יהיה השם הבא. BFA 0100051E01020304 BLUN
  - הפקודה "member" חייבת להיות ערכים מקודדים במיוחד עבור זיהוי ה-LUN ו-PWWN היעד (לדוגמה DD:EE:FF:00:06:00:00:02).

כדי להשיג את הערכים של zone name ו-zone הפעל את פקודת ה-boot BCU, הפעל את פקודת ה-boot BCU. blunZone- משורת הפקודה של מערכת המארח שלך.

בצע את השלבים הבאים כדי לקבוע את תצורת הגילוי של LUN אתחול מבוסס מארג.

- האתחול מהמארג באמצעות LUN הגדר את תצורת ה-BIOS של המתאם לגילוי אוטומטי של 1 אחד מהממשקים הבאים:
  - כלי השירות לקביעת תצורת BIOS של Brocade

Fabric Discovered < Boot LUN < Adapter Settings

нсм •

Fabric Discovered < Boot-over-SAN < Basic Port Configuration

BCU

bios --enable <port\_id> -o auto

פלט הפקודה יכיל את הקידוד המתאים, ויופיע בתבנית המדויקת עבור הפקודות zone name ו-member.

2. הזן את פקודת ה-BCU הבאה כדי לספק את שם האזור והחבר עבור פקודות המתג.

```
bcu boot --blunZone -c <cfg> -p <port_wwn> -r <rport_wwn> -l <lun_id | lun#>
```

:כאשר

- c cfg מציינת LUN אתחול (השתמש ב-c BLUN).
- האתחול. עשא המתחברת ל-LUN האתחול. p port\_WWN לדוגמה, 10:00:05:1e:41:9a:cb.
  - ה-WWN ההקסדצימאלי של יציאת היעד המרוחקת של אחסון. לדוגמה, mrport\_WWN ה-50:00:05:1e:41:9a:ca
- תוכל לספק ערך זה כערך הקסדצימאלי של .LUN הזיהוי ההקסדצימאלי של LUN הזיהוי ההקסדצימאלי של LUN בארבע רמות). לדוגמה, ערך של בית אחד או ערך של שמונה בתים (מיעון LUN בארבע רמות). לדוגמה, ערך של שמונה בתים עשוי להיות 09AABBCCDDEEFF00.

### **הערה** הזן boot --blunZone ללא אופרנדים כדי להציג את תבנית הפקודה.

### לדוגמה, הזן:

```
bcu boot --blunZone -c BLUN -p 10:00:00:05:1e:41:9a:cb -r
50:00:00:05:1e:41:9a:ca -1 09AABBCCDDEEFF00
```

#### פלט הפקודה יכיל את הקידוד המתאים עבור הפקודות zone name ו-member. ראה את הפלט הבא כדוגמה.

```
"BFA_100000051E419ACB_BLUN","00:00:00:00:50:00:00:05;
00:00:00:01:1e:41:9a:ca; 00:00:00:02:DD:EE:FF:00;
00:00:00:03:09:AA:BB:CC"
```

הזן את הפקודה הבאה כדי להפעיל את מצב קביעת התצורה.

switch# config t

4. הזן את הפקודה הבאה כדי להעניק לאזור שם עבור VSAN 8 ספציפי, לדוגמה VSAN 8.

```
switch (config) # zone name [name]
```

כאשר

### name השתמש בפלט מהפקודה boot --blunZone. לדוגמה, מדוגמאות הפלט המוצגות בשלב 3, אתה עשוי להשתמש ב:

switch (config) # zone name BFA 100000051E419ACB BLUN vsan 8

.5 הזן את הפקודה הבאה כדי להוסיף את חברי האזור.

switch (config) # member pwwn [value]

כאשר

- של יציאה World Wide Name pwwn
- value השתמש בפלט מהפקודה boot --blunZone. לדוגמה, מדוגמאות הפלט value

switch (config-zone)# member pwwn 00:00:00:00:50:00:00:05
switch (config-zone)# member pwwn 00:00:00:01:1e:41:9a:ca
switch (config-zone)# member pwwn 00:00:00:02:DD:EE:FF:00
switch (config-zone)# member pwwn 00:00:00:03:09:AA:BB:CC

.6 שמור את תצורת האזור.

### הערה

האזור שנוצר הוא רק ישות לאחסון נתונים של LUN אתחול. אין אכיפת אזור על-ידי המארג. עליך ליצור אזור נפרד המכיל את יציאת המתאם ואת יציאת יעד האחסון, כדי לוודא שהיעד גלוי ליציאת המתאם.

#### הערה

לקבלת פרטים נוספים אודות קביעת תצורת אזורים ואוספי אזורים, עיין במדריך קביעת התצורה עבור מתג Cisco שלך.

# אתחול מערכות דרך SAN ללא מערכת הפעלה או כונן מקומי

סעיף זה מספק הליכים גנריים לשימוש בתמונות דיסק אופטי של ISO 9660 (iso.) לאתחול מערכות מארחות שלא מותקנים בהן מערכת הפעלה או כונן מקומי. לאחר אתחול המערכת המארחת, תוכל להשתמש בפקודות BCU כדי לעדכן את קוד האתחול במתאמים המותקנים, אם יש בכך צורך, כדי לקבוע את תצורת BIOS לאתחול דרך SAN וכדי להתקין את מערכת ההפעלה ומנהל ההתקן ב-LUN אתחול מרוחק.

השתמש באחת מתמונות ה-ISO הבאות עבור המערכת שלך:

- באמצעות Brocade אתאמי של מתאמי אתר האינטרנט של Brocade אחר האינטרנט של מתאמי brocade באמצעות השלבים הבאים.
- .www.brocade.com/adapters עבור אל אתר האינטרנט של .a
  - b. עבור אל הדף **Downloads** (הורדות) של המתאמים.
- הורדות) כדי להציג את קובצי ההורדה (הורדות) כדי להציג את קובצי ההורדה. המתאימים.
  - d. הורד את הקובץ מהאזור Boot Code (קוד אתחול).
- תמונת ISO של WinPE שתוכל ליצור עבור פלטפורמת x86 ו-x64. תוכל להשתמש בתמונת WinPE כדי לאתחל מערכות מבוססות UEFI. כדי ליצור תמונות אלה, ראה "יצירת תמונת WinPE בעמוד 175.

לקבלת הליכים מפורטים יותר ליצירת תקליטור או כונן USB של אתחול מתמונת ה-ISO, עיין בתיעוד עבור תוכנת הצריבה שלך לתקליטור או כונן USB. כדוגמה לתוכנת מקור פתוח לצריבת USB עבור כונני Live USB לאתחול, ראה http://unetbootin.sourceforge.net. לקבלת פרטים אודות אתחול מערכת ההפעלה שלך מתקליטור, DVD או כונן USB, עיין בתיעוד ובעזרה המקוונת של המערכת המארחת.

4

## שימוש בתמונת LiveCD

#### הערה

4

ההליכים הבאים מניחים כי מתאם Brocade הותקן במערכת המארחת.

- מאתר האינטרנט של מתאמי LiveCD. עבור מערכות מבוססות-BIOS, השג את התמונה של LiveCD מאתר האינטרנט של מתאמי Brocade
  - .www.brocade.com/adapters בכתובת Brocade בכתובת .a
    - b. עבור אל הדף **Downloads** (הורדות) של המתאמים.
- בחר את מערכת ההפעלה שלך מהרשימה Downloads (הורדות) כדי להציג את קובצי .c ההורדה המתאימים.
  - .d הורד את הקובץ מהאזור Boot Code (קוד אתחול).

#### הערה

עבור מערכות מבוססות-UEFI, צור תמונת WinPE עבור המערכת שלך באמצעות השלבים תחת "יצירת תמונת WinPE" בעמוד 175.

- עיין בתיעוד עבור תוכנת הצריבה ISO. יצירת תקליטור או כונן USB לאתחול באמצעות תמונת ה-ISO עיין בתיעוד עבור תוכנת הצריבה של התקליטור או כונן ה-USB לקבלת פרטים. כדוגמה לתוכנת מקור פתוח לצריבת USB עבור כונני Live USB לאתחול, ראה http://unetbootin.sourceforge.net.
  - ואתחל את USB. הכנס את התקליטור לכונן התקליטורים/DVD או את כונן ה-USB ליציאת ה-USB, ואתחל את המערכת.
- 4. בסיום הבדיקה העצמית, גש לתפריט מנהל האתחול של המערכת שלך, ובחר באפשרות לאתחול מהתקליטור או כונן ה-USB המתאימים.
  - 5. בצע את ההנחיות וההוראות שעל-גבי המסך כדי לאתחל מתקליטור או כונן USB.
  - לקבלת מידע. 80. גש למעטפת הפקודות של המערכת שלך, כדי שתוכל להשתמש בפקודות BCU. (לקבלת מידע נוסף, ראה "שימוש בפקודות BCU" בעמוד 53.)
- . כדי לעדכן את קוד האתחול של המתאם, עיין בשלבים תחת "עדכון קוד אתחול באמצעות פקודות BCU" בעמוד 122.
- SAN במתאם מותקן, ראה "קביעת תצורה של אתחול דרך SAN". כדי לקבוע תצורה של אתחול דרך 148". געמוד 145 וכן "קביעת תצורת BIOS באמצעות HCM או פקודות 135 וכן "קביעת תצורת 145.
- 9. כדי להתקין את מערכת ההפעלה ומנהל ההתקן ב-LUN אתחול מרוחק, ראה "קביעת תצורה של אתחול דרך SAN" בעמוד 135 וכן "התקנת מערכת הפעלה ומנהלי התקנים ב-LUN אתחול" בעמוד 151.

### יצירת תמונת WinPE

אתחול המספק (Windows PE) Microsoft Windows Preinstallation Environment תכונות מינימליות של מערכת הפעלה עבור התקנה, פתרון בעיות ושחזור. עיין ב-*Microsoft*. Vindows PE לקבלת מידע אודות *Preinstallation Environment User's Guide*.

תוכל להתאים אישית את WinPE לאתחול מערכת מארחת ללא דיסק (מערכת ללא דיסק קשיח או מערכת הפעלה) המכילה מתאמי ערוץ סיבי של Brocade ולביצוע המשימות הבאות.

- עדכון הקושחה ותמונות ה-BIOS/EFI במתאם. הכלים וכלי השירות של המתאם הכלולים במנהל ההתקן מסייעים בעדכון זיכרון ההבזק של המתאם.
- שתצורתן נקבעה מראש משיתוף רשת במחשבים חדשים התקנה של תמונות מערכת Windows שתצורתן נקבעה מראש משיתוף רשת במחשבים חדשים הניגשים לאחסון דרך מתאמי Brocade.

בצע את ההליכים הבאים כדי ליצור תמונת WinPE הכוללת את חבילת מנהלי ההתקנים ואת כלי השירות של Brocade עבור המערכת שלך.

- 1. הורד ערכת התקנה אוטומטית של Windows (WAIK) עבור 7 Windows מאתר האינטרנט של Microsoft. ערכה זו מגיעה בתבנית ISO.
  - אתחול מתמונה זו באמצעות תוכנת צריבה מתאימה, והתקן את USB צור תקליטור או כונן במערכת המקומית שבה תיצור את תמונת WinPE.
- קבע את חבילת מנהלי ההתקנים המתאימה עבור מערכת ההפעלה והפלטפורמה המארחת שלך
   באמצעות המידע ב"התקנת תוכנה וחבילות מנהלי התקנים" בעמוד 43.

היצירה של תמונת WinPE מתבססת על הליבה של Vista. לכן, השתמש בחבילת מנהלי ההתקנים עבור Windows Server 2008 ומעלה. לא ניתן להשתמש בחבילות מנהלי ההתקנים של WinPE 2003 כדי ליצור את תמונת ה-WinPE.

- עבור הפלטפורמה Windows Server 2008 א הורד את חבילת מנהלי ההתקנים האחרונה של Brocade, באמצעות השלבים הבאים. המארחת שלך מאתר האינטרנט של מתאמי Brocade, באמצעות השלבים הבאים.
  - .www.brocade.com/adapters עבור אל אתר האינטרנט של .a
    - b. עבור אל הדף **Downloads** (הורדות) של המתאמים.
- בחר את מערכת ההפעלה שלך מהרשימה Downloads (הורדות) כדי להציג את קובצי c. ההורדה המתאימים.
  - d. הורד את הקובץ מהאזור Driver Packages (חבילות מנהלי התקנים).

חבילה זו מכילה את קובץ ה-build\_winpe.bat Script, שבו תשתמש ליצירת התמונה המותאמת אישית של WinPE.

- במערכת המקומית (כגון C: לחץ פעמיים על חבילת מנהלי ההתקנים, וחלץ אותה בתיקייה (כגון C: emp) במערכת המקומית שלך. קובץ ה-build\_winpe.bat Script יימצא תחת ספריית המשנה *lutil*.
  - 6. עבור אל *C: emp\util* והזן את הפקודה הבאה כדי ליצור תמונת SIO של WinPE.

build winpe.bat

7. צרוב את תמונת ה-ISO בתקליטור או בכונן USB באמצעות תוכנה המתאימה.

4

# עדכון מנהל התקן ב-Windows עבור מתאם המשמש לאתחול דרך SAN

בעת עדכון מנהל ההתקן במערכות Windows 2008 שבהן ההתקן משמש עבור אתחול דרך SAN, התקן את מנהל ההתקן החדש של המתאם מבלי להסיר את מנהל ההתקן הקיים. זהו ההליך המומלץ לעדכון מנהלי התקנים. אם תסיר את מנהל ההתקנה של המתאם (לכך דרוש אתחול מחדש של המערכת, משום שהמתאם השתנה), ולאחר מכן תתקין מחדש את מנהל ההתקן, ההתקנה תיכשל, משום שלמערכת ההפעלה אין אפשרות לעדכן את מנהל ההתקן כאשר יש אתחול מחדש ממתין של המערכת. עם זאת, אם תאתחל מחדש את המערכת לאחר הסרת מנהל ההתקן, מערכת ההפעלה לא תפעל, משום שמנהל ההתקן הניגש למערכת ההפעלה הוסר.

## בפרק זה

| 177 • מתאמי מארג                |
|---------------------------------|
| • מתאמי רשת מתכנסת              |
| 193                             |
| • תאימות לסטנדרטים של ערוץ סיבי |
| • תאימות לתקינה                 |

### מתאמי מארג

מתאמי המארג האנכיים של Brocade הם כרטיסי PCI Express) במארז MD2 בפרופיל נמוך, בגודל 6.6 אינץ' על 2.731 אינץ' (16.765 ס"מ על 6.93 ס"מ) קיימים דגמים של יציאה אחת ושתי יציאות. היציאות תומכות ב-FC של 10 GbE או Sbps FC, או באופטיקה של factor pluggable (SFP+) factor pluggable (SFP+) או AnyIO באמצעות התכונה AnyIO.

מתאמי מארג נשלחים עם תושבת סטנדרטית בגובה מלא מותקנת, ועם תושבת פרופיל נמוך הנכללת עבור הרכבה במערכת המארחת שלך. <del>טבלה 1</del>8 מציינת את שני סוגי התושבות ואת מידותיהם.

| כני הרכבה של מתאמי מארג                         | טבלה 12     |
|-------------------------------------------------|-------------|
| ממדים                                           | סוג תושבת   |
| (אינץ' על 3.15 אינץ' (1.84 ס"מ על 8.01 ס"מ) 73  | Low Profile |
| (אינץ' על 3.15 אינץ' (1.84 ס"מ על 12.08 ס"מ) 73 | סטנדרטי     |

# ממשק PCI Express

התקן מתאמים אנכיים של Brocade במערכות מחשבים של PCIE (PCIe) עם סוג תושבת בארכיטקטורת תעשייה סטנדרטית/מורחבת (ISA/EISA).

להלן כמה מהתכונות של ממשק PCIe:

- .PCI Gen 2 ממש מערכת •
- דרך אפיק ה-PCle זיכרון הבזק מובנה מספק תמיכת BIOS דרך אפיק ה-PCle.

- המתאם נועד לפעולה בניהול אפיק DMA של נתיב x8 ב-250 GMhz. משא ומתן של הפעולה אפשרי מ-x8 לנתיבים של x4, x2 ו-x1.
  - . קצב נתונים אפקטיבי של 32 Gbps עבור Gen 2 ו-16 Gbps.
    - שמונה פונקציות פיזיות נתמכות לכל יציאה.
- SRIOV) Single Root I/O Virtualization (SRIOV), המספקת 256 פונקציות בסך הכול. בכלל זה מספר מרבי של 16 פונקציות פיזיות (PF) ו-255 פונקציות וירטואליות (VF) עבור מתאם יציאה כפולה.
  - תמיכה בווקטורי פסיקה של MSI-X.
    - .INT-X תמיכה עבור

### **PCI ערכי מערכת**

כל מתאמי המארג של Brocade חולקים ערך משותף של מזהה ספק VID) PCI (VID), כדי לאפשר למנהלי התקנים ו-BIOS לזהות אותם כהתקני ערוץ סיבי ורשת נתמכים. למתאמים גם מוקצים מזהי ספק רשת-משנה (SVID) של PCI ומזהי מערכת-משנה (SSID), כדי לאפשר למנהלי התקנים ו-BIOS להבחין בין משתנים של מתאמי מארח נפרדים. תוכל למצוא מזהים של התקן, ספק ומערכת-משנה של PCI עבור מתאמי המארג המותקנים באמצעות כלי מערכת ההפעלה של המארח. לדוגמה, אם אתה משתמש ב-Windows, בצע את השלבים הבאים.

- 1. גש למנהל ההתקנים.
- 2. פתח את תיבת הדו-שיח **Properties** עבור המתאם, על-ידי לחיצה באמצעות לחצן העכבר הימני על המתאם ובחירה ב-**Properties** מתפריט הקיצור.
  - .3. בחר בכרטיסיות Details ו-Driver כדי למצוא ערכים ספציפיים.

### מפרט חומרה

המתאם תומך בתכונות המתוארות בטבלה 19 בעמוד 186.

טבלה 13 מפרט חומרה של מתאמי מארג

| אור                                                                                            | תיא | תכונה                      |
|------------------------------------------------------------------------------------------------|-----|----------------------------|
| עבור 10.312 מותקנים 10GbE SFP                                                                  | ٠   | מהירויות יציאה             |
| 16, 8, או Gbps 4 ומשא ומתן אוטומטי על מהירות לכל<br>יציאה עבור Gbps SFP מותקנים עבור ערוץ סיבי | •   |                            |
| 8, 4, Gbps 2 ומשא ומתן אוטומטי על מהירות לכל<br>יציאה עבור 8 Gbps SFP מותקנים עבור ערוץ סיבי   | •   |                            |
| Ether                                                                                          | net | מקמ"שי SFP (מתאמים אנכיים) |
| אופטי סיבי של ריבוי מצבים SFP+                                                                 | ٠   |                            |
| +SFP נחושת                                                                                     | ٠   |                            |
| ץ סיבי                                                                                         | ערו |                            |
| SFP אופטי סיבי של ריבוי מצבים                                                                  | ٠   |                            |
| מתאמים אנכיים - מחברי כבל LC                                                                   | •   | קישוריות                   |

| אור                                                                                                    | תיא                 | תכונה                   |
|----------------------------------------------------------------------------------------------------|---------------------|-------------------------|
| מספר פונקציונליות ערוץ סיבי, DCB ,FCoE עבור<br>המתאם.<br>שני מעבדים מובנים, שכל אחד מהם פועל ב-400 MHz,<br>המתאמים ומעבדים נתונים בשני הכיוונים.<br>האצת חומרה עבור פונקציות רשת ו-FCoE.<br>טכנולוגיית AnyIO להגדרת מצבי פעולה של יציאות<br>כ-HBA (ערוץ סיבי), CNA או NIC (Ethernet). | •                   | ASIC                    |
| שומר קושחה וקוד IOS של מתאם<br>קיבולת של MB                                                                                                    | •                   | זיכרון הבזק טורי חיצוני |
| 500,000 (מרבי)<br>1,000,000 IO למתאם יציאה כפולה<br>וקה ליציאה (מצב דופלקס מלא):<br>1600 MB ב-1600 MB<br>4 Gbps ב-800 MB<br>2 Gbps ב-400 MB                                                                                                    | Ps<br>PS<br>эл<br>• | ביצועי ערוץ סיבי        |
| וקה של 10.312 Gbps ליציאה<br>ועי קצב קו עבור מנות של 700 בתים.<br>היה נמוכה: קליטה 1.5us, שידור 2us.                                                                                                    | תפ<br>ביצ<br>הש     | Ethernet ביצועי         |
| Ethernet - 10 Gbps Du<br>ץ סיבי - נקודה-לנקודה (N_Port)                                                                                                    | CB<br>ערו           | טופולוגיה               |
| קת יתירות מחזורית (CRC) ב-PCIE וקישורי line-side<br>E0 בבלוקי זיכרון של ASIC (זיהוי 2 סיביות ותיקון סיבית 1)<br>רתיקון שגיאה (ECC) וזוגיות באמצעות ASIC                                                                                                    | בדי<br>CC<br>קוד    | הגנת נתונים             |

טבלה 13 מפרט חומרה של מתאמי מארג (המשך)

| תכונה                        | זיאוו      | עור                                                                                                    |
|------------------------------|------------|----------------------------------------------------------------------------------------------------|
| פרוטוקולים ותכונות נתמכים של | ) (        | 803.3ae (10 Gbps Ethernet)                                                                                                    |
| Ethernet                     | ) •        | 802.1q (VLAN)                                                                                                    |
|                              |            |                                                                                                    |
|                              | ,<br>,     | (תיוג) 802.1P                                                                                                    |
|                              | <u>,</u> ( | 802.1Qaz (בחירת שידור משופרת)                                                                                                    |
|                              | , •        | .)<br>802.1Qbb (בקרת זרימת עדיפות)                                                                                                    |
|                              | ) •        | 802.1AB (Link Laver Discovery Protocol)                                                                                                    |
|                              | ý •        | (מצבור קישורים) 802.3ad                                                                                                    |
|                              | ) (        | מ2.208 (קידוד עדיפות)                                                                                                    |
|                              |            | (Ethernet רקרת זרימה של 802.3x                                                                                                    |
|                              | i e        | (משא ומתו אונוומנוי) 802 3ap - KX/KX4                                                                                                    |
|                              | i •        | 802 3ak - CX4                                                                                                    |
|                              | t •        | (PXE (Pre-Boot Execution Environment                                                                                                    |
|                              |            | LINDI (Universal Network Device Interface)                                                                                                    |
|                              | /<br>>     | NDIS (Network Data Interface Specification) 6.2                                                                                                    |
|                              | -          |                                                                                                    |
|                              |            | עסט וסטט וושט ITAC) EEE 11/0 1 (ווריב אותור באנים ואבסוו                                                                                                    |
|                              | · · ·      | עבור איזנור באגים ואבחון (JTAG) בבר 1149.1<br>במעב וועור                                                                                                    |
|                              | •          |                                                                                                    |
|                              |            | (REC 791) IPv4                                                                                                    |
|                              | . •        | (PEC 2460) IPv6 machine                                                                                                    |
|                              | , (        | (REC 703/768) TCP/UDP                                                                                                    |
|                              | . •        |                                                                                                    |
|                              | 1<br>1 (   | (DCR) Data Center Bridging                                                                                                    |
|                              |            | 1 1 1 1 0 (DCBXP) DCR Exchange Protocol                                                                                                    |
|                              |            |                                                                                                    |
|                              | )<br>)     | ,ור v4 ,ור v4 וכר המאו אוו טוגי וומינה עם ונוינוינוי עם אוו סוגי.<br>ופער איז וויענוינוינוינוינוינוינוי אוו סוגי ווסא אוויער אוויענוינוינוינוינוינוינוינוינוינויענוי אוויענויענוי א |
|                              |            | וסרסע ה, סע ה                                                                                                    |
|                              |            | SRIOV                                                                                                    |
|                              |            |                                                                                                    |
|                              |            | מיזוג פסיקה                                                                                                    |
|                              |            |                                                                                                    |
|                              |            | תובי שידור מרובים של עדיפות                                                                                                    |
|                              | . •        | ונון סיוון מוובים סיען פוונ                                                                                                    |
|                              | ,<br>      | עו פוונדשונ<br>מענכו בלונוב נדולום ובנונום                                                                                                    |
|                              | 1          |                                                                                                    |
|                              |            |                                                                                                    |
|                              |            |                                                                                                    |
|                              |            | סינון טאוא<br>בפיבית MAD בעודים לדבועם                                                                                                    |
|                              |            | כתובות סאוא בשיו ורקבוצה<br>קיבי איידיב מכובים עבוב באוסמיWindow                                                                                                    |
|                              |            | תורי שידור מרובים עבור windows ו-Linux במערי על אינו אינים אינים אינים אינים אינים אינים אינים אינים אינים אינים                                                                    |
|                              |            |                                                                                                    |
|                              |            | תורי VM של צוות<br>אין ארא ואר באניניים איניים בעניים                                                                                                    |
|                              | 1          | גילוי VLAN באמצעות לוגיקה קניינית                                                                                                    |
|                              | ι <b>'</b> | גילוי VLAN עבור מסגרות דוד ללא תיוג/עם תיוג<br>יי-י-י-                                                                                                    |
|                              |            | עדיפות                                                                                                    |
|                              |            |                                                                                                    |
|                              |            | VMware NetIOC                                                                                                    |
|                              | 5          | ומעדה) VMware 4.1) VMware NetQueues v3                                                                                                    |
|                              |            |                                                                                                    |

טבלה 13 מפרט חומרה של מתאמי מארג (המשך)

| אור                                                                                                    | תיא           | תכונה                                |
|----------------------------------------------------------------------------------------------------|---------------|--------------------------------------|
| תמיכה בקלט/פלט של נתיב ישיר של VMware VM<br>פרוטוקול Link Keep Alive) LKA<br>פיצול Look ahead                                                                                                    | •<br>•<br>•   | פרוטוקולים ותכונות נתמכים של<br>FCoE |
| preFIP, FIP 1.03 ו-FIP 2.0 (תואם מהדורה 2 של<br>FC-BB5)                                                                                                    | •             |                                      |
| פרוטוקול גילוי FIP עבור גילוי FCF דינאמי וניהול<br>קיועובי FCG                                                                                                    |               |                                      |
| ין פור 2001.<br>כניסת מארג FPMA מסוג FPMA ו-SPMA-<br>פרוטוקולי FC-E<br>FC-SP<br>FC-SP<br>FC-GS<br>FC-FS2<br>FC-FDMI<br>FC-FDMI<br>FC-CT<br>FCP<br>FCP-2<br>FCP-3<br>FC-BB-5<br>FC-BB-5<br>FC-BB-5<br>SCSI SBC-3                                                                                                    | •             |                                      |
| NPIV                                                                                                    | •             |                                      |
| IP-over-FC (IPOFC)<br>מגבלת קצב יעד<br>אתחול דרך SAN (כולל חיבור ישיר)<br>גילוי LUN אתחול מבוסס-מארג<br>איגוד מתמיד<br>מיזוג וצמצום פסיקה של קלט/פלט<br>מסגרות בקרה של Class 3, Class                                                                                                    | • • • • • • • |                                      |
| (FCP) SCSI over FC<br>FCP2<br>FCP3<br>FC-SP אימות NPIV<br>(QoS) איכות שירות<br>מגבלת קצב יעד<br>אתחול דרך XAN<br>גילוי LUN אתחול מבוסס-מארג<br>גילוי LUN אתחול מבוסס-מארג<br>נוי עדיפות LUN מיזוג פסיקה של קלט/פלט<br>מיזוג פסיקה של קלט/פלט<br>ריבוי עדיפות (VC_RDY)<br>איגוד מתמיד<br>איגוד מתמיד<br>Kabric-Based תצורת |               | פרוטוקולים ותכונות של ערוץ סיבי      |
| ASIC Flip-flops Parity Protected<br>T10 Data CRC<br>ECC Memory Parity Protected                                                                                                    | •             | תכונות מתאם אחרות                    |

טבלה 13 מפרט חומרה של מתאמי מארג (המשך)

### חיווט

סעיף זה מתאר את מפרט החיווט עבור מתאמי מארג.

טבלה 20 מציינת את החיווט הנתמך עבור מקמ"שי Ethernet עבור מתאמים אנכיים.

| אורך מרבי                                                                             | אורך מזערי          | כבל                                                                                                    | מקמ"ש                                                         |
|---------------------------------------------------------------------------------------|---------------------|----------------------------------------------------------------------------------------------------|---------------------------------------------------------------|
| 33 מטר (104.98 רגל)<br>28 מטר (269 רגל)<br>300 מטר (284.25 רגל)<br>550 מטר (1804 רגל) | לא ישים             | 0M1 - 6.25/125 - OM1 ריבוי מצבים<br>OM2 - 50/125 - OM2 ריבוי מצבים<br>S0/125 - OM3 ריבוי מצבים<br>OM4 - 50/125 - OM4 ריבוי מצבים | Ethernet 10 Gbps<br>(טווח קצר) SR<br>SFP+ 1490 nm             |
| 10 ק"מ(6.2 מייל)                                                                      | לא ישים             | מדיה במצב יחיד (9 מיקרון)                                                                                                    | Ethernet 10 Gbps<br>(טווח רחוק) LR<br>SFP+, 10 km,<br>1310 nm |
| 1 מטר (3.2 רגל)                                                                       | 1 מטר<br>(3.2 רגל)  | Twinaxial כבל נחושת                                                                                                    | כבל נחושת +SFP<br>באורך 1 מטר<br>בחיבור ישיר                  |
| 3 מטר (9.8 רגל)                                                                       | 3 מטר<br>(9.8 רגל)  | Twinaxial כבל נחושת                                                                                                    | כבל נחושת +SFP<br>באורך 3 מטר<br>בחיבור ישיר                  |
| 5 מטר (16.4 רגל)                                                                      | 5 מטר<br>(16.4 רגל) | כבל נחושת Twinaxial                                                                                                    | כבל נחושת +SFP<br>באורך 5 מטר<br>בחיבור ישיר                  |

GbE טבלה 14 מפרט כבלי מקמ"ש של

טבלה 15 מסכמת מרחקים מרביים הנתמכים בסוגי כבלים אופטיים של סיבים עבור מקמ"שי ערוץ סיבי. טבלה זו מניחה אובדן חיבור של 1.5 dB ומקור לייזר של mm

| Single<br>Mode<br>Media<br>(9 מיקרון) | (M5F) OM4) מיקרון<br>50/125 מיקרון | (M5E) OM3<br>50/125 מיקרון | (M5) OM2) (M5) מיקרון<br>50/125 מיקרון | (M6) OM1<br>62.5/125<br>מיקרון | מהירות  | סוג<br>מקמ"ש |
|---------------------------------------|------------------------------------|----------------------------|----------------------------------------|--------------------------------|---------|--------------|
| לא ישים                               | לא ישים                            | 500 מטר<br>(1640 רגל)      | 300 מטר<br>(984 רגל)                   | 150 מטר<br>(492 רגל)           | 2 Gbps  | SWL          |
| לא ישים                               | 400 מטר<br>(1,312 רגל)             | 380 מטר<br>(1,264 רגל)     | 150 מטר<br>(492 רגל)                   | 70 מטר<br>(229 רגל)            | 4 Gbps  | SWL          |
| לא ישים                               | 190 מטר<br>(623 רגל)               | 150 מטר<br>(492 רגל)       | 50 מטר<br>(164 רגל)                    | 21 מטר<br>(68 רגל)             | 8 Gbps  | SWL          |
| לא ישים                               | 125 מטר<br>(410 רגל)               | 100 מטר<br>(328 רגל)       | 35 מטר<br>(115 רגל)                    | 15 מטר<br>(49 רגל)             | 16 Gbps | SWL          |
| 10 ק"מ<br>(6.2 מייל)                  | לא ישים                            | לא ישים                    | לא ישים                                | לא ישים                        | 2 Gbps  | LWL          |
| 10 ק"מ<br>(6.2 מייל)                  | לא ישים                            | לא ישים                    | לא ישים                                | לא ישים                        | 4 Gbps  | LWL          |
| 10 ק"מ<br>(6.2 מייל)                  | לא ישים                            | לא ישים                    | לא ישים                                | לא ישים                        | 8 Gbps  | LWL          |
| 10 ק"מ<br>(6.2 מייל)                  | לא ישים                            | לא ישים                    | לא ישים                                | לא ישים                        | 16 Gbps | LWL          |

### טבלה 15 מפרטי כבל של מקמ"ש ערוץ סיבי

### הערה

כבלים אינם נשלחים עם מתאם המארג האנכי.

### הערה

עבור מתאמים אנכיים, השתמש במקמ"שי לייזר של SFP ממותג Brocade המסופקים עם המתאמים בלבד.

## פעולת נוריות LED של מתאם

איור 19 מתאר את המיקומים של נוריות LED במתאמי מארג אנכיים של Brocade מדגם 1860 עם vir 19 מתאר את המיקומים של LED במתאמי מארג אנכיים של (A) ויציאה בודדת (B). נוריות LED עבור כל יציאה גלויות מבעד לתושבות ההרכבה.

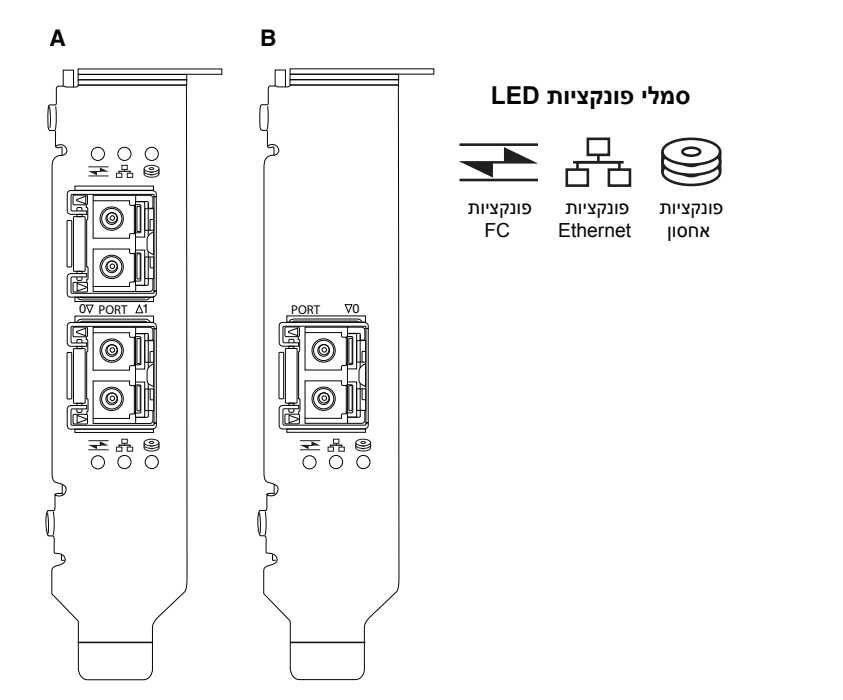

(A) איור 18 מיקומי LED עבור מתאמי מארג של Brocade מדגם 1860 עם יציאה כפולה (B) ויציאה בודדת (B)

### איור 21 מתארת את הפעולה של הנוריות הבאות הגלויות ב-CNA:

### LED איור 16 פעולת

| מצב                                 | $\bigcirc)$     |                 |                               |
|-------------------------------------|-----------------|-----------------|-------------------------------|
| איתות                               | הבהוב ירוק איטי | הבהוב ירוק איטי | הבהוב ירוק איט <sup>ו</sup> י |
| אופטיקה לא חוקית                    | כבוי            | הבהוב ירוק איטי | הבהוב ירוק איטי               |
| מופעל<br>יציאה במצב FC<br>אין קישור | כבוי            | כבוי            | הבהוב ירוק איטי               |

| מצב                                                          | 0                            |                    |      |
|--------------------------------------------------------------|------------------------------|--------------------|------|
| מופעל<br>קישור FC נוצר<br>אין פעילות                         | כבוי                         | כבוי               | פועל |
| מופעל<br>קישור נוצר<br>פעילות קליטה ושידור של FC             | הבהוב ירוק מהיר <sup>2</sup> | כבוי               | פועל |
| מופעל<br>יציאה במצב Ethernet<br>אין קישור                    | כבוי                         | הבהוב ירוק<br>איטי | כבוי |
| מופעל<br>קישור Ethernet נוצר<br>אין פעילות                   | כבוי                         | פועל               | כבוי |
| מופעל<br>קישור נוצר<br>פעילות קליטה ושידור של FCoE           | הבהוב ירוק מהיר              | פועל               | כבוי |
| מופעל<br>קישור נוצר<br>פעילות קליטה ושידור ב-Ethernet בלבד   | כבוי                         | הבהוב ירוק<br>מהיר | כבוי |
| מופעל<br>קישור נוצר<br>פעילות קליטה ושידור ב-Ethernet ו-FCoE | הבהוב ירוק מהיר              | הבהוב ירוק<br>מהיר | כבוי |

| יור סר פעולת <b>כוב (המשך)</b> | (המשך | LED | פעולת | 16 | זיור |
|--------------------------------|-------|-----|-------|----|------|
|--------------------------------|-------|-----|-------|----|------|

1 second on / 1 second off .1

50 msec on / 50 msec off .2

### דרישות סביבה וחשמל

סעיף זה מספק מפרטי סביבה וחשמל עבור מתאמי המארג האנכיים.

אינץ' על 2.731 MD2 בפרופיל נמוך, בגודל 6.6 אינץ' על 2.731 אינץ' על 102 אינץ' אינץ' אינץ' אינץ' אינץ' אינץ' אינץ (16.765 ס"מ על 6.93 ס"מ), המותקנים במחברי PCIe במערכות מארחות סטנדרטיות.

טבלה 22 מציגה מפרטי סביבה וחשמל עבור מתאמי המארג מהסוג האנכי.

| וחשמל | סביבה | דרישות | טבלה 17 |
|-------|-------|--------|---------|
|-------|-------|--------|---------|

| מאפיין         | דרישה                                                                                       |
|----------------|---------------------------------------------------------------------------------------------|
| זרימת אוויר    | 45 LFM                                                                                      |
| גובה           | הפעלה - 3,048 מטר (10,000 רגל) ב-C°C (104°F)<br>אי-הפעלה - 12,192 מטר (40,000 רגל) ב-C73°F) |
| טמפרטורת הפעלה | 0°C עד 32°F) 55°C עד 0°C) הפעלה יבשה                                                        |
| לחות הפעלה     | 93% עד 93%<br>(יחסית-ללא עיבוי)                                                             |

| מאפיין                      | דרישה                                               |
|-----------------------------|-----------------------------------------------------|
| טמפרטורת אי-הפעלה           | מינימום: 42°C- (40°F) -42°C<br>מקסימום: 163°F) 73°C |
| לחות אי-הפעלה               | 95% עד 95%<br>(יחסית-ללא עיבוי)                     |
| צריכת חשמל<br>מתאם ואופטיקה | 16 Gbps ואט אופייני עם SFP הפועל בתעבורת 9          |
| מתח הפעלה                   | 12 וולט                                             |

טבלה 17 דרישות סביבה וחשמל (המשך)

## מתאמי רשת מתכנסת

:CNA קיימים שני סוגים זמינים של

- מתאם אנכי
- מתאם מזאנין

ה-CNA האנכיים של Brocade הם כרטיסי PCI Express (PCIe) במארז MD2 בפרופיל נמוך, בגודל 6.60 אינץ' על 2.71 אינץ' (16.77 ס"מ על 6.89 ס"מ) CNA נשלחים עם תושבת פרופיל נמוך מותקנת ועם תושבת סטנדרטית הכלולה עבור הרכבה במערכת המארחת שלך. טבלה 18 מציינת את שני סוגי התושבות ואת מידותיהם.

### טבלה 18 כני הרכבה של CNA

| סוג תושבת   | ממדים                                                                          |
|-------------|--------------------------------------------------------------------------------|
| Low Profile | (1.84 ס"מ על 1.01 ס"מ) אינץ' על 3.15 אינץ' על 1.84                             |
| סטנדרטי     | (1.84 ס"מ על 12.08 אינץ' על 1.84 ס"מ אינץ' על 12.0 ס"מ (1.84 ס"מ על 12.08 ס"מ) |

compact של מזאנין קטנים יותר ממודולים אנכיים. לדוגמה, המתאם Brocade 1007 הוא מתאם 2004 CFFh (CFFh) form factor horizontal בגודל של בערך 4.9 אינץ' (12.44 ס"מ) על 0.5 אינץ' (CFFh) form factor horizontal בגודל של בערך 1.24 אינץ' (12.44 ס"מ) על 0.5 אינץ' (14 ס"מ) מתאמי מזאנין מורכבים בשרת להב המותקן במארזים נתמכים של 1.27). (CNA ס"מ) על 6.3 אינץ' (16 ס"מ) מתאמי מזאנין מורכבים בשרת להב המותקן במארזים נתמכים של 1.27) מערכת להב. ראה "להבי שרת ומארזי מערכת להב (מתאמי מזאנין)" בעמוד 11 למידע תאימות של CNA. כישרכת להב. ראה "להבי שרת ומארזי מערכת להב (מתאמי מזאנין)" בעמוד 11 למידע תאימות של CNA. שים לב של- CNA מזאנין אין מחברי יציאה חיצונית עם אופטיקה כמו זו של CNA אנכיים, אלא מחברי שים לב של- CNA מזאנין אין מחברי יציאה חיצונית עם אופטיקה כמו זו של המארזי המתחברים למתג ולמודולי קלט/פלט המותקנים במארז מערכת להב באמצעות קישורים מהירים בלוח האחורי של המארז הפנימי.

## ממשק PCI Express

התקן CNA אנכיים של Brocade במערכות מחשבים של PCI Express (PCIe) עם סוג תושבת בארכיטקטורת תעשייה סטנדרטית/מורחבת (ISA/EISA). התקן CNA מזאנין של Brocade בשרת להב נתמך המותקן במארז מערכת להב נתמך. זיכרון הבזק מובנה מספק תמיכת BIOS דרך אפיק ה-PCIe. ה-CNA נועד לפעולה בניהול אפיק DMA של נתיב x8 ב-250 GMhz. משא ומתן של הפעולה אפשרי מ-x8 לנתיבים של x4, x2 ו-x1. להלן מפרטי קצב העברה ונתונים לפעולה במחברי Gen2 ו-Gen1 של PCle של PCle:

- מחבר PCle Gen 2. קצב העברה של Gigatransfers 5 לשנייה (GT/s) לנתיב. קצב נתונים של 500 MBps לנתיב.
  - מחבר PCIe Gen 1. קצב העברה של 2.5 GT/s לנתיב. קצב נתונים של PCIe Gen 1.

### PCI ערכי מערכת

כל ה-CNA של FCoE של Brocade חולקים ערך משותף של מזהה ספק (VID) PCI, כדי לאפשר למנהלי התקנים ו-BIOS לזהות אותם כהתקני ערוץ סיבי ורשת נתמכים. ל-CNA גם מוקצים מזהי ספק רשת-משנה (SVID) של PCI ומזהי מערכת-משנה (SSID), כדי לאפשר למנהלי התקנים ו-BIOS להבחין בין משתנים של מתאמי מארח נפרדים. תוכל למצוא מזהים של התקן, ספק ומערכת-משנה של PCI עבור ה-CNA של ה-FCoE המותקנים באמצעות כלי מערכת ההפעלה של המארח. לדוגמה, אם אתה משתמש ב-Windows, בצע את השלבים הבאים.

1. גש למנהל ההתקנים.

ה-CNA מופיע כמתאם ערוץ סיבי וכבקר או מתאם של Ethernet.

- 2. פתח את תיבת הדו-שיח **Properties** עבור ה-CNA, על-ידי לחיצה באמצעות לחצן העכבר הימני על ה-CNA ובחירה ב-**Properties** מתפריט הקיצור.
  - .3. בחר בכרטיסיות Details ו-Driver כדי למצוא ערכים ספציפיים.

### מפרט חומרה

ה-CNA תומך בתכונות המתוארות בטבלה 19.

### טבלה 19 מפרט חומרת CNA

| תיאור                                                                                                    | תכונה                      |
|----------------------------------------------------------------------------------------------------|----------------------------|
| 10.312 Gbps                                                                                                    | מהירויות יציאה             |
| <ul> <li>SFP+ אופטי סיבי של ריבוי מצבים</li> <li>SFP+ נחושת</li> </ul>                                                                                                    | מקמ"שי SFP (מתאמים אנכיים) |
| <ul> <li>מתאמים אנכיים - מחברי כבל LC</li> <li>מתאמי מזאנין - ממשקים ללוח ביניים של מארז</li> <li>עבור חיבור למתג, קלט/פלט ומודולים אחרים<br/>מובנים במשטח הכרטיס.</li> </ul> | קישוריות                   |
| <ul> <li>מספק פונקציונליות FCoE עבור ה-CNA.</li> <li>שני מעבדים מובנים, שכל אחד מהם פועל</li> <li>ב-400 MHz, המתאמים ומעבדים נתונים בשני</li> <li>הכיוונים.</li> </ul>        | ASIC                       |
| <ul> <li>שומר קושחה וקוד IOS של CNA</li> <li>קיבולת של MB</li> </ul>                                                                                                    | זיכרון הבזק טורי חיצוני    |
| 10.312 Gbps דופלקס מלא                                                                                                    | קצב העברת נתונים           |
| 500,000 IOPs (מרבי)<br>1 M IOPS למתאם יציאה כפולה                                                                                                    | ביצועים ליציאה             |
| 10 Gbps DCB                                                                                                    | טופולוגיה                  |

| כונה                        | תיאור                                                 |
|-----------------------------|-------------------------------------------------------|
| רוטוקולים ותכונות נתמכים של | 803.3ae (10 Gbps Ethernet) •                          |
| Etherne                     | 802.1g (VLAN) •                                       |
|                             | (תיוג) 802.1g                                         |
|                             | (איז) 302.19<br>(תיוג) 802.1P                         |
|                             |                                                       |
|                             |                                                       |
|                             | • מסטע.1עט (בקרת זרימת עדיפות)                        |
|                             | 02.1AB (Link Layer Discovery Protocol)                |
|                             | • 802.3ad (מצבור קישורים)                             |
|                             | • 802.1p (קידוד עדיפות) •                             |
|                             | <ul> <li>802.3x (בקרת זרימה של Ethernet)</li> </ul>   |
|                             | (משא ומתו אוטומטי) 802.3ap - KX/KX4 •                 |
|                             | 802 3ak - CX4 •                                       |
|                             | DYE (Pre-Boot Execution Environment)                  |
|                             |                                                       |
|                             | UNDI (Universal Network Device                        |
|                             | Interrace)                                            |
|                             | NDIS (Network Data Interface                          |
|                             | Specification) 6.2                                    |
|                             | • (JTAG) EEE 1149.1 עבור איתור באגים) •               |
|                             | ואבחון במצב ייצור.                                    |
|                             | IP/TCP/UDP Checksum Offload •                         |
|                             | • מפרט IPv4 (RFC 791)                                 |
|                             | (RFC 2460) IPv6 מפרנו •                               |
|                             | (REC 793/768) TCP/UDP                                 |
|                             |                                                       |
|                             | (RFC 020) ARF 0 19/1                                  |
|                             | (DCB) Data Center Bridging                            |
|                             | 1-i 1.0 (DCBXP) DCB Exchange Protocol                 |
|                             | Dell iSCSI •                                          |
|                             | • מיעון MAC גמיש                                      |
|                             | . RSS עם תמיכה עבור סוגי RSS •                        |
|                             | IPV6.IPV6TCP.IPV4                                     |
|                             | יומו מערכת                                            |
|                             |                                                       |
|                             |                                                       |
|                             | מיזוג פסיקה                                           |
|                             | Interrupt moderation •                                |
|                             | Linux תורי שידור מרובים עבור Windows ו-               |
|                             | <ul> <li>תורי שידור מרובים של עדיפות</li> </ul>       |
|                             | עדיפות רשת •                                          |
|                             | <ul> <li>מאגרי קליטה גדולים וקטנים</li> </ul>         |
|                             | (Linux-i Windows) SNMP                                |
|                             | TCP Large Segment Offload                             |
|                             |                                                       |
|                             |                                                       |
|                             | עם רמות עדיפות מרובות עבור • NetQueues                |
|                             | VMware                                                |
|                             | • כתובת MAC של Unicast                                |
|                             | • סינון MAC                                           |
|                             | <ul> <li>כתובות MAC בשידור לקבוצה</li> </ul>          |
|                             | <ul> <li>גילוי VLAN באמצעות לוגיקה קניינית</li> </ul> |
|                             | • נילוי VI AN ערור מסגרות FIP ללא תיוג/עם             |
|                             | תיונ וודיפות                                          |
|                             | • مربيا ٨/١ ٨/                                        |
|                             |                                                       |
|                             | VMwara NotOuouoo v2                                   |

טבלה 19 מפרט חומרת CNA

| ניאור                                                                                                    | ו              | תכונה                 |
|----------------------------------------------------------------------------------------------------|----------------|-----------------------|
| VMware NetlOCوظט/פלט של נתיב ישיר של Wware VMפיצול נתונים של נתיב ישיר של Wware VMפיצול נתונים של Look-aheadפרוטוקול גולוי Link Keep Alive) LKAפרוטוקול גולוי FIP 1.03, preFIPשל FIP 2.0-1פרוטוקול גולוי FIP 1.03 (תואם מהדורה 2של FEP 3.של FC-BB5פרוטוקול גולוי FPMA מסוג FIP 4 מסוג SPMA-I FPMA וביהול קישורי FC-3פרוטוקול גולוי FC-3פרוטוקול במאתחל בלבד)פרוטוקול העשב מאתחל בלבד)פרוטוקול העשב מאתחל בלבד)פרוטוקול העשב מאתחל בלבד)פרוטוקול FC-SPFC-SPFC-SSFC-FS2FC-FDMIFC-FS2FC-FDMIFC-P.3FC-P.3FC-BB-5FCoEFC-BB-5FCOEFCOEFC-BB-5FCOEFCOEPOPU(IPOFC) IP-over-FCמגבלת קצב יעדאתחול דרך NAאיגוד מתמידאיגוד מתמידמסגרות בקרה של קלט/פלטמסגרות בקרה של 30 (2025)VHBA | ותכונות נתמכים | פרוטוקולים<br>FCoE של |
| ASIC Flip-flops Parity Protected<br>T10 Data CRC                                                                                                    | ות             | תכונות אחר            |

טבלה 19 מפרט חומרת CNA

### שים לב

עבור מתאמים אנכיים, השתמש במקמ"שי לייזר של SFP ממותג Brocade המסופקים עם המתאמים בלבד.
## חיווט (מתאמים אנכיים)

<u>טבלה 20</u> מציינת את החיווט הנתמך עבור סוגי מקמ"שים של מתאמים.

טבלה 20 מפרטי מקמ"שים וכבלים

| אורך מרבי                                                                             | אורך מזערי          | כבל                                                                                                    | מקמ"ש                                                         |
|---------------------------------------------------------------------------------------|---------------------|----------------------------------------------------------------------------------------------------|---------------------------------------------------------------|
| 33 מטר (104.98 רגל)<br>82 מטר (269 רגל)<br>300 מטר (984.25 רגל)<br>550 מטר (1804 רגל) | NA                  | 0M1 - 6.25/125 - 0M1 ריבוי מצבים<br>OM2 - 50/125 ריבוי מצבים<br>OM3 - 50/125 ריבוי מצבים<br>OM4 - 50/125 ריבוי מצבים | Ethernet 10 Gbps<br>(טווח קצר) SR<br>SFP+ 1490 nm             |
| 10 ק"מ(6.2 מייל)                                                                      | NA                  | מדיה במצב יחיד (9 מיקרון)                                                                                            | Ethernet 10 Gbps<br>(טווח רחוק) LR<br>SFP+, 10 km,<br>1310 nm |
| 1 מטר (3.2 רגל)                                                                       | 1 מטר (3.2 רגל)     | כבל נחושת Twinaxial                                                                                                  | כבל נחושת +SFP<br>באורך 1 מטר<br>בחיבור ישיר                  |
| 3 מטר (9.8 רגל)                                                                       | 3 מטר (9.8 רגל)     | כבל נחושת Twinaxial                                                                                                  | כבל נחושת +SFP<br>באורך 3 מטר<br>בחיבור ישיר                  |
| 5 מטר (16.4 רגל)                                                                      | 5 מטר<br>(16.4 רגל) | כבל נחושת Twinaxial                                                                                                  | כבל נחושת +SFP<br>באורך 5 מטר<br>בחיבור ישיר                  |

### הערה

. כבלים אינם נשלחים עם ה-CNA האנכי

## פעולת נוריות LED במתאם (מתאמים אנכיים)

(A) אנכיים של Brocade איור 19 ב-ED איור 19 ב-ED איור 19 מדגם 1020 (A) איור 19 מתאר את המיקומים של נוריות LED ב-1020 נוריות 1020 (B). נוריות LED עבור כל יציאה גלויות מבעד לתושבות ההרכבה.

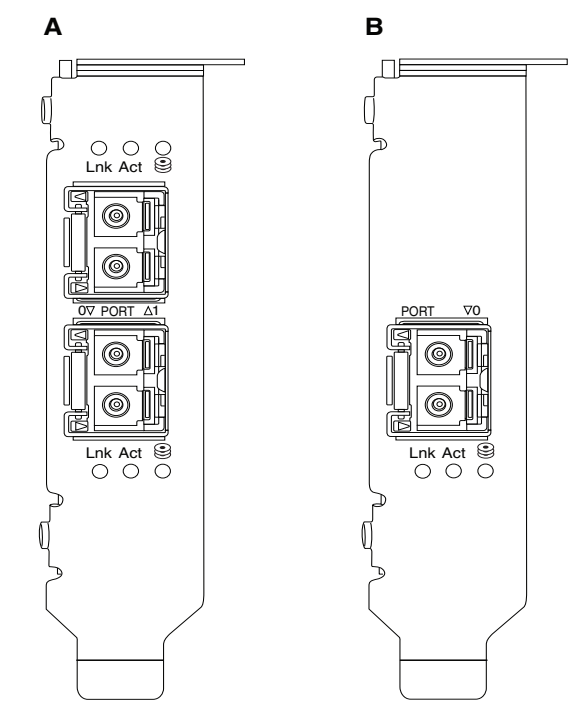

### 

טבלה 21 מתארת את הפעולה של הנוריות הבאות הגלויות ב-CNA:

- . אצב קישור (פועל או מושבת). Lnk
- . Ethernet- פעילות אחסון או רשת (תעבורה) מתרחשת דרך קישור ה-Act
  - . סמלים) פעילות FCoE מתרחשת דרך הקישור. •

### טבלה 21 פעולת LED

| מצב                                                  | Storage                         | Act                             | Lnk              |
|------------------------------------------------------|---------------------------------|---------------------------------|------------------|
|                                                      | 0                               |                                 |                  |
| המתאם אינו תפעולי. ייתכן שאינו מופעל או אינו מאותחל. | כבוי                            | כבוי                            | כבוי             |
| המתאם תפעולי, אך הקישור הפיזי מושבת.                 | כבוי                            | כבוי                            | הבהוב ירוק איט¹י |
| או אחסון. Ethernet הקישור פועל. אין תעבורת           | כבוי                            | כבוי                            | ירוק קבוע        |
| הקישור פועל. תעבורת אחסון בלבד.                      | הבהוב ירוק מהיר <sup>2</sup>    | כבוי                            | ירוק קבוע        |
| הקישור פועל. תעבורת Ethernet בלבד.                   | כבוי                            | הבהוב ירוק<br>מהיר <sup>2</sup> | ירוק קבוע        |
| הקישור פועל. תעבורת Ethernet ואחסון.                 | הבהוב ירוק<br>מהיר <sup>2</sup> | הבהוב ירוק<br>מהיר²             | ירוק קבוע        |

|                                                                | <b>\</b>                            | - /                                 |                        |
|----------------------------------------------------------------|-------------------------------------|-------------------------------------|------------------------|
| מצב                                                            | Storage                             | Act                                 | Lnk                    |
|                                                                | 9                                   |                                     |                        |
| פונקציית איתות של יציאה.                                       | הבהוב ירוק של<br>איתות <sup>3</sup> | הבהוב ירוק של<br>איתות <sup>3</sup> | הבהוב ירוק של<br>איתות |
| פונקציית איתות קצה-לקצה. איתות יציאת CNA ויציאה<br>במתג מחובר. | הבהוב ירוק של<br>איתות⁴             | הבהוב ירוק של<br>איתות⁴             | הבהוב ירוק של<br>איתות |
| לא נתמך. SFP                                                   | כבוי                                | כבוי                                | כתום מהבהב⁵            |
|                                                                |                                     |                                     |                        |

#### טבלה 21 פעולת LED (המשך)

- 1 second on / 1 second off .1
  - 50 msec on / 50 msec .2
  - 1 sec on / 250 msec off .3
  - 1 sec on / 250 msec off .4
- 640 msec on / 640 msec off .5

### דרישות סביבה וחשמל

. סעיף זה מספק מפרטי סביבה וחשמל עבור CNA אנכיים ומסוג כרטיס מזאנין.

### אנכיים CNA

טבלה 22 בעמוד 191 מציגה מפרטי סביבה וחשמל עבור CNA מהסוג האנכי.

#### טבלה 22 דרישות סביבה וחשמל

| דרישה                                                                                              | מאפיין                     |
|----------------------------------------------------------------------------------------------------|----------------------------|
| 45 LFM                                                                                             | זרימת אוויר                |
| הפעלה - 3,048 מטר (10,000 רגל) ב-C°40 (104°F)<br>אי-הפעלה - 12,192 מטר (40,000 רגל) ב-C25°F (77°F) | גובה                       |
| 5°℃- עד 23°F) 50°C עד 122°F) הפעלה יבשה                                                            | טמפרטורת הפעלה             |
| 93% עד 10%<br>(יחסית-ללא עיבוי)                                                                    | לחות הפעלה                 |
| מינימום: C+40°F) (-40°F)<br>מקסימום: C30°F) 73°C מקסימום:                                          | טמפרטורת אי-הפעלה          |
| 95% עד 95%<br>(יחסית-ללא עיבוי)                                                                    | לחות אי-הפעלה              |
| 12 ואט לכל היותר                                                                                   | צריכת חשמל<br>CNA ואופטיקה |
| PCle 2.0 לפי מפרטי                                                                                 | מתח הפעלה                  |

### מזאנין CNA

. סעיף זה מספק מפרטים עבור CNA מזאנין

### Brocade 1007 CNA

טבלה 23 מציגה מפרטי סביבה וחשמל עבור Brocade 1007 CNA.

#### טבלה 23 דרישות סביבה וחשמל עבור כרטיס מזאנין BROCADE 1007 CNA

| מאפיין            | דרישה                                                                                                    |
|-------------------|----------------------------------------------------------------------------------------------------|
| זרימת אוויר       | מסופקת לפי מארז מערכת להב.                                                                                                    |
| גובה              | הפעלה - 3,048 מטר (10,000 רגל)<br>אי-הפעלה - 12,193 מטר (40,000 רגל)                                                                              |
| טמפרטורת הפעלה    | (122°F עד 32) 50°C עד 0                                                                                                    |
| טמפרטורת אי-הפעלה | מקסימום: C°7 (163°F)<br>מינימום: 40°F) 40°C                                                                                                    |
| לחות הפעלה        | 93% ב-10% ב-122°F) 50°C                                                                                                    |
| לחות אי-הפעלה     | 93% ב-140°F) ב-140°F) ב-93% עד                                                                                                    |
| פיזור חשמל        | 9.5 ואט לכל היותר<br>8.5 ואט נקוב                                                                                                    |
| מתח הפעלה         | רפי מפרטי PCle 2.0 לפי                                                                                                    |
| ממדים             | גובה (מקורב): 13 מ"מ (0.5 אינץ')<br>רוחב (מקורב): 160 מ"מ (6.3 אינץ')<br>עומק (מקורב): 124 מ"מ (4.9 אינץ')<br>משקל (מקורב): 127 גר' (0.28 ליברות) |

המתאם Brocade 1007 עומד במפרטי הסביבה והחשמל עבור שרת להב ומארזי מערכת להב נתמכים שבו הוא מותקן. עיין בתיעוד המסופק עבור מוצרים אלה לקבלת מידע. ראה גם "להבי שרת ומארזי מערכת להב (מתאמי מזאנין)" בעמוד 11 לקבלת מידע תאימות של CNA.

#### Brocade 1741 CNA

טבלה 24 מציגה מפרטי סביבה וחשמל עבור Brocade 1741 CNA.

#### טבלה 24 דרישות סביבה וחשמל עבור כרטיס מזאנין BROCADE 1741 CNA

| מאפיין            | דרישה                                                                |
|-------------------|----------------------------------------------------------------------|
| זרימת אוויר       | מסופקת לפי מארז מערכת להב.                                           |
| גובה              | הפעלה - 3,048 מטר (10,000 רגל)<br>אי-הפעלה - 10,600 מטר (35,000 רגל) |
| טמפרטורת הפעלה    | (95°F עד 32°F) אד 0°C                                                |
| טמפרטורת אי-הפעלה | מקסימום: C360 (149°F)<br>מינימום: C-40°F) -40°C)                     |
| לחות הפעלה        | פר (95°F) 35°C (95°F) 80% עד                                         |
| לחות אי-הפעלה     | 95% ב-5% עד 95% (149°F) 95%                                          |
| צריכת חשמל        | 15 ואט נדרש<br>12 ואט נמדד                                           |

|                                                                         | (המשך BROCADE 1741 CNA |  |  |
|-------------------------------------------------------------------------|------------------------|--|--|
| דרישה                                                                   | מאפיין                 |  |  |
| לפי מפרטי PCle 2.0                                                      | מתח הפעלה              |  |  |
| 3.6 אינץ' על 1.5 אינץ' על 3.3 אינץ'<br>(9.144 ס"מ על 3.81 ס"מ) על 9.144 | ממדים                  |  |  |

#### טבלה 24 דרישות סביבה וחשמל עבור כרטיס מזאנין BROCADE 1741 CNA (המשך)

מתאם המזאנין Brocade 1741 עומד במפרטי הסביבה והחשמל עבור שרת להב ומארזי מערכת להב נתמכים שבו הוא מותקן. עיין בתיעוד המסופק עבור מוצרים אלה לקבלת מידע נוסף. ראה גם <mark>"להבי</mark> שרת ומארזי מערכת להב (מתאמי מזאנין)" בעמוד 11 לקבלת מידע תאימות של CNA.

## מתאמי אפיק מארח

:HBA קיימים שני סוגים זמינים של

- אנכי י
- מזאנין •

ה-HBA האנכיים הם כרטיסי PCI Express (PCIe) בפרופיל נמוך, בגודל 6.6 אינץ' על 2.714 אינץ' (16.765 ס"מ על 6.89 ס"מ), המותקנים במערכות מחשב מארחות סטנדרטיות. HBA נשלחים עם תושבת פרופיל נמוך מותקנת ועם תושבת סטנדרטית הכלולה עבור הרכבה HBA אלה מכילים יציאה חיצונית אחת או יותר לחיבור למתגי ערוץ סיבי דרך כבל אופטי סיבי. טבלה 25 מציינת את המידות של שני סוגי התושבות.

| אנכיים HB | עבור A | כני הרכבה | טבלה 25 🤇 |
|-----------|--------|-----------|-----------|
|-----------|--------|-----------|-----------|

| ממדים                                                 | סוג תושבת   |
|-------------------------------------------------------|-------------|
| 1.84 ס"מ על 8.01 ס"מ (73 אינץ' על 3.15 אינץ')         | Low Profile |
| (אינץ' על 4.76 ס"מ (73 אינץ' על 4.76 1.84 אינץ') 1.84 | סטנדרטי     |

HBA מסוג מזאנין הם כרטיסים קטנים יותר. לדוגמה, הגודל של המתאם Brocade 804 הוא בערך 4 אינץ' על 4.5 אינץ' (10.16 ס"מ על 11.43 ס"מ) מתאמי מזאנין מותקנים שרת להב המותקן במארזים נתמכים של מערכת להב. ראה "תאימות חומרה" בעמוד 15 למידע תאימות של HBA. שים לב שלמתאמי מזאנין אין מחברי יציאה חיצונית עם אופטיקה כמו זו של מתאמים אנכיים, אלא מחברי יציאה פנימית המתחברים למתג ולמודולי חיבור המותקנים במארז באמצעות קישורים מהירים בלוח האחורי של המארז הפנימי.

## ממשק PCI Express

התקן HBA אנכיים של Brocade במערכות מחשבים של PCI Express עם סוג תושבת בארכיטקטורת תעשייה סטנדרטית/מורחבת (ISA/EISA).

התקן HBA מסוג מזאנין של Brocade בשרת להב נתמך המותקן במארזים נתמכים של מערכת להב. ניתן להרכיב HBA מרובים במחברים הנמצאים במיקומים שונים בשרת להב.

להלן כמה מהתכונות של ממשק PCIe:

- PCI Base Specification) Gen1- ו (PCI Base Specification 2.0) Gen2 תומך במפרטי
   PCI Express של 1.1 ו-1.1 של 1.1a.
  - פועל כניהול אפיק DMA של נתיב x8 ב-2.5 GHz, דופלקס מלא.
  - קצב הנתונים האפקטיבי הוא Gbps 32 במערכות, ו-Gen1 במערכות Gen1.
    - זיכרון הבזק מובנה מספק תמיכת BIOS דרך אפיק ה-PCI.

### PCI ערכי מערכת

כל ה-HBA של Brocade חולקים ערך משותף של מזהה ספק (VID), כדי לאפשר למנהלי התקנים ו-BIOS לזהות אותם כמוצרים נתמכים של ערוץ סיבי. ל-HBA גם מוקצים מזהי ספק רשת-משנה (SVID) של PCI ומזהי מערכת-משנה (SSID), כדי לאפשר למנהלי התקנים ו-BIOS להבחין בין משתנים של מתאמי מארח נפרדים. תוכל למצוא מזהים של התקן, ספק ומערכת-משנה של PCI עבור ה-HBA המותקן של הערוץ הסיבי באמצעות כלי מערכת ההפעלה של המארח. לדוגמה, אם אתה משתמש ב-Windows, בצע את השלבים הבאים.

- 1. גש למנהל ההתקנים.
- עבור ה-HBA, על-ידי לחיצה באמצעות לחצן העכבר הימני Properties. פתח את תיבת הדו-שיח HBA עבור הימני HBA. על ה-HBA ובחירה ב-Properties מתפריט הקיצור.
  - .3. בחר בכרטיסיות Details ו-Driver כדי למצוא ערכים ספציפיים.

### מפרט חומרה

### ממשק הערוץ הסיבי תומך בתכונות המתוארות בטבלה 26.

### טבלה 26 תכונות נתמכות של ערוץ סיבי

| תיאור                                                                                                    | תכונה                              |
|----------------------------------------------------------------------------------------------------|------------------------------------|
| Brocade 804:<br>היציאות הפנימיות מאפשרות מהירויות<br>בבחירת משתמש או במשא ומתן אוטומטי של<br>1 Gbps ו-2,4,8<br>1 Gbps ו-2,5 או 1 Gbps ו-2<br>1 Brocade 825<br>1 Brocade 825<br>1 SFP+ מותקן של 8 Gbps מאפשר מהירויות<br>2 Gbps מותקן של 2 Gbps 4 מאפשר מהירויות<br>5 FP<br>מותקן של 4 Gbps 4 מאפשר מהירויות<br>2 A<br>1 Gbps ו-2,5<br>1 SFP<br>1 ליציאה.<br>בבחירת משתמש או במשא ומתן אוטומטי של<br>3 SFP<br>2 מותקן של 4 Gbps 8 מאפשר מהירויות<br>5 FP+ מותקן של 8 Gbps 8 מאפשר מהירויות<br>5 P+ או 3 Gbps 1 ליציאה.<br>2 הבחירת משתמש או במשא ומתן אוטומטי של | מהירויות יציאה                     |
| <b>הערה:</b> מתאמי 8 Gbps תומכים ב-1 Gbps ברמת<br>מנהל ההתקן, אך לא בתצורת BIOS או<br>אתחול דרך SAN.                                                                                                    |                                    |
| (SFP) small form factor pluggable<br>של ריבוי מצבים                                                                                                    | מקמ"שי SFP<br>(מתאמים אנכיים)      |
| LC                                                                                                    | מחבר כבל<br>(מתאמים אנכיים)        |
| <ul> <li>מספק פונקציונליות של ערוץ סיבי עבור כל<br/>דגמי HBA.</li> <li>שני מעבדים מובנים, שכל אחד מהם פועל</li> <li>ב-400 MHz, היוצרים תזמון אות ופרוטוקול<br/>קישור בהתאם לסטנדרטי ערוץ סיבי.</li> </ul>                                                                                                    | ASIC                               |
| <ul> <li>שומר קושחה וקוד BIOS של HBA</li> <li>קיבולת של MB</li> </ul>                                                                                                    | זיכרון הבזק טורי חיצוני            |
| 8 Gbps-ב 1600 MB<br>4 Gbps-ב 800 MB<br>2 Gbps - 400 MB                                                                                                    | קצתב נתונים<br>ליציאה - דופלקס מלא |
| (מרבי) 500,000 IOPs                                                                                                    | ביצועים ליציאה                     |
| 50 מטר ב-8 Gbps עם סיב ריבוי ערוצים של<br>62.5/125 מיקרון                                                                                                    | מרחק נתמך<br>(מתאמים אנכיים)       |
| נקודה-לנקודה (N_Port)                                                                                                    | טופולוגיה                          |

| נסועווןסב                                                                                                    |       |              |
|----------------------------------------------------------------------------------------------------|-------|--------------|
| אור                                                                                                    | תיא   | תכונה        |
| FCP) SCSI over FC)<br>FCP3 - מצב מאתחל בלבד<br>FC-SP אימות NPIV                                                                                                    | • • • | פרוטוקולים   |
| ASIC Flip-flops Parity Protected<br>ECC Memory Parity Protected<br>(QoS) איכות שירות<br>אתחול דרך<br>SAN אתחול מבוסס-מארג<br>גילוי LUN אתחול מבוסס-מארג<br>נילוי LUN אתחול מבוסס-מארג<br>T10 Data CRC<br>(VC_RDY) ריבוי עדיפות<br>ריבוי עדיפות (VC_RDY)<br>איגוד מתמיד<br>איגוד מתמיד<br>Fabric-Based תצורת |       | תכונות אחרות |

| ץ סיבי | אל ערוי | נתמכות <i>ו</i> | תכונות | 26 | טבלה |
|--------|---------|-----------------|--------|----|------|
|--------|---------|-----------------|--------|----|------|

#### שים לב

עבור HBA אנכיים, השתמש במקמ"שי לייזר של SFP ממותג Brocade המסופקים עם מוצר זה בלבד.

## חיווט (מתאמים אנכיים)

טבלה 27 מסכמת את המרחקים המרביים הנתמכים עבור סוגים שונים של כבל סיב אופטי. טבלה זו מניחה אובדן חיבור של 1.5 dB ומקור לייזר של nm 850 nm.

### טבלה 27 מפרטים של מקמ"ש ערוץ סיבי וכבל

| Single<br>Mode<br>Media<br>(9 מיקרון) | OM4 (M5F)<br>50/125 מיקרון | OM3 (M5E)<br>50/125 מיקרון | OM2 (M5)<br>50/125<br>מיקרון | OM1 (M6)<br>62.5/125<br>מיקרון | מהירות | סוג<br>מקמ"ש |
|---------------------------------------|----------------------------|----------------------------|------------------------------|--------------------------------|--------|--------------|
| לא ישים                               | לא ישים                    | 500 מטר<br>(1640 רגל)      | 300 מטר<br>(984 רגל)         | 150 מטר<br>(492 רגל)           | 2 Gbps | SWL          |
| לא ישים                               | 400 מטר<br>(1,312 רגל)     | 380 מטר<br>(1,264 רגל)     | 150 מטר<br>(492 רגל)         | 70 מטר<br>(229 רגל)            | 4 Gbps | SWL          |
| לא ישים                               | 190 מטר<br>(623 רגל)       | 150 מטר<br>(492 רגל)       | 50 מטר<br>(164 רגל)          | 21 מטר<br>(68 רגל)             | 8 Gbps | SWL          |
| 10 ק"מ<br>(6.2 מייל)                  | לא ישים                    | לא ישים                    | לא ישים                      | לא ישים                        | 2 Gbps | LWL          |
| 10 ק"מ<br>(6.2 מייל)                  | לא ישים                    | לא ישים                    | לא ישים                      | לא ישים                        | 4 Gbps | LWL          |
| 10 ק"מ<br>(6.2 מייל)                  | לא ישים                    | לא ישים                    | לא ישים                      | לא ישים                        | 8 Gbps | LWL          |

## פעולת נוריות LED במתאם (מתאמים אנכיים)

טבלה 20 מתאר את המיקומים של נוריות LUD ב-Brocade 815 ו-Brocade נוריות LED. נוריות LED עבור כל יציאה גלויות מבעד לתושבות ההרכבה. משום ש-Brocade 825 פועל במהירות של עד 8 Gbps, לכל יציאה יש LED של 1|2, 4, ו-8 Gbps. לארבעת דגמי ה-4 Gbps, כגון LED Brocade 415 ו-Brocade 415 עבור כל יציאה.

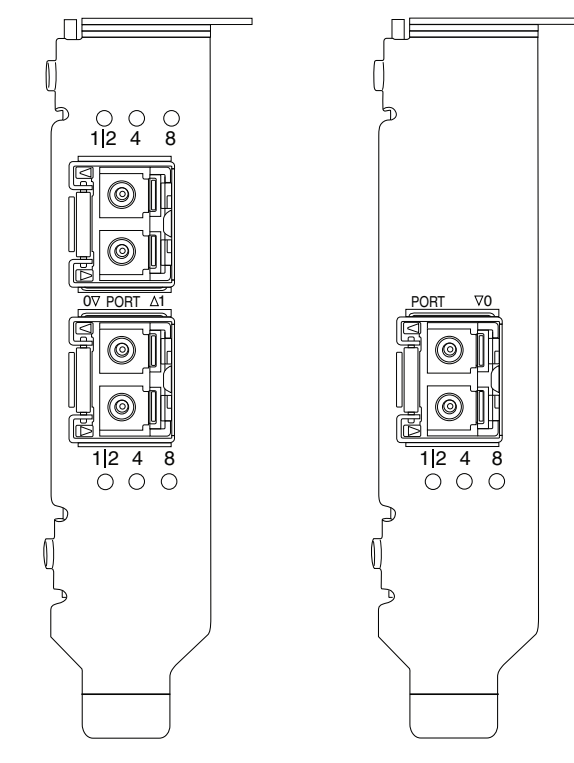

### (B) Brocade 815 ו (A) Brocade 825 HBA איור 20 מיקומי LED איור 20 איור 20

טבלה 28 מספקת את המשמעות של פעולת LED ביציאה ספציפית.

### טבלה 28 פעולת LED

| LED פעולת                                                              | משמעות                                                                                                    |
|------------------------------------------------------------------------|----------------------------------------------------------------------------------------------------|
| נורית LED מוארת בירוק קבוע                                             | בתהאם לנורית המוארת, הקישור פעיל<br>ב-1.2, 4 או BGbps . היציאה מקוונת (מחוברת<br>להתקן חיצוני), אך אין תעבורה. שים לב שרק<br>אחת מהנוריות האלה תואר בירוק קבוע כדי<br>לציין מהירות. |
| נורית LED מהבהבת בירוק                                                 | פעילות, כגון העברת נתונים, מתרחשת בקישור<br>הפעיל.                                                                                                    |
| כל נוריות ה-LED מהבהבות בירוק<br>מואר לשנייה אחת/כבוי ל-250 מילי-שניות | איתות מופעל ביציאה.                                                                                                    |

טבלה 28 פעולת LED

| משמעות                                                 | LED פעולת                                                                                               |
|--------------------------------------------------------|----------------------------------------------------------------------------------------------------|
| איתות קצה-לקצה מופעל עבור המתג המחובר<br>ויציאת ה-HBA. | כל נוריות ה-LED מהבהבות בירוק<br>מואר ל-50 מילי-שניות - כבוי<br>ל-50 מילי-שניות - כבוי ל-350 מילי-שניות |
| Brocade לא נתמך. SFP מתאים ממותג SFP<br>אינו מותקן.    | נורית LED של Gbps מהבהבת בכתום                                                                          |

### דרישות סביבה וחשמל

סעיף זה מספק מפרטי סביבה וחשמל עבור HBA אנכיים ומסוג מזאנין.

### אנכיים HBA

הטבלה הבאה מספקת מפרטי סביבה וחשמל עבור ה-HBA האנכיים.

טבלה 29 דרישות סביבה וחשמל

| מאפיין                      | דרישה                                          |
|-----------------------------|------------------------------------------------|
| זרימת אוויר                 | לא נדרש.                                       |
| טמפרטורת הפעלה (הפעלה יבשה) | (131°F עד 32°F) עד 0°C                         |
| לחות הפעלה                  | 5% עד 93%<br>(יחסית-ללא עיבוי)                 |
| טמפרטורת אי-הפעלה           | 43°C- עד 73°C (40°F) עד 163°F)<br>(הפעלה יבשה) |
| לחות אי-הפעלה               | 95% עד 95%<br>(יחסית-ללא עיבוי)                |
| פיזור חשמל                  | 6.3 ואט<br>מרבי לא כולל SFP.                   |
| מתח הפעלה                   | לפי מפרטי PCle 2.0                             |

## מזאנין HBA

המתאם Brocade 804 מסוג מזאנין עומד במפרטי הסביבה והחשמל עבור שרת להב ומארזי מערכת להב נתמכים שבו הוא מותקן. עיין בתיעוד המסופק עבור מוצרים אלה לקבלת מידע. ראה גם "להבי שרת ומארזי מערכת להב (מתאמי מזאנין)" בעמוד 11.

# תאימות לסטנדרטים של ערוץ סיבי

adapters Brocade עומדים בסטנדרטים עבור ערוץ סיבי או עולים עליהם מבחינת תאימות, ביצועים adapters Brocade עומדים בסטנדרטים של Brocade. מידע זה זמין דרך קישורים תחת הכותרת ותכונות, כמוגדר ברשימת התאימות לסטנדרטים של Brocade מידע זה זמין דרך קישורים. Solutions and Technology באתר האינטרנט של Brocade.com בכתובת www.brocade.com

# תאימות לתקינה

סעיף זה מספק הודעות אודות תאימות לתקינה בינלאומית עבור מתאמי Brocade.

### מתאמים אנכיים

הצהרת התקינה בסעיף זה חלה על המתאמים האנכיים הבאים:

- 415 HBA
- 425 HBA •
- 815 HBA •
- 825 HBA •
- 1010 CNA •
- 1020 CNA •
- 1860 Fabric Adapter •

## אזהרת FCC (ארה"ב בלבד)

התקן זה תואם לחלק 15 של כללי ה-FCC. ההפעלה כפופה לתנאים הבאים: (1) התקן זה לא יגרום להפרעה מזיקה, (2) והתקן זה חייב לקבל כל הפרעה נקלטת, בכלל זה הפרעה שעלולה לגרום לפעולה לא-רצויה.

שינויים שלא אושרו במפורש על-ידי Brocade מבחינת תאימות עלולים לגרום לשלילה של הרשאת המשתמש להפעלת הציוד.

ציוד זה נבדק ונמצא עומד בהגבלות עבור התקן דיגיטלי Class B בהתאם לחלק 15 של כללי ה-FCC. הגבלות אלה נועדו לספק הגנה סבירה כנגד הפרעה מזיקה בהתקנה בסביבת מגורים. ציוד זה מחולל, משתמש ועשוי להקרין אנרגיית תדר רדיו והתקנה ושימוש בציוד זה שלא בהתאם להוראות עלולים לגרום להפרעה מזיקה לתקשורת רדיו. עם זאת, אין ערובה לכך שהפרעה לא תתרחש בהתקנה מסוימת. אם ציוד זה גורם להפרעה מזיקה לקליטת רדיו או טלוויזיה, שניתן לזהותה על-ידי כיבוי והפעלה של הציוד, מומלץ לנסות לתקן את ההפרעה באמצעות לפחות אחד מהאמצעים הבאים:

- כיוון מחדש או מיקום של אנטנת הקליטה.
  - הרחקת הציוד מהמקלט.
- חיבור הציוד לשקע במעגל חשמלי אחר מזה שאליו מחובר המקלט.
  - . היוועצות במשווק או בטכנאי רדיו/טלוויזיה מנוסה לקבלת עזרה.

### (KCC) Communications Commission הצהרת

זוהי ההצהרה לתאימות לתקינה של ועדת התקשורת הקוריאנית (KCC) עבור מוצרי Class B.

התקן Class B (התקן תקשורת שידור לשימוש ביתי): התקן זה קיבל רישום EMC לשימוש ביתי בעיקר (Class B), וניתן להשתמש בו בכל האזורים.

B급 기기 (가정용 방송통신기기): 이 기기는 가정용(B급)으로 전자파적합등록을 한 기기로서 주로 가정 에서 사용하는 것을 목적으로 하며, 모든 지역에서 사용할 수 있습니다.

### הצהרת VCCI (יפן)

זהו מוצר Class B בהתאם לתקן של Voluntary Control Council For Interference by בהתאם לתקן של Class B זהו מוצר Class B. VCCI) Information Technology Equipment).

אם בציוד זה נעשה שימוש ליד מקלט רדיו או טלוויזיה בסביבה ביתית, הוא עשוי לגרום הפרעת רדיו. התקן את הציוד והשתמש בו בהתאם למדריך ההוראות.

この装置は、情報処理装置等電波障害自主規制協議会(VCCI)の基準 に基づくクラスB情報技術装置です。この装置は、家庭環境で使用すること を目的としていますが、この装置がラジオやテレビジョン受信機に近接して 使用されると、受信障害を引き起こすことがあります。 取扱説明書に従って正しい取り扱いをして下さい。

### (טייוואן) BSMI אזהרת

|     |          | 警告使用者:      |         |
|-----|----------|-------------|---------|
| 這是甲 | 9類的資訊產品, | 在居住的環境中使用時, | 可能會造成射頻 |
| 干擾, | 在這種情況下,  | 使用者會被要求採取某些 | é適當的對策。 |

## הצהרת CE

### שים לב

•

זהו מוצר Class B. בסביבה ביתית, מוצר זה עלול לגרום הפרעת רדיו, וייתכן שיהיה על המשתמש לנקוט צעדי תיקון.

תווית התאימות לתקנים בadapter מכילה את סימון CE המציין כי מערכת זו עומדת בהנחיות, החוקים והתקנים הבאים של המועצה האירופית:

- הנחיית תאימות אלקטרומגנטית 89/336/EEC (EMC) וההנחיות המשלימות 92/31/EEC,
   93/68/EEC ו-(2004/108/EEC).
  - הנחיית מתח נמוך LVD) 73/23/EEC) וההנחיה המשלימה 93/68/
  - EN50082-2/EN55024:1998 (European Immunity Requirements)
  - EN61000-3-2/JEIDA (European and Japanese Harmonics Spec) -
    - EN61000-3-3 -

### דרישות קנדה

ציוד דיגיטלי זה בדירוג Class B תואם לתקן ICES-003 הקנדי. Cet appareil numérique de la classe B est conforme à la norme NMB-003 du Canada.

### תאימות לייזר

ציוד זה מכיל מוצרי לייזר מסוג Class 1, ועומד בתקני ביצועי הקרינה של ה-FDA, ב-FDA ביד SDA ציוד זה מכיל מוצרי לייזר מסוג Subchapter I ובתקן בטיחות הלייזר הבינלאומי

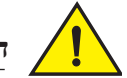

התראה

Brocade Communications Systems, Inc. השתמש רק במקמ"שים אופטיים שאושרו על-ידי CFR Subchapter I 21- המוגדרות ב-Class 1 ל-FDA ותואמים לדרישות ביצועי הקרינה של 14 אור המזיק לעיניים. וול-2-28 Subchapter 1 גוצרים שאינם עומדים בתקנים אלה עשויים לפלוט אור המזיק לעיניים.

## תאימות לתקינת בטיחות ו-EMC

טבלה 30 מציינת את תקני התאימות לתקינה והאישורים של adapter.

### טבלה 30 אישורי ותקני תקינה

| בפרט EMC                                                                                                    | מפרט בטיחות                                       | מדינה                                                                                                    |
|----------------------------------------------------------------------------------------------------|---------------------------------------------------|----------------------------------------------------------------------------------------------------|
| AS/NZS CISPR22 או CISPR22 או EN55022<br>C-Tick Mark                                                                                                    |                                                   | אוסטרליה וניו זילנד                                                                                                    |
| ICES-003 Class B                                                                                                    | Bi-Nat UL/CSA 60950-1 2nd Ed או האחרון.<br>cCSAus | קנדה                                                                                                    |
| CE<br>EN55022:2006 Class B<br>EN 55024 (Immunity)<br>EN 61000-4-2 Electrostatic Discharge<br>EN 61000-4-3 Radiated Fields<br>EN 61000-4-4 Electrical Fast Transients<br>EN 61000-4-5 Surge Voltage<br>EN 61000-4-8 Magnetic Fields (N/A)<br>EN 61000-4-11 Voltage Dips and Interruptions<br>EN 61000-3-2 Limits for Harmonic Current Emissions<br>EN 61000-3-3 Voltage Fluctuations | או האחרון EN 60950-1<br>TUV                       | האיחוד האירופי<br>(אוסטריה, בלגיה, קפריסין,<br>צ'כיה, דנמרק, אסטוניה,<br>פינלנד, צרפת, גרמניה, יוון,<br>הונגריה, אירלנד, איטליקה,<br>לטביה, ליטא, לוקסמבורג,<br>מלטה, פולין, פורטוגל,<br>סלובקיה, סלובניה, ספרד,<br>שבדיה, הולנד, בריטניה) |
| CISPR22 ו-CISPR2) ו-Harmonics) JEIDA)<br>VCCI-B והצהרה                                                                                                    |                                                   | יפן                                                                                                    |
| KN24<br>KN22<br>KCC Mark Class B                                                                                                    |                                                   | דרום קוריאה                                                                                                    |
| Class B) 51318.22-99) ו-1318.24-99 או האחרון<br>GOST Mark                                                                                                    | HEC60950-1 או האחרון<br>GOST Mark                 | רוסיה                                                                                                    |
| או האחרון CNS13438(95) Class B<br>BSMI Mark                                                                                                    | או האחרון CNS14336(94) Class B<br>BSMI Mark       | טייוואן                                                                                                    |
| ANSI C63.4<br>FCC Class B והצהרה                                                                                                    | או האחרון. Bi-Nat UL/CSA 60950-1 2nd Ed<br>cCSAus | ארצות הברית                                                                                                    |

### תאימות לסביבה ובטיחות

סעיף זה מספק הודעות אודות תאימות סביבה ובטיחות בינלאומית עבור מתאמי Brocade.

### (EPUP) Environmental Protection Use Period כתב ויתור של

בשום מקרה, סמלים אלה של EPUP המוצגים במוצר ו-FRU אינם משנים או מרחיבים את האחריות ש-Brocade מספקת עבור מוצרים אלה, כפי שנקבע בחוזה המתאים בין Brocade ללקוחותיה. Brocade מסירה מעצמה בזאת כל אחריות וייצוג בנוגע למידע המוכל בתקליטור זה, בכלל זה אחריות משתמעת ליכולת סחירות, התאמה לתכלית מסוימת ואי-הפרה.

EPUP מניח כי המוצר ישמש בתנאים רגילים, בהתאם למדריך ההפעלה של המוצר.

环保使用期限 (EPUP) 免责声明: EPUP 标志不会出现在产品和 FRU 的改装产品中,也不会对 Brocade 所提供的相关产品保修条款(该保修条款在 Brocade 及其客户间达成的适用合同中列出)进行增补。对于此 CD 上包含的相关信息,如适销性、针对特定用途的适用性和非侵权性的暗示保证,Br ocade 在此郑重声明本公司对于与上述信息相关的所有其他保证和陈述概不负责。 EPUP 假设在"产品操作手册"中注明的常规条件下使用该产品。

### ין RoHS

התוכן הכלול בסעיף זה הוא בהתאם לדרישות Management Methods for Controlling Pollution של סין. by Electronic Information Products

遵守环境法规 中国 RoHS 本节中包含的内容都遵守了中华人民共和国《电子信息产品污染控制管理办法》的 要求。

### שמות ותוכן של חומרים או רכיבים רעילים או מסוכנים

בהתאם לדרישות Management Measures on the Control of Pollution caused by בהתאם לדרישות המידע), המידע הבא Electronic Information Products של סין (צו מס' 39 מאת משרד תעשיית המידע), המידע הבא מסופק בנוגע לשמות ורמות הריכוז של חומרים מסוכנים (HS) שמוצר זה עשוי להכיל.

|                                       | Hazardous/Toxic Substance/Elements |                 |                 |                                  |                                  |                                            |  |  |
|---------------------------------------|------------------------------------|-----------------|-----------------|----------------------------------|----------------------------------|--------------------------------------------|--|--|
| Name of the<br>Component              | Lead<br>(PB)                       | Mercury<br>(Hg) | Cadmium<br>(CD) | Hexavalent<br>Chromium<br>(CR6+) | Polybrominated<br>Biphenyl (PBB) | Polybrominated<br>Diphenyl Ether<br>(PBDE) |  |  |
| Fiber Channel<br>Switch               | X                                  | 0               | 0               | 0                                | 0                                | 0                                          |  |  |
| Fan , Blower<br>assemblies            | X                                  | 0               | 0               | 0                                | 0                                | 0                                          |  |  |
| PCBA cards                            | X                                  | 0               | 0               | 0                                | 0                                | 0                                          |  |  |
| Host Bus Adapter<br>(HBA)             | X                                  | 0               | 0               | 0                                | 0                                | 0                                          |  |  |
| USB Flash Drive                       | 0                                  | 0               | 0               | 0                                | 0                                | 0                                          |  |  |
| Power Supply kit                      | X                                  | 0               | 0               | 0                                | 0                                | 0                                          |  |  |
| SFPs (optical<br>cable<br>connectors) | Х                                  | 0               | 0               | 0                                | 0                                | 0                                          |  |  |
| Sheet Metal                           | X                                  | 0               | 0               | 0                                | 0                                | 0                                          |  |  |
| Chassis<br>Assembly                   | X                                  | 0               | 0               | 0                                | 0                                | 0                                          |  |  |
| Mechanical<br>brackets & Slides       | X                                  | 0               | 0               | 0                                | 0                                | 0                                          |  |  |
| Slot Filler                           | X                                  | 0               | 0               | 0                                | 0                                | 0                                          |  |  |
| Cable management tray                 | X                                  | 0               | 0               | 0                                | 0                                | 0                                          |  |  |
| Cable Comb                            | 0                                  | 0               | 0               | 0                                | 0                                | 0                                          |  |  |
| Cables and power cords                | 0                                  | 0               | 0               | 0                                | 0                                | 0                                          |  |  |
| Replacement<br>Doors                  | X                                  | 0               | 0               | 0                                | 0                                | 0                                          |  |  |
| Software /<br>Documentation<br>CDs    | 0                                  | 0               | 0               | 0                                | 0                                | 0                                          |  |  |

### טבלה 31 תרשים ריכוז של חומרים מסוכנים/רעילים (HS/TS)

**X** indicates that the concentration of such hazardous/toxic substance in all the units of homogeneous material of such component is higher than the SJ/T11363-2006 Requirements for Concentration Limits.

**O** indicates that no such substances are used or that the concentration is within the aforementioned limits.

### CHINA ROHS 有害物质/有毒物质(HS/TS)限量列表

#### 有毒与有害物质或元素的名称及含量

根据中国的<<电子信息产品污染控制管理办法>> (信息产业部第 39 号令),本公司提供以下有关产 品中可能含有的有害物质(HS)的名称及含量水平的信息。

| 主要部件名称                               | 有害/有毒物质或元素 |      |        |        |       |        |  |
|--------------------------------------|------------|------|--------|--------|-------|--------|--|
|                                      | 铅          | 汞    | 镉      | 六价铬    | 多溴联苯  | 多溴二苯醚  |  |
|                                      | ( Pb )     | (Hg) | ( Cd ) | (CR6+) | (PBB) | (PBDE) |  |
| 光纤通道交换机                              | Х          | 0    | 0      | 0      | 0     | 0      |  |
| 风扇/冷却组装件                             | Х          | 0    | 0      | 0      | 0     | 0      |  |
| 线路板部件                                | Х          | 0    | 0      | 0      | 0     | 0      |  |
| 主机总线适配器<br>(HBA)                     | Х          | 0    | 0      | 0      | 0     | 0      |  |
| USB 闪存器                              | 0          | 0    | 0      | 0      | 0     | 0      |  |
| 电源                                   | Х          | 0    | 0      | 0      | 0     | 0      |  |
| SFP(光纤接<br>头)                        | Х          | 0    | 0      | 0      | 0     | 0      |  |
| 钣金件                                  | Х          | 0    | 0      | 0      | 0     | 0      |  |
| 机箱部件                                 | Х          | 0    | 0      | 0      | 0     | 0      |  |
| 机械支架及滑轨                              | Х          | 0    | 0      | 0      | 0     | 0      |  |
| 插槽填充物                                | Х          | 0    | 0      | 0      | 0     | 0      |  |
| 电缆整理盘                                | Х          | 0    | 0      | 0      | 0     | 0      |  |
| 梳状线缆                                 | 0          | 0    | 0      | 0      | 0     | 0      |  |
| <ul> <li>线束及电源</li> <li>线</li> </ul> | 0          | 0    | 0      | 0      | 0     | 0      |  |
| 替换门                                  | Х          | 0    | 0      | 0      | 0     | 0      |  |
| 软件/文档光盘                              | 0          | 0    | 0      | 0      | 0     | 0      |  |

X 表示此类部件内同质材料中的有害/有毒含量高于 SJ/T 11363-2006 的限量要求。

O 表示未使用此类物质或其含量低于上述限量要求。

#### בטיחות

משום שלוחות אלה מותקנים בחריץ אפיק של PCIe, כל רמות המתח נמצאות מתחת למגבלת SELV 42.4 וולט. המתאמים מזוהים בהראם ל-Bi-Nat UL/CSA 60950-1 1st Ed זמין לפי בקשה. כמו כן, הם תואמים ל-1-IEC 60950 ו-EN60950.1 אישור BScheme זמין לפי בקשה.

### מתאמי מזאנין

מידע התקינה בסעיף זה חל על מתאמי המזאנין הבאים.

- 804 HBA •
- 1007 CNA •
- 1741 CNA •

### Brocade 804 HBA

עבור Brocade 804 HBA, עיין במידע התאימות לתקינה שבהנחיות להתקנת כרטיס מזאנין, הנשלחות עם המתאם, ובמידע שבתיעוד למארז מערכת הלהב שלך.

## Brocade 1007 CNA

עבור Brocade 1007 CNA, עיין במידע התאימות לתקינה שבמדריך למשתמש הנשלח עם המתאם.

## Brocade 1741 CNA

סעיף זה מספק מידע אודות תאימות לתקינה בינלאומית עבור כרטיס מזאנין Brocade 1741. עיין גם במידע התקינה המסופק על-ידי Dell עבור שרת הלהב ומערכת הלהב המודולרית Dell™ PowerEdge™ M1000e.

### אזהרת FCC (ארה"ב בלבד)

ציוד זה נבדק ונמצא תואם להגבלות עבור התקן מחשוב בדירוג Class A בהתאם לפרק 15 של תקנות ה-FCC. הגבלות אלה מיועדות לספק הגנה סבירה מפני הפרעה מזיקה בעת הפעלת הציוד בסביבה מסחרית.

ציוד זה מחולל, משתמש ועשוי להקרין אנרגיית תדר רדיו והתקנה ושימוש בציוד זה שלא בהתאם למדריך ההוראות עלולים לגרום להפרעה מזיקה לתקשורת רדיו. הפעלת ציוד זה בסביבת מגורים עלולה לגרום להפרעה מזיקה ובמקרה זה, המשתמש יידרש לתקן את ההפרעה על חשבונו.

### (KCC) Korea Communication Commission הצהרת

זוהי ההצהרה לתאימות לתקינה של ועדת התקשורת הקוריאנית (KCC) עבור מוצרי Class A.

התקן Class A (התקן תקשורת שידור לשימוש משרדי): התקן זה קיבל רישום EMC לשימוש משרדי (Class A), וניתן להשתמש בו בכל המקומות מלבד בבית. על מוכרים ו/או משתמשים לשים לב לכך.

A급 기기 (업무용 방송통신기기): 이 기기는 업무용(A급)으로 전자파적합등록을 한 기기이오니 판매자 또는 사용자는 이 점을 주의하시기 바라며, 가정외의 지역에서 사용하는 것을 목적으로 합니다.

## הצהרת VCCI (יפן)

זהו מוצר Class A בהתאם לתקן של Voluntary Control Council For Interference by בהתאם לתקן של Class A בהתאם לעויות (VCCI) Information Technology Equipment). אם ציוד זה משמש בסביבה ביתית, עלויות להתרחש הפרעות רדיו. כאשר בעיה כזו מתרחשת, ייתכן שיהיה על המשתמש לנקוט פעולות מתקנות.

> この装置は、情報処理装置等電波障害自主規制協議会(VCCI)の基準 に基づくクラス A 情報技術装置です。この装置を家庭環境で使用すると電波 妨害を引き起こすことがあります。この場合には使用者が適切な対策を講ず るように要求されることがあります。

### הצהרת CE

### שים לב

זהו מוצר Class A. בסביבה ביתית, מוצר זה עלול לגרום הפרעת רדיו, וייתכן שיהיה על המשתמש לנקוט צעדי תיקון.

תווית התאימות לתקנים בadapter מכילה את סימון CE המציין כי מערכת זו עומדת בהנחיות, החוקים והתקנים הבאים המופיעים בטבלה 32.

### דרישות קנדה

ציוד דיגיטלי זה בדירוג Class A תואם לתקן ICES-003 הקנדי. Cet appareil numérique de la classe A est conforme à la norme NMB-003 du Canada.

## תאימות לתקינת בטיחות ו-EMC

טבלה 30 מציינת את תקני התאימות לתקינה והאישורים של adapter.

### טבלה 32 אישורי ותקני תקינה

| EMC מפרט                                                                                                    | מפרט בטיחות                          | מדינה                                                                                                    |
|----------------------------------------------------------------------------------------------------|--------------------------------------|----------------------------------------------------------------------------------------------------|
| AS/NZS CISPR22 או CISPR22 או EN55022<br>C-Tick Mark                                                                                                    |                                      | אוסטרליה וניו זילנד                                                                                                    |
| ICES-003 Class A                                                                                                    | CSA 60950-1-07 2nd Edition<br>cCSAus | קנדה                                                                                                    |
| CE<br>EN55022:2006 Class A (Emissions)<br>EN55024 (Immunity)<br>EN61000-3-2, 2000 (A14) (Harmonics)<br>EN61000-3-3, +A1:2001 (Voltage Fluctuations)<br>EN55022 (Emissions)<br>EN55024 (Immunity)                                                                            | EN60950-1:2006+A11<br>TUV            | האיחוד האירופי<br>(אוסטריה, בלגיה, קפריסין,<br>צ'כיה, דנמרק, אסטוניה, פינלנד,<br>צרפת, גרמניה, יוון, הונגריה,<br>אירלנד, איטליקה, לטביה, ליטא,<br>לוקסמבורג, מלטה, פולין,<br>פורטוגל, סלובקיה, סלובניה, |
| IEC 61000-4-2 (Electrostatic Discharge)<br>IEC 61000-4-3 (Radiated Fields)<br>IEC 61000-4-4 (Electrical Fast Transients)<br>IEC 61000-4-5 (Surge Voltage)<br>IEC 61000-4-6 (Immunity)<br>IEC 61000-4-8 (Magnetic Fields)<br>IEC 61000-4-11 (Voltage Dips and Interruptions) |                                      | בינלאומי                                                                                                    |
| CISPR22<br>VCCI V-3 /2009.04<br>VCCI V-4/2009.04<br>INCCI-A اהצהרה                                                                                                    |                                      | יפן                                                                                                    |
| KN24<br>KN22<br>KCC Mark Class A                                                                                                    |                                      | דרום קוריאה                                                                                                    |
| ANSI C63.4<br>FCC Class A והצהרה                                                                                                    | UL 60950-1 2nd Edition<br>cCSAus     | ארצות הברית                                                                                                    |

## בנספח זה

| • הקדמה                                   | 209 |
|-------------------------------------------|-----|
| • פרמטרים מתמידים ספציפיים למופע של אחסון | 209 |
| • פרמטרים ברמת מנהל ההתקן של אחסון        | 212 |
| • פרמטרים של מנהל התקן רשת                | 217 |

### הקדמה

המידע בנספח זה הינו אופציונלי עבור משתמשים מיומנים, שברצונם לשנות ערכים עבור פרמטרי תצורה מתמידים ספציפיים למופע של מתאם וברמת מנהל ההתקן. הסתמך על ספק מערכת ההפעלה או האחסון שלך לקבלת הנחיות. ניתן לשנות פרמטרים של מנהל התקן אחסון עבור פעולת HBA, CNA ויציאת CNA או HBA של מתאם מארג. ניתן לשנות פרמטרים של מנהל התקן רשת עבור פעולה של CNA או יציאת CNA של מתאם מארג בלבד.

# פרמטרים מתמידים ספציפיים למופע של אחסון

פרמטרי תצורה מתמידים הספציפיים למופע עבור מנהלי התקני האחסון, עם טווח ערכים חוקי, מפורטים בטבלה 33. תוכל לשנות ערכים אלה באמצעות פקודות ה-BCU המסופקות בטבלה. פרמטרים אלה נשמרים במיקומים הבאים במערכת שלך:

- VMware /etc/bfa.conf -ı Linux
  - /kernel/drv/bfa.conf Solaris •
- Windows מערכת הרישום של Windows בכוורות הרישום הבאות:

עבור מנהל התקן FC של HBA, המיקום ברישום Windows הוא HKEY\_LOCAL\_MACHINE\SYSTEM\CurrentControlSet\Services\bfad\ Parameters\Device

עבור מנהל התקן FCoE של CNA, המיקום ברישום Windows הוא HKEY\_LOCAL\_MACHINE\SYSTEM\CurrentControlSet\Services\bfadfcoe\ Parameters\Device

אין לשנות ערכי פרמטרים אלה ישירות במאגר; במקום זאת, השתמש בפקודות ה-BCU המתאימות המפורטות בטבלה 33.

Α

| הערות                                                                                                    | BCU פקודת    | ערכים אפשריים                                    | ערך ברירת<br>מחדל                        | פרמטר                          | פונקציה                            |
|----------------------------------------------------------------------------------------------------|--------------|--------------------------------------------------|------------------------------------------|--------------------------------|------------------------------------|
| לא נתמך<br>ב-Solaris.                                                                                      | authalgo     | MD5 :1<br>SHA1 :2<br>MS :3<br>SM :4              | 1                                        | bfa#-auth-algo                 | אלגוריתם<br>מתן הרשאות             |
| לא נתמך<br>ב-Solaris.                                                                                      | authpolicy   | on :0<br>off :1                                  | off                                      | bfa#-auth-policy               | מדיניות מתן<br>הרשאות              |
| לא נתמך<br>ב-Solaris.                                                                                      | authsecret   | min chars - 0<br>max chars - 256                 | NA                                       | bfa#-auth<br>-secret           | סוד למתן<br>הרשאה                  |
|                                                                                                    | adaptername  | min chars - 0<br>max chars - 64                  | NA                                       | bfa#adapter-<br>serialnum-name | שם מתאם                            |
|                                                                                                    | vhbaintr     | Off :0<br>On :1                                  | 1                                        | bfa#-coalesce                  | מיזוג פסיקת<br>vHBA                |
|                                                                                                    | vhbaintr     | min: 0<br>max: 1125                              | HBAs - 1125<br>HBA - 25 804<br>CNAs - 25 | bfa#-delay                     | vHBA<br>interrupt<br>delay         |
|                                                                                                    | vhbaintr     | microseconds 0<br>225<br>microseconds            | HBAs - 225<br>HBA - 5 804<br>CNAs - 5    | bfa#-latency                   | השהיית<br>פסיקת<br>vHBA            |
|                                                                                                    | loglevel     | Critical :1<br>Error :2<br>Warning :3<br>Info :4 | 3                                        | bfa#-log-level                 | רמת רישום<br>ביומן                 |
| נתמך במהדורה<br>2.0 ומעלה.<br>ערך 0 מאלץ<br>מעבר מיידי<br>לגיבוי בעת כשל.<br>1 - 60 מגדיר<br>עיכוב בשניות. | fcpimpathtov | min: 1<br>max: 60                                | 30                                       | bfa#-pathtov                   | ערך פסק זמן<br>של נתיב<br>(TOV)    |
| פרמטר זה<br>משמש לקביעת<br>הגודל המרבי<br>של קריאת<br>DMA באמצעות<br>PCle<br>Solaris-<br>בלבד.             | לא זמין      | 128<br>256<br>512<br>1024<br>2048                | 512                                      | bfa# pcie-max-<br>read-reqsz   | גודל בקשת<br>קריאה מרבי<br>של PCle |
|                                                                                                    | portdfsize   | 512<br>1024<br>2048<br>2112                      | 2112                                     | bfa#-maxfrsize                 | גודל מסגרת<br>מרבי ביציאה          |
|                                                                                                    | portname     | min chars - 0<br>max chars - 64                  | NA                                       | bfa#-port-name                 | שם יציאה                           |

טבלה 33 פרמטרים ספציפיים מופע של מתאם

| הערות                                                                                                    | BCU פקודת                 | ערכים אפשריים                                                                                                    | ערך ברירת<br>מחדל | פרמטר                  | פונקציה             |
|----------------------------------------------------------------------------------------------------|---------------------------|----------------------------------------------------------------------------------------------------|-------------------|------------------------|---------------------|
| Brocade 425<br>and ,415-i<br>שיש 804<br>- ג 4 ,2 ,1-ב<br>8 Gbps<br>Brocade 1860<br>,4 ,2-2 חומר<br>16 Gbps-i 8<br>HBA<br>של<br>HBA של<br>1 Gbps<br>1 Gbps<br>ברמת מנהל<br>ברמת מנה<br>BIOS | portspeed                 | auto select :0<br>(HBA) 1 Gbps :1<br>(HBA) 2 Gbps :2<br>(HBA) 4 Gbps :4<br>(HBA) 8 Gbps :8<br>16 Gbps :16<br>(HBA)<br>10 Gbps :10<br>(CNA) | 0                 | bfa#-port-speed        | מהירות יציאה        |
| או אתחול דרך<br>SAN.                                                                                                    |                           |                                                                                                    |                   |                        |                     |
|                                                                                                    | porttopology              | 1: נקודה-לנקודה<br>3: בחירה<br>אוטומטית                                                                                                    | 1                 | bfa#-port-<br>topology | טופולוגיית<br>יציאה |
|                                                                                                    | portenable<br>portdisable | True :0<br>False :1                                                                                                    | 0                 | bfa#-port-enable       | הפעלת יציאה         |

#### טבלה 33 פרמטרים ספציפיים מופע של מתאם

### ניהול פרמטרים מתמידים ספציפיים למופע

השתמש בפקודות BCU כדי לשנות פרמטרים מתמידים ספציפיים למופע עבור מנהלי התקני אחסון. לקבלת פרטים אודות השימוש בפקודות אלה, עיין ב-*Brocade Adapters Administrator's Guide* (מדריך למנהל מערכת של מתאמי Brocade).

### vHBA פרמטרי פסיקת

להלן דוגמה לשינוי פרמטרי פסיקה של vHBA.

| <-d <usecs></usecs>   | <pre>bcu vhbaintr <pcifn-id> &lt;-coalesce   -c&gt; {on off} [&lt;-l <usecs></usecs></pcifn-id></pre>                                    |
|-----------------------|----------------------------------------------------------------------------------------------------|
| כאשר:                 |                                                                                                    |
| pcifn-id              | מספר פונקציית ה-PCI עבור היציאה שבה ברצונך להגדיר את רמת הרישום ביומן.                                                                   |
| - <i>coalesce</i>   c | מגדיר את דגל המיזוג. הערכים האפשריים הם no או off.                                                                                       |
| l latency-            | מגדיר את ערך פסק הזמן של ניטור השהיה. ההשהיה עשויה להיות בין<br>0 ל-255 מיקרו-שניות. ערך השהיה של 0 משבית את פסק הזמן לפסיקת השהיה.      |
| d delay-              | מגדיר את ערך הפסיקה של פסק זמן להשהיה. עיכוב עשוי להיות בין<br>0 ל-1125 מיקרו-שניות. ערך עיכוב של 0 משבית את הפסיקה של זמן הקצוב לעיכוב. |
|                       |                                                                                                    |

#### הערה

תוכל גם לשנות פרמטרי מיזוג פסיקה של vHBA באמצעות HCM. עיין ב-Brocade Adapters תוכל גם לשנות פרמטרי מיזוג פסיקה של Administrator's Guide (מדריך למנהל מערכת של מתאמי Brocade) לקבלת פרטים.

### שינוי גודל בקשת קריאה מרבי של PCIe

עיין במקטע ההערות בקובץ kernel/drv/bfa.conf/ במערכת שלך לקבלת דוגמה.

# פרמטרים ברמת מנהל ההתקן של אחסון

פרמטרי התצורה ברמת מנהל ההתקן הרשת הם פרמטרים גלובליים המשמשים את כל המופעים של מנהלי התקני אחסון. ערכי ברירת המחדל עבור פרמטרי התצורה של מנהל ההתקן עברו הידור במנהל ההתקן.

#### הערה

שינוי פרמטרים אלה אמור להתבצע על-ידי משתמשים מיומנים בלבד, ובזהירות מרובה.

## פרמטרים לקביעת תצורת מנהלי התקנים ב-Linux ו-VMware

ערכי התצורה ברמת מנהל ההתקן בטבלה <del>34</del> נמצאים במיקום הבא במערכת שלך:

- /etc/modprobe.conf Linux •
- /etc/vmware/esx.conf VMware •

טבלה 34 מתארת את פרמטרי קביעת התצורה ב-Linux ו-VMware.

#### טבלה 34 פרמטרים לקביעת תצורת מנהלי התקנים ב-LINUX ו-

| פרמטר               | ערך ברירת<br>מחדל | הערות                                                                                                    |
|---------------------|-------------------|----------------------------------------------------------------------------------------------------|
| bfa_ioc_queue_depth | 2048              | בקשות קלט/פלט מרבי שניתן להציב בתור באמצעות שכבת ההעברה<br>של SCSI. פרמטר זה מועבר לשכבת ה-SCSI במהלך החיבור של<br>תעבורת SCSI.                                                     |
| bfa_io_max_sge      | 128               | מספר מרבי של רכיבי איסוף פיזור נתמכים (לכל בקשת קלט/פלט).<br>פרמטר זה מועבר לשכבת ה-SCSI במהלך החיבור של תעבורת SCSI.                                                               |
| bfa_lun_queue_depth | 32                | המספר המרבי של בקשות SCSI לכל LUN. פרמטר זה מועבר<br>לשכבת ה-SCSI במהלך החיבור של תעבורת SCSI.                                                                                      |
| fdmi_enable         | (מופעל) 1         | מפעיל או משבית רישומים של הממשק לניהול התקני מארג (FDMI).<br>כדי להשבית, הגדר פרמטר זה כ-0.                                                                                         |
| host_name           | NULL              |                                                                                                    |
| ioc_auto_recover    | (מופעל) 1         | IOS של שחזור אוטומטי (בקר IO) בכשל פעימה.                                                                                                    |
| log_level           | (שגיאה) 2         | הגדרת רמת רישום ביומן של BFA. ראה מידע אודות פקודת ה-BCU<br>loglevel ב-log בB <i>rocade Administrator's Guide</i> (מדריך למנהל<br>מערכת של Brocade) עבור המתאם שלך לקבלת מידע נוסף. |
| msix_disable        | 1                 | השבת צמצום MSIx (והשתמש ב-INTx).                                                                                                    |
| num_fcxps           | 64                | מספר מרבי של חילופי FC ללא סיוע.                                                                                                    |
| num_ios             | 512               | מספר מרבי של בקשות FCP IO.                                                                                                    |
| num_rports          | 512               | המספר המרבי של יציאות מרוחקות.                                                                                                    |
| num_sgpgs           | 512               | מספר מרבי של דפי איסוף פיזור.                                                                                                    |

| הערות                                                              | ערך ברירת<br>מחדל | פרמטר             |
|--------------------------------------------------------------------|-------------------|-------------------|
|                                                                    | 128               | num_tms           |
| מספר מרבי של מאגרי קליטה של ערוץ סיבי ללא בקשה.                    | 64                | num_ufbufs        |
| שם מערכת ההפעלה.                                                   | NULL              | os_name           |
| רמת התיקון של מערכת ההפעלה.                                        | NULL              | os_patch          |
| מספר הרכיבים בכל תור בקשות (משמש לתקשורת בין מנהל התקן<br>לקושחה). | 256               | reqq_size         |
| עיכוב (בשניות), לאחר מחיקה של יציאה מרוחקת לא מקוונת.              | (שניות) 30        | rport_del_timeout |
| מספר הרכיבים בכל תור בקשות (משמש לתקשורת בין קושחה למנהל<br>התקן). | 64                | rspq_size         |

### טבלה 34 פרמטרים לקביעת תצורת מנהלי התקנים ב-LINUX ו-VMWARE

## ניהול תצורה של מנהל התקן ב-Linux

ניתן לטעון את ערכי הפרמטרים של תצורת מנהל ההתקן במנהל ההתקן או להגדיר אותם ב-/etc/ modprobe.conf לפני טעינת מנהל ההתקן. הצג הגדרות תצורה נוכחיות של מנהל התקן באמצעות הפקודה הבאה.

cat /sys/module/bfa/parameters/<parameter>

#### דוגמאות

להלן דוגמאות להגדרת העומק של תור LUN:

- טען מנהל התקן עם ערך הפרמטר. modprobe bfa lun queue depth=40
- הוסף את הערך הבא ב-tc/modprobe.conf, ולאחר מכן טען את מנהל ההתקן.
   bfa options lun\_queue\_depth=40

#### דוגמאות

להלן דוגמאות להשבתת השחזור האוטומטי של IOC:

- טען מנהל התקן עם ערך הפרמטר. modprobe bna bnad ioc auto recover=0
- הוסף את הערך הבא ב-etc/modprobe.conf, ולאחר מכן טען את מנהל ההתקן.
   bfa options ioc auto recover=0

#### להלן דוגמאות להשבתת FDMI:

- טען מנהל התקן עם ערך הפרמטר. modprobe bfa fdmi enable=0
- הוסף את הערך הבא ב-etc/modprobe.conf, ולאחר מכן טען את מנהל ההתקן.
   bfa options fdmi\_enable=0

### ניהול תצורה של מנהל התקן ב-VMware

כדי להגדיר פרמטר תצורה, בצע את השלבים הבאים.

1. הזן את הפקודה הבאה.

```
esxcfg-module -s 'param_name=param_value' bfa
```

2. לאחר הגדרת כל הפרמטרים הרצויים, אתחל מחדש את המערכת.

#### דוגמאות

להלן דוגמה להגדרת עומק התור של LUN.

esxcfg-module -s `lun queue depth=1' bfa

#### להלן דוגמה להשבתת FDMI.

esxcfg-module -s 'fdmi\_enable=0 bfa' bfa

### הערות חשובות

שים לב להערות אלה בעת שינוי פרמטרי התצורה של מנהל התקן:

- hetc/vmware/esx.conf המודול esxcfg קורא ומעדכן מהקובץ
  - לא מומלץ לערוך קובץ זה ישירות.
- הקפד שלא להחליף את האפשרויות הקיימות. תמיד בצע שאילתה לבירור הערך של פרמטר התצורה הקיים לפני שינוי שלו, באמצעות הפקודה הבאה:

esxcfg-module -q

### פרמטרי תצורה של מנהל התקן ב-Windows

פרמטרי התצורה של מנהל התקן BFA נמצאים תחת כוורת הרישום:

HKEY\_LOCAL\_MACHINE\SYSTEM\CurrentControlSet\Services\bfad\ Parameters\Device

טבלה 35 מתארת את פרמטרי התצורה ב-Windows.

#### טבלה 35 פרמטרי תצורה של מנהל התקן ב-WINDOWS

| פרמטר                   | ערך ברירת<br>מחדל | הערות                                                                                          |
|-------------------------|-------------------|------------------------------------------------------------------------------------------------|
| fdmi_enable             | 1                 | מפעיל או משבית רישומים של הממשק לניהול התקני מארג (FDMI).<br>כדי להשבית, הגדר פרמטר זה כ-0.    |
| bfa_lun_queue_<br>depth | 32                | המספר המרבי של בקשות SCSI לכל LUN. פרמטר זה מועבר<br>לשכבת ה-SCSI במהלך החיבור של תעבורת SCSI. |
| ioc_auto_recover        | 1                 | IOS של שחזור אוטומטי (בקר IO) בכשל פעימה.                                                      |
| rport_del_timeout       | 90                | עיכוב בשניות, שאחריו יציאה מרוחקת במצב לא מקוון תימחק.                                         |
| msix_disable            | 1                 | השבת צמצום MSIx (והשתמש ב-INTx מבוסס-קו).                                                      |
|                         |                   |                                                                                                |

### ניהול פרמטרי תצורה של מנהל התקן ב-Windows

כדי לשנות פרמטר כלשהו של תצורת מנהל התקן, השתמש בכלי העריכה של מערכת הרישום (regedt32) או ב**פקודת** ה-**drvconf --key** BCU. לקבלת פרטים אודות השימוש בפקודות אלה, עיין ב-Brocade Adapters Administrator's Guide(מדריך למנהל מערכת של מתאמי Brocade).

### הערות חשובות:

- מומלץ להשתמש בפקודת ה-BCU הרלוונטית כדי לעדכן באופן דינאמי את הערך (כאשר ניתן לעשות זאת), במקום לטעון מחדש את מנהל ההתקן.
  - י השבתת ההתקנים תשבש את קישוריות המתאם.
- י כדי לברר אם הטעינה של מנהל ההתקן בוטלה בהצלחה לאחר השבתת התקני HBA או CNA של במנהל ההתקנים, הפעל פקודת BCU כלשהי. התוצאה אמורה להיות הודעת "Error: No Brocade CNA Found" או "Error: No Brocade HBA Found". אם, מסיבה כלשהי, הטעינה של מנהל ההתקן לא בוטלה, פקודת ה-BCU אמורה להתבצע כרגיל.
  - אם התצוגה של סמל ההתקן במנהל ההתקנים אינה משתנה כדי לציין שכל התקני היציאה של HBA מושבתים, ואם הודעה מוצגת בעת ניסיון להשבית את ההתקנים ומציינת כי הגדרות החומרה שלך השתנו ושעליך להפעיל מחדש את המחשב כדי שהשינויים ייכנסו לתוקף, ודא כי החומרה שלך השתנו ושעלים להפעיל מחדש את המחשב כדי שהשינויים ייכנסו לתוקף, ודא כי החומרה שלך השתנו בזיכן להפעיל מחדש את המחשב כדי שהשינויים היכנסו לתוקף, ודא כי החומרה שלך המתאם, וכי אין מזהים ייחודיים פתוחים למערכות קבצים בדיסקים שהגישה אליהם מתבצעת דרך המתאם.

### קביעת תצורה באמצעות כלי העריכה של מערכת הרישום

בצע את השלבים הבאים כדי לשנות את הפרמטר rport\_del\_timeout parameter באמצעות כלי העריכה של מערכת הרישום. להלן דוגמה של רצף פעולות לשינוי הפרמטר rport\_del\_timeout.

1. דפדף אל המיקום הבא:

עבור FC של HBA, המיקום ברישום הוא HKEY\_LOCAL\_MACHINE\SYSTEM\CurrentControlSet\Services\bfad\ Parameters\Device עבור FCoE של CNA, המיקום ברישום הוא HKEY\_LOCAL\_MACHINE\SYSTEM\CurrentControlSet\Services\bfadfcoe\ Parameters\Device

- .rport\_del\_timeout לחץ על .2
  - . לחץ על Modify < Edit. 3
  - .60 עבור נתוני ערך, הזן .4
    - .**0K** לחץ על 5.
- בצע את השלבים הבאים כדי לטעון מחדש את מנהל ההתקן ולאתחל מחדש את פרמטרי מנהל ההתקן ממערכת הרישום ששונתה:
  - a. השבת באופן הדרגתי את כל גישת היישומים לדיסקים המחוברים באמצעות המתאם.
  - 113 עצור את שירות HCM Agent של Brocade (ראה <mark>"פעולות HCM Agent</mark>" בעמוד 113. לקבלת הוראות).
- c. פתח את מנהל ההתקנים של Windows), ודפדף אל CNA (devmgmt.msc), ודפדף אל Ethernet controllers. עבור CNA. עבור CNA.
  - או ה-CNA או ה-HBA כדי לבטל את הטעינה של מנהל ההתקן, השבת את כל התקני ה-HBA או ה-CNA של (לכל יציאה יש ערך התקן).

#### הערה

עבור CNA, יהיה עליך לבטל את הטעינה של מנהל התקן האחסון והרשת; השבת את מופעי ה-CNA תחת **Ethernet controllers** ו-SCSI and RAID controllers

e. כדי לטעון מחדש את מנהל ההתקן, הפעל את כל התקני ה-HBA או ה-CNA של Brocade.

#### קביעת תצורה באמצעות פקודות BCU

#### השתמש בתבנית הבאה כדי לשנות ערכי פרמטרים.

bcu drvconf --key <key name> --val <value>

#### להלן דוגמה להשבתת FDMI.

```
bcu drvconf --key fdmi_enable --val 0
```

להלן שמות מפתח וטווחי ערכים אפשריים:

- key = bfa\_ioc\_queue\_depth, value range [0-2048] default = 2048
  - key = bfa\_lun\_queue\_depth, value range [0- 32] default = 32
    - key = ioc\_auto\_recover, value range [0-1] default = 1 •
    - key = rport\_del\_timeout, value range [0-90] default = 90
      - key = msix\_disable, value range [0-1] default = 1 •
      - key = fdmi\_enable, value range [0-1) default = 1 •

#### להלן דוגמה להשבתת FDMI.

bcu drvconf --key fdmi enable --val 0

### פרמטרי תצורה של מנהל התקן ב-Solaris

טבלה 36 מתארת את פרמטרי התצורה ב-Solaris.

#### הערה

מתאמי Brocade ו-1007 אינם נתמכים במערכות Solaris.

#### טבלה 36 פרמטרי תצורה של מנהל התקן ב-SOLARIS

| הערות                                                           | ערך ברירת מחדל | פרמטר                |
|-----------------------------------------------------------------|----------------|----------------------|
| IOS של שחזור אוטומטי (בקר IO) בכשל פעימה.                       | 1              | ioc-auto-<br>recover |
| השבת צמצום MSIx (והשתמש ב-INTx).                                | 1              | msix-disable         |
| מספר מרבי של חילופי ערוץ סיבי ללא סיוע.                         | 64             | num-fcxps            |
| מספר מרבי של בקשות FCP IO.                                      | 512            | num-ios              |
| המספר המרבי של יציאות מרוחקות.                                  | 512            | num-rports           |
| מספר מרבי של דפי איסוף פיזור.                                   | 512            | num-sgpgs            |
| המספר המרבי של פקודות ניהול משימות.                             | 128            | num-tms              |
| מספר מרבי של מאגרי קליטה של ערוץ סיבי ללא בקשה.                 | 64             | num-ufbufs           |
| מספר הרכיבים בכל תור בקשות (משמש לתקשורת בין מנהל התקן לקושחה). | 256            | reqq-size            |
| מספר הרכיבים בתורי השלמה (משמש לתקשורת בין קושחה למנהל התקן).   | 64             | rspq-size            |

### ניהול פרמטרי תצורה של מנהל התקן ב-Solaris

כדי לשנות ערכי פרמטר של מנהל התקן כלשהו, בצע את השלבים הבאים.

./kernel/drv/bfa.conf ערוך את.

לדוגמה, כדי להגדיר את מספר בקשות ה-FCP IO, השתמש במחרוזת הבאה. num-ios=600

2. לאחר הגדרת כל הפרמטרים הרצויים, אתחל מחדש את המערכת.

# פרמטרים של מנהל התקן רשת

פרמטרי התצורה של מנהל ההתקן הם פרמטרים גלובליים המשמשים את כל המופעים של מנהלי התקני רשת. ערכי ברירת המחדל עבור פרמטרי התצורה של מנהל ההתקן עברו הידור במנהל ההתקן. מנהלי התקני רשת משמשים גם עבור CNA ויציאות מתאם מארג שתצורתן נקבעה במצב CNA או NIC.

ערכי התצורה ברמת מנהל ההתקן המוזכרים בסעיף זה נמצאים במיקום הבא במערכת שלך:

- /etc/modprobe.conf Linux •
- /etc/vmware/esx.conf VMware
  - Windows מנהל ההתקנים

#### הערה

שינוי פרמטרים אלה מערכי ברירת המחדל אמור להתבצע על-ידי משתמשים מיומנים בלבד, ובזהירות מרובה.

## Windows

טבלה 37 מתארת את פרמטרי תצורת הרשת הספציפיים למופע הזמינים עבור מארחי Windows.

#### טבלה 37 פרמטרי תצורה של מנהל התקן רשת

| פונקציה                                           | ערך ברירת<br>מחדל | ערכים אפשריים     | שיטה לקביעת<br>תצורה | הערות                                                             |
|---------------------------------------------------|-------------------|-------------------|----------------------|-------------------------------------------------------------------|
| Autorecovery                                      | Disable           | Enable<br>Disable | מנהל ההתקנים         | נתמך ב-Windows<br>2008 ו-Server                                   |
| FlowControl,<br>Transmit (Tx) and<br>Receive (Rx) | Enable            | Enable<br>Disable | מנהל ההתקנים         | מפעיל בקרת זרימה של<br>802.3x עבור Windows<br>2008 בלבד.          |
| Interrupt Moderation                              | Enable            | Enable<br>Disable | מנהל ההתקנים         |                                                                   |
| IPv4 Checksum<br>Offload                          | Enable            | Enable<br>Disable | מנהל ההתקנים         | נתמך ב-Windows<br>2008 ו-2003<br>עבור תעבורת IPv4.                |
| Jumbo Packet Size                                 | 1500              | 1500-9000         | מנהל ההתקנים         | מגדירה גודל MTU. לגודל<br>אסור להיות גדול מזה<br>שהוגדר במתג FCoE |

Α

| פונקציה                                          | ערך ברירת<br>מחדל | ערכים אפשריים                                     | שיטה לקביעת<br>תצורה                            | הערות                                                                                                    |
|--------------------------------------------------|-------------------|---------------------------------------------------|-------------------------------------------------|----------------------------------------------------------------------------------------------------|
| Large Segmentation<br>Offload V1 IPv4<br>(LSOv1) | Enable            | Enable<br>Disable                                 | מנהל ההתקנים                                    | נתמך ב-Windows<br>2008 ו-2003<br>עבור תעבורת IPv4.                                                                                                    |
| Large Segmentation<br>Offload V2 IPv4<br>(LSOv2) | Enable            | Enable<br>Disable                                 | מנהל ההתקנים                                    | נתמך ב-Windows<br>2008 ו-2003<br>עבור תעבורת IPv4.                                                                                                    |
| Large Segmentation<br>Offload V2 IPv6<br>(LSOv2) | Enable            | Enable<br>Disable                                 | מנהל ההתקנים                                    | נתמך ב-Windows<br>2008 ו-Server 2003<br>עבור תעבורת IPv4.                                                                                                    |
| Locally Administered<br>Address                  | לא ישים           | ערך הקסדצימאלי<br>עבור כתובת MAC                  | מנהל ההתקנים                                    | עוקף את כתובת ה-MAC<br>הצרובה.                                                                                                    |
| Priority and VLAN                                | Disable           | Enable<br>Disable                                 | מנהל ההתקנים                                    | מאפשר תיוג של VLAN<br>עם סיוע חומרה.                                                                                                    |
| מאגרי קליטה                                      | 32                | 32-1024                                           | מנהל ההתקנים                                    | מכוונן ערך של מאגר<br>קליטה.                                                                                                    |
| מאגרי שידור                                      | 16                | 4-64                                              | מנהל ההתקנים                                    | מכוונן ערך של מאגר<br>שידור.                                                                                                    |
| Receive Side<br>Scaling (RSS)                    | Enable            | Enable<br>Disable                                 | מנהל ההתקנים                                    | נתמך ב-Windows<br>2008 ,Server, 2003.                                                                                                    |
| Priority and VLAN<br>Support                     | Enable            | Enable<br>Disable                                 | מנהל ההתקנים                                    |                                                                                                    |
| העברת בדיקת סיכום<br>של TCP/UDP IPv4             | Enable            | Enable<br>Disable                                 | מנהל ההתקנים                                    | נתמך ב-Windows<br>2008 ו-2003<br>עבור תעבורת IPv4.                                                                                                    |
| העברת בדיקת סיכום<br>של TCP/UDP IPv6             | Enable            | Enable<br>Disable                                 | מנהל ההתקנים                                    | נתמך ב-Windows<br>Server 2008 עבור<br>תעבורת IPv6.                                                                                                    |
| Teaming                                          | לא ישים           | צוות - עד שמונה<br>יציאות.                        | מנהל ההתקנים<br>HCM <sup>1</sup><br>פקודות BCU. | יוצר צוות של יציאות<br>מתאם מהסוגים הבאים:<br>מעבר לגיבוי בעת<br>כשל וחזרה מכשל<br>מצבור קישורים<br>802.3ad-oo מבוסס                                                                                                    |
| VLAN ID                                          | Disabled = 0      | תוכל להפעיל מזהי<br>VLAN עם ערכים<br>בין 0 ל-4094 | מנהל ההתקנים<br>HCM<br>פקודות <sup>1</sup> BCU  | <ul> <li>צור VLAN של יציאה<br/>יחידה באמצעות</li> <li>יוצר VLAN מרובים</li> <li>יוצר VLAN מרובים</li> <li>או HCM מרובים</li> <li>BCU פקודות BCU השבת VLAN</li> <li>במנהל ההתקנים.</li> <li>נתמך ב-Windows ו-</li> <li>2003</li> </ul> |

| סדעוי עכ פו מטו יונצוו וי שע מנויע ויונאן ו שונ |
|-------------------------------------------------|
|-------------------------------------------------|

| הערות                                                                                                    | שיטה לקביעת<br>תצורה                                                                                       | ערכים אפשריים                                                                                                    | ערך ברירת ע<br>מחדל | פונקציה |
|----------------------------------------------------------------------------------------------------|----------------------------------------------------------------------------------------------------|----------------------------------------------------------------------------------------------------|---------------------|---------|
| <ul> <li>תור מחשב וירטואלי.</li> <li>תור מחשב וירטואלי.</li> <li>מנהל התקן של<br/>מנהל התקן של<br/>R2 2008 מותקן<br/>במערכת הפעלה<br/>R2 2008</li> <li>אלא אם מנהל</li> <li>אלא אם מנהל</li> <li>של VM לשימוש</li> <li>ערכת קובע תצורה<br/>של VM לשימוש</li> <li>במערכת קובע תצורה<br/>או מנהל</li> <li>בכך שימוש על-ידי</li> <li>מערכת ההפעלה.</li> </ul> | מנהל ההתקנים<br>ניתן לבצע את<br>קביעת תצורת<br>ה-WM לשימוש<br>ב-VMQ או מנהל<br>SCVMM<br>או מנהל<br>Hyper-V | Enabled = 1<br>יכולת תורים<br>של מחשב<br>מפורסמת<br>במערכת<br>ההפעלה.<br>Disabled =0<br>יכולת של תור<br>אינה מפורסמת<br>במערכת<br>ההפעלה. | Enabled = 1         | VMQ     |

| פרמטרי תצורה של מנהל התקן רשת | טבלה 37 |
|-------------------------------|---------|
|-------------------------------|---------|

.1 עיין ב-Brocade Adapters Administrator's Guide (מדריך למנהל מערכת של מתאמי לקבלת פרטים.

### ניהול תצורה של מנהלי התקנים ב-Windows באמצעות מנהל ההתקנים

השתמש במנהל ההתקנים של Windows כדי לקבוע את הפרמטרים הבאים:

- Autorecovery •
- (בקרת זרימה) Flow Control
  - Interrupt Moderation •
  - IPv4 Checksum Offload
    - Jumbo Packet Size •
- Large Segmentation Offload V1 IPv4 (LSOv1) •
- Large Segmentation Offload V2 IPv4 (LSOv2) •
- Large Segmentation Offload V2 IPv6 (LSOv2)
  - Locally Administered Network Address
    - VLAN תמיכת עדיפות ו-
    - Receive Side Scaling (RSS) •
    - העברת בדיקת סיכום של TCP/UDP IPv4
    - העברת בדיקת סיכום של TCP/UDP IPv6

להלן דוגמה לשימוש במנהל ההתקנים ב-Windows 2008 Server. כדי לקבוע פרמטרים אלה, בצע את השלבים הבאים.

- 1. הפעל את devmgmt.msc כדי לפתוח את החלון של מנהל ההתקנים.
  - 2. הרחב את Network Adapters (מתאמי רשת).

מופע של דגם המתאם אמור להופיע עבור כל יציאה מותקנת של מתאם.

- (מאפיינים) **Properties**. לחץ באמצעות לחצן העכבר הימני על מופע של יציאת מתאם, ובחר ב-**Properties** (מאפיינים) כדי להציג את תיבת הדו-שיח
  - 4. בחר בכרטיסייה Advanced (מתקדם).

איור 21 בעמוד 221 מתאר את הכרטיסייה **Advanced** ממארח שבו פועל Windows Server 2008.

| Brocade 10G Ethernet Adapter Prop                                                                                                    | erties                            | ? × |
|----------------------------------------------------------------------------------------------------|-----------------------------------|-----|
| General Advanced Driver Details                                                                                                    | Resources                         |     |
| the property you want to change on the<br>on the right.                                                                                                    | e left, and then select its value |     |
| Property:<br>Flow Control                                                                                                    | Value:                            | ┓┃  |
| Header Data Split<br>Interrupt Moderation<br>IPv4 Checksum Offload<br>Jumbo Packet Size<br>Large Send Offload Version 1 (IPv4)<br>Large Send Offload Version 2 (IPv6)<br>Locally Administered Address<br>Priority and VLAN support<br>Receive Side Scaling<br>TCP/UDP Checksum Offload (IPV4)<br>TCP/UDP Checksum Offload (IPV6)<br>VlanID |                                   |     |
|                                                                                                    | OK Can                            | cel |

### (Advanced עבור יציאת מתאם (הכרטיסייה Properties איור 21 מיבת הדו-שיח

- .5. בחר את ה-**Property** (מאפיין) שאת תצורתו ברצונך לקבוע, ובחר ב-Value (ערך).
  - .6. לסיום, לחץ על **OK** (אישור).
  - .7 חזור על שלבים 2 עד 5 עבור כל יציאה שאת תצורתה ברצונך לקבוע.

### NIC Teaming

כאשר יציאות מתאם נקבעו כחברים בצוותי NIC, מופע של שם הצוות (Team#Team\_Name) מופיע ב**מנהל ההתקנים**. לחיצה באמצעות לחצן העכבר הימני על מופע זה מציגה תיבת-דו שיח Properties (מאפיינים) הדומה לדוגמה המוצגת באיור 22 בעמוד 222. שים לב ששם הצוות (Failover) מוצג בכותרת של תיבת הדו-שיח. קבע פרמטרים הקשורים לצוות עבור כל היציאות השייכות לצוות מסוים, באמצעות הכרטיסייה Advanced (מתקדם).

Α

| 🐉 Team                                                                                                    | #MyFailo                                                                                                    | ver Pro                                                 | perties                               |                                                  |                        |       | Ð |
|----------------------------------------------------------------------------------------------------|----------------------------------------------------------------------------------------------------|---------------------------------------------------------|---------------------------------------|--------------------------------------------------|------------------------|-------|---|
| General                                                                                                    | Advanced                                                                                                    | Driver                                                  | Details                               | Resourc                                          | e                      |       |   |
| The follow<br>the propert<br>on the righ<br><u>Property:</u><br><u>IPv4 Che</u><br>Jumbo Pa<br>Large Ser<br>Large Ser | ing properties a<br>y you want to c<br>t.<br>cksum Offload<br>cket Size<br>nd Offload Versi<br>nd Offload Versi | re available<br>change on l<br>ion 1 (IPv<br>ion 2 (IPv | e for this net<br>the left, and<br>Va | work adapte<br>I then select<br>alue:<br>Enabled | er. Click<br>its value | •     |   |
| Large Ser<br>Locally Ad<br>Receive S<br>TCP/UDF<br>TCP/UDF                                                            | nd Offload Versi<br>dministered Add<br>Side Scaling<br>? Checksum Off<br>? Checksum Off                         | fload (IPV)<br>fload (IPV)<br>fload (IPV)               | -                                     |                                                  |                        |       |   |
|                                                                                                    |                                                                                                    |                                                         |                                       |                                                  |                        |       |   |
|                                                                                                    |                                                                                                    |                                                         |                                       |                                                  |                        |       |   |
|                                                                                                    |                                                                                                    |                                                         |                                       |                                                  | <u> </u>               |       |   |
|                                                                                                    |                                                                                                    |                                                         |                                       | Ж                                                | Ca                     | ancel | J |

#### עבור צוות Advanced Properties איור 22 תיבת הדו-שיח

מופע של יציאה פיזית המהווה חלק מצוות מוצג ב**מנהל ההתקנים** כ-"Team#Team Name". ולאחר מכן שם המתאם הפיזי, לדוגמה "Team#Failover Brocade 10G Ethernet Adapter". לחיצה באמצעות לחצן העכבר הימני על מופע זה מציגה את תיבת הדו-שיח **Properties** המסומנת "Team#Failover Brocade 10G Ethernet Adapter". הכרטיסייה **Advanced** מכילה את אותם פרמטרים כמוצג באיור 21 בעמוד 221 עבור היציאה הפיזית. שים לב שלא תוכל לקבוע בתיבת דו-שיח זו את הפרמטרים שנקבעו עבור צוות מסוים מבלי להסיר את היציאה כחבר בצוות. עם זאת, תוכל לקבוע פרמטרים אחרים, כגון Priority and או Advanced או Properties או Priority and עבור צוות.

## Linux

טבלה 38 מתארת את פרמטרי תצורת הרשת הספציפיים למופע הזמינים עבור מארחי Linux.

| הערות                                                                                                    | שיטה לקביעת<br>תצורה                   | ערכים אפשריים                                                                 | ערך ברירת<br>מחדל                                                       | פונקציה                                                         |
|----------------------------------------------------------------------------------------------------|----------------------------------------|-------------------------------------------------------------------------------|-------------------------------------------------------------------------|-----------------------------------------------------------------|
| Linux-רמת רישום ביומן                                                                                                    | פרמטר מודול<br>(bnad_log_level)        | EMERG = 0<br>Warning = 3<br>INFO = 6<br>DEBUG = 7                             | 3                                                                       | Log Level                                                       |
| מפחיתה מעבר הקשר<br>וניצול CPU. כאשר<br>אפשרות זו מופעלת,<br>החומרה לא תיצור פסיקה<br>באופן מיידי לאחר קבלת<br>מנה, אלא תמתין למנות<br>נוספות או לתום הזמן<br>הקצוב. | ethtool -C הפקודה                      | פועל<br>כבוי                                                                  | פועל                                                                    | Interrupt<br>Moderation<br>(מוגדר לקבלת<br>צמצומים)             |
| מגדירה גודל MTU. לגודל<br>אסור להיות גדול מזה<br>שהוגדר במתג FCoE                                                                                                    | ifconfig הפקודה                        | 1500-9000 בתים                                                                | 1500                                                                    | Jumbo Packet<br>Size                                            |
| הפעל או השבת העברה<br>של בדיקת סיכום בשידור או<br>קליטה.                                                                                                    | ethtool-K הפקודה<br>(offload -K ethX)  | Enable<br>Disable                                                             | Enable                                                                  | העברת בדיקת<br>סיכום של<br>TCP-UDP<br>(פרמטר ספציפי<br>למופע)   |
|                                                                                                    | ethtool K הפקודה<br>(ethtool -K ethX)  | Enable<br>Disable                                                             | Enable                                                                  | TCP<br>Segmentation<br>(Offload (TSO<br>(פרמטר ספציפי<br>למופע) |
| הפרמטר נתמך רק בליבות<br>MSI- התומכות ב-MSI.                                                                                                    | פרמטר מודול<br>(bnad_msix)             | Enable = 1<br>Disable = 0                                                     | 1                                                                       | MSI-X (Message<br>Signaled<br>Interrupts<br>Extended            |
| עוקף את כתובת ה-MAC<br>הצרובה.                                                                                                    | ifconfig hw הפקודה<br>ether            | ספרות<br>הקסדצימאליות עבור<br>כתובת MAC.                                      | NA                                                                      | Locally<br>Administered<br>(MAC) Address                        |
|                                                                                                    | ethtool -C הפקודה<br>(coalescing ethX) | 8 סיביות) 1-1280<br>(8 סיביות) 0-1280<br>(8 סיביות) 0-256<br>(8 סיביות) 0-256 | 60 rx-usecs<br>100 tx-usecs<br>32 tx-frames<br>6 rx-frames <sup>2</sup> | מיזוג פסיקה <sup>1</sup>                                        |
| מנגנון בקרת זרימה עבור<br>Ethernet.                                                                                                    | ethtool -A הפקודה                      | autoneg: off, on<br>rx: off, on<br>tx: off, on                                | NA                                                                      | Ethernet השהיית<br>מדור קודם                                    |

### טבלה 38 פרמטרי תצורה של מנהל התקן רשת

. ערכי ברירת המחדל ממוטבים עבור תכונה זו, ורק משתמשים מומחים, המבינים כיצד ערכים משנים את הפעולה, אמורים לשנות אותם.

1. לשינוי ערכי מסגרות הקליטה אין השפעה בשלב זה, משום שמנגנון inter-pkt אינו מופעל עבור הצד הקולט.

### ethtool ניהול תצורה של מנהל התקן ב-Linux באמצעות

להלן דוגמאות לשימוש בפקודות ethtool K לשינוי הגדרות מתאם עבור פרמטרים של מנהלי התקנים:

TCP-UDP Checksum Offload •

כדי להפעיל או להשבית העברה של בדיקת סיכום ב-TCP-UDP, הזן את הפקודה הבאה:

ethtool -K|--offload ethX [rx on|off] [tx on|off]

:כאשר

- הראשון הנמצא Ethernet מיקום המתאם בשרת. לדוגמה, eth0 הוא ממשק Ethernet הראשון הנמצא במערכת, eth1 הוא השני, eth2 הוא השלישי וכן הלאה. השתמש בשם מתאים עבור המתאם.
  - קליטה rx

שידור tx

TCP Segmentation Offload (TSO)

ethtool -K ethX tso [on|off] כאשר:

ethx מיקום המתאם בשרת. לדוגמה, eth0 הוא ממשק Ethernet הראשון הנמצא במערכת, eth1 הוא השני, eth2 הוא השלישי וכן הלאה.

(TSO) TCP Segmentation Offload tso

הצג הגדרות העברה נוכחיות, הזן את הפקודה הבאה:

ethtool -k ethX

:כאשר

הראשון הנמצא Ethernet מיקום המתאם בשרת. לדוגמה, eth0 הוא ממשק ethx במערכת, eth1 הוא השני, eth2 הוא השלישי וכן הלאה.

Interrupt Moderation •

ethtool -C vmnicX adaptive-rx on off

:כאשר

הראשון הנמצא Ethernet מיקום המתאם בשרת. לדוגמה, eth0 הוא ממשק ethz במערכת, eth2 הוא השניע eth2 במערכת, eth1 הוא השני, eth2 במערכת, eth1 הוא השניע וכן הלאה.

#### הערה

לקבלת מידע נוסף אודות השימוש בפקודה **ethtool**, עיין בתיעוד של מערכת Linux שלך או במדריך ethtool.

להלן דוגמה להפעלה או השבתה של השהיית Ethernet.
 ethtool -A ethx [autoneg on|off] [rx on|off] [tx on|off]
 כאשר:
 ethx
 מיקום המתאם בשרת. לדוגמה, eth0 הוא ממשק Ethernet הראשון הנמצא
 ethx
 מיקום המתאם בשרת. לדוגמה, eth2 הוא השלישי וכן הלאה.
 autoneg
| הפעלה או ביטול של קליטה | rx |
|-------------------------|----|
| הפעלה או ביטול של שידור | tx |

## ניהול תצורה של מנהל התקן ב-Linux באמצעות פרמטר מודול

ניתן לטעון את ערכי הפרמטרים של תצורת מנהל ההתקן במנהל ההתקן או להגדיר אותם ב-/etc/ modprobe.conf לפני טעינת מנהל ההתקן. להלן דוגמאות לשימוש ב-modprobe לשינוי התצורה של מנהל התקן רשת:

דוגמה זו מגדירה את רמת הרישום ביומן ב-Linux למצב איתור באגים וטוענת את ערך הפרמטר
 במנהל ההתקן.

```
modprobe bna bnad log level=7
```

 דוגמה זו מגדירה את רמת הרישום ביומן ב-Linux למצב איתור באגים. הוסף את הערך ב-/etc/ modprobe.conf, ולאחר מכן טען את מנהל ההתקן.

options bna bnad\_log\_level=7

וטוענת את ערך הפרמטר במנהל ההתקן. • דוגמה זו מפעילה או משביתה את MSI-X וטוענת את ערך הפרמטר במנהל ההתקן.

modprobe bna bnad\_msix=[0|1]

 דוגמה זו מפעילה או משביתה את MSI-X. הוסף את הערך ב-dtc/modprobe.conf/, ולאחר מכן טען את מנהל ההתקן.

```
options bna bnad_msix=[0|1]
```

#### הערה

MSI-X מופעל כברירת מחדל במנהל התקן הרשת, ויש להשאיר אותו מופעל זה כדי ש-NetQueue יתפקד. הפעלת NetQueue במערכת VMware מפעילה גם את MSI-X במערכת. אם אתה מפעיל את NetQueue, ודא שהערך bnad\_msix=0 אינו מופיע בפרמטרי המודול של VMware, משום שערך כזה ישבית את NetQueue.

## ניהול תצורה של מנהל התקן ב-Linux באמצעות ifconfig של מודול

להלן דוגמאות לשימוש ב-ifconfig לשינוי התצורה של מנהל התקן רשת.

• דוגמה זו מגדירה את כתובת ה-MAC המנוהלת באופן מקומי.

```
ifconfig ethX hw ether [addr]
```

:כאשר

הראשון הנמצא Ethernet מיקום המתאם בשרת. לדוגמה, eth0 הוא ממשק ethz הראשון הנמצא ethx במערכת, eth1 הוא השני, eth2 הוא השלישי וכן הלאה.

דוגמה זו מגדירה את הגודל של מנות MTU) Jumbo).

ifconfig ethx mtu <MTU size>

:כאשר

| ethX     | מיקום המתאם בשרת. לדוגמה, eth0 הוא ממשק Ethernet הראשון הנמצא |
|----------|---------------------------------------------------------------|
|          | במערכת, eth1 הוא השני, eth2 הוא השלישי וכן הלאה.              |
| MTU size | (1500-9000 kb) MTU גודל                                       |

# **VMware**

טבלה 39 מתארת את פרמטרי תצורת הרשת הספציפיים למופע הזמינים עבור מארחי VMware. תוכל להציג את כל פרמטרי המודול שבאפשרותך לקבוע עבור מנהל ההתקן של הרשת באמצעות הפקודה הבאה.

vmkload mod -s bna

#### טבלה 39 פרמטרי תצורה של מנהל התקן רשת

| הערות                                                                                                    | שיטה לקביעת<br>תצורה                        | ערכים אפשריים                                     | ערך ברירת<br>מחדל | פונקציה                                             |
|----------------------------------------------------------------------------------------------------|---------------------------------------------|---------------------------------------------------|-------------------|-----------------------------------------------------|
| <ul> <li>מגדירה גודל MTU.</li> <li>לגודל אסור להיות גדול<br/>מזה שהוגדר במתג<br/>FCoE.</li> <li>עליך להפעיל גודל<br/>MTU עבור כל<br/>vswitch.</li> <li>VMkernal.</li> </ul>                                                                                                    | esxcfg- הפקודה<br>vswitch                   | 1500-9000                                         | 1500              | Jumbo Packet<br>Size                                |
| הקצה מזהה VLAN לקבוצר<br>יציאות ב-vswitch ספציפי                                                                                                    | esxcfg- הפקודה<br>vswitch                   | תוכל להפעיל מזהי<br>VLAN עם ערכים<br>בין 0 ל-4094 | Disabled = 0      | VLAN ID                                             |
| <ul> <li>תצורת משתמש<br/>מקדמת</li> <li>פרמטר זה משמש</li> <li>פרמטר זה משמש</li> <li>הפרמטר מופעל</li> <li>הפרמטר מופעל במנהל</li> <li>ההתקן של הרשת. עם</li> <li>את, יש להפעיל את</li> <li>את, יש להפעיל את</li> <li>את יש להפעיל את</li> <li>ארכת</li> <li>ארכת</li> <li>אינו נתמך או</li> <li>אינו נתמך או</li> <li>מופעל.</li> </ul> | cfg module פרמטר<br>(bnad_msix_<br>disable) | Disable (1)<br>Enable (0)                         | Enable (0)        | MSI-X<br>Message הרחבת)<br>Signaled<br>(Interrupts  |
| מפחיתה מעבר הקשר וניצול<br>CPU. כאשר אפשרות זו<br>מופעלת, החומרה לא תיצור<br>פסיקה באופן מיידי לאחר<br>קבלת מנה, אלא תמתין<br>למנות נוספות או לתום הזמן<br>הקצוב.                                                                                                    | ethtool -C הפקודה                           | פועל<br>כבוי                                      | פועל              | Interrupt<br>Moderation<br>(מוגדר לקבלת<br>צמצומים) |
| מפעיל את NetQueue<br>לשיפור הצד הקולט<br>ביצועי רשת בשרתים עם<br>CPU מרובים.                                                                                                    | ממשק לקוח VM                                | Enable<br>Disable                                 | Enabled           | NetQueue                                            |

| פונקציה                                                                | ערך ברירת<br>מחדל | ערכים אפשריים                                  | שיטה לקביעת<br>תצורה          | הערות                                       |
|------------------------------------------------------------------------|-------------------|------------------------------------------------|-------------------------------|---------------------------------------------|
| קביעת תצורה של<br>NetQueue אחר<br>ה-NetQueue<br>והמסננים<br>ערכי ערימה | NA                | NA                                             | esxcfg-module<br>ממשק לקוח VM | ראה "קביעת תצורה של<br>NetQueue" בעמוד 228. |
| השהיית Ethernet<br>מדור קודם                                           | NA                | autoneg: off, on<br>rx: off, on<br>tx: off, on | ethtool -A הפקודה             | מנגנון בקרת זרימה<br>עבור Ethernet.         |

#### טבלה 39 פרמטרי תצורה של מנהל התקן רשת

### ניהול תצורה של מנהל התקן ב-Linux באמצעות ל

להלן דוגמה לשימוש בפקודה esxcfg-module להשבתה של פסיקות Message
 (MSI-X) Signaled

esxcfg-module -s "bnad\_msix\_disable=1" bna

:כאשר

Brocade פסיקות Message Signaled של מתאם רשת bnad\_msix\_disable

. INTx משבית MSI-X ומפעיל במקום זאת מצב

#### הערה

1

MSI-X מופעל כברירת מחדל במנהל התקן הרשת, ויש להשאיר אותו מופעל זה כדי ש-NetQueue יתפקד. הפעלת NetQueue במערכת VMware מפעילה גם את MSI-X במערכת כברירת מחדל. אם אתה מפעיל את NetQueue, ודא שהערך 1=bnad\_msix\_disable אינו מופיע בפרמטרי המודול של VMware, משום שערך כזה ישבית את NetQueue.

• הצג הגדרות תצורה נוכחיות של מנהל התקן באמצעות הפקודה הבאה:

esxcfg-module -g bna

להלן דוגמה לשימוש בפקודה esxcfg להגדרה של גודל מנות MTU) Jumbo).
 תחילה, הגדר גודל MTU במתג הווירטואלי באמצעות הפקודה הבאה.

esxcfg-vswitch -m <MTU size> <vSwitch ID>

:כאשר

(1500-9000 kb) MTU גודל MTU size

vSwitch0 זיהוי מתג וירטואלי, כגון vSwitch0 ID

הצג רשימה של מתגים וירטואליים במערכת המארחת ואת תצורותיהם באמצעות הפקודה הבאה.

esxcfg-vswitch -1

#### לאחר מכן, צור ממשק VMkernal באמצעות הגדרת ה-MTU.

```
esxcfg-vmknic -a "VM Kernel" -i <IP address> -n <subnet mask> -m <MTU size>
כאשר:
```

.VMkernal שם VM Kernel

```
IP address כתובת IP עבור VMkernel NIC
subnet mask מסיכת רשת-משנה עבור VMkernel NIC
MTU size גודל MTU MTU (1500-9000 kb) MTU גודל MTU size
להלן דוגמה לקביעת תצורה של מזהה VLAN עבור קבוצת יציאות במתג וירטואלי ספציפי.
```

| esxcfg-vswitch -v <vlan id=""> -p <port group="" name=""> <virtual name="" switch=""></virtual></port></vlan> |                                                     |  |
|----------------------------------------------------------------------------------------------------|-----------------------------------------------------|--|
| כאשר:                                                                                                    |                                                     |  |
| VLAN ID                                                                                                    | מזהה בין 0 ל-4094. ערך של 0 משבית VLAN.             |  |
| port group name                                                                                               | שם קבוצת היציאות שאת תצורתה קבעת עבור מתג וירטואלי. |  |
| virtual switch name                                                                                           | שם מתג וירטואלי המכיל את קבוצת היציאות.             |  |

#### הערה

•

. לקבלת מידע נוסף אודות השימוש בפקודות esxcfg, עיין בתיעוד או במדריך של מערכת VMware שלך.

| הלן דוגמה להפעלה או השבתה של השהיית Ethernet.                                                                     |         |  |
|----------------------------------------------------------------------------------------------------|---------|--|
| ethtool -A eth <x> [autoneg on off] [rx on off] [tx on off]</x>                                                   |         |  |
|                                                                                                    | כאשר:   |  |
| מיקום המתאם בשרת. לדוגמה, eth0 הוא ממשק Ethernet הראשון הנמצא<br>במערכת, eth1 הוא השני, eth2 הוא השלישי וכן הלאה. | ethx    |  |
| הפעלה או ביטול של משא ומתן אוטומטי                                                                                | autoneg |  |
| הפעלה או ביטול של קליטה                                                                                           | rx      |  |
| הפעלה או ביטול של שידור                                                                                           | tx      |  |

## ניהול תצורה של מנהל התקן ב-VMware באמצעות

כדי להפעיל או להשבית צמצום פסיקה, השתמש בפקודה הבאה.

ethtool -C ethX adaptive-rx on | off

כאשר:

הראשון הנמצא Ethernet מיקום המתאם בשרת. לדוגמה, eth0 הוא ממשק ethz במערכת, eth1 הוא השלישי וכן הלאה. במערכת, eth1 הוא השני, eth2 הוא השלישי וכן הלאה.

#### קביעת תצורה של NetQueue

NetQueue משפר את ביצועי הרשת של הצד המקבל בשרתים, בסביבות וירטואליות של Ethernet עבור Gigabit. NetQueue 10 מספק תורים מרובים של קליטה ושידור ב-CNA, מה שמאפשר עיבוד ב-CPU מרובים לשיפור ביצועי הרשת.

#### הערה

MSI-X מופעל כברירת מחדל במנהל התקן הרשת, ויש להשאיר אותו מופעל זה כדי ש-NetQueue יתפקד. הפעלת NetQueue במערכת VMware מפעילה גם את MSI-X במערכת. אם אתה מפעיל את NetQueue, ודא שהערך 1=bnad\_msix\_disable אינו מופיע בפרמטרי המודול של VMware, משום שערך כזה ישבית את NetQueue. תוכל להשתמש ב-*ethtool* לקבלת סטטיסטיקת חומרה כדי לוודא תעבורה דרך תורי קליטה ושידור שונים. תוכל גם להשתמש בכלי השירות *vsish* של VMware כדי להציג מידע NetQueue נוכחי, כגון מספר תורים מרבי, מספר תורים פעילים וזיהוי תורים של ברירת מחדל.

השתמש בהליכים הבאים לדוגמה כדי להפעיל או להשבית את NetQueue, לשנות את מספר תורי ה-NetQueue והמסננים וכדי להגדיר ערכי ערימה של מערכת בהתאם לשימוש ב-NetQueue ומסגרות Jumbo.

#### VI Client הפעל או השבת את NetQueue באמצעות מסכי

להלן דוגמה למסכי קביעת תצורה ב-VI Client להפעלה או השבתה של NetQueue.

הפעל את NetQueue ב-VMkernel באמצעות VI Client הפעל את

- 1. היכנס ללקוח VI.
- 2. לחץ על הכרטיסייה Configuration (קביעת תצורה) עבור מארח השרת.
  - 3. לחץ על Advanced Settings (הגדרות מתקדמות).
    - .VMkernel לחץ על
- .5. בחר את תיבת הסימון VMkernel.Boot.netNetqueueEnabled, ולאחר מכן לחץ על OK.
  - 6. אתחל מחדש את השרת.

השבת את NetQueue ב-VMkernel באמצעות VI Client השבת את

- 1. היכנס ללקוח VI.
- 2. לחץ על הכרטיסייה Configuration (קביעת תצורה) עבור מארח השרת.
  - 3. לחץ על Advanced Settings (הגדרות מתקדמות).
    - .4 לחץ על VMkernel.
- .5. בחר את תיבת הסימון VMkernel.Boot.netNetqueueEnabled, ולאחר מכן לחץ על OK.
  - .6 אתחל מחדש את השרת.

#### הערה

לקבלת מידע נוסף אודות השימוש בפקודה זו, עיין בתיעוד של מערכת VMware שלך אודות הפעלת NetQueue ב-1.0 NMware.

#### ניהול מספר תורי ה-NetQueue והמסננים באמצעות cfg

עבור מנהל ההתקן של Brocade, לא תוכל לקבוע ישירות את מספר תורי ה-NetQueues ומסננים לכל NetQueue. כברירת מחדל, ערכים אלה מבוססים על מספר האוספים של תורים של קליטה שבשימוש, המחושב ממספר ה-CPU במערכת. באופן כללי, מספר תורי ה-NetQueue והמסננים לכל NetQueue מחושב בהתאם לקווים המנחים הבאים:

- כולל NetQueue ברירת המחדל, מספר תורי ה-NetQueue שווה למספר ה-CPU במערכת, או לערך מרבי של 8. כאשר מסגרות Jumbo מופעלות, הערך המרבי הוא 4.
  - מספר המסננים לכל NetQueue מחושב כך שמשאבי החומרה מפוזרים באופן שווה בין תורי
     NetQueue שאינם ברירת מחדל.

טבלה 40 מסכמת ערכים של תורי NetQueue ומסנני קליטה לכל NetQueue לפי מספר CPU עבור דגמי CNA.

| מסנני קליטה לכל<br>NetQueue | NetQueue תורי<br>(Jumbo) | NetQueues תורי<br>(לא ברירת מחדל) | CPU |
|-----------------------------|--------------------------|-----------------------------------|-----|
| 0                           | 0                        | 0                                 | 1   |
| 63                          | 1                        | 1                                 | 2   |
| 21                          | 3                        | 3                                 | 4   |
| 9                           | 3                        | 7                                 | 8   |
| 9                           | 3                        | 7                                 | 16  |
| <br>9                       | 3                        | 7                                 | 32  |
| <br>9                       | 3                        | 7                                 | 64  |
| <br>9                       | 3                        | 7                                 | 128 |

טבלה 41 מסכמת ערכים של תורי NetQueue ומסנני קליטה לכל NetQueue לפי מספר CPU עבור יציאות מתאם מארג שתצורתן נקבעה במצב CNA.

| CNA ארג במצב NetQueue ארג במצב NetQueue ארג במצב NetQueue אורי 4 | טבלה 1 |
|------------------------------------------------------------------|--------|
|------------------------------------------------------------------|--------|

| NetQueue מסנני קליטה לכל | (Jumbo) NetQueue תורי | NetQueues תורי<br>(לא ברירת מחדל) | CPU |
|--------------------------|-----------------------|-----------------------------------|-----|
| 0                        | 0                     | 0                                 | 1   |
| 31                       | 1                     | 1                                 | 2   |
| 10                       | 3                     | 3                                 | 4   |
| 4                        | 3                     | 7                                 | 8   |
| 4                        | 3                     | 7                                 | 16  |
| 4                        | 3                     | 7                                 | 32  |
| 4                        | 3                     | 7                                 | 64  |
| 4                        | 3                     | 7                                 | 128 |

#### הגדרת גודל ערימה

הפעלת NetQueue ושימוש במסגרות עצומות (Jumbo) עשויים לגרום לכך ששטח הערימה אזל עבור מחסנית הרשת, כאשר ערכי ברירת המחדל מוגדרים עבור netPktHeapMaxSize ו-netPktHeapMinSize. כדי להגדיר ערכי ערימה כראוי, בצע את השלבים הבאים.

- 1. היכנס ללקוח VI.
- 2. לחץ על הכרטיסייה Configuration (קביעת תצורה) עבור מארח השרת.
  - 3. לחץ על Advanced Settings (הגדרות מתקדמות).
    - .VMkernel לחץ על
- .5. חפש את שדה הערך התואם עבור VMkernel.Boot.netPktHeapMaxSize, והזן 128.
  - .6. חפש את שדה הערך התואם עבור VMkernel.Boot.netPktHeapMinSize, והזן 32.
    - .7. לחץ על **OK** (אישור) כדי לשמור את השינויים.
      - .8 אתחל מחדש את המערכת.

# הפעלת מסגרות Jumbo עבור Solaris

עבור Solaris 10, תוכל להפעיל תמיכה במסגרות מנה עצומות (Jumbo) ולשנות את גודל ה-MTU עבור מסגרות אלה ל-9000 לכל היותר. בצע את השלבים הבאים:

1. הוסף את השורה הבאה לקובץ bna.conf. קובץ זה ממוקם ב-kernel/drv/bna.conf/

| F0-F                                     |                        | הערה                    |
|------------------------------------------|------------------------|-------------------------|
|                                          | 9000 עד 1500           | mtu_value               |
| קן של Brocade Network Adapter) BNA קן של | מספר מופע מנהל הת      | х                       |
|                                          |                        | כאשר:                   |
|                                          | bfa <x>_port-mtu=·</x> | <mtu_value></mtu_value> |

- לגודל אסור להיות גדול מזה שהוגדר במתג FCoE.
  - .2 טען מחדש את מנהל ההתקן.
    - 3. הזן את הפקודה הבאה:
- ifconfig bna<instance number> mtu <MTU size set in Step 1>

## קביעת תצורת מתאם A

# בנספח זה

טבלה 42 מספק מידע אודות קבוצות ואובייקטים של MIB התומכים ב-Simple Network Management Protocol עבור מתאמי CNA ויציאות מתאם מארג שתצורתן נקבעה במצב CNA. לקבלת מידע נוסף אודות תמיכת SNMP במתאם, ראה "Simple Network Management" בעמוד 34 Protocol" בעמוד 34.

| קבוצה                        | MIB אובייקטי                  | הפעולה                                                           |
|------------------------------|-------------------------------|------------------------------------------------------------------|
| קבוצת זיהוי מוצר             | productIDDisplayName          | שם מוצר זה                                                       |
|                              | productIDDescription          | תיאור קצר של המוצר                                               |
|                              | productIDVendor               | יצרן                                                             |
|                              | productIDVersion              | גרסת קושחה                                                       |
|                              | produtIDBuildNumber           | גרסת Build                                                       |
|                              | productIDURL                  | URL כתובת URL של יישום מבוסס-<br>אינטרנט לניהול מוצר זה          |
|                              | productIDDeviceNetworkName    | שם מחשב ספציפי של מערכת<br>הפעלה                                 |
| קבוצת מצב מוצר               | productStatusGlobalStatus     | מצב נוכחי של המוצר                                               |
|                              | productStatusLastGlobalStatus | Other/Unknown/OK/Non?]<br>Critical/Critical/Non?]<br>recoverable |
|                              | productStatusTimestamp        | המצב שלפני המצב הנוכחי                                           |
| קבוצה פיזית<br>(תכונות מתאם) | adapterIndex                  | אינדקס המתאם                                                     |
|                              | adapterName                   | שם המתאם                                                         |
|                              | adapterType                   | OIג, כגון CNA ,FC                                                |
|                              | adapterSerialNumber           | מספר סידורי                                                      |
|                              | adapterModelInfo              | פרטי דגם של המתאם<br>(לדוגמה, Brocade 1010)                      |
|                              | adapterOEMInfo                | פרטים ספציפיים ל- OEM<br>(אם רלוונטי)                            |
|                              | adapterPCIVendorId            | מזהה ספק PCI                                                     |
|                              | adapterPCIDeviceId            | מזהה התקן PCI                                                    |
|                              | adapterPCISsvId               | מזהה ספק מערכת-משנה של PCI                                       |

#### טבלה 42 קבוצות ואובייקטים נתמכים של MIB עבור SNMP

| <br>קבוצה                            | MIB אובייקטי           | הפעולה                                                |
|--------------------------------------|------------------------|-------------------------------------------------------|
| ·                                    | adapterHWVersion       | גרסת חומרה                                            |
| קבוצה פיזית                          | portAdapterIndex       | אינדקס מתאח של היציאה                                 |
| (תכונות יציאה)                       | per e respectiveste    |                                                       |
|                                      | portIndex              | אינדקס יציאה                                          |
|                                      | portLinkStatus         | מצב קישור יציאה                                       |
|                                      | portDuplexMode         | מצב דופלקס יציאה                                      |
|                                      | portAutonegotiateMode  | מצב משא ומתן אוטומטי של יציאה                         |
|                                      |                        | (מופעל או מושבת)                                      |
|                                      | portMaxSpeed           | מהירות מרבית של יציאה                                 |
| קבוצה פיזית<br>(ברוגים ממויים)       | ethAdapterIndex        | אינדקס מתאם של הממשק                                  |
| (תכונות ממשק)                        | ath Dartladay          |                                                       |
|                                      |                        | אינו קס יציאון של ממשק                                |
|                                      | etnLargeReceiveOffioad | מצב מופעל או מושבת של העברת<br>קליטה גדולה            |
|                                      | ethLargeSendOffloadv4  | מצב מופעל או מושבת של העברת                           |
|                                      | 5                      | שליחה גדולה עבור IPv4                                 |
|                                      | ethLargeSendOffloadv6  | מצב מופעל/מושבת של העברת                              |
|                                      |                        | שליחה גדולה עבור IPv6                                 |
|                                      | ethIPv4ChecksumOffload | מצב מופעל או מושבת של העברה<br>של בדיקת סיכום של IPv4 |
|                                      | ethIPv6ChecksumOffload | מצב מופעל או מושבת של העברה                           |
|                                      |                        | של בדיקת סיכום של IPv6                                |
|                                      | ethMode                | מצב לולאה חוזרת, מתירני או רגיל                       |
|                                      | ethMTU                 | יחידת שידור מרבית שנקבעה                              |
|                                      |                        |                                                       |
| קבוצת סטטיסטיקה<br>(סטטיסטיקת יציאה) | portStatsAdapterIndex  | אינדקס מתאם של היציאה                                 |
|                                      | portStatsPortIndex     | אינדקס יציאה                                          |
|                                      | portRxPackets          | מספר מנות שנקלטו                                      |
|                                      | portTxPackets          | מספר מנות ששודרו                                      |
|                                      | portRxErrors           | מספר שגיאות קליטה                                     |
|                                      | portTxErrors           | מספר שגיאות שידור                                     |
|                                      | portRxDropped          | מספר מנות שאובדות                                     |
|                                      | portTxDropped          | מספר מנות שלא שודרו                                   |
|                                      | portRxMulticast        | מספר מנות שידור לקבוצה שנקלטו                         |
|                                      | portRxBroadcast        | מספר מנות שידור שנקלטו                                |
|                                      | portMacRxDrop          | מספר מנות שאובדות                                     |
|                                      | portMacTxErrs          | מספר שגיאות שידור                                     |

| משך) | ה) SNMF | MIB עבור י | טים נתמכים של | קבוצות ואובייק | טבלה 42 |
|------|---------|------------|---------------|----------------|---------|
|------|---------|------------|---------------|----------------|---------|

| קבוצה                                           | MIB אובייקטי              | הפעולה                                                                                         |
|-------------------------------------------------|---------------------------|------------------------------------------------------------------------------------------------|
|                                                 | portMacRxBytes            | מספר בתים שנקלטו                                                                               |
|                                                 | portMacRxPackets          | מספר מנות שנקלטו                                                                               |
|                                                 | portMacTxBytes            | מספר בתים ששודרו                                                                               |
|                                                 | portMacTxPackets          | מספר מנות ששודרו                                                                               |
|                                                 | portRxCRCErrors           | מספר מנות שהתקבלו עם<br>שגיאות CRC                                                             |
|                                                 | portHeartbeatErrors       | מספר שגיאות פעימה                                                                              |
| קבוצת סטטיסטי <i>י</i><br>(סטטיסטיקת)<br>(VLAN) | vLANId                    | זיהוי VLAN                                                                                     |
|                                                 | vLanAdapterIndex          | VLAN אינדקס זיהוי                                                                              |
|                                                 | vLanPortIndex             | VLAN אינדקס יציאת                                                                              |
|                                                 | vLANTxPackets             | מספר מנות ששודרו                                                                               |
|                                                 | vLANRxPackets             | מספר מנות שנקלטו                                                                               |
|                                                 | vLANTxErrors              | מספר שגיאות שידור                                                                              |
|                                                 | vLANRxErrors              | מספר שגיאות קליטה                                                                              |
| קבוצה לוגית<br>(תכונות VLAN)                    | vLANId                    | VLAN אינדקס                                                                                    |
|                                                 | vLanAdapterIndex          | VLAN אינדקס זיהוי                                                                              |
|                                                 | vLanPortIndex             | VLAN אינדקס יציאת                                                                              |
|                                                 | vLANName                  | שם ההתקן כפי שהוא מופיע במנהל<br>ההתקנים (לדוגמה, Brocade 10G<br>(advanced virtual miniport #1 |
|                                                 | vLANInterfaceName         | שם הממשק כפי שהוא מופיע<br>ברשימת חיבורי הרשת (לדוגמה,<br>local area connection #X)            |
|                                                 | vLANEnabled               | מצב VLAN - 1 מופעל, 0 מושבת                                                                    |
|                                                 | vLANStatus                | מחובר או מנותק                                                                                 |
| קבוצה לוגית<br>(תכונות צוות)                    | teamld                    | מזהה ייחודי עבור הצוות                                                                         |
|                                                 | teamName                  | שם צוות ייחודי                                                                                 |
|                                                 | teamMode                  | מצב הצוות, כגון {failback ,none,<br>802-2ad}                                                   |
|                                                 | teamPreferredPrimaryIndex | אינדקס של חבר ראשי                                                                             |
|                                                 | teamCurrentPrimaryIndex   | אינדקס של חבר ראשי נוכחי                                                                       |
|                                                 | teamMACAddress            | כתובת MAC של הצוות                                                                             |
|                                                 | teamNumberOfMembers       | מספר החברים בצוות                                                                              |
|                                                 | teamIPAddress             | כתובת IP של הצוות                                                                              |
|                                                 | teamLinkState             | מצב קישור הצוות                                                                                |

|                            | ואובייזןטים נווננוכים שיו סוואו עבוו |                                  |
|----------------------------|--------------------------------------|----------------------------------|
| קבוצה                      | MIB אובייקטי                         | הפעולה                           |
|                            | teamSpeed                            | מהירות צוות                      |
| קבוצה לוגית<br>(חברי צוות) | teamAdapterIndex                     | אינדקס המתאם                     |
|                            | teamPortIndex                        | אינדקס היציאה                    |
|                            | teamMemberType                       | סוג חבר הצוות                    |
|                            | teamMemberStatus                     | מצב החבר                         |
|                            | teamMemberMACAddress                 | כתובת MAC של החבר                |
| קבוצת לכידות<br>ואירועים   | vLANAdded                            | נוסף VLAN                        |
|                            | vLANRemoved                          | VLAN הוסר                        |
|                            | teamMemberAdded                      | חבר צוות נוסף                    |
|                            | teamMemberRemoved                    | חבר צוות הוסר                    |
|                            | teamFailover                         | מעבר לגיבוי בעת כשל של צוות      |
|                            | teamFailback                         | חזרה מכשל של צוות                |
|                            | teamAdded                            | צוות נוסף                        |
|                            | teamRemoved                          | צוות הוסר                        |
|                            | נתמך על-ידי שירות SNMP יליז) LinkUp  | י) אירוע של קישור יציאה פעיל     |
|                            | SNMP נתמך על-ידי שירות) LinkDown     | לידי) אירוע של קישור יציאה מושבת |

(המשך) SNMP טבלה 42 קבוצות ואובייקטים נתמכים של MIB עבור

С

להלן רשימה של קיצורים המשמשים בפרסום זה ופירושם.

AEN Asynchronous Event Notification

BASI Brocade Adapter Software Installer

> BCU Brocade Command Line Utility

> > BFA Brocade Fabric Adapter

BFAD Brocade Fabric Adapter Driver

BFAL Brocade Fabric Adapter Driver

> BNA Brocade Network Advisor

BNI Brocade Network Intermediate driver

> BIOS Basic Input/Output System

BNA Brocade Network Adapter

BNAD Brocade Network Adapter Driver

**BOFM** BladeCenter Open Fabric Manager

> CEE Converged Enhanced Ethernet

CFFh Compact Form Factor Horizontal

CFFv Compact Form Factor Vertical

**CIM** Common Information Model

CIOv Channel I/O Virtualization

CNA Converged Network Adapter

DCBCXP Data Center Bridging Capability Exchange Protocol

> DHCP (Dynamic Host Configuration Protocol (DHCP

> > DCB Data Center Bridging

DCBX Data Center Bridging Exchange

> DMA Direct Memory Access

**EMC** Electromagnetic Compatibility

EPUP Environmental Protection Use Period

> ESD Electrostatic Discharge

ETS Enhanced Transmission Selection

> FAA Fabric Assigned Address

> FCF Fibre Channel Forwarder

FCoE Fibre Channel over Ethernet

> FCP Fibre Channel Protocol

FC-SP Fibre Channel-Security Protocol

**FDMI** Fabric Device Management Interface

> FIP FCoE Initialization Protocol FTP File Transfer Program

GUI Graphical User Interface

GZME Get Zone Member List

> HBA Host Bus Adapter

HCM Host Connectivity Manager

HS/TS Hazardous Substances/Toxic Substances

> **initrd** Initial RAM disk

IRQ Interrupt Request

ISA/EISA Industry Standard Architecture/Extended Industry Standard Architecture

> KVM Keyboard, Video or Visual Display Unit, Mouse

> > **LKA** Link Keep Alive

> > > מתאמי Brocade מדריך להתקנה וחומר עזר 53-1002144-01

LLDP Link Layer Discovery Protocol

> LUN Logical Unit Number

iSCSI Internet Small Computer System Interface

> ISO International Standards Organization

LACP Link Aggregation Control Protocol

> LSO Large Send Offload

LVD Low Voltage Directive

MAC Media Access Control

MSI Message Signaled Interrupts

MSI-X Message Signaled Interrupts Extended

> MTU Maximum Transmission Unit

NBP Network Bootstrap Program

NDIS Network Driver interface Specification

> NETIOC Network I/O Control

NIC Network Interface Card

**NPIV** N\_Port ID Virtualization

NWWN Node World Wide Name

OFACTE OFACTE OF

**PF** Physical function

> PHY Physical layer

PFC Pre-Priority-Based Flow Control

PCI Peripheral Component Interconnect

PCIe Peripheral Component Interconnect Express

> POM Pluggable Optical Module

> > PWWN Port World Wide Name

PXE Preboot eXecution Environment

> QoS Quality of Service

RHEL Red Hat Enterprise Linux

RPSC Remote Port Speed Capability

> SAN Storage Area Network

> > SCP Secure Copy

Small Footprint CIM Broker

מתאמי Brocade מדריך להתקנה וחומר עזר 53-1002144-01

Small Form Factor Pluggable

SUSE Linux Enterprise Server

SMI-S Storage Management Initiative Specification

Serial Over LAN

Subsystem ID

SVID Subsystem Vendor Identification

SRIOV (Single Root I/O Virtualization (SRIOV

TCP Transmission Control Protocol

> **TFTP** Trivial File Transfer

TLV type-length-values

TSO TCP Segmentation Offload

> TRL Target Rate Limiting

UAC User Account Control

UDP User Datagram Protocol

UEFI Unified Extensible Firmware Interface (UEFI) boot support

> UNDI Universal Network Device Interface

VC Virtual Channel

VCCI Voluntary Control Council For Interference by Information Technology Equipment

> VID Vendor ID

vHBA Virtual Host Bus Adapter VM Virtual Machine

vNIC Virtual Network Interface Card

> VLAN Virtual Local Area Network

> > VMQ Virtual Machine Queue

WFAS Windows Firewall and Advanced Service

> WHQL Windows Hardware Quality Lab

WinPE Windows Preinstallation Environment

WMI Windows Management Initiative

> WoL Wake on LAN

WWN World-Wide Name

WWPN World-Wide Port Name

# רשימת ראשי תיבות C

#### א

200 BSMI אזהרת FCC אזהרת מתאמי 1741 *206* מתאמים אנכיים 199 אמצעי זהירות לפריקה אלקטרוסטטית 92 אפשרות קדם-התקנה 139 BIOS אתחול דרך קביעת תצורה באמצעות כלי שירות BIOS של Brocade שירות SAN אתחול דרך דרישות אחסון 151 דרישות כלליות 176 דרישות מארח 135 התקנת תמונה ב-LUN אתחול 139 147 Windows 2008- עדכון מנהל התקן קביעת תצורה *145* קביעת תצורה באמצעות כלי שירות של BIOS קביעת תצורה באמצעות כלי שירות של קביעת תצורת BIOS באמצעות 173 BCU קביעת תצורת BIOS באמצעות MCM אתחול ללא כונן מקומי 126 אתחול ללא מערכת הפעלה 128 אתחול רשת דרישות כלליות 125

## ב

בדיקת התקנה של HBA 109 בעיה בחומת אש 67, 90 בעיה בחומת אש של יציאת תקשורת 90

## ג

גילוי LUN אתחול מבוסס-מארג LUN גילוי קביעת תצורה של מארגי 169 Brocade קביעת תצורה של מארגי 171 Cisco

## Т

דרישות סביבה וחשמל 191, 184 אנכיים 194, 191 HBA אנכיים 198 כרטיסי מזאנין 192 CNA מתאמי מארג אנכיים 184 דרישות סביבה וחשמל של HBA (אנכי) 198 דרישות קנדה מתאמי 1741 207 מתאמים אנכיים 201

## ה

החלפת מתאמים אנכיים 60 המלצות לכבל סיב אופטי 189 CNA 196 HBA מתאמי מארג *182* הסרת HCM באמצעות מתקין תוכנות 87 הסרת HCM באמצעות פקודות של מסיר תוכנות 85 הסרת מנהל התקן באמצעות פקודות של מסיר תוכנות 86 הסרת מנהל התקן ו-83 HCM הסרת מנהלי התקנים באמצעות מתקין תוכנות 85 הסרת תוכנה, Windows 2008 הסרת תוכנה, 85 הפעלת מסגרות Jumbo עבור 231 CE הצהרת מתאמי 1741 *207* מתאמים אנכיים 201 הצהרת KCC מתאמי 1741 206 מתאמים אנכיים 200 הצהרת 203 RoHS הצהרת VCCI מתאם 1741 207 מתאמים אנכיים 200

התקנה אישור של חבילת מנהלי התקנים ב-70 Linux וידוא 163 מתאמים אנכיים *Viii* תוכנה 56

# Π

חבילות מנהלי התקנים אישור ב-105 Linux 201, 106 הסרה באמצעות מסיר תוכנות 83 הסרה באמצעות מסיר תוכנות 83 הסרה באמצעות קובצי Script ופקודות 89 החקנה ב-LUN אתחול 167 התקנה באמצעות מתקין תוכנות 70 התקנה באמצעות פקודות 167 התקנה סלקטיבית 89 התקנת 165 HCM שדרוג לאחור 88 שדרוג לאחור 88

יומן התקנה *89* יציאת תקשורת של סוכן HCM בעיה בחומת אש 67, *90* 

## מ

מבוא לאתחול דרך *130* SAN מבוא לאתחול רשת *123* מוסכמות במסמך *xix* מידע בטיחות מידע בטיחות מיקום מספר סידורי *205* ממשק 205 משק 205 גג *xxiii* ממשק 205 מעק 185 CNA 194 HBA מתאם מארג 177

מנהל הקישוריות למארח (HCM) התקנה 98 מנהל התקן אחסון פרמטרים מתמידים ספציפיים למופע 209 פרמטרי תצורה 212 מנהל התקן רשת פרמטרי תצורה 217 מנהלי התקנים 3 BASI התקנה והסרה באמצעות התקנה והסרה באמצעות קובץ Script של התקנה 86 Solaris-1 164 HCM עדכון באמצעות מנהל קישוריות למארח (HCM) הסרה באמצעות פקודות של מסיר תוכנות 113 Dell 11G-ו IBM 3xxx M2 מערכות הגדרת LUN אתחול 99 מערכות Linux מערכות הסרה באמצעות פקודות של מסיר תוכנות 98 פרמטרי תצורה של מנהל התקן אחסון 212 פרמטרי תצורה של מנהל התקן רשת 223 שדרוג מנהל התקן 99 שינוי פעולת סוכן 160 Solaris מערכות הסרה ידנית של מנהל התקן 2 הפעלת מסגרות Jumbo התקנה ב-LUN אתחול 67 התקנה והסרה של תוכנה באמצעות קובץ Script של התקנה 100 פרמטרי תצורה של מנהל התקן אחסון 216 שדרוג מנהל התקן 66 שינוי פעולת סוכן 100 VMware מערכות בעיה בחומת אש 100 הסרת מנהל התקן באמצעות קובץ 103 Script התקנת HCM התקנת התקנת מנהל התקן ב-3 ESX התקנת מנהל התקן ב-67 ESXi 86 Script התקנת מנהל התקן באמצעות קובץ פרמטרי תצורה של מנהל התקן אחסון 212 פרמטרי תצורה של מנהל התקן רשת 226 שדרוג מנהל התקו 91 שינוי פעולת סוכן 115

Windows מערכות בעיה בחומת אש 153 *2* הסרה באמצעות פקודות של מסיר תוכנות התקנת Windows 2003 ב-LUN אתחול xx התקנת Windows 2008 ב-LUN אתחול Windows 91 Script התקנת מנהל התקן באמצעות קובץ פרמטרי Teaming של מנהל התקן רשת 221 פרמטרי תצורה של מנהל התקן אחסון 214 פרמטרי תצורה של מנהל התקן רשת 217 wili שינוי פעולת סוכן xiii מפרט חומרה 195 CNA 178 HBA *xiii* מתאם מארג מצב AnylO 60 שינוי 4 תיאור 4 CNA מצב 5 Ethernet מצב 5 HBA מצב 68 NIC מצב 88 מצב ערוץ סיבי משאבים למידע מוצר *xxi* משאבים לקבלת מידע מוצר xxi משוב על המסמך xxviii מתאם חומרה נתמכת 78 מתקין תוכנות 76 קוד אתחול *206* תוכנה שדרוג לאחור *206* שדרוג תוכנה 200 תוכנה נתמכת 205 מתאמי 201 804 a מתאמי 1007 177 מתאמים 177 חיבור למתג או אחסון 177 קביעת תצורה 209 מתאמים אנכיים החלפה 183

### 0

HCM סוכן הפעלה *113, 112* הפעלה ועצירה *113, 112* וידוא פעולה *112, 113* עצירה *113, 112* שינוי פעולה *112, 113* סקירת מוצר *5* 

## ע

עדכון מנהל התקן לאתחול דרך *176* SAN עדכון מנהלי התקנים באמצעות *111* HCM עדכון קוד אתחול *120* עזרה טכנית עבור מוצר *xxii* ערכי מערכת PCI ערכי מערכת *186* CNA 194 HBA מתאם מארג *178* 

#### פ

LED פעולת 190 CNA 197 HBA מתאם מארג 183 פקודות מסיר תוכנות 81 פקודות מתקין תוכנות דוגמאות 76 פרמטר הפעלת FDMI 212 VMware-I Linux 214 Windows 221 Windows עבור מערכות Teaming פרמטרי פרמטרי תצורה של מנהל התקן אחסון 212 VMware-i Linux 216 Solaris 214 Windows פרמטרי תצורה של מנהל התקן רשת 223 Linux 226 VMware 217 Windows מערכות

## Z

HCM ציאת תקשורת של סוכן שינוי *112*, *113* 

# ק

קביעת תצורת מתאמים 209 קובץ ISO של ISO קוד אתחול 119 קוד אתחול PCI מתאמים 120 קושחת PHY, עדכון 63 קיצורים המופיעים במדריך 237

#### ש

שדרוג של חבילת מנהלי התקנים *89* שדרוג תוכנה *87* שדרוג תוכנה לאחור *88* שמירת תמיכה באמצעות BCU ומערכות ESX באמצעות HCM ומערכות *xxvii* באמצעות דפדפן *xxvii* הבדלים בין BCU ,HCM ודפדפן *xxviii* שימוש בתכונה *xxv* 

## ת

תאימות לייזר *201* סטנדרטים של ערוץ סיבי *198* מקינה *206* מתאמי 1741 206 מתאמי מזאנין *206* מתאמי מזאנין 206 EMC- מתאמי 1741 208 מתאמי מזעניו 202

תאימות לייזר 201 תאימות לסטנדרטים של ערוץ סיבי 198 תאימות לתקינה 200, 201, 206 מתאמי 206 804 a מתאמי 206 1007 מתאמי 1741 דרישות קנדה 207 טבלת תאימות לתקינה לבטיחות ו-208 EMC מתאמי 1741 אנכיים 206 FCC אזהרת הצהרת 207 CE הצהרת 206 KCC באהרת 207 VCCI הצהרת מתאמים אנכיים 199 200 BSMI אזהרת 199 FCC אזהרת דרישות קנדה *201* הצהרת 201 CE הצהרת 200 VCCI טבלת תאימות לתקינה לבטיחות ו-202 EMC מתאמים אנכיים: טבלת תאימות לתקינה לבטיחות ו-202 EMC תאימות סביבה ובטיחות הצהרת 203 RoHS כתב ויתור ל-203 EPUP תוכנה הסרה באמצעות מתקין תוכנות 85 4 הסרה באמצעות קובצי Script ופקודות התקנה xvi התקנה באמצעות מתקין תוכנות 57 התקנה באמצעות קובצי Script ופקודות 57 שימוש בפקודות מסיר תוכנות 7 8 תאימות תושבת הרכבה 185 CNA החלפה 148 התקנה או הסרה 142 פרופיל נמוך של CNA פרופיל נמוך של פרופיל נמוך של HBA תושבת הרכבה: סטנדרט של מתאם מארג 177 תחול דרך SAN קביעת תצורת UEFI

תיאורי שדות כלי שירות לקביעת תצורת BIOS תמונת *xv* LiveCD תמיכה באחסון *xv* CNA מתאם מארג *11* תמיכה במערכת הפעלה *xvii* Ethernet

# Β

120 BIOS קביעת תצורה באמצעות HCM ו-145 ,128 BCU, 145 תמיכה עבור אתחול דרך 131 SAN תמיכה עבור אתחול רשת 124

# С

CNA xxiii MAC 10 SFP 7 איור דגמים נתמכים *xiii* דרישות סביבה וחשמל 184 התקנה של חבילת מנהלי התקנים באמצעות מתקין תוכנות 70 מאפיינים פיזיים מאפיינים פיזיים של 185 CNA ממשק 185 PCIe מספר סידורי גאנו מפרט חומרה 186 ערכי מערכת PCI ארכי מערכי פעולת LED פעולת תאימות חומרה ותוכנה 5 תאימות מארח 5 תאימות מתג 7 תושבת של פרופיל נמוך xiv תמיכה באחסון xv תמיכה במארח *xiv* תמיכה במערכת הפעלה xiv Fabric תמיכה במתגים 11 (אנכי) CNA דרישות סביבה וחשמל 191

# F

xxii Fibre Channel Association

# Η

HBA *9*,8 איור בדיקת התקנה 109 דגמים נתמכים *xiii* התקנה של חבילת מנהלי התקנים באמצעות מתקין תוכנות 70 מאפיינים פיזיים מאפיינים פיזיים של HBA ממשק 194 PCle מספר סידורי *וואx* מפרט חומרה *195* ערכי מערכת PCI ערכי פעולת 197 LED תושבת של פרופיל נמוך 116 HCM גיבוי נתונים 69 הסרה 116

# L

Linux התקנת LUN-ב Linux 6.x התקנת התקנת LUN- ב-4.x RHEL ו-גתקנת LUN התקנת LUN ו-11 ב-LUN אתחול 157 LUN אתחול התקנה עבור מערכות IBM 3xxx M2 ו-IBM 11G ו-התקנת 158 Linux 6.x התקנת 4.x (RHEL) Linux ו-155 5.x התקנת SLES 10) Linux ו-157 (11 התקנת 0EL 6.x התקנת התקנת Solaris התקנת התקנת VMware התקנת התקנת 151 Windows 2003 התקנת התקנת 153 Windows 2008 התקנת התקנת חבילה מלאה של מנהלי התקנים 167 התקנת מערכת הפעלה ומנהל התקן 151 התקנת תמונה ב-LUN אתחול 167

# Ν

ומסננים NetQueues 229 CNA מתאמי מארג 230 NetQueues, קביעת תצורה 228

# 0

OEL התקנת OEL 6.x ב-LUN

# Ρ

PWWN *xxiii* CNA *xxiii* HBA של מתאם WWN

# S

SFP 10 CNA הסרה והתקנה *59* SNMP התקנה של סוכן-משנה 110

# U

*120* UEFI קביעת תצורה *148* תמיכה *132* 

# W

Windows 66 Windows Vista-ב HCM התקנת 66 Windows XP ב-HCM התקנת WinPE יצירת תמונת 175 ISO קובץ 180 קובץ